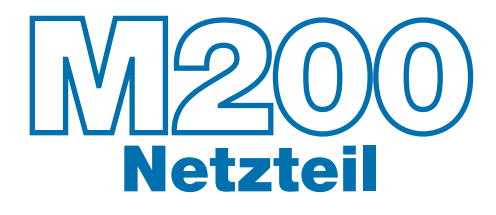

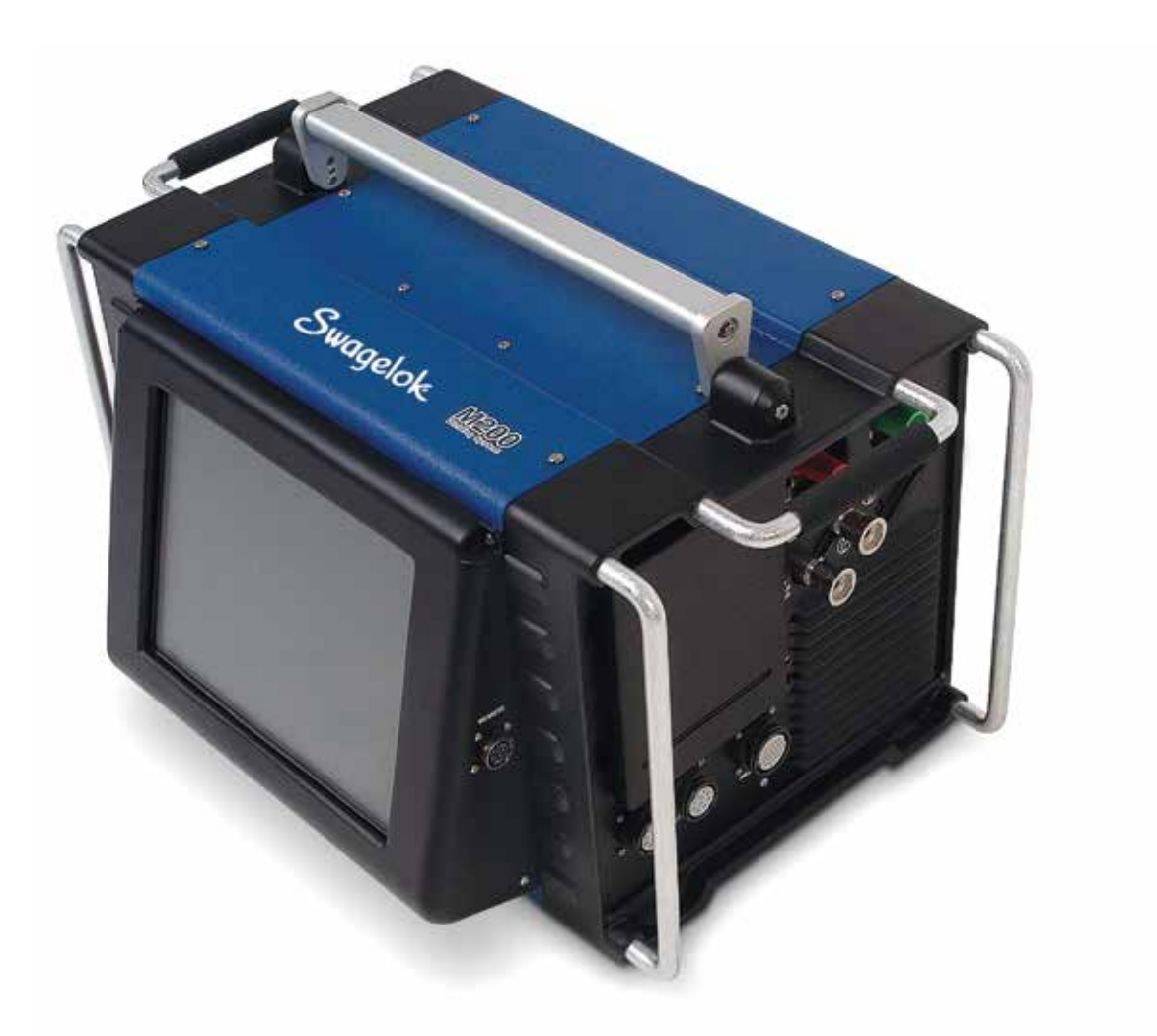

# Benutzerhandbuch

Dieses Handbuch enthält wichtige Informationen für den sicheren und effektiven Betrieb des M200-Netzteils für Schweißsysteme von Swagelok<sup>®</sup>. Lesen Sie das Handbuch aufmerksam durch, bevor Sie das M200-Netzteil in Betrieb nehmen.

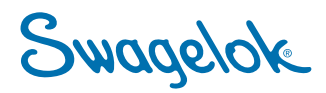

2 M200 Netzteil Benutzerhandbuch

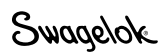

# Inhalt

| Erweiterte Schweißprogramme                                            |
|------------------------------------------------------------------------|
| Heftpunkte67                                                           |
| Stufenzeit                                                             |
| Hochfahren in Sektion 1                                                |
| Zusätzliche Rotorverzögerungszeit vor dem Schweißen71                  |
| Schrittprogramme für Schweißprogramme mit mehreren Sektionen           |
| Referenzdaten für das Arbeitsblatt zur Schweißparameter-<br>Richtlinie |
| Betrieb im Einstufenmodus                                              |
| Einstufen-Stromsteuerungsgruppe                                        |
| Einstufen-Zeitsteuerungsgruppe                                         |
| Schaltflächen für den Schweißvorgang im Einstufenmodus88               |
| Statusleuchten im Einstufenmodus                                       |
| Schweißstatusbedingungen im Einstufenmodus                             |
| Schweißprogrammrichtlinien im Einstufenmodus                           |
| Beurteilen der Schweißgualität                                         |
| Richtige Schweißungen identifizieren                                   |
| Typische Unregelmäßigkeiten identifizieren.                            |
| Unzulässige Schweißnähte                                               |
| Keine ID-Durchdringung                                                 |
| Erhöhte ID-Ausbuchtung und übermäßige                                  |
| Schweißnahtbreite                                                      |
| Schmelzbadüberlappung                                                  |
| Technische Daten                                                       |
| Ausgangsleistung und Arbeitszyklus des M200-Netzteils 101              |
| M200-Netzteil mit Eingangsspannung von 115 V 101                       |
| Zykluszeiten des M200-Netzteils                                        |
| Abmessungen des M200-Netzteils                                         |
| Verwendung von Verlängerungskabeln mit dem<br>M200-Netzteil            |
| Stärungsbebehung 103                                                   |
| Schweißstatusbedingungen 103                                           |
| Deaktivierung 103                                                      |
| Betrieb 105                                                            |
| Schweißfehler 107                                                      |
| Schweißsystembardware und Probleme beim                                |
| Schweißvorgang                                                         |
| Reparatur des Netzteils                                                |
| Glossar                                                                |
| Endbenutzer-Lizenzvertrag für eingebettete<br>Systeme von Swagelok     |
| Die eingeschränkte Nutzungsdauergarantie<br>von Swagelok               |

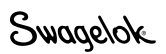

# Sicherheit

## Sicherheit - Zusammenfassung

Lichtbogenschweißen kann gefährlich sein.

- Lesen Sicher
  - Lesen Sie den vollständigen Abschnitt mit den Sicherheitsinformationen sowie das gesamte Benutzerhandbuch zum M200-Netzteil aufmerksam durch, bevor Sie dieses Gerät in Betrieb nehmen. Andernfalls kann der Umgang mit dem Gerät zu Gesundheitsschäden oder zum Tode führen.

## In diesem Handbuch verwendete Signalwörter und Sicherheitssymbole

- **WARNUNG** Ausführungen, in denen auf eine gefährliche Situation hingewiesen wird, die bei Nichtbeachten der Hinweise zu ernsthaften Verletzungen oder sogar zum Tode führen kann.
- **VORSICHT** Ausführungen, in denen auf eine gefährliche Situation hingewiesen wird, die bei Nichtbeachten der Hinweise zu leichten bis mittelschweren Verletzungen führen kann.
- **HINWEIS** Ausführungen, in denen auf eine gefährliche Situation hingewiesen wird, die bei Nichtbeachten der Hinweise zu Beschädigungen des Geräts oder sonstigen Sachschäden führen kann.

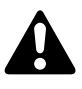

Sicherheitssymbol, das auf eine mögliche Verletzungsgefahr hinweist.

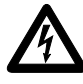

Sicherheitssymbol, das auf eine mögliche Verletzungsgefahr durch Stromschlag hinweist.

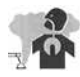

Sicherheitssymbol, das auf eine mögliche Verletzungsgefahr durch Austritt von Dämpfen und Gasen hinweist.

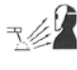

Sicherheitssymbol, das auf eine mögliche Verletzungsgefahr durch den Lichtbogen hinweist.

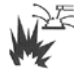

Sicherheitssymbol, das auf eine mögliche Verletzungsgefahr durch Brandbildung oder eine Explosion beim Schweißvorgang hinweist.

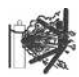

Sicherheitssymbol, das auf eine mögliche Verletzungsgefahr durch eine Gasflaschenexplosion beim Schweißvorgang hinweist.

### WARNUNG

Orbitales Wolfram-Inertgasschweißen (WIG-Schweißen) kann gefährlich sein. Dieses Gerät darf nur von qualifizierten Personen verwendet werden.

Das Werkstück, der Schweißkopf, die Elektrode, der Spannblock und die Spannbacken können nach Schweißarbeiten extrem heiß sein und schwere Verbrennungen verursachen.

Halten Sie Kinder von Orten fern, an denen geschweißt wird.

Träger von Herzschrittmachern sollten vor dem Arbeiten mit diesem Gerät zuerst ihren Arzt konsultieren.

ANSI-Standard Z49.1, "Sicherheit beim Schweißen und Schneiden", der American Welding Society sowie die OSHA Safety and Health Standards 29 CFR 1910 und 1926 des U.S. Government Printing Office aufmerksam durch.

Das M200-Netzteil hat keine internen Teile, die gewartet werden können. Es darf nicht auseinander genommen werden. Senden Sie das M200-Netzteil für Wartungsarbeiten an einen autorisierten Swagelok-Vertriebs- und -Servicevertreter.

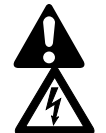

## Ein STROMSCHLAG kann tödlich sein.

Das Berühren von elektrischen Teilen unter Spannung und der unsachgemäße Umgang mit dem Gerät können zu einem tödlichen Stromschlag und schweren Verbrennungen führen. Nicht korrekt installierte oder nicht ordnungsgemäß geerdete Ausrüstungen stellen eine Gefahr dar. So vermeiden Sie Verletzungen:

- Berühren Sie niemals spannungsführende elektrische Teile.
- Belassen Sie alle Bleche und Abdeckungen an ihrem Platz. Berühren Sie nach dem Drücken des Startknopfes nicht den Elektrodenanschluss, die Elektrode oder den Rotor. Während des Schweißvorgangs steht die Elektrode unter Spannung.
- Befolgen Sie beim Installieren des M200-Netzteils die jeweils geltenden Vorschriften für elektrische Anlagen sowie die Richtlinien im vorliegenden Handbuch. Selbst wenn die Ausrüstung sachgemäß installiert wurde, ist die Gefahr eines Stromschlags nicht immer auszuschließen; es ist daher wichtig, dass der Bediener in den ordnungsgemäßen Gebrauch der Ausrüstung eingewiesen wurde und die festgelegten Sicherheitsprozeduren befolgt.
- Das Netzkabel muss regelmäßig auf Schäden oder nicht isolierte Drähte überprüft werden. Bei Schäden muss es unverzüglich ersetzt werden.
- Ziehen Sie das Netzkabel ordnungsgemäß aus der Steckdose. Ziehen Sie es stets am Stecker aus der Steckdose.

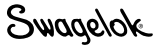

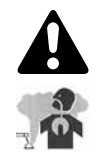

## DÄMPFE UND GASE können gefährlich sein.

Beim Schweißen entstehen Dämpfe und Gase. Das Einatmen dieser Dämpfe und Gase kann gesundheitsschädlich sein. Bei der Entstehung von Gasen kann möglicherweise Sauerstoff verdrängt werden, und dies kann zu Gesundheitsschäden oder zum Tode führen. So vermeiden Sie Verletzungen:

- Atmen Sie die Dämpfe oder Gase nicht ein.
- Der Arbeitsplatz muss gut belüftet und/oder ein Abzug muss am Lichtbogen vorhanden sein, um die beim Schweißen entstehenden Dämpfe und Gase abzusaugen.
- Halten Sie beim Schweißen von Materialien, die giftige Dämpfe erzeugen, beispielsweise galvanisiertem Stahl, Blei, kadmiumbeschichtetem Stahl oder sonstigen beschichteten Metallen (sofern die Beschichtung nicht von der Schweißfläche entfernt wird), oder von sonstigen Schweißmaterialien die maximale Arbeitsplatzkonzentration, den zulässigen Expositionsgrenzwert oder sonstige Sicherheitsgrenzwerte zum Gesundheitsschutz ein. Tragen Sie ggf. ein entsprechendes Atemschutzgerät. Lesen Sie die Sicherheitsdatenblätter (SDB bzw. MSDS) der verwendeten Werkstoffe aufmerksam durch, und befolgen Sie die Anweisungen des Herstellers in Bezug auf Metalle, Verbrauchsmaterialien, Beschichtungen, Reinigungs- und Entfettungsmittel sowie sonstige Stoffe und Materialien, die während des Schweißvorgangs verwendet werden können.
- Arbeiten Sie nur in begrenzten Räumen, wenn diese gut belüftet sind oder wenn Sie ein Atemschutzgerät mit Luftzufuhr tragen. In Ihrer Nähe sollte sich immer eine sachkundige Aufsichtsperson befinden. Durch die Entstehung von Schweißdämpfen und -gasen kann Luft verdrängt werden und die Sauerstoffkonzentration sinken. Dies kann zu Gesundheitsschäden oder sogar zum Tode führen. Stellen Sie sicher, dass die Luft sicher zum Atmen ist.
- Führen Sie Schweißarbeiten nicht an Orten durch, in deren N\u00e4he Entfettungs-, Reinigungs- oder Spr\u00fcharbeiten stattfinden. Die Hitze und die Strahlung des Lichtbogens k\u00f6nnen die D\u00e4mpfe durch chemische Reaktionen derart ver\u00e4ndern, dass hochgiftige und reizausl\u00f6sende Gase entstehen.
- Die vom Lichtbogen ausgesendete ultraviolette Strahlung wirkt auf den Sauerstoff der Umgebungsatmosphäre ein und erzeugt Ozon. Testergebnisse<sup>①</sup> aus derzeit üblichen Probennahmeverfahren zeigen, dass der durch das WIG-Verfahren erzeugte mittlere Ozonwert bei guter Belüftung und fachgerechter Schweißtechnik keine Gefahr darstellt.
- Schalten Sie die Gaszufuhr bei Nichtgebrauch ab.

① Schweißhandbuch, Band 2, 8. Auflage, American Welding Society.

## DIE STRAHLUNG DES LICHTBOGENS kann zu Verbrennungen in den Augen führen.

Beim Lichtbogenschweißen entsteht eine intensive sichtbare und unsichtbare Strahlung (ultraviolett und infrarot), die zu Verbrennungen in Ihren Augen führen können. Das M200-Netzteil ist ausschließlich für den Gebrauch mit gekapselten Swagelok-Schweißköpfen vorgesehen, wodurch die Auswirkungen dieser schädlichen Strahlen auf ein Mindestmaß reduziert werden. So vermeiden Sie Verletzungen:

- Schauen Sie niemals direkt in den Lichtbogen.
- Benutzen Sie Schutzschirme oder Abgrenzungen, um andere Personen vor der extremen Helligkeit zu schützen. Warnen Sie andere Personen davor, direkt in den Lichtbogen zu schauen.
- Tragen Sie geeignete Schutzbekleidung mit einem Augenschutz.

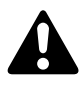

## Durch SCHWEISSEN können Brände oder Explosionen entstehen.

Schweißarbeiten an geschlossenen Behältern, z. B. an Tanks, Trommeln und Rohren, können dazu führen, dass diese explodieren. Durch das heiße Werkstück und die heiße Ausrüstung können Brände bzw. Verbrennungen entstehen. Vergewissern Sie sich vor dem Schweißen, dass in der Umgebung keine leicht entzündlichen Materialien vorhanden sind. So vermeiden Sie Verletzungen:

- Stellen Sie das M200-Netzteil nicht auf einer leicht entzündlichen Oberfläche auf. Weitere Informationen finden Sie auf dem Etikett auf der Unterseite des M200-Netzteils (Abb. 1).
- Führen Sie keine Schweißarbeiten in einer brandgefährdeten Umgebung aus.
- Achten Sie darauf, dass kein Brand entsteht, und halten Sie stets einen Feuerlöscher bereit.
- Führen Sie Schweißarbeiten an geschlossenen Behältern, z. B. an Tanks, Trommeln oder Rohren, nur durch, wenn sie gemäß AWS F4.1 vorbereitet wurden.
- Verwenden Sie das M200-Netzteil nicht, um gefrorene Rohre aufzutauen.
- Verwenden Sie niemals Verlängerungskabel, die in einem schlechten Zustand oder nicht für die erforderliche Stromstärke ausgelegt sind. Andernfalls besteht die Gefahr von Bränden und Stromschlägen.
- Der Lichtbogen erzeugt Funkenflug und Spritzer. Das M200-Netzteil ist ausschließlich für den Gebrauch mit gekapselten Swagelok-Schweißköpfen vorgesehen, wodurch Spritzer minimiert werden. Tragen Sie geeignete Schutzbekleidung mit einem Augenschutz.

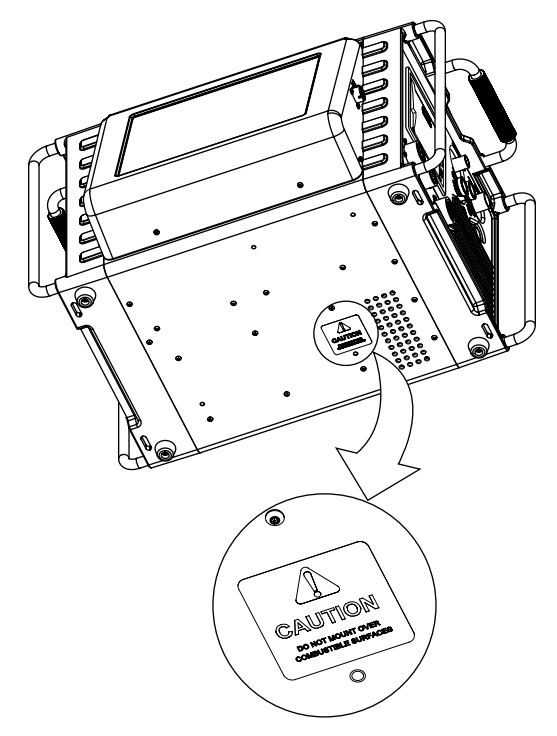

Abb. 1: Etikett mit Sicherheitshinweisen zum Aufstellen des M200-Netzteils

Swaqelok

# GASFLASCHEN können explodieren, wenn sie beschädigt werden.

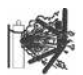

Die beim orbitalen WIG-Schweißverfahren verwendeten Gasflaschen enthalten Gase unter hohem Druck. Wenn eine Gasflasche beschädigt wird, kann sie explodieren. So vermeiden Sie Verletzungen:

- Schützen Sie Druckgasflaschen vor extremer Hitze, mechanischen Stößen, Schlackespritzern, offenen Flammen, Funken und Lichtbögen. Befolgen Sie alle Sicherheitsvorschriften und -richtlinien für den jeweiligen Standort.
- Bringen Sie Gasflaschen in eine aufrechte Position, und befestigen Sie sie an einer feststehenden Haltevorrichtung oder einem Gasflascheneinschub, damit sie nicht fallen oder umkippen können.
- Halten Sie Gasflaschen in sicherer Entfernung von Schweiß- und anderen elektrischen Verkabelungen.
- Führen Sie niemals an einer unter Druck stehenden Gasflasche Schweißarbeiten durch. Dies führt zu einer Explosion.
- Verwenden Sie ausschlie
  ßlich die f
  ür die spezifische Anwendung vorgesehenen Schutzgasflaschen, Regler, Schl
  äuche und Fittings, und halten Sie dieses Material und die zugeh
  örigen Teile stets in einwandfreiem Zustand.
- Drehen Sie Kopf und Gesicht von der Ventilausgangsöffnung weg, wenn Sie das Gasflaschenventil öffnen.
- Nehmen Sie die Ventilschutzkappe nur dann ab, wenn die Gasflasche in Gebrauch bzw. für die Benutzung angeschlossen ist.
- Lesen Sie die Anweisungen zu Druckgasflaschen und den zugehörigen Ausrüstungen sowie die unter Referenzdokumente auf Seite 11 aufgeführte CGA-Veröffentlichung P-1 aufmerksam durch, und befolgen Sie diese.

## Warnhinweisschild des M200-Netzteils

Dieses Warnhinweisschild muss auf der Oberseite des Netzteils verbleiben (Abb. 2).

| Schild nicht entfernen, zerstören oder abdecken           Falls Sie Benutzerinformationen benötigen, wenden Sie sich bitte an           Swagelok Co. (www.swagelok.com)           EIN ELEKTRISCHER SCHLAG kann tödlich sein.           Berühren Sie niemals spannungsführende Elektroteile.           Elektroden und Rotoren stehen während des           Schweißzyklus unter Spannung.                                                                                        | LICHTBOGENSCHWEISSEN kann gefährlich sein.<br>• Lesen und befolgen Sie die Anweisungen auf diesem Schild und im<br>Benutzerhandbuch.<br>• Aufbau und Benutzung dieser Einheit darf nur durch qualifiziertes Personal<br>erfolgen.<br>• Halten Sie Kinder von Orten fern, an denen geschweißt wird.<br>• Träger von Herzschrittmachern müssen sich fernhalten.<br>• Lassen Sie die Einheiten durch autorisierte Verkaufs- und Servicezentren warten.<br>Durch SCHWEISSEN können Brände oder<br>Explosionen entstehen.<br>• Führen Sie keine Schweißarbeiten an geschlossenen<br>Containern durch. |
|----------------------------------------------------------------------------------------------------|----------------------------------------------------------------------------------------------------|
| Belassen Sie alle Bleche und Abdeckungen an<br>ihrem Platz.      DÄMPFE UND GASE können gefährlich sein.     Atmen Sie die Dämpfe oder Gase nicht ein.     Sorgen Sie für gute Belüftung in Ihrem Arbeitsbereich<br>oder verwenden Sie ein Attemgerät.     Lesen Sie die Sicherheitsdatenblätter und befolgen<br>Sie die Anweisungen des Herstellers für die<br>verwendeten Werkstoffe.     Lesen Sie den American National Standard Z49.1Safetv in Welding and Cutting" der A | <ul> <li>Verwenden Sie keine Schweißgeräte in nicht feuerfes<br/>ten Umgebungen oder auf entflammbaren Oberflächen.</li> <li>DIE STRAHLUNG DES LICHTBOGENS kann<br/>zu Verbrennungen der Augen führen.</li> <li>Schauen Sie niemals direkt in den Lichtbogen.</li> <li>Tragen Sie einen geeigneten Augen- und Gehörschutz.</li> </ul>                                                                                                    |
| and Health Standards, 29 CFR 1910 und 1926 des U.S. Gover<br>WARNING<br>ELECTRIC SHOCK can kill<br>• Only qualified persons are to install<br>and operate this unit.                                                                                                    | ARC WELDING can be hazardous                                                                                                    |
| Abb. 2: Warnhinweissol                                                                                                    | hild des M200-Netzteils                                                                                                    |

## Referenzdokumente

**1. AWS F4.1**, Empfohlene sichere Verfahren für die Vorbereitung von Schweiß- und Schneidvorgängen bei Behältern und Rohren.

American Welding Society, 550 N.W. LeJeune Rd, Miami, FL 33126 (www.aws.org).

2. ANSI Z49.1, Sicherheit beim Schweißen, Schneiden und ähnlichen Vorgängen.

American Welding Society, 550 N.W. LeJeune Rd, Miami, FL 33126 (www.aws.org).

**3. CGA Publication P-1**, Sicherer Umgang mit komprimierten Gasen in Druckgasflaschen.

Compressed Gas Association, 4221 Walney Road, 5th Floor, Chantilly VA 20151-2923, (www.cganet.com).

4. OSHA 29CFR 1910 Subpart Q, Schweißen, Schneiden und Hartlöten.

Erhältlich beim U.S. Government Printing Office, Superintendent of Documents, P.O. Box 371954, Pittsburgh, PA 15250 (www.osha.gov).

5. OSHA 29CFR 1926 Subpart J, Schweißen und Schneiden.

Erhältlich beim U.S. Government Printing Office, Superintendent of Documents, P.O. Box 371954, Pittsburgh, PA 15250 (www.osha.gov).

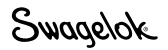

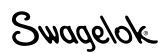

# Installation und Einrichtung

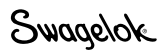

## Beschreibung

Das M200-Netzteil für Schweißsysteme von Swagelok ermöglicht eine präzise Steuerung des Schweißstroms, der Bewegungsgeschwindigkeit der Elektrode und des AD-Schutzgasflusses und sorgt so für gleichmäßige und reproduzierbare Schweißergebnisse.

Das Gerät verfügt über eine Touchscreen-Anzeige für eine einfache Navigation und Dateneingabe. Zum Öffnen von Menüs und Eingeben von Schweißdaten drückt der Bediener auf dem Touchscreen auf die gewünschte Auswahl. Im Einstufenmodus können Daten mithilfe simulierter Einstellscheiben eingegeben werden. An vier USB 1.1-Anschlüsse (Typ A) an der Seite des M200-Netzteils kann kompatible USB-Hardware angeschlossen werden, z B. eine USB-Maus oder -Tastatur, ohne dass zusätzliche Software erforderlich ist. Durch ein USB-Flash-Laufwerk (nicht im Lieferumfang enthalten) kann tragbarer Speicher angeschlossen werden, auf dem Daten an andere M200-Netzteile und/oder einen PC übertragen werden können. Es wird ein USB-Flash-Laufwerk mit einer Kapazität von 1 GB empfohlen. Es sind außerdem Anschlüsse für einen Video-Ausgang (SVGA) und ein serielles Kabel zur direkten Verbindung mit einem PC vorhanden.

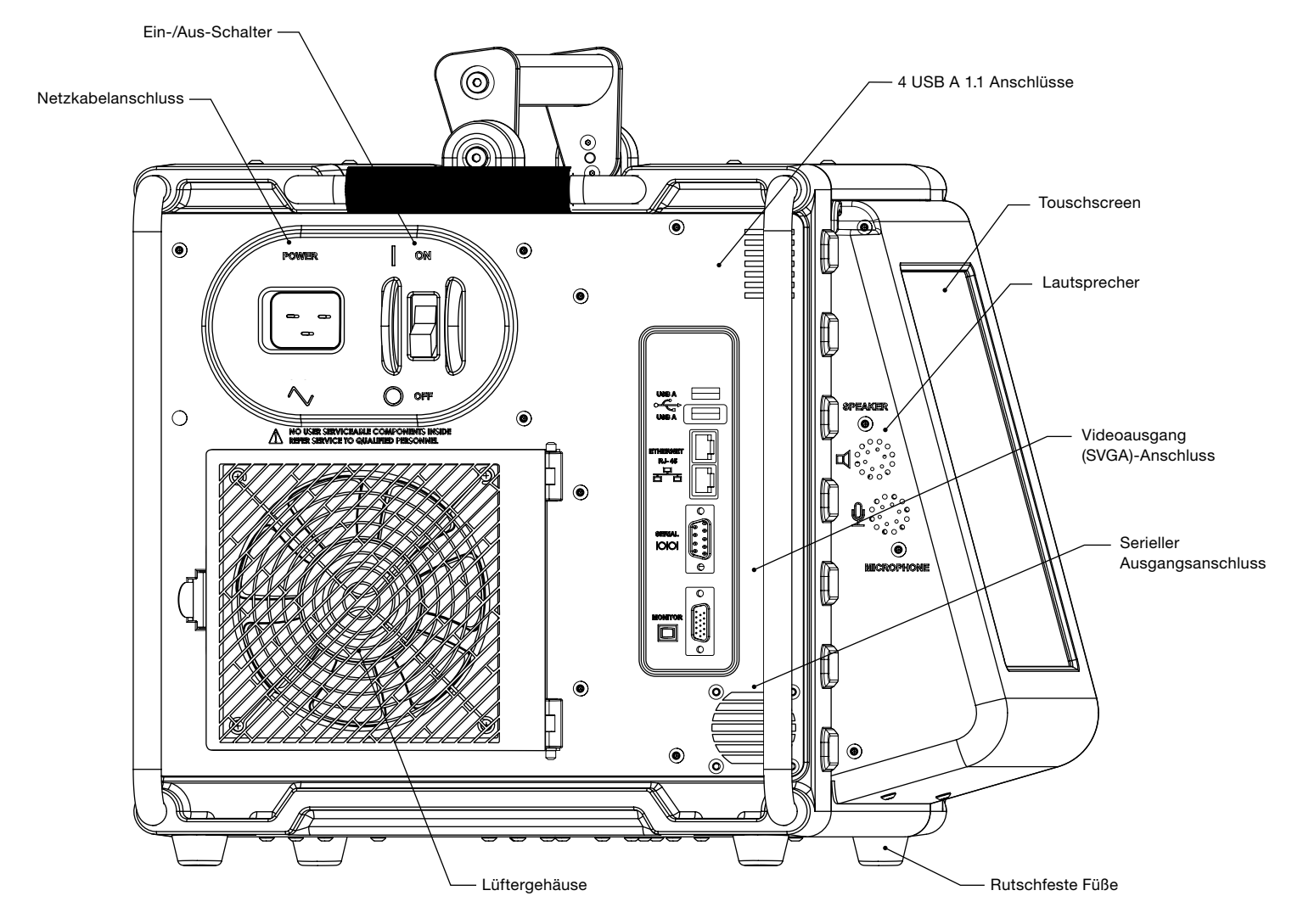

Abb. 3-Linke Seite des M200 Netzteils

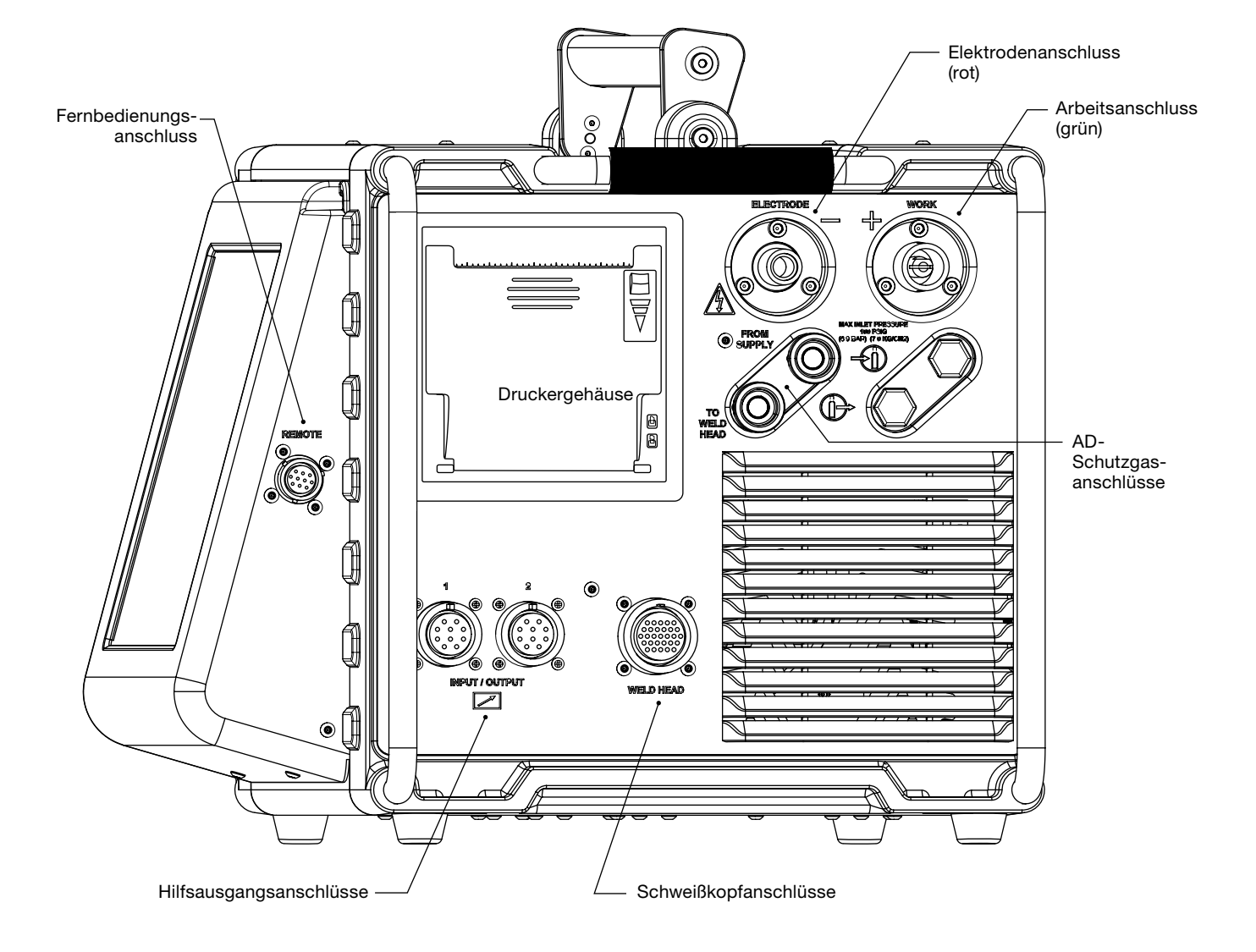

Abb. 4: M200-Netzteil, linke Seite

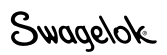

## Auspacken des M200-Netzteils

Tabelle 1: Inhalt der Verpackung

| Beschreibung                                 | Bestellnummer                                                                | Anzahl |
|----------------------------------------------|------------------------------------------------------------------------------|--------|
| M200-Netzteil                                | SWS-M200-XX-Y                                                                | 1      |
|                                              | -XX steht für den Steckertyp<br>des Netzkabels                               |        |
|                                              | -Y steht für die Sprache<br>des Benutzerhandbuchs                            |        |
| Netzkabel                                    | CWS-CORD-X                                                                   | 1      |
|                                              | -X verweist aif den<br>Stromkabelsteckertyp                                  |        |
| 1/4-Zoll-Schnellkupplung<br>mit Außengewinde | SS-QC4-S-400                                                                 | 1      |
| M200-Netzteil                                | MS-13-212-Y                                                                  | 1      |
| Benutzerhandbuch                             | -Y steht für eine<br>andere Sprache des<br>Benutzerhandbuchs als<br>Englisch |        |
| Garantie-Informationsblatt                   | _                                                                            | 1      |

Hinweis: Wenn das Gerät beschädigt ist, wenden Sie sich an Ihren autorisierten Swagelok-Vertreter.

Entnehmen Sie den Inhalt der Verpackung (Tabelle 1):

- 1. Heben Sie das M200-Netzteil am Griff an der Oberseite aus der Verpackung heraus. Stellen Sie das M200-Netzteil aufrecht auf eine stabile Oberfläche.
- 2. Prüfen Sie das M200-Netzteil und dessen Zubehör auf Schäden.
- 3. Tragen Sie die Modellnummer und die Seriennummer vom Typenschild an der Rückseite des M200-Netzteils (Abb. 5), sowie das Lieferdatum auf dem Garantie-Informationsblatt des M200-Netzteils und auf dem Registrierungs-Informationsblatt auf Seite 17 ein. Senden Sie das Garantie-Informationsblatt an Ihren autorisierten Swagelok-Vertreter, damit der Garantieanspruch in Kraft tritt.

Hinweis: Lagern Sie das M200-Netzteil nicht in der Nähe von korrosionsfördernden Materialien. Das Gerät muss in geschlossenen Räumen gelagert und abgedeckt werden, wenn es nicht in Gebrauch ist.

## Registrierungsinformationen

Ihr autorisierter Swagelok-Vertreter bietet Support und Service für das M200-Netzteil und Swagelok-Schweißköpfe.

Bitte nehmen Sie sich einige Minuten Zeit, um die folgenden Informationen einzutragen. Die Modellnummer und die Seriennummer sind auf dem Typenschild auf der Rückseite des M200-Netzteils (siehe Abb. 5) vermerkt.

Halten Sie diese Informationen bereit, wenn Sie einen autorisierten Swagelok-Vertreter kontaktieren.

| Lieferdatum:    | <u> </u>                       |  |
|-----------------|--------------------------------|--|
| Netzteil        | Modellnummer:<br>Seriennummer: |  |
| Schweißkopf     | Modellnummer:<br>Seriennummer: |  |
| Schweißkopf     | Modellnummer:<br>Seriennummer: |  |
| Schweißkopf     | Modellnummer:<br>Seriennummer: |  |
| Schweißkopf     | Modellnummer:<br>Seriennummer: |  |
| Name des Unte   | rnehmens:                      |  |
| Swagelok-Vertri | iebspartner:                   |  |

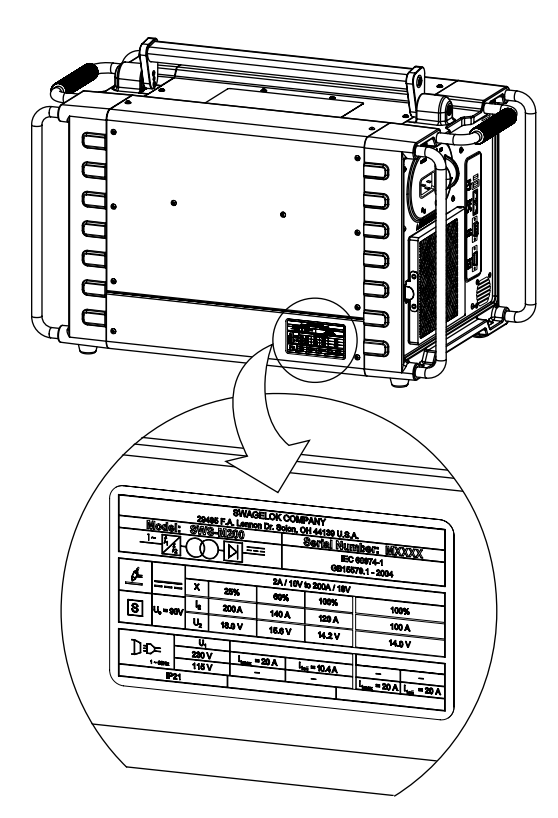

Abb. 5: Typenschild des M200-Netzteils

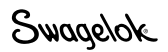

## Erforderliche Werkzeuge und Zubehör

Tabelle 2: Werkzeuge und Zubehör

| Werkzeug/Zubehör                                         | Im<br>Lieferumfang<br>enthalten | Geliefert mit |
|----------------------------------------------------------|---------------------------------|---------------|
| Inbusschlüssel (1/2 bis 5/32 Zoll)                       | Ja                              | Schweißkopf   |
| Elektrodenpackung                                        | Ja <sup>①</sup>                 | Schweißkopf   |
| Lichtbogen-Prüflehre                                     | Ja <sup>①</sup>                 | Schweißkopf   |
| Schlitzschraubendreher                                   | Ja                              | Schweißkopf   |
| Zentrierungslehre                                        | Ja®                             | Spannblock    |
| Messschieber oder Mikrometer                             | Nein                            | _             |
| Reinigungssatz<br>(Bestellnummer: <b>SWS-PURGE-KIT</b> ) | Nein                            | _             |
| Trockengasleitungen                                      | Nein                            | _             |
| Gasquelle                                                | Nein                            | _             |
| Druckregler                                              | Nein                            | _             |
| Durchflussmesser für ID-Spülgas                          | Nein                            | —             |
| Manometer                                                | Nein                            | _             |

 Schweißköpfe der Serie 40 werden nicht mit Elektrodenpackung, Lichtbogen-Prüflehre oder Zentrierungslehre geliefert.

## Anforderungen an die Stromversorgung

#### Installation des M200-Netzteils

Die vom Endkunden bereitgestellte Verkabelung und zugehörige Komponenten müssen den örtlichen Vorschriften zu elektrischen Installationen genügen. Um eine optimale Stromversorgung zu erzielen, ist möglicherweise ein eigener Stromkreis erforderlich. Bei einer Eingangsspannung von 100 V oder weniger kann es zu einer Reduzierung der Ausgangsleistung kommen.

Tabelle 3: Anforderungen an Spannung und Strom

| Netzteilmodell | Spannungsbedarf | Betriebsstrom |
|----------------|-----------------|---------------|
| M000           | 100 V (ac)      | 20 A          |
| IVI200         | 230 V (ac)      | 16 A          |

Ausführliche Informationen zu Leistungseingang und -ausgang finden Sie unter **Technische Daten** auf Seite 100.

### Verwenden von Verlängerungskabeln

Das M200-Netzteil kann an Verlängerungskabel angeschlossen werden. Verlängerungskabel müssen für die Stromstärken ausgelegt sein, die in Tabelle 43 auf Seite 101 angegeben sind.

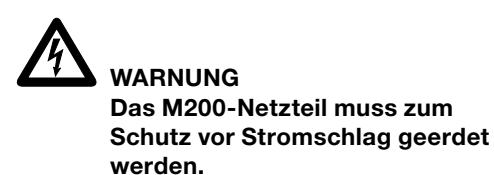

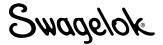

## Einrichten des M200-Netzteils

- 1. Stellen Sie das M200-Netzteil so auf, dass beide Seiten zugänglich sind.
- 2. Vergewissern Sie sich, dass der Netzschalter an der linken Seite des M200-Netzteils auf OFF (O) steht.
- 3. Stecken Sie das Stromkabel in den Stromanschluss an der Seite des Geräts ein (Abb. 6).
- 4. *Optional:* Bauen Sie den Lüfterfilter an der linken Seite des M200-Netzteils ein. Weitere Informationen finden Sie auf Seite 51.

Hinwies: Das M200-Netzteil darf nicht betrieben werden, wenn es auf der linken oder rechten Seite liegt (Seite mit Drucker oder Lüfter/Filter) oder wenn es um mehr als 15° aus der aufrechten Position geneigt ist. Der Massedurchflussregler funktioniert in diesen Positionen nicht ordnungsgemäß.

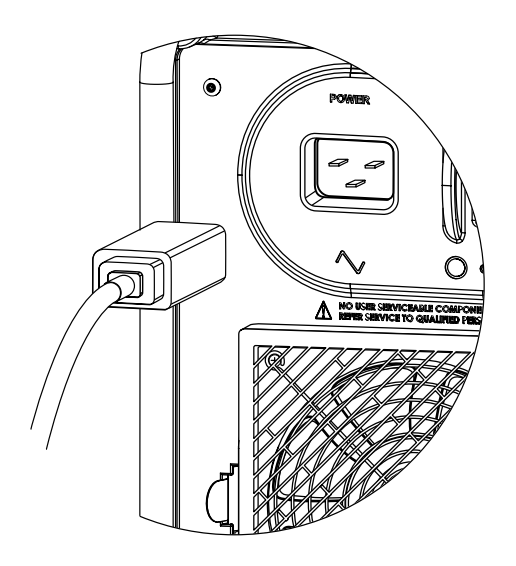

Abb. 6: Anschließen des Stromkabels

## Installieren des Schweißkopfs

Die Schweißkopfeinheit wird an der rechten Seite des M200-Netzteils mit vier separaten Steckern angeschlossen (Abb. 7) :

- Viertelumdrehungsanschluss f
  ür Schwei
  ßkopf
- Elektrode (rot)
- Arbeit (grün)
- AD-Schutzgas für Schweißkopf
- Die Kerbe auf dem Viertelumdrehungsstecker für den Schweißkopf mit der kleinen Lasche in dem mit WELD HEAD markierten Anschluss am Netzteil M200 (Abb. 8) ausrichten und den Stecker einstecken. Den Stecker zur Befestigung um eine Vierteldrehung im Uhrzeigersinn drehen. Der Anschluss rastet hörbar ein. Dieser Anschluss ist für die Steuerungssignale zum Antrieb des Schweißkopfs.
  - Hinweis: Verwenden Sie das Schweißkopfadapterkabel, das separat erhältlich ist, falls der Schweißkopf keinen Viertelumdrehungsanschlussstecker hat. Schließen Sie das Schweißkopfadapterkabel an das Ende des mehrpoligen Schraubanschlusses an. Ziehen Sie das Schweißkopfadapterkabel fest, bis nur noch zwei oder drei Gewindegänge sichtbar sind.
- Stecken Sie den roten Stecker mit dem Pfeil nach oben in die mit ELECTRODE (Elektrode) beschriftete rote Buchse am M200-Netzteil. Drehen Sie den Stecker um eine Vierteldrehung im Uhrzeigersinn, um ihn zu verriegeln. Dieser Anschluss ist der Minuspol (–) des Schweißkopfs.
- Stecken Sie den grünen Stecker mit dem Pfeil nach oben in die mit WORK (Arbeit) beschriftete grüne Buchse am M200-Netzteil. Drehen Sie den Stecker um eine Vierteldrehung im Uhrzeigersinn, um ihn zu verriegeln. Dieser Anschluss ist der Pluspol (+) des Schweißkopfs.
- Schließen Sie die Swagelok-Schnellkupplung für das AD-Schutzgas für den Schweißkopf an den mit TO WELD HEAD (an Schweißkopf) beschrifteten Anschluss am M200-Netzteil an. Dieser Anschluss versorgt den Schweißkopf über den Massedurchflussregler im Netzteil mit Schutzgas.

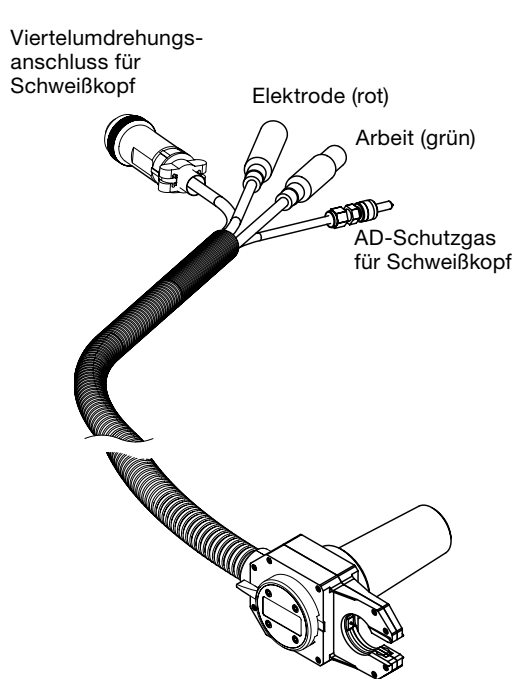

Abb. 7: Anschlüsse an der Schweißkopfeinheit

#### HINWEIS

Alle Stecker müssen vollständig eingesteckt sein und fest sitzen, um Schäden an den Anschlüssen oder am Schweißkopf zu verhindern.

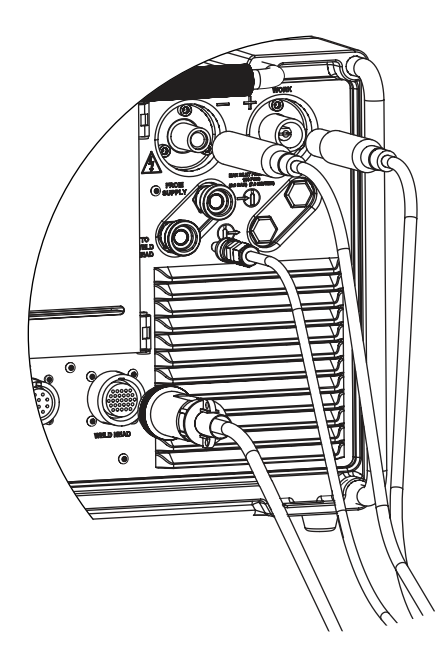

Abb. 8: Anschließen der Schweiß-kopfeinheit an das Netzteil

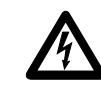

## WARNUNG

Trennen Sie den Schweißkopf während des Schweißens nicht vom M200-Netzteil. Es besteht das Risiko eines Stromschlags.

## Einrichten des Gasversorgungssystems

Das M200-Netzteil verfügt über einen integrierten Massedurchflussregler (MFC) zur Regelung und Überwachung des Durchflusses im Gasversorgungssystem, das den Schweißkopf mit AD-Schutzgas versorgt. Die Schweißkammer wird mit AD-Schutzgas gefüllt, um die Elektrode und das Schmelzbad vor Verunreinigungen durch die Umgebungsluft zu schützen.

Das ID-Spülgas fließt in einem Rohr oder hinter einer Schweißnaht, um den Sauerstoff zu verdrängen und so Oxidation zu verhindern.

# Typisches Versorgungssystem für AD-Schutzgas und ID-Spülgas

Abbildung 9 zeigt ein typisches Gasversorgungssystem. Lesen Sie vor dem Einrichten des Gasversorgungssystems den Abschnitt **Sicherheit** in diesem Handbuch sorgfältig durch. Weitere Informationen finden Sie auf Seite 5.

- 1. Vergewissern Sie sich vor dem Einschalten der Anlage, dass die Gasbehälter aufrecht stehen und gesichert sind.
- 2. Untersuchen Sie alle Anschlüsse auf Leckagen.
- Verwenden Sie ausschlie
  ßlich Swagelok-Schnellkupplungen (Bestellnummer SS-QC4-S-400) als Gasanschl
  üsse am M200-Netzteil.
- Stellen Sie die gewünschte Durchflussrate durch Regeln des AD-Schutzgasdrucks ein. Der normale Druck liegt zwischen 3,1 und 3,4 bar (45 und 50 psig). Bei Flussraten über 33 std l/min (70 std ft<sup>3</sup>/h) kann ein höherer Druck erforderlich sein.

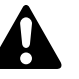

## ACHTUNG

Verwenden Sie niemals Kombinationen aus Teilen unterschiedlicher Hersteller, und ersetzen Sie keine Teile durch Teile anderer Hersteller. Dies kann zu Verletzungen oder Beschädigungen des Geräts führen.

#### HINWEIS

Eingangsdruck von 6,8 bar (100 psig) darf nicht überschritten werden. Andernfalls können Beschädigungen am Massedurchflussregler auftreten.

#### HINWEIS

Der MFC (Mengendurchflussregler) ist keine Absperrvorrichtung. Wenn das Schutzgas ausgeschaltet ist, kann ein Gasfluss von bis zu 0,24 std L/min (1/2 std ft<sup>3</sup>/h) bestehen.

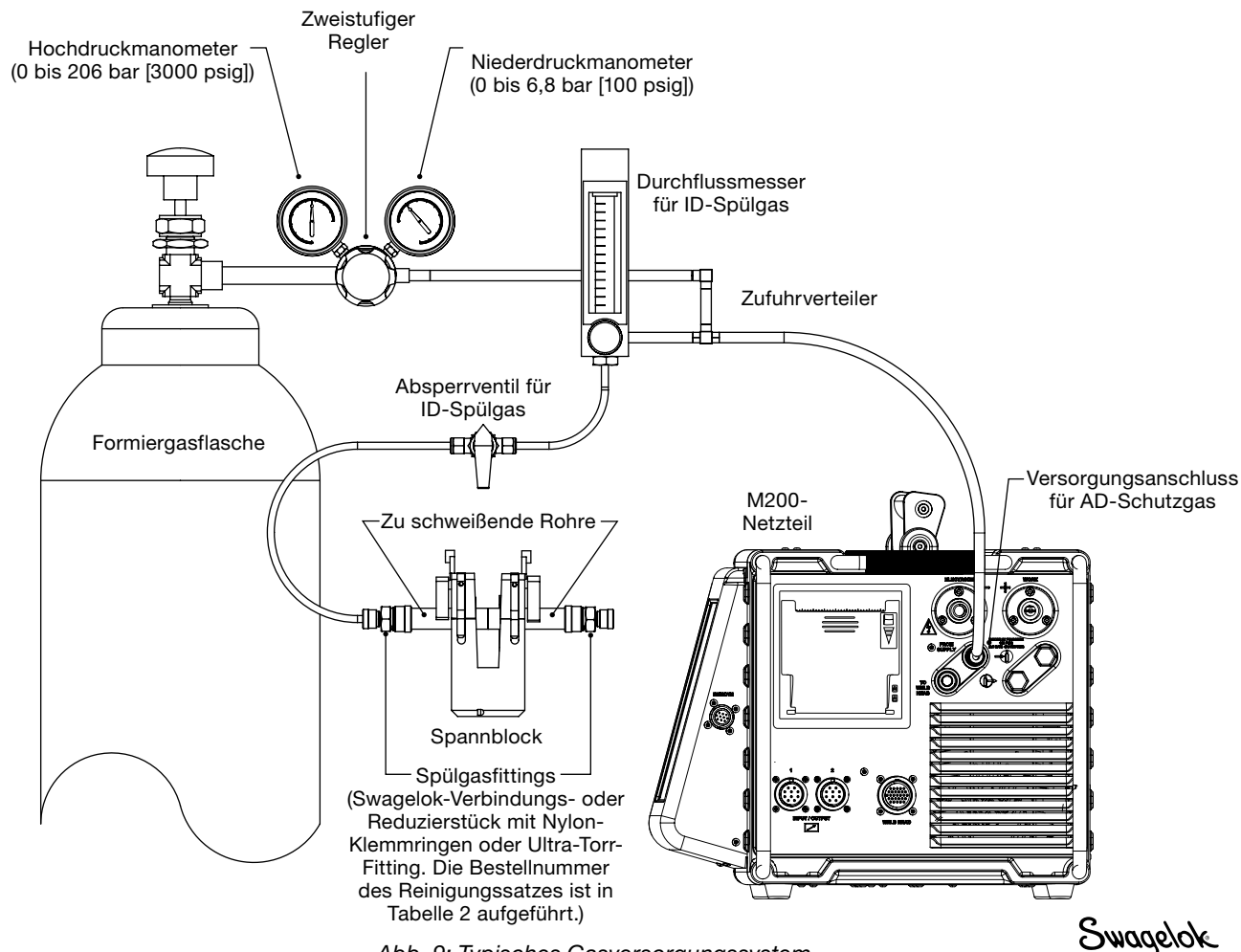

Abb. 9: Typisches Gasversorgungssystem

## Erstinbetriebnahme des M200-Netzteils

- 1. Schließen Sie das Stromkabel an eine ordnungsgemäß ausgelegte und geerdete Steckdose an.
- Schalten Sie das M200-Netzteil durch Umlegen des ON/OFF-Schalters an der linken Seite des Geräts in die Position ON (I) ein. Daraufhin wird der Swagelok-Bildschirm angezeigt.
- 3. Der Einrichtungsassistent (Abb. 10) fordert den Bediener auf, eine Sprache auszuwählen.
- 4. Der Endbenutzer-Lizenzvertrag für eingebettete Systeme von Swagelok (Seite 122) wird angezeigt. Um weitere Schritte im Einrichtungsassistenten ausführen und das M200-Netzteil in Betrieb nehmen zu können, müssen Sie diesem Lizenzvertrag zustimmen.
- Legen Sie das Eigentümerpasswort fest. Bei Bedarf können Sie außerdem ein Sicherheits- und ein Programmiererpasswort festlegen. Weitere Informationen finden Sie unter *Passwörter* auf Seite 46.
- 6. Das Hauptmenü wird angezeigt.

Hinweis: Der Lüfter wird automatisch eingeschaltet. Drücken Sie auf die Schaltfläche "Lüfter", um den Lüfter auszuschalten.

## Ausschalten des M200-Netzteils

Um das M200-Netzteil auszuschalten, legen Sie den  $_{\text{ON}/\text{OFF}}$ -Schalter an der linken Seite des Netzteils in die Position  $_{\text{OFF}}$  (O) um.

Hinweis: Schalten Sie das M200-Netzteil nicht aus, während die Software aktualisiert wird.

## Erneutes Einschalten des M200-Netzteils

- 1. Schalten Sie das M200-Netzteil durch Umlegen des ON/OFF-Schalters an der linken Seite des Geräts in die ON-Position (I) ein.
- 2. Daraufhin wird der Swagelok-Bildschirm (Abb. 11) angezeigt.
- 3. Geben Sie gegebenenfalls das Sicherheits- oder Programmiererpasswort ein.
- 4. Das Hauptmenü wird angezeigt.

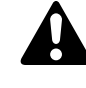

## ACHTUNG

Durch Einschalten des M200-Netzteils kann sich der Rotor in Bewegung setzen. Am Rotor besteht Quetschgefahr.

| P               | lease select your na.<br>language | tive             |
|-----------------|-----------------------------------|------------------|
| English         | Simplified<br>Chinese file        | Russian Pyccovik |
| French Français | Tradicional Cloresz<br>臺灣         | Swediah Swediah  |
| German Deutsch  | Assesse B # B                     |                  |
| Spanish Español | Korean 한국어                        |                  |

Abb. 10: Assistent zum Einstellen der Sprache

Hinwies: Das Eigentümerpasswort ist die wichtigste Zugangskontrolle zum M200-Netzteil. Wenn es verloren geht, wenden Sie sich an Ihren autorisierten Swagelok-Vertreter. Nachdem die Besitzverhältnisse der Einheit überprüft wurden, erhalten Sie ein temporäres Passwort, damit Sie auf das Gerät zugreifen können.

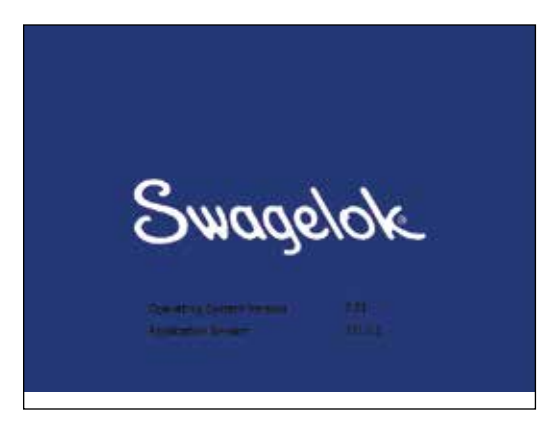

Abb. 11: Swagelok-Bildschirm

Hinweis: Wenn das M200-Netzteil seine Betriebstemperatur noch nicht erreicht hat, so benötigt der Massedurchflussregler eine 5-minütige Aufwärmphase, damit die Gasdurchflussregelung präzise ist.

## **Bedienen des Touchscreens**

Mit dem Touchscreen des M200-Netzteils wählen Sie die Funktionen aus und geben Daten ein.

Der Touchscreen reagiert auf Berührung mit der Fingerspitze. Dabei können auch Schutzhandschuhe getragen werden. Die Reaktionsfähigkeit des Touchscreens kann durch Verschmutzung oder Wassertropfen auf dessen Oberfläche eingeschränkt sein.

Wenn der Touchscreen nicht erwartungsgemäß reagiert, muss er möglicherweise kalibriert werden. Wählen Sie im Hauptmenü die Optionen "Einstellungen > Touchscreen > Touchscreen kalibrieren" (Abb. 12). Auf dem Touchscreen wird eine Reihe von Fadenkreuzen angezeigt. Drücken Sie in der Position (sitzend oder stehend), in der Sie das M200-Netzteil normalerweise bedienen, auf die einzelnen Fadenkreuze (Abb. 13). Wenn keine Fadenkreuze mehr angezeigt werden, ist das M200-Netzteil kalibriert.

## Benutzeroberfläche

Die Benutzeroberfläche des M200-Netzteils wurde für eine einfache Navigation entworfen.

Der "Pfad" oben im Bildschirm (außer in den Bildschirmen "Schweißen") gibt die derzeitige Navigationsposition an:

| Pfad                                                                   | Position                                                     |
|------------------------------------------------------------------------|--------------------------------------------------------------|
| Hauptmenü > Setup                                                      | Einrichtungsmodus                                            |
| Hauptmenü > Programm ><br>Automatische Eingabe des<br>Schweißprogramms | Funktion "Automatisches<br>Erstellen"<br>im Programmiermodus |

Um eine Funktion oder einen Modus auszuwählen, drücken Sie mit dem Finger auf die gewünschte Schaltfläche bzw. Registerkarte. Um Informationen einzugeben, drücken Sie auf das Feld, in das Informationen eingegeben werden sollen. Je nach Art dieser Informationen wird eine numerische Tastatur, eine alphanumerische Tastatur oder ein Dropdownmenü angezeigt. Zur Dateneingabe können auch eine USB-Maus und eine USB-Tastatur an das M200-Netzteil angeschlossen werden.

### Numerische Tastatur

Der gültige Bereich für den ausgewählten Parameter wird unten auf dem Tastenfeld angezeigt.

- Drücken Sie auf die Ziffern-Schaltflächen (Abb. 14), um Informationen einzugeben. Drücken Sie auf "Fertig" (Done), um die Einstellungen zu speichern und die Tastatur zu schließen.
- Drücken Sie auf "<- Rückschritt" (Bksp), um das zuletzt eingegebene Zeichen zu löschen. Drücken Sie auf "Löschen" (Clear), um die gesamte Eingabe zu löschen.

Hinweis: Weder Wasser noch sichtbare Feuchtigkeit an das M200-Netzteil herankommen lassen. Der Touchscreen kann mit Glasreiniger und einem sauberen Tuch gereinigt werden. Um versehentlichen Betrieb zu vermeiden, das M200-Netzteil vor dem Reinigen ausschalten.

| Oruckdormae;                     | (Leg     |                     |                        |
|----------------------------------|----------|---------------------|------------------------|
| Automatisher Drudaather          | 8        |                     |                        |
| Spechern m USB Laufweit          | Aut      | 3                   |                        |
| An den Geränten Anschlute benden | Aut      |                     |                        |
| Toutemen Groom To                | ni konun | Sheefing for Manage | e flive toriw (perfect |
| Toutherner Doolog To             |          | Standay Davidson    |                        |
| Touchemen and and                | )        | Statung de Teans    |                        |

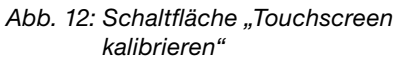

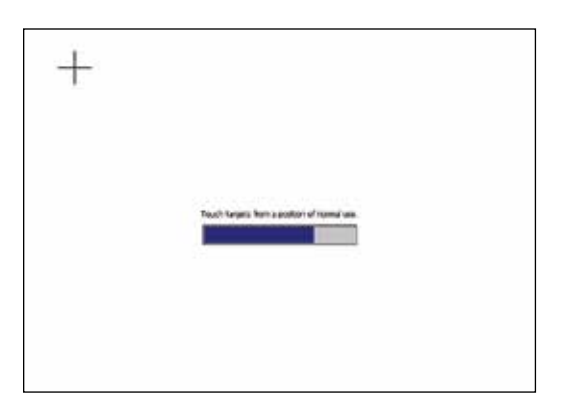

Abb. 13: Bildschirm mit Kalibrierungsziel

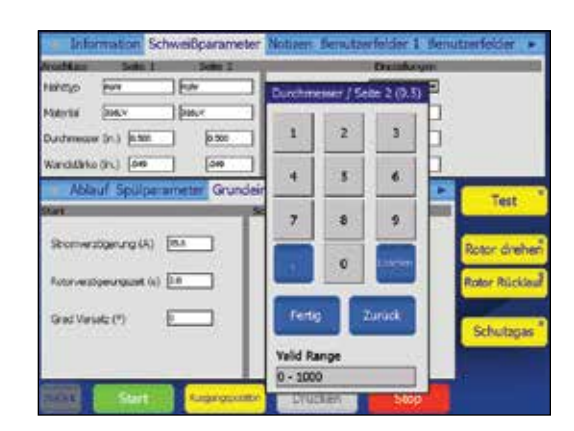

Abb. 14: Numerische Tastatur

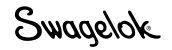

### Tastatur

- Die Bildschirmtastatur (Abb. 15) kann wie eine Computertastatur verwendet werden.
- Um die Tastatur an eine andere Position auf dem Bildschirm zu verschieben, drücken Sie auf den grauen Balken am oberen Rand der Tastatur und ziehen diese an die neue Position.
- Um die Tastatur zu schließen, drücken Sie auf "Eingabe" (return).

Hinweis: Durch Drücken der Schaltfläche "Eingabe" (return) wechseln Sie nicht auf eine neue Textzeile.

Tabelle 4: Funktionen der Schaltflächen

| Schaltfläche        | Funktion                                                                                                    |  |
|---------------------|----------------------------------------------------------------------------------------------------|--|
| Anfang<br>(Home)    | Setzt den Cursor an den Anfang der Zeile.                                                                          |  |
| Ende (End)          | Setzt den Cursor an das Ende der Zeile.                                                                            |  |
| Prop                | Setzt den Cursor an das Ende der Zeile.                                                                            |  |
| Rückschritt<br>(BS) | Rückschritt. Löscht das Zeichen links vom Cursor.<br>Löscht auch die gegenwärtig markierte Auswahl von<br>Zeichen. |  |
| Tab                 | Schließt die Tastatur.                                                                                             |  |
| Eingabe<br>(return) | Schließt die Tastatur.                                                                                             |  |
| Strg (Ctrl)         | Ctrl + z: Macht die letzte Aktion rückgängig.<br>Ctrl + x: Schneidet markierten Text aus und speichert<br>diesen.  |  |
|                     | Ctrl + c: Kopiert markierten Text und speichert diesen.<br>Ctrl + v: Fügt den gespeicherten Text am Cursor ein.    |  |
| Löschen<br>(del)    | Löscht das Zeichen rechts vom Cursor. Löscht auch die gegenwärtig markierte Auswahl von Zeichen.                   |  |
| Links (It)          | Setzt den Cursor um eine Stelle nach links.                                                                        |  |
| Rechts (rt)         | Setzt den Cursor um eine Stelle nach rechts.                                                                       |  |
| Nach oben<br>(up)   | Setzt den Cursor in die darüber liegende Zeile.                                                                    |  |
| Nach unten<br>(dn)  | Setzt den Cursor in die darunter liegende Zeile.                                                                   |  |
| Bild auf<br>(pgup)  | Wechselt zur vorherigen Seite.                                                                                     |  |
| Bild ab<br>(pgdn)   | Wechselt zur nächsten Seite.                                                                                       |  |

#### 1 5 5 4 5 5 5 5 13 63 1 4 5 2 3 White On 1 For ÷ \* . 1 1 Test dreit stor Rückl Schutzgar

Abb. 15: Bildschirmtastatur

Hinweis: Um Text zu markieren, ziehen Sie den Finger auf dem Touchscreen über die gewünschte Auswahl.

### Dropdownmenüs

In Dropdownmenüs (Abb. 16) können Einträge aus einer Liste ausgewählt werden. Dropdownmenüs sind durch einen nach unten weisenden Pfeil gekennzeichnet (▼). Drücken Sie auf das Feld oder den Pfeil, um die Auswahlliste anzuzeigen. Markieren Sie die Auswahl, um den Wert zu ändern.

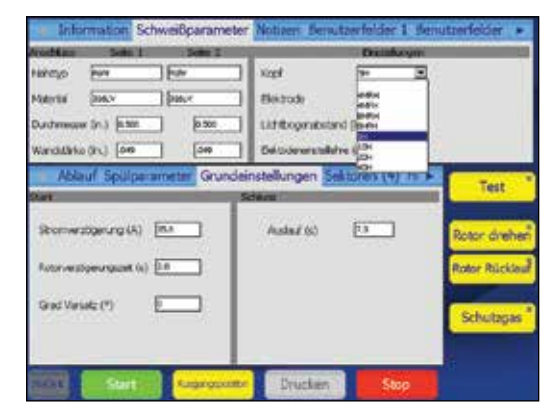

Abb. 16: Dropdownmenü

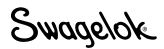

## Betrieb

In diesem Abschnitt wird der grundlegende Betrieb des M200-Netzteils beschrieben.

#### Hauptmenü

Über das Hauptmenü (Abb. 17) kann auf die Funktionen des M200-Netzteils zugegriffen werden. Wählen Sie Funktionen aus, indem Sie auf die entsprechende Schaltfläche auf dem Bildschirm drücken oder mit einer USB-Maus auf die ausgewählte Funktion klicken. Die Schaltflächen des Hauptmenüs werden in Tabelle 5 auf Seite 26 beschrieben.

| M2<br>Welding Sy | ystem                      |          |                              |
|------------------|----------------------------|----------|------------------------------|
| Schweißen        | Datei                      | Programm | Schweißbericht Einstellungen |
|                  | Gewählter<br>Ausgangspunkt |          | Ein Sektor Modus             |
|                  | Eingabe entsperren         |          | Sprache Language             |
|                  | Papiervorschub             |          | Hilfe                        |
|                  | Lüfter                     |          | Info                         |
|                  |                            |          | Swagelok                     |

Abb. 17: Hauptmenü

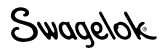

Swagelok

#### Tabelle 5: Optionen und Funktionen des Hauptmenüs

| Schweißen                  | Auf den Bildschirmen "Schweißen" erhalten Sie<br>ausführliche Informationen zum Schweißvorgang.<br>Außerdem können Sie dort Parameter eingeben, den<br>Schweißvorgang starten und den Schweißvorgang<br>überwachen.<br>Die auf diesen Bildschirmen angezeigten Informationen<br>werden zusammen mit dem Schweißprogramm<br>gespeichert.<br>Weitere Informationen zu den Bildschirmen "Schweißen"                                                                                                    |
|----------------------------|----------------------------------------------------------------------------------------------------|
| Datei                      | Auf den Bildschirmen "Speicher" können Sie                                                                                                    |
|                            | Schweißprogramme ausdrucken, anzeigen, löschen,<br>laden und speichern. Der Dateimodus bezieht sich<br>ausschließlich auf Schweißprogramme und hat keinerlei<br>Auswirkungen auf die Einstellungs- oder Schweißbericht-<br>Dateien des M200-Netzteils.<br>Weitere Informationen zu den Bildschirmen "Speicher"<br>erhalten Sie auf Seite 35.                                                                                                    |
| Programm                   | Auf den Bildschirment "Programm" können Sie mit den<br>Funktionen zur automatischen und manuellen Erstellung<br>neue Schweißprogramme anlegen.                                                                                                    |
|                            | Weitere Informationen zu den Bildschirmen "Programm"<br>erhalten Sie auf Seite 38.                                                                                                    |
| Schweiß-<br>bericht        | Die Bildschirme "Schweißbericht" ähneln den<br>Bildschirmen "Speicher", sind jedoch ausschließlich für<br>Schweißbericht-Datensätze ausgelegt.                                                                                                    |
|                            | Mithilfe dieser Bildschirme können Schweißbericht-<br>Datensätze angezeigt, gedruckt, kopiert und gelöscht<br>werden. Schweißbericht-Datensätze können zum<br>Übertragen auf einen PC auf einem USB-Flash-Laufwerk<br>gespeichert werden. Schweißbericht-Datensätze können<br>auch über ein serielles Kabel auf einen PC exportiert<br>werden.<br>Weitere Informationen zu den Bildschirmen<br>"Schweißbericht" erhalten Sie auf Seite 39.                                                                                                    |
| Einstellungen              | Mit den Bildschirmen "Einstellungen" können Sie<br>Einstellungen für Optionen ändern, Maßeinheiten und<br>Passwörter festlegen und Einstellungen überprüfen.<br>Änderungen werden im internen Speicher des<br>M200-Netzteils gespeichert. Sie gehören keinem<br>Schweißprogramm an.                                                                                                    |
|                            | Der Einstellungsmodus enthält zudem Dienstprogramme<br>zum Aktualisieren der Software, zum Zurücksetzen der<br>Anzahl der Schweißvorgänge und zum Überwachen der<br>verfügbaren Speicherkapazität.                                                                                                    |
|                            | "Einstellungen" erhalten Sie auf Seite 42.                                                                                                    |
| Gewählter<br>Ausgangspunkt | Wenn ein Swagelok-Schweißkopf an das M200-Netzteil<br>angeschlossen wird, geht das Netzteil davon aus, dass<br>sich der Rotor an der echten Ausgangsposition befindet.<br>Wenn dies nicht der Fall ist, drücken Sie auf "Gewählter<br>Ausgangspunkt", um den Rotor an den nächsten von<br>mehreren Ausgangspunkten zu versetzen. Die Anzahl der<br>Ausgangspunkte wird vom Schweißkopfmodell bestimmt.<br>Drücken Sie erneut auf "Gewählter Ausgangspunkt", bis<br>der Rotor die echte Ausgangsposition erreicht (Abb. 18.)<br><i>Wenn die echte Ausgangsposition für den Schweißkopf</i><br><i>nicht bestimmt werden kann, lesen Sie unter</i><br><b>Störungsbehebung</b> auf Seite 109 nach. |

Hinweis: Wenn Sie in einem Bildschirm bzw. Menü des M200-Netzteils auf "Zurück" drücken, gelangen Sie zum vorherigen Bildschirm. Drücken Sie auf "Aktualisieren", um den aktuellen Bildschirm neu zu laden und zu aktualisieren.

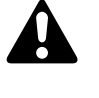

## VORSICHT!

Der Rotor bewegt sich, wenn Sie auf "Gewählter Ausgangspunkt" drücken. Am Rotor besteht Quetschgefahr.

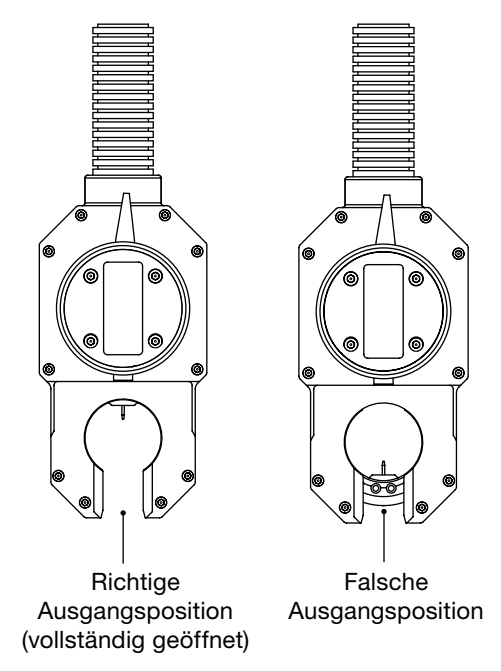

Abb. 18: Ausgangsposition des Rotors

| Eingabe<br>entsperren<br>(Abb. 19) | Wenn Sie "Eingabe entsperren" auswählen, wird das<br>M200-Netzteil verriegelt. Nachdem das M200-Netzteil<br>verriegelt wurde und Sie auf eine Schaltfläche auf<br>dem Bildschirm drücken, werden Sie aufgefordert, ein<br>Passwort einzugeben. Das Eigentümer-, Programmierer-<br>oder Sicherheitspasswort muss eingegeben werden.<br><i>Hinweis: Diese Funktion ist nur verfügbar, wenn unter<br/>"Einstellungen" ein Programmierer- bzw.</i><br><i>Sicherheitspasswort eingerichtet wurde.</i><br><i>Weitere Informationen hierzu finden Sie unter</i><br><b>Passwörter</b> auf Seite 46. |
|------------------------------------|----------------------------------------------------------------------------------------------------|
| Papiervorschub                     | Der Drucker befindet sich auf der rechten Seite des<br>M200-Netzteils oberhalb des Schweißkopfanschlusses.<br>Mit "Papiervorschub" wird das Papier durch den<br>Drucker geführt.<br>Weitere Informationen zum Ändern der<br>Papiervorschublänge finden Sie auf Seite 45.                                                                                                    |
| Lüfter                             | Der Lüfter befindet sich normalerweise im Einschaltzu-<br>stand und wird bedarfsweise aktiviert, um das M200-<br>Netzteil zu kühlen. Wenn Sie den Lüfter manuell<br>einschalten möchten, drücken Sie auf "Lüfter". Der Lüfter<br>ist dann aktiviert, bis Sie erneut auf "Lüfter" drücken.                                                                                                    |
| Einstufen-<br>modus                | Der Einstufenmodus wurde für Benutzer entwickelt, die<br>das Programmierformat für die Netzteile Swagelok D75<br>und D100 bevorzugen.<br>Im Einstufenmodus wird das M200-Netzteil mithilfe<br>simulierter Einstellräder auf dem Touchscreen<br>programmiert. <i>Weitere Informationen hierzu finden</i><br><i>Sie unter</i> <b>Betrieb im Einstufenmodus</b> <i>auf Seite</i> 83.                                                                                                    |
|                                    | Auf dem Bildschirm "Sprache" können Sie die Sprache<br>der Benutzeroberfläche des M200-Netzteils ändern.<br>Drücken Sie auf die Schaltfläche "Sprache", um die                                                                                                    |
| Sprache                            | neue Sprache auszuwählen. Nach Auswahl der Sprache wird die Schaltfläche "Zurück" am unteren Rand des                                                                                                    |
| (Abb. 20)                          | Bildschirms sofort in der betreffenden Sprache angezeigt.<br>Drücken Sie auf die Schaltfläche "Zurück", um zum<br>Hauptmenü zurückzukehren. Der Bildschirm wird nun in<br>der ausgewählten Sprache angezeigt.                                                                                                    |
| Hilfe                              | Zeigt die folgende Meldung an: "Weitere Informationen<br>finden Sie im Benutzerhandbuch des M200-Netzteils<br>im Abschnitt <b>Störungsbehebung</b> , oder wenden Sie<br>sich an Ihren autorisierten Swagelok-Vertriebs- und<br>Servicevertreter.                                                                                                    |

#### Tabelle 5: Optionen und Funktionen des Hauptmenüs

Info

Zeigt Informationen zum Urheberrecht und zu Patenten an.

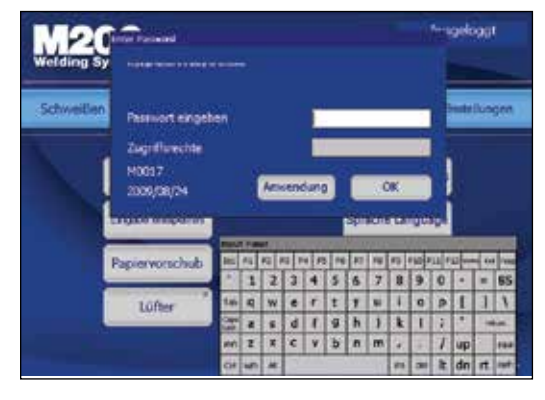

Abb. 19: Bildschirm zur Passworteingabe

Hinweis: Wenn Sie auf der Registerkarte "Einstellungen > Inbetrieb" den Wert für "Lüfter Strom-Ein" in "Aus" ändern, wird der Lüfter beim Einschalten des M200-Netzteils nicht mehr automatisch eingeschaltet.

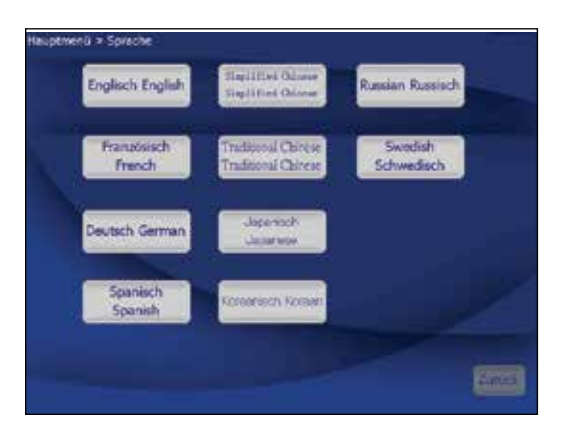

Abb. 20: Bildschirm "Sprache"

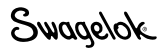

#### Bildschirme "Schweißen"

Registerkarten im oberen Bereich

Auf dem Bildschirm "Schweißen" (Abb. 21) können Sie die Parameter des aktiven Schweißprogramms einsehen und anpassen (siehe Hinweis). Der Bildschirm ist in einen oberen und einen unteren Bereich unterteilt.

Die Registerkarten im oberen Bereich enthalten Informationen zum Schweißprogramm und entsprechende Optionen: Benutzerfelder, Grenzwerteinstellungen usw.

Bei den Registerkarten im unteren Bereich handelt es sich um Felder, die die grundlegenden Parameter eines Schweißvorgangs enthalten: Spüleinstellungen, Sektionen, Heftpunkte und Grundeinstellungen. Hinweis: Änderungen der Parameter eines Schweißprogramms werden durch Ergänzung des Namens des Schweißprogramms mit "modified" (modifiziert) und durch Anzeigen des Programms in roter Schriftfarbe deutlich gemacht. Das Programm muss gespeichert werden, um die Änderungen auch dauerhaft für die Schweißprozedur wirksam werden zu lassen. Siehe Tabelle 9, Seite 36

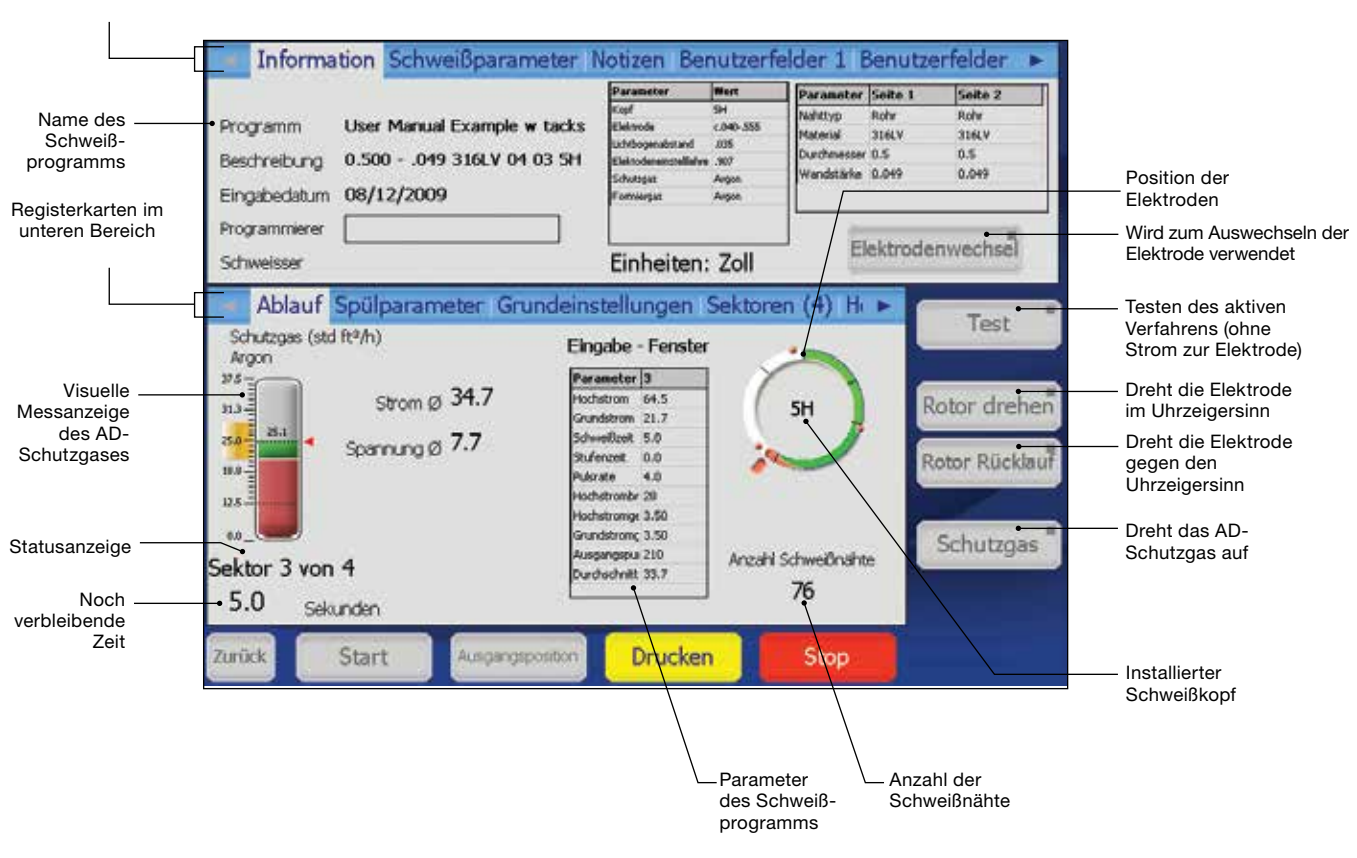

Abb. 21: Bildschirm "Schweißen"

#### Tabelle 6: Registerkarten im oberen Bereich des Bildschirms "Schweißen"

| Information<br>(Abb. 21)                                      | Anzeige eine<br>parameter s<br>für das aktiv<br>im Program<br>angezeigt.<br>Auf der Reg<br>Schaltfläche<br>Rotor auf d<br>und das M2<br>Anleitungen<br>Benutzerha<br>dem Wechs<br>"Elektroden<br>Ausgangsp | er Zusammenfassung der Schweißeinstellungs-<br>owie des ID-Spülgases und des OD-Schutzgases<br>ve Schweißverfahren. Die acht letzten Einträge<br>miererfeld werden in einem Dropdown-Menü<br>gisterkarte "Information" wird auch die<br>e "Elektrodenwechsel" angezeigt, mit der der<br>ie Position für den Elektrodenwechsel gedreht<br>200-Netzteil für Schweißvorgänge gesperrt wird.<br>n zum Wechseln der Elektrode erhalten Sie im<br>ndbuch zum Schweißkopf. Drücken Sie nach<br>seln der Elektrode erneut auf die Schaltfläche<br>wechsel". Der Rotor wird zurück an seine<br>osition gedreht.                                                                                                    |
|---------------------------------------------------------------|----------------------------------------------------------------------------------------------------|----------------------------------------------------------------------------------------------------|
| Schweiß-<br>parameter<br>(Abb. 22)                            | Hier werder<br>angezeigt. I<br>werden.                                                                                                    | n die Felder "Naht" (Joint) und "Einstellungen"<br>Die Werte in diesen Feldern können angepasst                                                                                                    |
| Notizen                                                       | Hier wird ei<br>und Beobad<br>weiße Fläch<br>Notizen wei<br>gespeichert<br>Programm a                                                                                                    | n leeres Feld zum Eingeben von Kommentaren<br>chtungen angezeigt. Drücken Sie einmal auf die<br>ne, um die Bildschirmtastatur einzublenden. Die<br>rden zusammen mit dem Schweißprogramm<br>t und im Schweißbericht als Notizen zum<br>ausgegeben.                                                                                                    |
| Benutzerfelder 1<br>Benutzerfelder 2<br>(Abb. 23,<br>Abb. 24) | Hier werder<br>angezeigt.<br>Die Software<br>einzelnen Fe<br>Der Eigentü<br>bestimmte I<br>ein Schweiß<br>Information<br>werden im S<br>In den Drop<br>Benutzerfele<br><b>Nein</b><br>Ja                   | n die Benutzerfelder 1 und die Benutzerfelder 2<br>e speichert die acht letzten Einträge für die<br>elder und zeigt diese in einem Dropdown-Menü an.<br>imer oder Programmierer kann festlegen, dass<br>Daten eingegeben werden müssen, bevor<br>Bvorgang ausgeführt werden kann. Diese<br>en sind Teil des Schweißprogramms, und sie<br>Schweißbericht gespeichert.<br>odownfeldern neben den einzelnen<br>dern sind drei Optionen verfügbar:<br>In diesem Feld muss kein Wert eingegeben<br>werden. Die Entscheidung über die Eingabe<br>liegt beim Benutzer.<br>In diesem Feld muss ein Wert eingegeben<br>werden. Der eingegebene Wert verbleibt in<br>diesem Feld, bis ein neues Schweißprogramm<br>geladen wird. Wenn keine Daten in<br>diesem Feld eingegeben werden, wird<br>ein Deaktivierungscode erzeugt.<br>In diesem Feld muss ein Wert eingegeben |
|                                                               | Andern                                                                                                    | in diesem Feid muss ein Wert eingegeben<br>werden. Bei jedem Schweißvorgang muss der<br>Wert erneut eingegeben werden. Wenn keine<br>Daten in diesem Feld eingegeben werden, wird<br>ein Deaktivierungscode erzeugt.                                                                                                    |

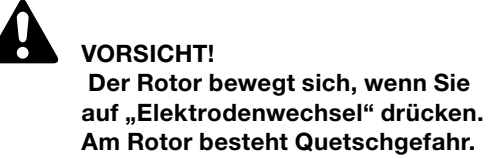

#### Hinweis: Durch Drücken auf "Elektrodenwechsel" werden die meisten weiteren Schaltflächen des M200-Netzteils deaktiviert.

| i infi      | annation S   | chweißparamete                                                                                                    | Notizen fier      | utzerfelder  | 1 dent | itierfelder 💌      |
|-------------|--------------|----------------------------------------------------------------------------------------------------|-------------------|--------------|--------|--------------------|
| Academic    | Setti 1      | 2401                                                                                                    |                   | Drawb        | A VIII | -                  |
| Hartip      | Pure         | - the second second sec | Xigel             | 94           | •      |                    |
| Netro       | (316.V       | pm/                                                                                                    | Elektode          | 1.040-505    |        |                    |
| Durchermon  | wins from    | 0.00                                                                                                    | Littopne          | tand (h.) Es | •      |                    |
| Warddate    | w(m) [00     | 049                                                                                                    | Deludererand      | Advents) Fr  | +      |                    |
| Abl         | auf Spulpe   | ameter Grunde                                                                                                    | einstellungen     | Sektoren (4  | 10.0   | Contraction of     |
| Start.      |              |                                                                                                    | Scheme Commission |              | _      | Test               |
| Storme      | colorung (A) | [BA                                                                                                    | Austan (65)       | [1]          |        | Datas datas        |
|             |              | 10                                                                                                    |                   |              |        | Reserved an arrest |
| Rotonyes    | Operation () | 0 20                                                                                                    |                   |              |        | Rotor Riickleuf    |
| Grad Var    | 142 (*)      | 6                                                                                                    |                   |              |        | -                  |
|             |              |                                                                                                    |                   |              |        | Schutzgas          |
|             |              |                                                                                                    |                   |              |        |                    |
| interests ' | C. Carrie    | () (Second                                                                                                    |                   |              |        |                    |
|             | Start        | Construction of the local division of the local division of the lo | LYUCKEY           | <b>H</b> 30  |        |                    |

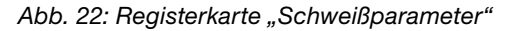

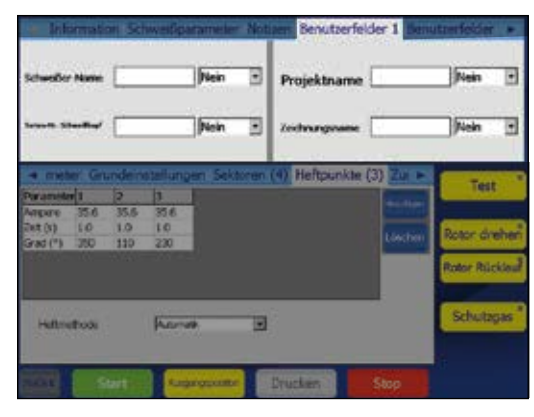

Abb. 23: Registerkarte "Benutzerfelder 1"

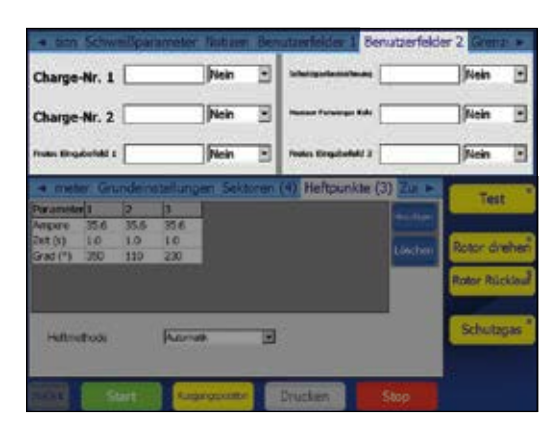

Abb. 24: Registerkarte "Benutzerfelder 2"

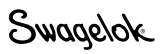

## Tabelle 6: Registerkarten im oberen Bereich des Bildschirms "Schweißen"

| Grenzwert-  | Begrenzungen                                                                                                    | Stonieric (%) [90 Stonierizz (%) [75                                                         |
|-------------|----------------------------------------------------------------------------------------------------|----------------------------------------------------------------------------------------------|
| einstellung | Mithilfe von Begrenzungen wird festgelegt, welche                                                                   | Spillen Limit (%) 20 Gentwindpletzbinanz (%) 25                                              |
| (Abb. 25)   | Anpassungen ein Benutzer mit einem Sicherheitspasswort vornehmen kann, ohne ein Programmierer- oder                 | mitrymist spumerge (%) [# ] Permarginst Artificialiserare (%) [#                             |
|             | Eigentümerpasswort einzugeben.                                                                                      | Abbut Spolparameter Grundeinstellungen Sektoren (4) in b. Test                               |
|             | Auf der Programmiererebene und der Eigentümerebene<br>sind Bearenzungen von 0 bis 100 % festgelegt. Strom-          | Vorschwelleet (s) (b) (b) (b) (b) (c) (c) (c) (c) (c) (c) (c) (c) (c) (c                     |
|             | und Spüllimits werden als Prozentsatz der Werte des                                                                 | Nachapulant (s) () Shutaperways int three () Rotor Rickland<br>Ricksperways (s) three () 199 |
|             | Schweißprogramms angegeben.<br>Reispiel: Wenn der Durchschnittsstrom für Sektion                                    | Terrespondent (10 Per)                                                                       |
|             | 1 auf 100 A und das Stromlimit auf 50 % festgelegt                                                                  | Struttge even                                                                                |
|             | ist, lässt das M200-Netzteil keine Anpassung der<br>durchschnittlichen Stromstärke oberhalb von 150                 | NAX Sert Asproxime Diuction Sec                                                              |
|             | A bzw. unterhalb von 50 A zu. Der werkseitige                                                                       | Abb. 25: Registerkarte, Grenzwerteinstellung"                                                |
|             | "Durchschnittsstrom" kann auf der Registerkarte                                                                     | Abb. 23. Negisterkarte "Grenzwerteinstending                                                 |
|             | "Sektionen" im unteren Bereich mit den Schaltflächen                                                                |                                                                                              |
|             | "Ernonen" und "Nach unten" innernalb der Limits angepasst<br>werden.                                                |                                                                                              |
|             | Weitere Informationen finden Sie unter <b>Anpassen des</b><br><b>Durchschnittsstroms</b> auf Seite 31.              |                                                                                              |
|             | Spülparameter können auf der Registerkarte "Spülzeitpara-<br>meter" innerhalb der Begrenzungen angepasst werden.    |                                                                                              |
|             | Toleranzen                                                                                                    |                                                                                              |
|             | Im Schweißbericht werden entsprechend den festgelegten<br>Toleranzen Werte außerhalb des gültigen Bereichs für      |                                                                                              |
|             | Durchschnittsstrom, Durchschnittsgeschwindigkeit und                                                                |                                                                                              |
|             | auf der Programmierer- und der Eigentümerebene als                                                                  |                                                                                              |
|             | Prozentsatz des Grundwerts angepasst werden.                                                                        |                                                                                              |
|             | Strom- und Geschwindigkeitstoleranzen konnen um<br>bis zu 9,9 % angepasst werden. Der werkseitige                   |                                                                                              |
|             | Standardwert für neue Schweißprogramme beträgt                                                                      |                                                                                              |
|             | <ul> <li>Die Spültoleranz kann um bis zu 100 % angepasst</li> </ul>                                                 |                                                                                              |
|             | werden. Der werkseitige Standardwert beträgt 15 %.                                                                  |                                                                                              |
|             | Beispiel: Wenn der Durchschnittsstrom für Sektion 1<br>auf 100 A und die Stremteleranz auf 5 % festaelegt           |                                                                                              |
|             | ist, zeigt das M200-Netzteil bei Abschluss des                                                                      |                                                                                              |
|             | Schweißvorgangs einen Stromtoleranzfehler an, sollte der Durchschnittsstrom unter 95 A bzw.                         |                                                                                              |
|             | über 105 A gelegen haben.                                                                                           |                                                                                              |
|             | Stromtoleranz. Wenn die Toleranz für den Durchschnitts-<br>strom während des Schweißvorgangs überschritten wird     |                                                                                              |
|             | wird ein Stromtoleranzfehler aufgezeichnet.                                                                         |                                                                                              |
|             | Geschwindigkeitstoleranz. Wenn die Durch-<br>schnittsgeschwindigkeit nach dem Schweißvorgang                        |                                                                                              |
|             | außerhalb der entsprechenden Toleranz liegt, wird ein                                                               |                                                                                              |
|             | Geschwindigkeitstoleranztehler aufgezeichnet.                                                                       |                                                                                              |
|             | durch das gelbe Band im Durchflussmesser für das                                                                    |                                                                                              |
|             | Schutzgas auf der Registerkarte "Ablauf" dargestellt. Wenn der AD-Schutzgasfluss außerhalb der Toleranz liegt, wird |                                                                                              |
|             | der Balken im Durchflussmesser für das Schutzgas in                                                                 |                                                                                              |
|             | vorhanden ist, beginnt das M200-Netzteil keinen                                                                     |                                                                                              |
|             | Schweißvorgang. Wenn der AD-Schutzgasfluss während                                                                  |                                                                                              |
|             | bricht das M200-Netzteil den Schweißvorgang ab, damit                                                               |                                                                                              |
|             | der Schweißkopf nicht beschädigt wird.<br>Weitere Informationen finden Sie auf Seite 106                            |                                                                                              |
|             | Schweißfehler.                                                                                                    |                                                                                              |
|             |                                                                                                    |                                                                                              |
|             |                                                                                                    |                                                                                              |

Grenzwerteinstellung

| "Schweißen"                                |                                                                                                    |
|--------------------------------------------|----------------------------------------------------------------------------------------------------|
| Ablauf<br>(Abb. 26)                        | Zeigt den Status und den Fortschritt<br>des Schweißvorgangs an. Dazu gehören<br>Fehlermeldungen und die Elektrodenposition.                                                                                                    |
| <b>Spülzeit-</b><br>parameter<br>(Abb. 27) | Enthält die Felder "Normalspülung", "Druckspülung"<br>und "Gas Typ".                                                                                                    |
| Grund-<br>einstellungen<br>(Abb. 28)       | Zeigt die Felder "Start" und "Schluss" an.                                                                                                    |
| (Abb. 28)<br>Sektionen (X)<br>(Abb. 29)    | <ul> <li>Eine Sektion ist ein Abschnitt des Schweißprogramms, der von den in Abb. 29 gezeigten Parametern definiert wird. Die Parameter können für die einzelnen Sektionen variieren.</li> <li>Ein Schweißprogramm kann 1 bis 99 Sektionen aufweisen. Die in Klammern aufgeführte Zahl gibt die Anzahl der Sektionen an, die für das betreffende Schweißprogramm festgelegt sind. Während des Schweißvorgangs werden die Sektionen auf der Registerkarte "Ablauf" in Echtzeit angezeigt.</li> <li>Um eine Sektion hinzuzufügen, drücken Sie auf den Kopf einer Spalte, um diese zu markieren, und drücken Sie dann rechts im Fenster auf die Schaltfläche "Hinzufügen". Hinter der betreffenden Spalte wird eine neue Spalte eingefügt. Diese enthält eine Kopie der Daten aus der ausgewählten Spalte. Wiederholen Sie diesen Vorgang für jede weitere Sektion, die Sie hinzufügen möchten.</li> <li>Wenn Sie eine oder mehrere Sektionen löschen möchten, drücken Sie auf den Kopf der entsprechenden Spalte oder Spalten, um diese zu markieren. Drücken Sie auf die Schaltfläche "Löschen" auf der rechten Seite des Fensters.</li> <li>Anpassen des Durchschnittsstroms</li> <li>Mit den Schaltflächen "Erhöhen" und "Nach unten" unter "Einstellen" können Benutzer mit einem Sicherheitspasswort den Durchschnittsstrom innerhalb der vom Eigentümer bzw. Programmierer festgelegten Grenzwerte anzupassenden Sektionen aus, und drücken Sie auf die Schaltfläche "Erhöhen" bzw. "Nach unten", um den Durchschnittsstrom (Seite 30) für ein Schweißprogramm innerhalb der vom Programmierer festgelegten Grenzwerte anzupassen. Wenn keine Sektion aus.</li> <li>Der Durchschnittsstrom wird mit der Schaltfläche "Erhöhen" und "Nach unten" unter "Einstellen" auf alle Sektionen aus.</li> <li>Der Durchschnittsstrom wird mit der Schaltfläche "Erhöhen" verringert und mit der Schaltfläche "Erhöhen" verringert und mit der Schaltfläche "Erhöhen" verringert.</li> <li>Wenn Sie die erste drei Male auf die Schaltfläche "Erhöhen" vergrößert.</li> <li>Wenn Sie die nächsten drei Male auf die Schaltfläche "Erh</li></ul> |
|                                            | <ul> <li>Wein Sie die abschliebenden die Indie auf die<br/>Schaltfläche "Erhöhen" bzw. "Nach unten" drücken,<br/>wird <i>Grundstrom</i> in Schritten von 10 % um insgesamt<br/>maximal 30 % vergrößert bzw. verringert.</li> <li>Um das Schweißprogramm auf die ursprünglichen Werte<br/>zurückzusetzen, müssen Sie das Programm aus dem<br/>Speicher neu laden.</li> <li>Weitere Informationen hierzu finden Sie unter<br/>Grenzwerteinstellung auf Seite 30.</li> </ul>                                                                                                    |
|                                            |                                                                                                    |

Tabelle 7: Registerkarten im unteren Bereich des Bildschirms

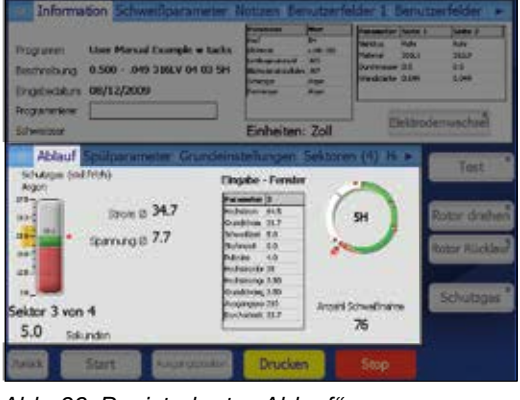

Abb. 26: Registerkarte "Ablauf"

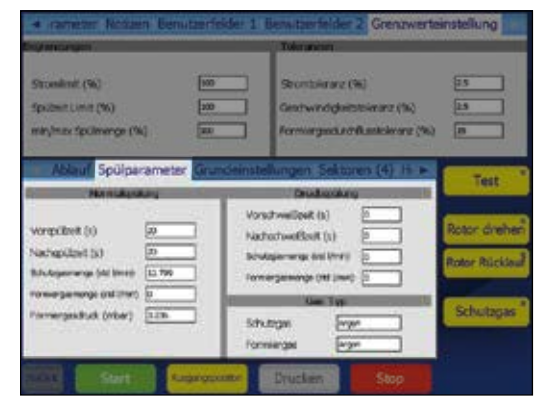

Abb. 27: Registerkarte "Spülzeitparameter"

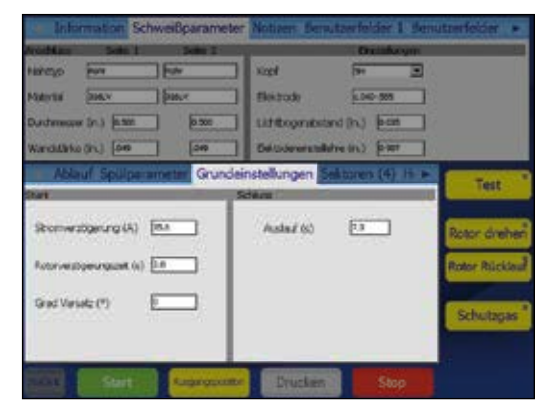

Abb. 28: Registerkarte "Grundeinstellungen"

| Digramicangers .                   |      |         | Total                         | Sector .    |                                                                                                    |                     |
|------------------------------------|------|---------|-------------------------------|-------------|----------------------------------------------------------------------------------------------------|---------------------|
| Strondent (%)                      | 100  |         | 90                            | ntoinana (A | a)                                                                                                    | 25                  |
| Spident Linit (%)                  | 200  |         | Gent                          | windowics   | oleanar (%)                                                                                                    | 2.5                 |
| minylmax Spüllmenge (%)            |      |         | Formarganit.com.astokeara (%) |             |                                                                                                    |                     |
| Ablauf Spülparameter               | Grum | Seinste | Bunge                         | n Sekton    | en (4) h 🕨                                                                                                    | -                   |
| Parameter                          | 1    | þ       | 18                            | 4           | Concession in which the                                                                                                    | Test                |
| Hometron (A3                       | 71.7 | 68.1    | 64.5                          | 60.9        | Contraction of the                                                                                                    |                     |
| Crundstrom (A)                     | 21.7 | 21.7    | 21.7                          | 21.7        | and the second                                                                                                    | Barrow down         |
| Schweillceit (s)                   | 5.0  | 5.0     | 5.0                           | 5.0         | Concherr                                                                                                    | were are            |
| Sturionavit (s)                    | 0.0  | 0.0     | 0.0                           | 0.0         | A DESCRIPTION                                                                                                    | instance instance   |
| Pulsrate (Hz)                      | 40   | 4.0     | 4.0                           | 40          | Concession of the local division of the local division of the loca | HOUSE HELCO         |
| Houtebrombneite (%)                | 26   | 28      | 28                            | 20          | Column 1                                                                                                    | -                   |
| Hotelrongestwindigkeit (L/min)     | 3.50 | 3.50    | 3.50                          | 3.50        | Cintosan                                                                                                    | free and the second |
| Chundstrongeschwindigkeit (L)/min) | 1.90 | 3.50    | 3.50                          | 3.90        | and the second second                                                                                                    | Schutzga            |
| Asgengeuric(*)                     | 0    | 105     | 290                           | 315         | Laborer .                                                                                                    | -                   |
| CA3 monitalitation (A)             | 35.7 | 34.7    | 33.7                          | 30.7        |                                                                                                    |                     |

Abb. 29: Registerkarte "Sektionen"

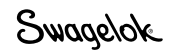

Tabelle 7: Registerkarten im unteren Bereich des Bildschirms "Schweißen"

| Heftpunkte (X)<br>(Abb. 30)       | Das M200-Netzteil unterstützt Schweißprogramme mit<br>Heftpunkten , d. h. nicht durchdringenden Schweißpunkt<br>mit denen Werkstücke fixiert werden. Die in Klammern<br>angeführte Zahl gibt die Anzahl der Heftpunkte an, die fü<br>das betreffende Schweißprogramm festgelegt sind.         Wählen Sie zum Einstellen der Heftmethode aus den<br>Optionen im Dropdown-Menü neben dem Benutzerfeld at<br>Automatisch       Das gesamte ausgewählte<br>Schweißverfahren wird<br>durchgeführt, wenn die<br>Schaltfläche "Start" auf de<br>Registerkarte "Prozess"<br>gedrückt wird.                                                                                                    |                                                                                                    |  |  |
|-----------------------------------|----------------------------------------------------------------------------------------------------|----------------------------------------------------------------------------------------------------|--|--|
|                                   | Nur Heften                                                                                                    | Es wird nur das Heften<br>des ausgewählten<br>Schweißverfahrens<br>ausgeführt. Wenn der<br>Benutzer zur Registerkarte<br>"Prozess" zurückkehrt,<br>erscheint die Schaltfläche<br>"Heftpunkte starten" unter<br>der Grafik "Installierter<br>Schweißkopf". Drücken<br>Sie diese Schaltfläche,<br>um die Heftpunkte zu<br>setzen. Die Schaltfläche<br>"Start" wechselt zur "Start<br>Levels". Drücken Sie diese<br>Schaltfläche, um den Rest<br>des Schweißverfahrens zu<br>beginnen. |  |  |
|                                   | <ul> <li>Um einen Heftpunkt hinzuzufügen, drücken Sie auf d<br/>Kopf einer Spalte, um diese zu markieren, und drück<br/>dann rechts im Fenster auf die Schaltfläche "Hinzufüg<br/>Hinter der betreffenden Spalte wird eine neue Spalte<br/>eingefügt.</li> <li>Diese enthält eine Kopie der Daten aus der ausgewäl<br/>Spalte. Wiederholen Sie diesen Vorgang für jeden we<br/>Heftpunkt, den Sie hinzufügen möchten.</li> <li>Um einen Heftpunkt zu löschen, drücken Sie auf den<br/>Kopf der gewünschten Spalten, um diese zu markiere<br/>und drücken Sie dann rechts im Fenster auf die<br/>Schaltfläche "Löschen". Verwenden Sie die numerisc<br/>Bildschirmtastatur, um Parameter einzugeben und zu<br/>ändern</li> </ul> |                                                                                                    |  |  |
|                                   | Weitere Informationen zu Sch<br>Heftpunkten finden Sie auf Se                                                                                                    | weißprogrammen mit<br>eite 65.                                                                                                    |  |  |
| Zusammen-<br>fassung<br>(Abb. 31) | Auf dieser Registerkarte w<br>eines Schweißprogramms<br>Deaktivierungs-, Betriebs-<br>des M200-Netzteils angez<br>Mit der Schaltfläche "Ansi<br>zuletzt abgeschlossenen S<br>Schweißbericht anzeigen.<br>Mit der Schaltfläche "Fehl<br>inaktiven Fehler aus der Z<br>nicht aus dem Schweißbe<br>Aktivieren Sie das Kontrol<br>Nur", um die Zusammenfa<br>Schweißvorgang zu besch<br>Die "Notizen Schweißbericht a                                                                                                    | verden beim Laden<br>Informationen zu den<br>und Fehlerbedingungen<br>eeigt.<br>cht" können Sie den<br>Schweißvorgang im<br>er löschen" können Sie alle<br>usammenfassung (jedoch<br>richt) entfernen.<br>Ikästchen "Aktivieren<br>assung auf den aktiven<br>bränken.<br>druck" werden zusammen                                                                                                    |  |  |

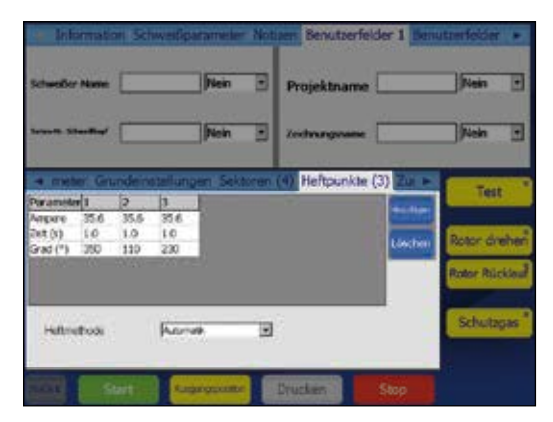

Abb. 30: Registerkarte "Heftpunkte"

Hinweis: Heftpunkte müssen mindestens um 10° von der Position des Lichtbogenstarts der Sektionen versetzt sein, damit der Lichtbogen beim Lichtbogenstart stabil bleibt. Der Schweißkopf kehrt nach der Heftpunktsektion eines Schweißprogramms an seine richtige Ausgangsposition zurück.

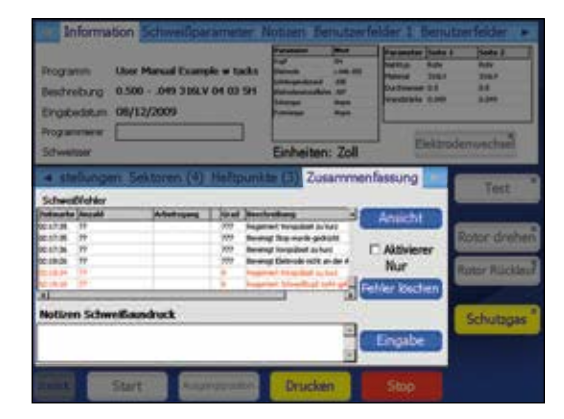

Abb. 31: Registerkarte "Zusammenfassung"

#### Tabelle 8-Schaltflächen auf dem Schweißbildschirm

| Test                  | Mit diesem Modus lässt sich ein Schweißverfahren<br>überprüfen oder demonstrieren. Drücken Sie diese<br>Schaltfläche, um das Netzteil in einen Betriebsmodus<br>zu versetzen, bei dem kein Strom zur Elektrode fließt.<br>Drücken Sie sie erneut, um den Vorgang anzuhalten. Die<br>Strom- und Spannungsanzeigen sind nicht aktiv, und der<br>Schweißzähler läuft nicht weiter. Die Leuchte in der Ecke<br>der Schaltfläche blinkt, während sich das Netzteil im<br>Testmodus befindet. |
|-----------------------|----------------------------------------------------------------------------------------------------|
| Rotor drehen          | Drücken Sie auf diese Schaltfläche, um den Rotor im<br>Uhrzeigersinn zu drehen. Drücken Sie erneut auf die<br>Schaltfläche, um den Vorgang zu beenden. Die Leuchte in<br>der Ecke der Schaltfläche blinkt während der Bewegung<br>des Rotors.                                                                                                    |
| Rotor<br>Rücklauf     | Drücken Sie auf diese Schaltfläche, um den Rotor <i>gegen</i><br><i>den Uhrzeigersinn</i> zu drehen. Drücken Sie erneut auf die<br>Schaltfläche, um den Vorgang zu beenden. Die Leuchte in<br>der Ecke der Schaltfläche blinkt während der Bewegung<br>des Rotors.                                                                                                    |
| Schutzgas             | Aktiviert den Massedurchflussregler und startet den<br>Durchfluss von AD-Schutzgas zum Schweißkopf.<br>Das Schutzgas fließt zum Schweißkopf, bis die<br>Schaltfläche erneut gedrückt wird. Durch Drücken auf die<br>Schaltfläche "Schutzgas" werden die Einstellungen unter<br>"Spülzeitparameter" für das Schweißprogramm nicht<br>außer Kraft gesetzt, ein Gasfluss erfolgt jedoch auch nach<br>Abschluss des Schweißprogramms.                                                       |
| Start                 | Startet den Schweißvorgang.<br>Siehe <b>Durchführen eines Schweißvorgangs</b> auf Seite 34.                                                                                                    |
| Ausgangs-<br>position | Drücken Sie auf diese Schaltfläche, um den Rotor an<br>seinen richtigen Ausgangspunkt zu versetzen. Der<br>Rotor bewegt sich unabhängig von der programmierten<br>Rotorgeschwindigkeit mit Höchstgeschwindigkeit an<br>seine Ausgangsposition.                                                                                                    |
| Drucken               | Druckt den Schweißprotokoll-Datensatz des letzten Schweißvorgangs.                                                                                                    |
| Stop                  | Wenn Sie während des Schweißvorgangs auf diese<br>Schaltfläche drücken, wird der Schweißvorgang<br>abgebrochen und der Rotor angehalten. Durch<br>Drücken auf "Stop" wird auch der AD-Schutzgasfluss<br>abgeschaltet.                                                                                                    |

#### Durchführen eines Schweißvorgangs

Lesen Sie alle sicherheitsrelevanten Informationen im vorliegenden Handbuch aufmerksam durch, bevor Sie einen Schweißvorgang starten.

- Stellen Sie alle Verbindungen an der Seite des Geräts entsprechend den Anweisungen unter Einrichten des M200-Netzteils auf Seite 19, in Installieren des Schweißkopfs auf Seite 20 und in Einrichten des Gasversorgungssystems auf Seite 21 her.
- Bauen Sie die Elektrode ein, und stellen Sie den Lichtbogenabstand mithilfe der Lichtbogen-Pr
  üflehre entsprechend den Anweisungen im Benutzerhandbuch zum Schwei
  ßkopf ein.
- 3. Bauen Sie die Spannbacken im Spannblock ein.
- 4. Richten Sie die Werkstücke im Spannblock aus, und klemmen Sie sie fest.
- Laden Sie ein vorhandenes Schweißprogramm entsprechend der Beschreibung unter Registerkarte "Laden/Sichern/ Drucken/Löschen" auf Seite 35, oder erstellen Sie ein neues Schweißprogramm gemäß den Anleitungen unter Programm auf Seite 38.
- 6. Schließen Sie die ID-Spülgasleitung an die zu schweißenden Werkstücke an, und stellen Sie den Durchflussmesser ein.
- 7. Schließen Sie den Schweißkopf an den Spannblock an.
- 8. Drücken Sie auf die Schaltfläche "Start".

#### Displayanzeigen während des Schweißens

Während des Schweißens werden auf der Registerkarte "Ablauf" Statusmeldungen sowie die verbleibende Zeit angezeigt.

#### Nach Beenden der Schweißung

- 1. Das M200-Netzteil kehrt in den Bereitschaftszustand zurück.
- Vergewissern Sie sich, dass der Spannblock abgekühlt ist, bevor Sie ihn berühren. Das Verlängern der Nachspülzeit bzw. der Druckspülungszeit nach dem Schweißvorgang beschleunigt die Abkühlung.
- 3. Entfernen Sie den Schweißkopf vom Spannblock. Falls er sich nur schwer entfernen lässt, lösen Sie einen der Seitenplattenhebel.
- 4. Entfernen Sie die ID-Spülgasleitungen von der geschweißten Einheit.
- 5. Entfernen Sie die Schweißeinheit.

#### Schweißstatusbedingungen

Unter **Störungsbehebung** auf Seite 102 befindet sich eine Liste der Deaktivierungs-, Betriebs- und Schweißfehlerbedingungen.

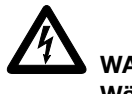

## WARNUNG

Während des Schweißvorgangs dürfen die Kabelanschlüsse nicht berührt werden. Bei beschädigten Kabeln besteht das Risiko eines Stromschlags.

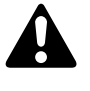

## VORSICHT

Verwenden Sie Schutzhandschuhe oder andere Schutzvorrichtungen, falls Sie die Werkstücke unmittelbar nach dem Schweißen handhaben müssen. Die Teile können extrem heiß sein und Verbrennungen verursachen.

#### HINWEIS

Tauchen Sie den heißen Spannblock nach dem Schweißen nicht in Wasser. Lassen Sie ihn vor dem nächsten Schweißvorgang abkühlen.

Hinweis: Untersuchen Sie die Elektrode nach jedem Schweißvorgang. Achten Sie auf Oxidierung, Abnutzung oder Schweißmaterial an der Spitze.

Swagelok

#### Bildschirm "Speicher"

Auf den Bildschirmen "Speicher" können Sie Schweißprogramme laden, speichern, drucken, kopieren, löschen und anzeigen.

Der Bildschirm "Hauptmenü > Speicher" weist zwei Registerkarten auf:

- Laden / Sichern / Drucken / Löschen
- Datei kopieren

Wenn der Bildschirm "Speicher" geöffnet wird, durchsucht das M200-Netzteil den internen Speicher sowie ein angeschlossenes USB-Flash-Laufwerk. Wenn eine große Anzahl von Ordnern vorhanden ist, kann der Suchvorgang länger dauern. Wenn Sie diesen Suchvorgang verkürzen möchten, löschen Sie nicht erforderliche Dateien und Ordner im internen Speicher und auf dem USB-Flash-Laufwerk.

#### Registerkarte "Laden / Sichern / Drucken / Löschen

Der Bildschirm "Speicher" wird mit geöffneter Registerkarte "Laden / Sichern / Drucken / Löschen" geöffnet. Diese enthält die beiden Bereiche "Ordneransicht" und "Dateiansicht" (Abb. 32):

- Im Bereich "Ordneransicht" werden Ordner für den internen Speicher und ein angeschlossenes USB-Flash-Laufwerk angezeigt.
- Im Bereich "Dateiansicht" werden die Schweißprogramme im jeweils geöffneten Ordner angezeigt.

Drücken Sie im Bereich "Ordneransicht" auf den Namen oder das Symbol eines Ordners, um diesen zu öffnen. Die Schweißprogramme werden im Bereich "Dateiansicht" in alphabetischer Reihenfolge aufgeführt. Im Bereich "Ordneransicht" werden außerdem sämtliche Unterordner des ursprünglichen Ordners angezeigt.

Wenn Sie die Schaltflächen unten links ("Drucken", "Ansicht", "Löschen" und "Laden") verwenden möchten, müssen Sie zunächst eine Datei bzw. einen Ordner auswählen.

Drücken Sie auf ein Schweißprogramm im Bereich "Dateiansicht", um es zu markieren. Der Name des Schweißprogramms wird im Feld "Dateiname" unter dem Bereich "Dateiansicht" angezeigt.

Geben Sie im Feld "Dateiname" einen Dateinamen ein, bevor Sie auf die Schaltfläche "Sichern", "Umbenennen" oder "Ordner anlegen" unten rechts im Bildschirm drücken.

Wenn ein Dateiname eingegeben und gespeichert wurde, wird diesem automatisch eine Beschreibung mit AD, Wandstärke, Werkstoff der Rohre, Anzahl der Sektionen, Anzahl der Heftpunkte und Schweißkopfmodell hinzugefügt; diese wird außerdem im Bereich "Dateiansicht" und bei jedem Laden des Schweißprogramms angezeigt:

#### Beispiel aus der Bedinungsanleitung [0,500 - 0,049 316LV 04 03 5H A]

Beispiel aus der vom Programmierer

Bedinungsanleitung ausgewählter Dateiname

0,500 AD des Werkstücks

0,049 Wandstärke des Werkstücks

- 316LV Werkstoff der Rohre
  - 04 Anzahl der Sektionen
  - 03 Anzahl der Heftpunkte
  - 5H erforderliches Schweißkopfmodell für Schweißprogramm
  - A ATW-Schweißprogramm
  - P Schedule für Rohr
  - S Schrittprogramm

Die Anzeige wechselt automatisch zur Registerkarte Schweißen/ Verfahren, nachdem gespeichert wurde.

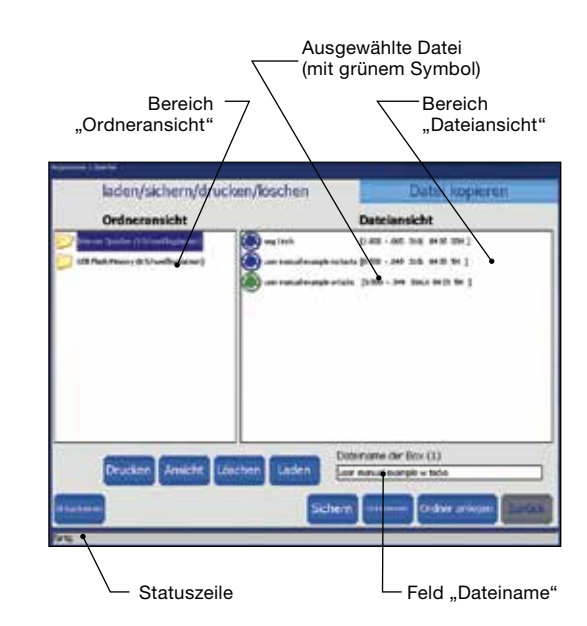

Abb. 32: Registerkarte "Laden / Sichern / Drucken / Löschen"

Hinweis: Dateinamen dürfen nur alphanumerische Zeichen enthalten. Die Software für das M200-Netzteil unterstützt die folgenden Symbole nicht: , +, –, %, /, ", ', und ähnliche Zeichen.

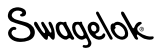

## Tabelle 9: Schaltflächen auf der Registerkarte "Laden / Sichern / Drucken / Löschen"

| Drucken           | Wählen Sie im Bereich "Dateiansicht" ein<br>Schweißprogramm aus, und drücken Sie auf "Drucken".                                                                                                    |   |
|-------------------|----------------------------------------------------------------------------------------------------|---|
| Ansicht           | Wählen Sie im Bereich "Dateiansicht" ein Schweiß-<br>programm aus, und drücken Sie auf "Ansicht". Das<br>Dateivorschaufenster wird geöffnet, in dem der Name<br>des Schweißprogramms, eine Beschreibung, der Name<br>des Programmierers sowie das Datum angezeigt werden,<br>an dem das Schweißprogramm gespeichert wurde.<br>Außerdem werden die Parameter für Naht, Sektionen und<br>Heftpunkte angezeigt.<br>Drücken Sie auf "OK", um zum Bildschirm "Speicher"<br>zurückzukehren. |   |
| Löschen           | Wählen Sie das Schweißprogramm oder den Ordner<br>aus, und drücken Sie auf "Löschen". Ein Dialogfeld<br>wird geöffnet, in dem Sie aufgefordert werden, den<br>Löschvorgang zu bestätigen. Drücken Sie auf "Ja", um<br>das Schweißprogramm oder den Ordner zu löschen.                                                                                                    |   |
| Laden             | Wählen Sie im Bereich "Dateiansicht" ein Schweiß-<br>programm aus, und drücken Sie auf "Laden". Mit einer<br>Meldung in der Statuszeile wird bestätigt, dass das<br>Schweißprogramm erfolgreich geladen wurde.                                                                                                    |   |
| Sichern           | Wählen Sie den Ordner aus, in dem das Schweiß-<br>programm gespeichert werden soll. Drücken Sie auf das<br>Feld "Dateiname". Die Tastatur wird eingeblendet. Geben<br>Sie den Namen des neuen Schweißprogramms ein, und<br>drücken Sie auf "Sichern". Das Schweißprogramm wird<br>gespeichert und im Bereich "Dateiansicht" angezeigt.                                                                                                    |   |
| Umbenennen        | Wenn Sie ein Schweißprogramm umbenennen möchten,<br>wählen Sie das gewünschte Schweißprogramm aus. Der<br>Name des Schweißprogramms wird im Feld "Dateiname"<br>angezeigt. Drücken Sie auf "Umbenennen". Ein<br>Eingabefeld und die Tastatur werden angezeigt. Geben<br>Sie einen neuen Dateinamen ein, und drücken Sie im<br>Eingabefeld auf "Umbenennen".                                                                                                    | ŀ |
| Ordner<br>anlegen | Mit "Ordner anlegen" können Sie einen leeren<br>Unterordner im internen Speicher oder auf dem USB-<br>Flash-Laufwerk erstellen.<br>Wenn Sie einen neuen Unterordner erstellen möchten,<br>markieren Sie den Ordner, in dem der neue Unterordner<br>angelegt werden soll, und wählen Sie das Feld<br>"Dateiname" aus. Geben Sie den Namen des neuen<br>Ordners mit der Tastatur ein, und drücken Sie auf "Ordner<br>anlegen".<br>Der neue Unterordner wird im Bereich "Ordneransicht"  |   |

Hinweis: Ordner können nicht mit der Option "Umbenennen" umbenannt werden.
### Registerkarte "Datei kopieren"

Auf der Registerkarte "Datei kopieren" (Abb. 33) können Benutzer Ordner und Dateien zwischen Ordnern im internen Speicher bzw. auf ein oder von einem USB-Flash-Laufwerk kopieren.

Wenn die Registerkarte "Datei kopieren" geöffnet wird, werden die Ordner im internen Speicher und auf dem USB-Flash-Laufwerk (sofern angeschlossen) in beiden Ordnerbereichen angezeigt. Drücken Sie zweimal auf einen Ordner, um dessen Inhalt anzuzeigen. Drücken Sie erneut *zweimal* darauf, um ihn zu schließen.

Wenn Sie eine Datei kopieren möchten, wählen Sie den Zielordner und die zu kopierende Datei aus. Drücken Sie auf "Kopieren >>" oder auf "<< Kopieren". Wenn Sie einen Ordner auswählen, wird der gesamte Ordner kopiert.

In den Feldern zum Verschieben von Ordnern wird der Name des ausgewählten Ordners oder der ausgewählten Datei angezeigt. In der Statuszeile am unteren Rand des Bildschirms werden Status- und Fehlermeldungen angezeigt.

Tabelle 10: Schaltflächen auf der Registerkarte "Datei kopieren"

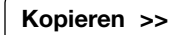

Kopiert den ausgewählten Ordner oder die ausgewählte Datei aus dem linken Feld zum Verschieben von Ordnern in das ausgewählte Ziel im rechten Feld zum Verschieben von Ordnern.

<< Kopieren

Kopiert den ausgewählten Ordner oder die ausgewählte Datei aus dem rechten Feld "Ordner verschieben" in das ausgewählte Ziel im linken Feld "Ordner verschieben".

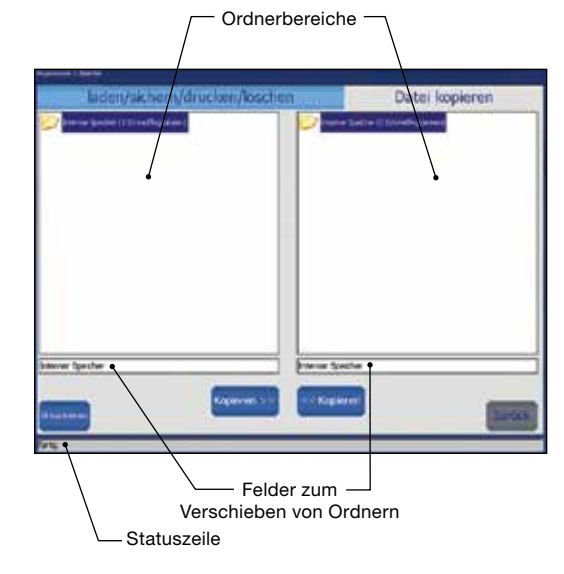

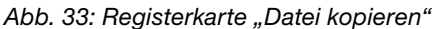

#### Bildschirm "Programm"

Auf den Bildschirmen "Programm" (Abb. 34) können Sie mithilfe der Funktionen zum automatischen und manuellen Erstellen neue Schweißprogramme erstellen.

#### Tabelle 11: Schaltflächen im Bildschirm "Programm"

| Automatisches<br>Erstellen<br>(Abb. 35) | Wenn Sie "Automatisches Erstellen" auswählen, werden<br>Sie in einem Dialogfeld aufgefordert, das Überschreiben<br>des aktiven Schweißprogramms zu bestätigen. Drücken<br>Sie auf "Ja", um das aktive Schweißprogramm zu<br>überschreiben.                                  |
|-----------------------------------------|----------------------------------------------------------------------------------------------------|
|                                         | Die aktiven Felder auf dem Bildschirm "Automatische<br>Eingabe des Schweißprogramms" werden in Schwarz<br>angezeigt. Wenn diese Felder ausgefüllt werden, werden<br>die inaktiven Felder (in Grau) entsprechend den Eingaben<br>aktiviert.                                  |
|                                         | Die acht letzten Einträge in das Programmiererfeld<br>werden in einem Dropdown-Menü angezeigt.                                                                                                    |
|                                         | Wenn Sie die Standardeinstellungen für die Felder "Anzahl<br>der Level" und "Anzahl der Heftpunkte" ändern möchten,<br>drücken Sie auf das entsprechende Feld, um die Tastatur<br>einzublenden. Geben Sie die gewünschten Änderungen<br>ein, und drücken Sie auf "Fertig".  |
|                                         | Die Dropdownliste "Programm sichern" enthält zwei<br>Optionen:                                                                                                    |
|                                         | Bei der Auswahl von "Aktiv (kein Speichern)"<br>[Active (No - Save)] gelangen Sie direkt zum<br>Bildschirm "Hauptmenü > Schweißen" und können<br>sofort mit der Arbeit beginnen. Sie können das<br>Schweißprogramm vor dem Speichern ausführen<br>und Änderungen vornehmen. |
|                                         | Bei der Auswahl von "Programm sichern" gelangen<br>Sie zum Bildschirm "Hauptmenü > Speicher". Auf<br>diesem Bildschirm können Sie einen Namen für das<br>Schweißprogramm eingeben und dieses im internen                                                                    |

Speicher oder auf dem externen USB-Flash-Laufwerk speichern.

#### Manuelles Erstellen

(Abb. 36)

Mit der Option "Manuelles Erstellen" können Programmierer eigene Schweißprogramme mithilfe des Bildschirmes "Schweißen" schreiben. Wenn Sie "Manuelles Erstellen" auswählen, werden Sie in einem Dialogfeld aufgefordert, das Überschreiben des aktiven Schweißprogramms zu bestätigen. Drücken Sie auf "Ja", um das aktive Schweißprogramm zu überschreiben. Der Bildschirm "Schweißen" wird geöffnet. Auf den

Registerkarten sind alle Daten gelöscht, sodass Sie Parameter für ein neues Schweißprogramm eingeben können.

Unter **Schweißparameterentwicklung** auf Seite 52 finden Sie weitere Informationen und Arbeitsblätter, die Sie beim Entwickeln eines Schweißprogramms verwenden können.

Mit dem Bildschirm "Manuelles Erstellen" können Sie auch das aktive Schweißprogramm löschen.

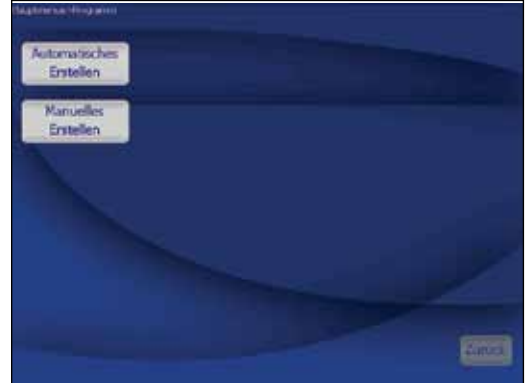

Abb. 34: Bildschirm "Programm"

| Programm                              | Programmie       | wer         |    |
|---------------------------------------|------------------|-------------|----|
| Nahttyp                               | Enheten          | T_          | •  |
| Material                              | • 1044 states of | antonenna ( | 2  |
| Spülges                               | • Wandstanke     | - I         | 9  |
| Selderer of Artiste Aster             | Geboording       | etar (      | Ð  |
| Annald the Aristana                   | Programme        | 07          | -  |
| A A A A A A A A A A A A A A A A A A A | - Pegramma       | entern [    | 10 |

Abb. 35: Bildschirm "Automatische Eingabe des Schweißprogramms"

| gebiedent<br>Programm<br>Beschreibung (0.000000 0 (00 00 0)<br>Bingdeidelen<br>Programmerer<br>Schweituer                                                                                                    | Forstein Jenn<br>Naf 2<br>Loning 3<br>Loning 3<br>Loning 3<br>Loning 3<br>Loning 3<br>Loning 3<br>Loning 3<br>Loning 3<br>Loning 3 | Reserve Party<br>Surfage 5<br>Nature 5<br>Surveyer 5<br>Nature 5<br>Nature 5 | i jant                                             |
|----------------------------------------------------------------------------------------------------|----------------------------------------------------------------------------------------------------|------------------------------------------------------------------------------|----------------------------------------------------|
| Specializamenter Grundemetalizage<br>Paraneter (A)<br>Grundstein (A)<br>Studiese (A)<br>Studiese (A)<br>Studiese (A)<br>Parate (A)<br>Parater (A)<br>Parater (A | en Sektoren (0) He                                                                                                    | Appentia inc<br>Antine<br>Lincture<br>Lincture<br>Lincture                   | Test<br>Rotor drehe<br>Rotor Rickles<br>Schultsgar |

Abb. 36: Bildschirm "Manuelles Erstellen"

### Bildschirm "Schweißbericht"

Für jeden abgeschlossenen Schweißvorgang wird ein Schweißbericht-Datensatz im internen Speicher gespeichert. Diese Funktion kann nicht deaktiviert werden. Schweißbericht-Datensätze können jedoch gelöscht werden, nachdem sie im internen Speicher gespeichert wurden. Im Schweißbericht werden die folgenden Daten aufgezeichnet:

| Beschreibung         | Schweißprogramm mit den spezifischen<br>Einstellungen |
|----------------------|-------------------------------------------------------|
| Eingaben             | Informationen zu den Schweißsektionen                 |
| Ausgaben             | Schweißergebnisse                                     |
| Leistungsbestätigung | Betriebsbedingungen, Fehler, Notizen                  |

Der Bildschirm "Schweißbericht" weist zwei Registerkarten auf:

- Ansehen / Drucken / Serie
- Exportieren / Kopieren / Löschen

Auf dem Bildschirm "Schweißbericht" werden Schweißbericht-Datensätze verwaltet, die im Ordner "Internal Memory/Weldlog" gespeichert wurden. Im Ordner "Internal Memory/Weldlog" können keine Unterordner erstellt werden. Schweißberichtdateien können auf ein externes USB-Flash-Laufwerk kopiert werden. Auf dem USB-Flash-Laufwerk können Unterordner erstellt werden.

Nach jedem abgeschlossenen Schweißvorgang wird automatisch ein Schweißbericht-Dateiname entsprechend dem folgenden Schema erstellt:

| 2007-09-27 | 10-56 00012 001251 123456.xml              |
|------------|--------------------------------------------|
| 2007-09-27 | Datum                                      |
| 10-56      | Uhrzeit (24-Stunden-Format)                |
| 00012      | Zähler für Schweißvorgänge (kann           |
|            | zurückgesetzt werden)                      |
| 001251     | Zähler für Lichtbogenzündungen (kann nicht |
|            | zurückgesetzt werden)                      |
| 123456     | Seriennummer des M200-Netzteils            |
| .xml       | Dateiformat                                |

### Registerkarte "Ansehen / Drucken / Serie"

Der Bildschirm "Schweißbericht" wird mit der Registerkarte "Ansehen/ Drucken/Serie" geöffnet, die zwei Bereiche enthält (Abb. 37):

- Im Bereich "Ordneransicht" (links) werden die Ordner in "Internal Memory\Weldlog" und "USB Flash Drive\Weldlog" (bei angeschlossenem Laufwerk) angezeigt.
- In Bereich "Dateiansicht" (rechts) werden die Dateien in dem Ordner angezeigt, der im Bereich "Ordneransicht" ausgewählt ist.

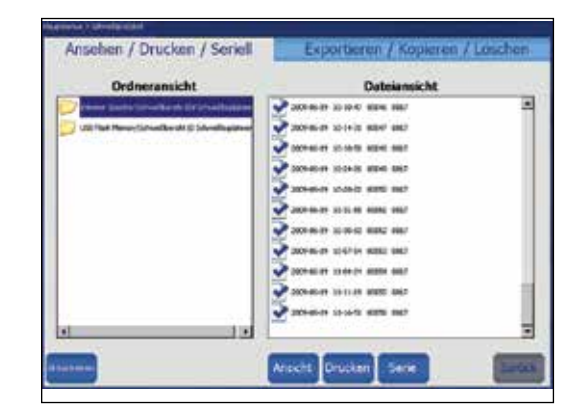

Abb. 37: Registerkarte "Ansehen / Drucken / Serie"

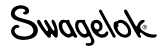

### Tabelle 12: Schaltflächen auf der Registerkarte "Ansehen / Drucken / Serie"

| Ansicht | Wählen Sie im Bereich "Dateiansicht" den Ordner<br>"Weldlog" aus, und drücken Sie auf "Ansicht". Das<br>Dateivorschaufenster wird geöffnet, in dem der Name des<br>Schweißprogramms, der Zähler für die Schweißvorgänge,<br>die Leistungsbestätigung (einschließlich eventueller<br>Fehler) sowie die Erstellungszeit angezeigt werden.<br>Außerdem werden die Parameter für Naht, Sektionen und<br>Heftpunkte angezeigt. Drücken Sie auf "OK", um zum<br>Bildschirm "Schweißbericht" zurückzukehren. |
|---------|----------------------------------------------------------------------------------------------------|
| Drucken | Druckt den ausgewählten Schweißbericht-Datensatz.                                                                                                    |
| Serie   | Überträgt Dateien und Ordner über ein serielles Kabel<br>direkt auf einen PC.                                                                                                    |
|         | Einstellungen für den seriellen Anschluss des M200-<br>Netzteils:<br>Baudrate: 38 400<br>Datenbits: 8<br>Parität: Keine<br>Stoppbits: 1<br>Flusssteuerung: Keine                                                                                                    |

### Registerkarte "Exportieren / Kopieren / Löschen"

Die Registerkarte "Exportieren / Kopieren / Löschen" (Abb. 38) wird geöffnet. Diese weist zwei Bereiche auf:

- Im Bereich "Interner Speicher / USB Flash Drive" (links) werden die Ordner in "Internal Memory \ Weldlog" und "USB Flash Drive\ Weldlog" (falls ein Laufwerk angeschlossen ist) angezeigt.
- Im Bereich "USB\_Flash\_Drive\_ONLY" (rechts) werden die Ordner in "USB Flash Drive \ Weldlog" angezeigt.

Der ausgewählte Ordner und die ausgewählten Dateien werden im Namensfeld unterhalb des Bereichs angezeigt.

Tabelle 13: Schaltflächen auf der Registerkarte "Exportieren / Kopieren / Löschen"

| Export            | Mit der Schaltfläche "Export" kann der Schweißbericht-<br>Datensatz aus dem Ordner "Internal Memory\Weldlog"                                                                                                    |
|-------------------|----------------------------------------------------------------------------------------------------|
| (Abb. 39)         | in eine Textdatei exportiert werden.<br>Jeder Schweißbericht-Datensatz stellt eine separate<br>Zeile dar. Felder werden im Protokoll durch Kommas<br>voneinander getrennt. Die exportierte Datei kann in<br>Microsoft <sup>®</sup> Excel <sup>®</sup> oder Access <sup>®</sup> importiert werden.                                                                                                    |
|                   | Wählen Sie den zu exportierenden Ordner aus, und<br>drücken Sie auf "Export". Das Dialogfeld "Schweißbericht<br>exportieren" (Weld Log Export) wird geöffnet. Das<br>Quellverzeichnis und das Zielverzeichnis für den<br>Exportvorgang werden angezeigt.<br>Geben Sie einen Dateinamen für den Schweißbericht im                                                                                                    |
|                   | entsprechenden Feld ein.<br>Aktivieren Sie das Kontrollkästchen "Anhängen an Datei",<br>wenn der Dateiname bereits vorhanden ist und die<br>Daten an die Datei angehängt werden sollen. Wenn der<br>Dateiname bereits vorhanden und "Anhängen an Datei"<br>nicht aktiviert ist, wird die Datei überschrieben.<br>Wählen Sie die Werte für "Masseinheit",<br>"Durchflusseinheiten" und "Datumsformat" aus, und<br>drücken Sie auf "Export".        |
| Kopieren          | Wählen Sie im Bereich "Interner Speicher / USB Flash<br>Drive" einen Ordner oder eine Datei aus, und drücken<br>Sie auf "Kopieren". Der Ordner oder die Datei wird in den<br>USB-Flash-Laufwerk-Ordner auf der rechten Seite kopiert.                                                                                                    |
| Ordner<br>anlegen | Hiermit können Sie einen leeren Ordner unter "USB<br>Flash Drive / Weldlog" erstellen. Wenn Sie eigene Ordner<br>erstellen, müssen diese untergeordnete Ordner bereits<br>vorhandener Ordner sein.                                                                                                    |
|                   | Wenn Sie einen leeren Ordner erstellen möchten,<br>markieren Sie den USB-Flash-Laufwerk-Ordner, in<br>dem der neue Ordner angelegt werden soll. Drücken<br>Sie auf das Namensfeld für den Schweißbericht unter<br>dem Bereich "USB Flash Drive". Geben Sie den Namen<br>des neuen Ordners ein, und drücken Sie auf "Ordner<br>anlegen".<br>Der neue Ordner wird in den Ordnern unter "USB Flash<br>Drive / Weldlog" in beiden Bereichen angezeint |
| Löschen           | Ordnerinhalte können aus dem internen Speicher und<br>vom USB-Flash-Laufwerk gelöscht werden. Wenn Sie<br>einen Ordner und dessen Inhalt löschen möchten,<br>markieren Sie den Ordner, und drücken Sie auf                                                                                                    |
|                   | "Löschen". Ein Dialogfeld wird geöffnet, in dem Sie<br>aufgefordert werden, den Löschvorgang zu bestätigen.<br>Drücken Sie auf "Ja", um den Ordner zu löschen.                                                                                                    |

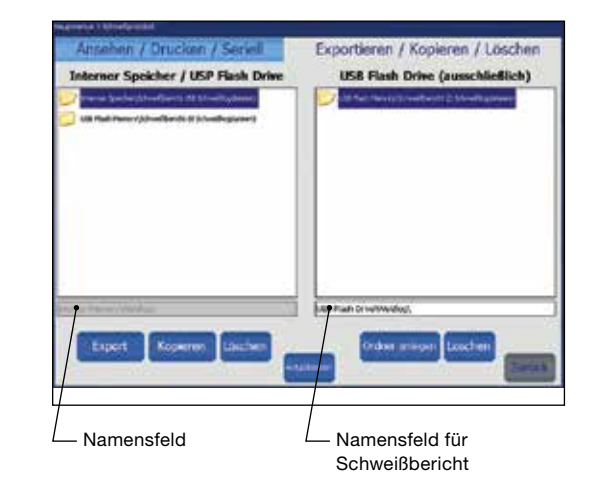

Abb. 38: Registerkarte "Exportieren / Kopieren / Löschen"

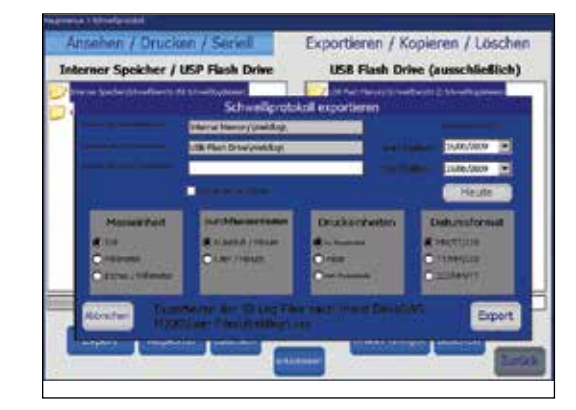

Abb. 39: Dialogfeld "Schweißbericht exportieren" (Weld Log Export)

### Bildschirm "Einstellungen"

Der Bildschirm "Einstellungen" (Abb. 40) weist einen oberen und einen unteren Bereich auf.

Die Registerkarten im oberen Bereich beziehen sich hauptsächlich auf Systemparameter: Passwörter, Sprache, Software usw.

Die Registerkarten im unteren Bereich beziehen sich hauptsächlich auf Geräteparameter: Touchscreen, Drucker, Durchflussmesser usw.

| Suptmenu > Enstellungen<br>Schweißbericht in Betrieb ( P                                                   | sswörter i Sprache / Rei      | bonale / Zeit - Soft | ware - Zähler / Stati | tik i Service |
|----------------------------------------------------------------------------------------------------|-------------------------------|----------------------|-----------------------|---------------|
| Druckformat<br>Automatischer Druckzähler<br>Speichern im USB Laufwerk<br>An den Seriellen Anschluss senden | Lang ¥<br>Q<br>Aus ¥<br>Aus ¥ |                      |                       |               |
| Touchscreen Drucker Fe                                                                                     | nbedienung Schweißko          | of Durchflussmesse   | r Ton Interner Sp     | eicher I. 🕨   |
| Touchscreen kalibrieren                                                                                    | Betas                         | gung der Tastatur    | Nen                   |               |
|                                                                                                    |                               |                      |                       | Zurück        |

Abb. 40: Bildschirm "Einstellungen"

# **Ethernet-Anleitung**

Diese Software ermöglicht die Ethernet-Verbindung auf dem Netzgerät M200, mit Software der Betriebsversion 4.1 und Anwendungsversion 4.101 oder später, um Schweißprotokolle auf ein Netzwerklaufwerk zu exportieren. Die Export-Schweißprotokollfunktion kann entweder durch einen manuellen Batch-Prozess oder durch ein automatisches Herunterladen nach jedem Schweißen ausgeführt werden.

Schweißprotokolle werden in einem durch Kommas getrennten Werteformat (.csv) exportiert, das dann in Microsoft<sup>®</sup> Excel<sup>®</sup> importiert werden kann. Ein Export an ein Netzwerklaufwerk enthält Informationen, die mit solchen Informationen identisch sind, die auf ein USB-Laufwerk exportiert werden können.

Verwenden Sie diese Anleitungen gemeinsam mit dem M200 Netzgerät-Benutzerhandbuch, MS-13-212.

### Netzwerkanforderungen

Hinweis: Kontaktieren Sie Ihre IT-Abteilung für Ihre Netzwerkspezifikationen und Softwarekompatibilität.

- SMB/CFIS Version 2.002 bis 3.1.1 Dialekt und andere kompatible Versionen werden unterstützt (Anmerkung: Version 1.0 wird vom M200 nicht unterstützt)
- DNS Service muss angegeben werden, wenn "Host-Namen" im Netzwerk-Zuordnungsnamen verwendet werden.
- DHCP Server ist erforderlich für die Zuweisung einer IP-Adresse an das M200
- NetBIOS ist nicht erforderlich

### Setup

- 1. Navigieren Sie zum Register Setup/Ethernet vom Hauptmenü M200.
- Wählen Sie das Kästchen "Enabled", um die Ethernetverbindung zu aktivieren oder wählen Sie es zum Deaktivieren ab. Dazu benötigen Sie EIGENTÜMER-Rechte.
  - Hinweis: Wenn Sie dieses Kästchen abwählen, hat das M200 keinen Netzwerkzugang. Das kann aus Sicherheitsgründen für einige Sites notwendig sein.
  - Hinweis: Sobald das Kästchen "Enabled" ausgewählt von einem Benutzer mit EIGENTÜMER-Rechten aktiviert wurde, können PROGRAMMIERER-Rechte verwendet werden, um auf das Netzwerk zuzugreifen und die Schweißprotokolle zu exportieren. Der erforderliche Benutzername und das Passwort sind Ihre Netzwerk-Anmeldeinformationen.
- Geben sie das von Benutzer definierte Netzwerkziel im Feld "Weld Log Path" ein, z. B. \\server name\destination folder ein. Sie können eine direkte IP-Adresse zu einem Server oder einem Netzlaufwerknamen verwenden, so lange das Netzwerk DNS Service hat. Der Domänenname ist möglicherweise nicht erforderlich. Hinweis: Sie können denselben Ordner für
  - Schweißprotokollexporte von allen M200 Netzgeräten an Ihrem Standort verwenden, wenn Ihre IT-Abteilung das zulässt. Wenden Sie sich mit allen Fragen zum Netzwerk-Setup an Ihre IT-Abteilung.

| tine Foomat            | Long     |                |                                       |                    |
|------------------------|----------|----------------|---------------------------------------|--------------------|
| Weld Logs To Save      | 1000     |                |                                       |                    |
| luto Print Count.      | o        |                |                                       |                    |
| ave to USB Flash Drive | for      |                |                                       |                    |
| end to Senal Port.     | [Off     |                |                                       |                    |
| oport To Network       | for      | ×              | Reset Ne                              | twork Weldlog      |
| Tatar Barrobs Weld H   | ed Purge | Control: Sound | internal Nemory - USB Fia<br>Settings | th Memory Ethernet |
| Port                   |          | User Name      | eponikva                              | - Second           |
| P 10.8.2.58            |          | Passend        | ******                                | 🖾 Enabled          |
| tom Port               |          | Doman Name     | infonet                               |                    |
| tom Port               |          | Weld on Date   | (D) 10 20 STroombeach                 | witte:             |

# **Ethernet-Betrieb**

### Manueller Batch-Export zum Netzlaufwerk

Stoßen Sie einen Batch-Netzwerkexport an, indem Sie die Schaltfläche "Batch Network Setup" im Register Weld/Summary wählen. Daraufhin wird ein Nachrichtenfeld yur Bestätigung angezeigt, in dem die Anzahl der Protokolle zu sehen ist, die exportiert werden. Eine Statusanzeige zeigt den Status ohne zusätzliche erforderliche Aktionen seitens des Benutzers.

- Der Name der Netzwerkdatei wird automatisch erstellt und beinhaltet das Datum, die Zeit und die Seriennummer des M200, der diese Datei erstellt hat. Die Datei enthält alle neuen Schweißprotokolle seit dem Senden des letzten Batch Exports. Sie wird als eine kombinierte .csv-Datei an das Netzlaufwerk gesendet.
  - Hinweis: Der letzte erfolgreich übertragene Batch Export wird lokal auf dem M200 gespeichert. Das umfasst keine automatischen Schweißprotokollexporte.
- Um zuvor übertragene Schweißptrotokolle auf einen anderen Netzwerkstandort zu übertragen oder erneut an denselben Netzwerkstandort zu senden, muss die Schaltfläche "Reset Network Weldlog" im Bildschirm SETUP ausgewählt werden. Durch Drücken von "Reset Network Weldlog" werden alle Schweißprotokolle gelöscht, die per Main > Weld Summary Tab (Batch Network Export) gesendet wurden. Daraufhin wird ein Bestätigungsfeld angezeigt.
  - Hinweis: Änderungen an diesem Bildschirm erfordern PROGRAMMIERER- oder EIGENTÜMER-Rechte.
  - Hinweis: Damit werden aber keine Schweißprotokolle aus dem M200 gelöscht.

### Automatischer Schweißprotokollexport an das Netzlaufwerk

Ändern Sie "Export To Network" im Dropdown-Menü auf "On" auf dem Bildschirm SETUP, um nach jedem Schweißen automatische Schweißprotokollexporte an das Netzwerk zu senden. Wenn diese Option aktiviert ist, wird die Netzwerkverbindung außerhalb der Betriebszeiten geprüft und es wird eine Warnung angezeigt, wenn kein Netzwerk gefunden wird.

- Eine .csv-Datei mit den aktuellsten Schweißprotokollinformationen wird nach jedem Schweißen automatisch an das auf dem SETUP-Bildschirm angegebene Netzlaufwerk gesendet.
- Wenn das M200 die Schweißptrotokolldatei nicht ans Netzwerk senden kann, wird en Nachrichtenfeld angezeigt, das angibt, dass die Schweißprotokolle gespeichert und gesendet werden, sobald das Netzwerk verfügbar ist.

|                                                  |                               |                                      | Parameter Value                                                                                                    | Parameter Side I                               | Side 2                                  |
|--------------------------------------------------|-------------------------------|--------------------------------------|----------------------------------------------------------------------------------------------------|------------------------------------------------|-----------------------------------------|
| Procedure<br>Description<br>Greation Date        | 1<br>0.500035 3<br>10/02/2020 | 3161. 01:00:54                       | Teal II<br>Debols LIPO XI<br>Acting XI<br>Deal La Jago<br>Dial La Jago                                                      | National State                                 | 5.8+<br>216,<br>2.5<br>5.03             |
| Welder                                           | -                             | 0.                                   | Units: Inches                                                                                                    | Electro                                        | ode Change                              |
| Process P                                        | urge Setup                    | General Levi                         | els (1) Tacks                                                                                                    | (0) Summary                                    |                                         |
|                                                  | and performances              | WeldErrory                           |                                                                                                    |                                                | test                                    |
| Timestary Webl Co                                | max Maar                      | Income Streets                       |                                                                                                    |                                                |                                         |
| 14/36/28 - 57                                    | 200                           | 1 Inpland                            | from South repl Temp                                                                                                    | Active Only                                    | Jog                                     |
| 113531 57<br>143531 57<br>143531 57<br>143531 57 |                               | 1 Inpress<br>3 Inpress<br>4 Inpress  | Tome Source reply Song<br>Healt Head not Facual<br>Healt Heads Republican P                                                 | Clear Errors                                   | Jog<br>Jog Back                         |
| 1032 9<br>1033 9<br>1031 9                       |                               | 1 Suppose<br>2 Suppose<br>3 Supposed | Tome Source regis Tome<br>mail thread not Tournet<br>Flast Honolik Hernal Con H                                             | Clear Errors                                   | Jog<br>Jog Back                         |
| 1<br>1                                           | Notes                         | Vesition                             | forer Louis regis fore<br>mell freed net forent<br>for freeds flatend can f                                                 | Clear Errors                                   | Jog<br>Jog Back<br>Shield Gas           |
| 1993 9<br>1999 9<br>1991 9                       | Notes                         | Web12.00                             | Town Town Town Town                                                                                                    | Clear Errors<br>Actions<br>View                | Jog<br>Jog Back<br>Shield Gas<br>ID Gas |
|                                                  | Notes                         | WeldLog                              | These location of these<br>and these into the of<br>the of the of the of the of<br>the of the of the of the of the<br>Enter | Clear Errors Activate View Rect Record Factors | Jog<br>Jog Back<br>Shield Gas<br>ID Gas |

| Print Format           | Long      |                        |                               |
|------------------------|-----------|------------------------|-------------------------------|
| Weld Loga To Save      | 1000      |                        |                               |
| Auto Print Count       | 0         |                        |                               |
| Save to USB Rath Drive | Off       |                        |                               |
| Send to Setal Port     | OT        |                        |                               |
| Export To Network      | Off       |                        | Reset Network Weldlog         |
| Touchecreen Printer P  | <u>un</u> | neer orge Control Sour | d Internal Memory USB Faat Ne |
| Calibrate Touchscree   | n )       | Front Fland Key Clob   | Tes 🔳                         |
|                        |           |                        |                               |

Für weitere Informationen wenden Sie sich bitte an Ihr autorisiertes Swagelok Vertriebs- und Servicezentrum.

| CohursiOhaniaht Cibt on unio höufig dar CohursiOhaniaht andrautitur                                                                                                    | rird.                                                                                                    |
|----------------------------------------------------------------------------------------------------|----------------------------------------------------------------------------------------------------|
| (Abb. 41)<br>Beim Wert 0 wird der Schweißbericht gedruckt w<br>ausgegeben, wenn Sie auf die Schaltfläche "Druck<br>drücken. Wenn Sie "Automatischer Druckzähler" au<br>anderen Wert festlegen, wird damit das Intervall fee<br>in dem Schweißberichte gedruckt werden: Beim W<br>wird nach jedem Schweißvorgang ein Bericht gedru<br>beim Wert 10 wird nach jedem 10. Schweißvorgang<br>Bericht gedruckt usw.                                                                                                    | Drucker<br>en"<br>uf einen<br>stgelegt,<br>/ert 1<br>uckt,<br>g ein                                                              |
| In Betrieb Hier können einige der Funktionen des M200-Netz                                                                                                    | teils                                                                                                    |
| Rotorgeschwindigkeit %: Hiermit kann die<br>Geschwindigkeit des Schweißkopfes als Prozentsa<br>vollen Geschwindigkeit des Schweißkopfes festgel<br>werden. Die volle Geschwindigkeit der verschieder<br>Schweißköpfe können Sie dem Benutzerhandbuch<br>jeweiligen Schweißkopf entnehmen.                                                                                                    | tz der<br>egt<br>nen<br>zum                                                                                                    |
| <ul> <li>Elektrodenberührungs-Spannung: Anhand dieser<br/>Spannung wird bestimmt, ob die Elektrode das<br/>Schmelzbad berührt. Die Werkseinstellung von 4 V<br/>ohne vorherige Tests nicht angepasst werden. Sie i<br/>jedoch möglicherweise erhöht werden, wenn länge<br/>Schweißkopfverlängerungskabel eingesetzt werder<br/>Beim Erhöhen der Spannungseinstellung wird das<br/>Netzteil empfindlicher eingestellt, sodass evtl. eine<br/>Elektrodenberührung aufgezeichnet und ein entspri<br/>Fehlercode generiert wird, wenn tatsächlich keine<br/>vorliegt. Wenn die Spannungseinstellung verringert<br/>kann eine Elektrodenberührung auftreten, ohne das<br/>entsprechender Fehlercode generiert wird.</li> <li>Lüfter Strom-Ein: Die Standardeinstellung für den<br/>Einschaltzustand des Lüfters ist Ein. Wenn das M2<br/>Netzteil erstmalig eingeschaltet wird, blinkt die Sch<br/>"Lüfter" auf dem Hauptbildschirm, und der Lüfter<br/>kontinuierlich. Wenn Sie die Einstellung für "Lüfter<br/>Ein" auf Aus setzen, wird die Standardeinstellung f<br/>Schaltfläche "Lüfter" auf dem Hauptbildschirm in A<br/>geändert. Der Lüfter kann vom Bediener während of<br/>Schaltfläche "Lüfter" auf den Hauptbildschirm in A</li> </ul> | r<br>sollte<br>muss<br>re<br>M200-<br>echender<br>wird,<br>ss ein<br>00-<br>naltfläche<br>äuft<br>Strom-<br>ür die<br>Aus<br>des |

| Qruddormar;                                                                                                    | 1              | 30           |                                       |                         |        |                 |            |
|----------------------------------------------------------------------------------------------------|----------------|--------------|---------------------------------------|-------------------------|--------|-----------------|------------|
| Automatistier Druckast                                                                                                    | the E          | 0            |                                       |                         |        |                 |            |
| Spectrem m USB Laufe                                                                                                    | ent p          | 4.4          |                                       |                         |        |                 |            |
| An den Gerietlen Mechtuer                                                                                                    | i nevelori 🖓   | Que .        |                                       |                         |        |                 |            |
| Toursener Cru                                                                                                    | dur Isra       | second 1     | 1-5410                                | Auros                   | er 1/4 |                 | perfect to |
| TRAFFICIAL CPU                                                                                                    | dar Ten        | a service of | F=5-11 00                             | Tracherson              | or The | 2000            | inte i     |
| Tastantel Cru<br>Tourist                                                                                                    | dar Ten        |              | hadayt ()<br>Is fewarda               | Puer .                  |        | Constant of the |            |
| Tacificitat (200<br>Tacification<br>Tacification<br>T | dar <b>Tim</b> | Ling<br>Ling | ifunding F Co<br>In Fernandas<br>with | Distant<br>Date<br>Date | •      |                 |            |

Abb. 41: Registerkarte "Schweißbericht"

| lotorgeschwindigteit%<br>Mitteentroole                                                                                                    | 100 E                                                                        |                                       |
|----------------------------------------------------------------------------------------------------|------------------------------------------------------------------------------|---------------------------------------|
| leitokriveitnegrüpenung                                                                                                    |                                                                              |                                       |
|                                                                                                    | 1976 - C                                                                     |                                       |
|                                                                                                    |                                                                              |                                       |
| _                                                                                                    |                                                                              |                                       |
| Tureno Para                                                                                                    | anticorung bis-statisticitati                                                | and the second second                 |
| Thursday Older                                                                                                    | Perdecisionary & Haven de Contration<br>Per<br>Tautorion fierbederung i      | anne far fins i Galler<br>Milliogen   |
| This has been set for a set of a set of | Technology Character College<br>Technology (<br>Technology (<br>Technology ( | anna ta ta a cata a<br>anna<br>anna S |

Abb. 42: Registerkarte "In Betrieb"

| Tabelle 14: Registerkarten im oberen Bereich des Bildschirms | s |
|--------------------------------------------------------------|---|
| "Einstellungen"                                              |   |

| Passwörter<br>(Abb. 43,          | Zeigt die aktuelle Sicherheitsstufe für den Benutzerbild-<br>schirm an. Zudem können hier Passwörter festgelegt oder<br>zurückgesetzt werden.                                                                                                    |  |  |  |  |  |
|----------------------------------|----------------------------------------------------------------------------------------------------|--|--|--|--|--|
| Abb. 44,<br>Abb. 45)             | <ul> <li>Festlegen von Passwörtern</li> <li>Das Eigentümerpasswort wird im Einrichtungsassistenten beim erstmaligen Einschalten des M200-Netzteils festgelegt. So legen Sie das Sicherheits- bzw. das Programmiererpasswort fest:</li> <li>Drücken Sie auf die Schaltfläche "Aktuelle Sicherheitsstufe" (Abb. 43, wird standardmäßig auf der Programmiererebene festgelegt). Auf der rechten Seite des Bildschirms wird ein Dropdownmenü (Abb. 44) geöffnet. In diesem können Sie die Sicherheitsstufe für das M200-Netzteil auswählen.</li> <li>Wählen Sie "Eigentümer" aus, wenn Passwörter festgelegt werden sollen. Sie können diese Passwörter nun mit den Schaltflächen "Sicherheit ändern" und "Programmierer ändern" festlegen (Abb. 45).</li> <li>Zurücksetzen von Passwörtern</li> <li>Auf der Schaltfläche "Aktuelle Sicherheitsstufe" wird die derzeit geltende Sicherheitsstufe angezeigt:</li> <li>Mit Eigentümerrechten können Sie das Programmiereroder das Sicherheitspasswort zurücksetzen.</li> <li>Mit Sicherheitspasswort zurücksetzen.</li> <li>Mit Sicherheitspasswort zurücksetzen.</li> <li>Drücken Sie auf die Schaltflächen "Eigner ändern", "Sicherheit ändern" und "Programmierer ändern", "Sicherheitspasswort zurückzusetzen.</li> <li>Drücken Sie auf die Schaltflächen "Eigner ändern", um die Passwörter zurückzusetzen.</li> <li>Drücken Sie auf die Schaltflächen "Eigner ändern", "Sicherheit ändern" und "Programmierer ändern", "Sicherheitspasswort zurücksetzen.</li> <li>Drücken Sie auf die Schaltflächen "Eigner ändern", "Sicherheit ändern" und "Programmierer ändern", "Sicherheit ändern" und "Programmierer ändern", "Sicherheit ändern" und "Programmierer ändern", "Sicherheit ändern" und "Programmierer ändern", "Sicherheit ändern" und "Programmierer ändern", "Sicherheit ändern" und "Programmierer ändern", "Sicherheit ändern" und "Programmierer ändern", "Sicherheit ändern" und "Programmierer ändern", "Sicherheit ändern" und "Programmierer ändern", und ie Passwörter zurückzusetzen.</li> </ul> |  |  |  |  |  |
| Sprache /<br>Regionale /<br>Zeit | Auf dieser Registerkarte können Sie Maßeinheiten, Uhrzeit-<br>und Spracheinstellungen festlegen. Diese Einstellungen<br>wirken sich auf die meisten Bildschirme aus.                                                                                                    |  |  |  |  |  |
| (Abb. 46)                        |                                                                                                    |  |  |  |  |  |
| Software<br>Zähler /             | <ul> <li>Hier wird die aktuelle Softwareversion angezeigt. Außerdem können Sie hier Softwareaktualisierungen vornehmen.</li> <li>So aktualisieren Sie die Software:</li> <li>Schließen Sie das USB-Flash-Laufwerk mit der Softwareaktualisierung an einen USB-Port (Typ A) am M200-Netzteil an, und drücken Sie auf "Software aktualisieren". Geben Sie das Eigentümerpasswort ein, und befolgen Sie die auf dem Bildschirm angezeigten Anweisungen.</li> <li>Schalten Sie das M200-Netzteil während des Aktualisierungsvorgangs nicht aus. Der Aktualisierungsvorgang dauert ca. 5 Minuten.</li> <li>Starten Sie das M200-Netzteil nach Abschluss des Aktualisierungsvorgangs neu, damit die Aktualisierung wirksam wird.</li> </ul>                                                                                                    |  |  |  |  |  |
| Statistik                        | Lichtbogenzündungen, Schweißvorgänge und<br>Fehlzündungen aufgezeichnet. Im Bereich "Benutzerzähler"<br>können Sie den Zähler für Schweißvorgänge festlegen<br>und angeben, ob Fehlzündungen in diesem Zähler<br>berücksichtigt werden sollen.                                                                                                    |  |  |  |  |  |
| Service                          | Hier werden die Seriennummer und das Datum der letzten Kalibrierung des M200-Netzteils angezeigt.                                                                                                    |  |  |  |  |  |

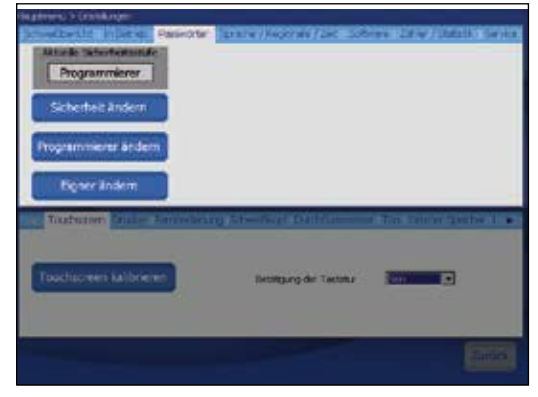

### Abb. 43: Schaltfläche "Aktuelle Sicherheitsstufe"

| Nation of Children and |                           |                                                                                       |
|------------------------|---------------------------|---------------------------------------------------------------------------------------|
| Programmierer          | Passes orgones            | Schulebauch achten<br>Dorweiser<br>Dersteiner<br>Dersteiner<br>Eingabbe<br>Alfzeichen |
| Toucharrien kaltorener | dag Streeting for Adamsee | feer a                                                                                |
|                        |                           | (Dett)                                                                                |

### Abb. 44: Dropdownmenü "Sicherheitsstufe wählen"

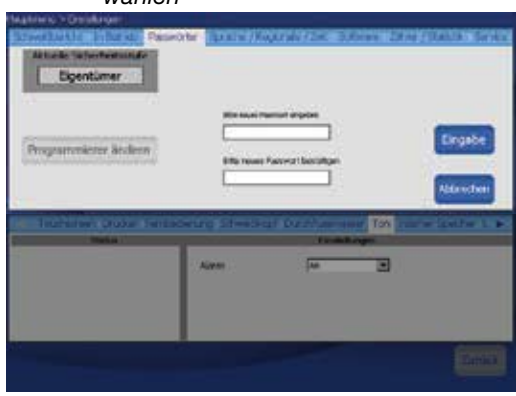

Abb. 45: Festlegen und Zurücksetzen von Passwörtern

|               | and the second second | -         |            | under gen        | State        | Language  |
|---------------|-----------------------|-----------|------------|------------------|--------------|-----------|
| August Hatt   | 204                   | 3         | Daturdomat | TT.M652003       |              |           |
| anthasemeters | and Union             | E         |            |                  |              |           |
| Suborboke     | -tor                  | Ξ         |            |                  |              |           |
|               |                       |           | -          |                  | -            | -         |
|               |                       |           | 2010       | second .         | Sealer       | 10.00     |
| TOUTRAL       | COLUMN ST             | THE OWNER | WIRE UT    | Dillour in       | Non-Internet | States in |
|               |                       |           |            |                  |              | _         |
| 1000 00 00    |                       |           |            |                  |              |           |
|               |                       |           |            |                  |              |           |
| Touchacreer   | i fattorieren         |           | Record,    | ung dei Tectatu  | 9 ian 📑      | 1         |
| Touchaower    | i kalibrieter         | )         | Sec. 10    | ung-der Tectatur | şten 🔄       | 1         |
| Tauchacreer   | i katibihini          |           | Detroy     | ung dei Tectatur | )in 💽        | 1         |

Abb. 46: Registerkarte "Sprache / Regionale / Zeit"

Tabelle 14: Registerkarten im unteren Bereich des Bildschirms "Einstellungen"

| n kalibrieren", um die<br>Ibrer Fingerspitze neu zu                                                                         |
|----------------------------------------------------------------------------------------------------|
|                                                                                                    |
| r Kalibrierung des Touchscreens                                                                                             |
| Tastenklick" Ein oder Aus, um den<br>ken einer Schaltfläche ein- oder                                                       |
| us (Papiermangel, Kopf oben) und                                                                                            |
| ldschirm zur Einstellung von<br>mittel, lang) und Papierschnitt                                                             |
| nd die Einstellungen der<br>t. Mithilfe dieses Bildschirms<br>nal bei der Betätigung der<br>ausschalten.                    |
| atus (Schweißkopf angeschlossen,                                                                                            |
| C deaktivieren, der das<br>d Deaktivierungs-, Betriebs-<br>AD-Schutzgasfluss deaktiviert.                                   |
| m ein- oder ausschalten. Wenn<br>st, wird bei einem Schweißfehler<br>sgegeben. Der Fehler wird<br>igt und im Schweißbericht |
| Systemspeichers (Kapazität,<br>Speicher) angezeigt.                                                                         |
| USB-Flash-Laufwerkspeichers<br>cher, freier Speicher) angezeigt.                                                            |
|                                                                                                    |

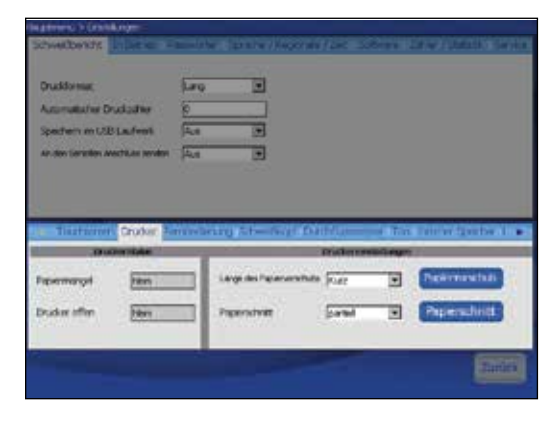

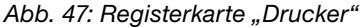

#### **HINWEIS**

Wenn die Schutzgasflusssteuerung deaktiviert wurde, kann ein Schweißvorgang auch ohne die in das M200-Netzteil integrierte Schutzgasflusssteuerung ausgeführt werden. Das Schutzgas ist unerlässlich, um den Schweißkopf zu kühlen und den Schweißbereich abzuschirmen. Wenn keine anderweitige (externe) Schutzvorrichtung bereitgestellt wird, kann dies zu Beschädigungen des Schweißkopfes und des Spannblocks führen.

#### Passwörter

Das M200-Netzteil kann mit bis zu drei verschiedenen Passwortstufen programmiert werden, mit denen der Zugriff auf die verschiedenen Funktionen eingeschränkt wird. Für jede Sicherheitsstufe ist ein Passwort verfügbar. Berechtigungen werden entsprechend dem bei der Anmeldung eingegebenen Passwort gewährt.

Das Programmiererpasswort und das Sicherheitspasswort können optional festgelegt werden. Wenn weder ein Programmierer- noch ein Sicherheitspasswort festgelegt ist, verfügen alle Benutzer über Programmiererrechte. Alle Passwörter können von ihrer jeweiligen Stufe oder von einer höheren Stufe aus festgelegt, zurückgesetzt oder entfernt werden.

Wenn alle drei Passwortstufen festgelegt wurden, sind die folgenden Sicherheitsstufen aktiviert:

**Sicherheitspasswort.** Das Sicherheitspasswort gewährt Zugriff auf alle Eigenschaften und Funktionen des M200-Netzteils mit Ausnahme der Folgenden:

- Schweißparameter können nicht außerhalb der vordefinierten Beschränkungen des Schweißprogramms geändert werden.
- Die Software kann nicht aktualisiert werden.
- Der Zugriff auf Schwei
  ßprogramme ist auf den internen Speicher beschränkt.
- Das Programmiererpasswort und das Eigentümerpasswort können nicht zurückgesetzt werden.

Wenn ein Sicherheitspasswort festgelegt ist, jedoch kein Programmiererpasswort, gewährt das Sicherheitspasswort Programmiererrechte.

**Programmiererpasswort.** Das Programmiererpasswort gewährt Zugriff auf alle Eigenschaften und Funktionen des M200-Netzteils mit Ausnahme der Folgenden:

- Die Software kann nicht aktualisiert werden.
- Das Eigentümerpasswort kann nicht geändert werden.

Wenn ein Programmiererpasswort festgelegt ist, jedoch kein Sicherheitspasswort, können Sie bei der Anmeldung bzw. zur Verwendung der Sperrfunktion entweder das Eigentümerpasswort oder das Programmiererpasswort eingeben.

**Eigentümerpasswort.** Das Eigentümerpasswort gewährt Zugriff auf alle Eigenschaften und Funktionen des M200-Netzteils einschließlich Softwareaktualisierungen.

Wenn neben dem Eigentümerpasswort weitere Passwörter festgelegt sind, gibt das M200-Netzteil beim Einschalten eine Aufforderung zum Eingeben eines Passworts aus. Geben Sie das Passwort ein, und bestätigen Sie es, und drücken Sie anschließend auf "Sicherheitsstufe wählen", um die gewährten Zugriffsrechte anzuzeigen. Drücken Sie auf "Eingabe", um das Passwort zu verwenden und sich beim M200-Netzteil anzumelden (Abb. 48).

Wenn Sie kein Sicherheitspasswort und kein Programmiererpasswort festlegen, gilt Folgendes:

- Nach dem Einschalten fragt das M200-Netzteil kein Passwort ab.
- Schweißprogramme können ohne Eingabe eines Passworts aktualisiert werden.
- Alle Benutzer verfügen über Rechte der Programmiererebene.
- Die Funktion "Eingabe sperren" ist nicht verfügbar.

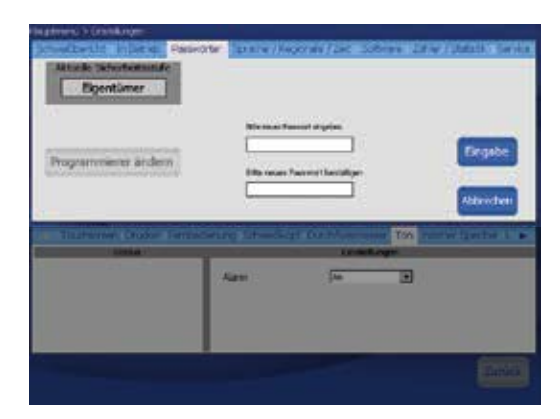

Abb. 48: Anmeldebildschirm

Swagelok

# Fernbedienung

Die Fernbedienung ermöglicht die Bedienung der Hauptsteuerelemente des Netzteils Start, Stop, Home und Schutzgas. Es enthält außerdem die Statusanzeigen On (Ein), Ready (Bereit), Weld (Schweißen) und Error (Fehler) des Netzteils.

Die Fernbedienung ist über ein Kabel mit dem Netzteil verbunden, und der mit Remote beschriftete Anschluss befindet sich an der rechten Seite des Netzteils. (Abb. 49)

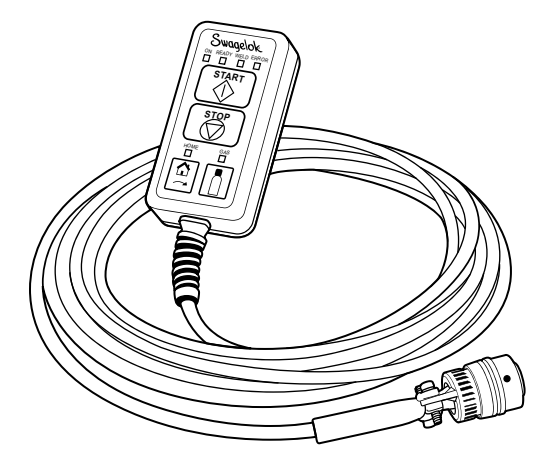

Abb. 49- Fernbedienung

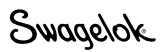

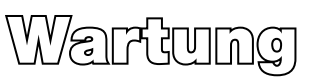

Das M200-Netzteil hat keine internen Teile, die gewartet werden können. Es darf nicht auseinander genommen werden. Die einzigen Teile, die vor Ort gewartet werden können, sind das Druckerpapier und der optionale Lüftungsfilter. Wenden Sie sich bei allen anderen Wartungsaufgaben an Ihren autorisierten Swagelok-Vertreter.

WARNUNG! Sie dürfen das M200-Netzteil nicht selbst warten. Es besteht das Risiko eines Stromschlags.

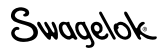

## Drucker

### Papier auswechseln

Der Drucker verwendet Thermopapierrollen, die Sie von Ihrem autorisierten Swagelok Vertreter kaufen können. Sie können auch Standard-Thermopapierrollen verwenden, die in den meisten Geschäften für Bürobedarf zu finden sind.

So wechseln Sie die Papierrollen aus:

- 1. Drücken Sie den Hebel nach unten, um die Druckerklappe zu öffnen (Abb. 50).
- 2. Nehmen Sie die alte Papierrolle heraus (Abb. 51).

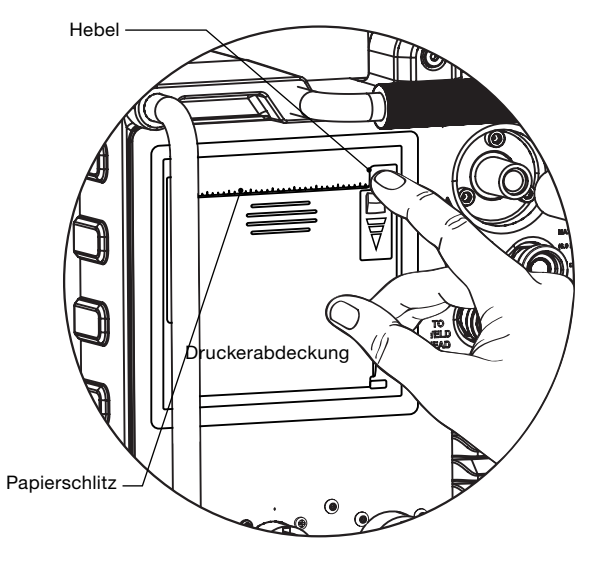

Abb. 50-Öffnen der Druckerabdeckung

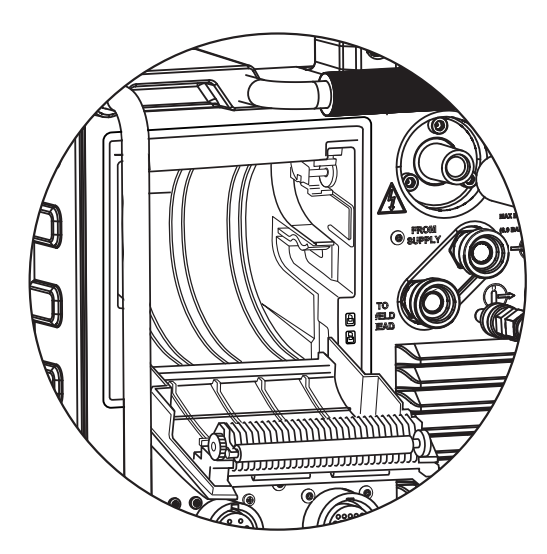

Abb. 51-Herausnehmen der Papierrolle

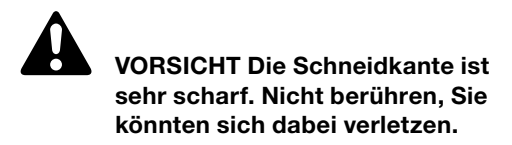

- Legen Sie die neue Papierrolle wie dargestellt in den Drucker (Abb. 52). Vergewissern Sie sich, dass die Papierrolle so eingesetzt wurde, dass die Papierzufuhr von oben erfolgt.
- Halten Sie das Ende des Papiers und schließen Sie die Druckabdeckung. Das Papier muss auf die Mitte ausgerichtet sein (Abb. 53).
- 5. Beim Schließen der Druckerklappe mit zwei Fingern auf die Mitte der Klappe, direkt unter dem Papier drücken. Damit wird sichergestellt, dass die Druckerklappe vollständig geschlossen ist (Abb. 54).

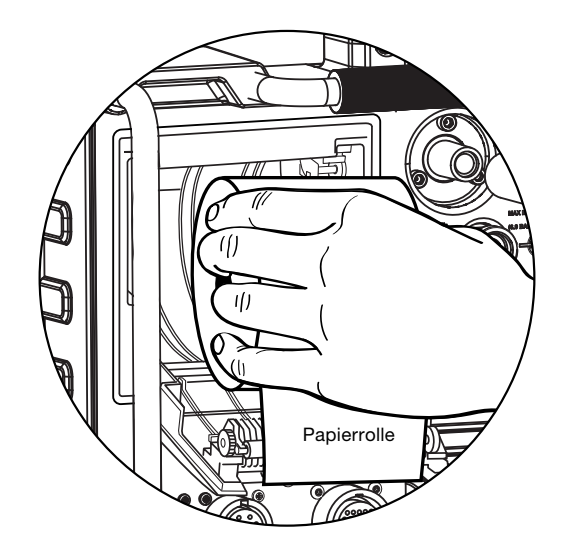

Abb . 52-Einlegen der Pappierrolle

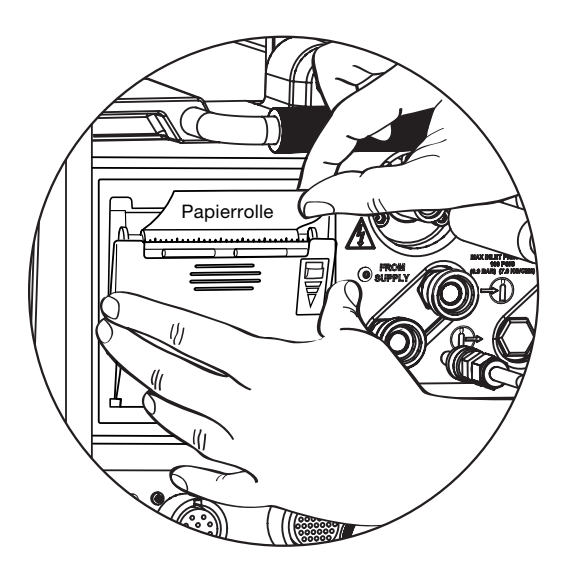

Abb. 53-Das Papier auf die Mitte ausrichten

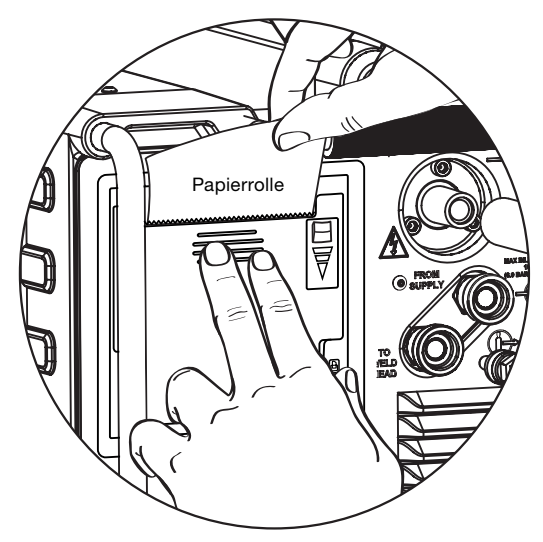

Abb. 54-Schließen der Druckerklappe

Swagelok

## Einbauen und Ersetzen des optionalen Lüftungsfilters

Der Filter ist für den normalen Betrieb des Netzteils nicht zwingend erforderlich. Er kann jedoch für den Einsatz in staubigen Umgebungen erworben werden.

So bauen Sie den optionalen Lüftungsfilter im M200-Netzteil ein oder ersetzen diesen (Abb. 55):

- 1. Schalten Sie das M200-Netzteil aus.
- 2. Drücken Sie auf den **Riegel** an der Seite der **Lüftergehäuseklappe**, und ziehen Sie diese auf.
- 3. Entnehmen Sie den alten **Filter**, und drücken Sie den neuen Filter in die Abdeckung.
- Lassen Sie die L
  üftungsfilterabdeckung wieder an der entsprechenden Position einrasten, und schlie
  ßen Sie die L
  üftungsgeh
  äuseklappe.

Wenn Sie den Lüftungsfilter nicht in regelmäßigen Abständen reinigen oder austauschen, kann dies zu einer übermäßigen Wärmeentwicklung führen. Wenden Sie sich an Ihren autorisierten Swagelok-Vertreter, um Austauschfilter zu beziehen.

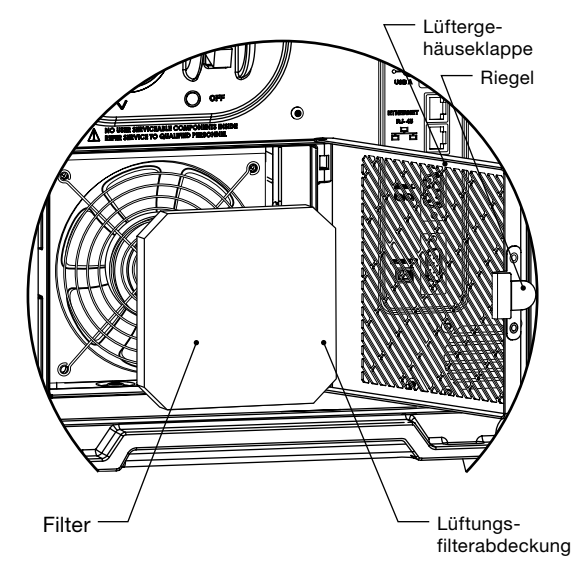

Abb. 55: Einbauen und Ersetzen des optionalen Lüftungsfilters

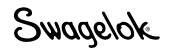

# Schweißparameterentwicklung

Schweißparameter sind die Werte, aus denen ein Schweißprogramm erstellt wird. Die Form und Länge der Ausgangsstromkurve (grafische Darstellung des Schweißprogramms) wird durch die Schweißparametereinstellungen bestimmt. Abbildung 56 zeigt die Kurve, die bei der Verwendung typischer Parameter während einer Schweißung mit mehreren Sektionen generiert wird. Die Schweißparametereinstellungen lauten:

| Parameter                           | 1    | 2    | 3    | 4    |
|-------------------------------------|------|------|------|------|
| Hochstrom, A                        | 71,7 | 68,1 | 64,5 | 60,9 |
| Grundstrom, A                       | 21,7 | 21,7 | 21,7 | 21,7 |
| Schweißzeit, s                      | 5,0  | 5,0  | 5,0  | 5,0  |
| Stufenzeit, s                       | 0,0  | 0,0  | 0,0  | 0,0  |
| Pulsrate, Hz                        | 4,0  | 4,0  | 4,0  | 4,0  |
| Hochstrombreite, %                  | 28,0 | 28,0 | 28,0 | 28,0 |
| Hochstromge-<br>schwindigkeit, rpm  | 3,5  | 3,5  | 3,5  | 3,5  |
| Grundstromge-<br>schwindigkeit, rpm | 3,5  | 3,5  | 3,5  | 3,5  |
| Durchschnittsstrom, A               | 35,7 | 34,7 | 33,7 | 32,7 |

Bei einer typischen Schweißung pulsiert das M200-Netzteil zwischen Hochstrom und Grundstrom. Im vorliegenden Fall pulsiert der Strom zwischen dem hohen und dem niedrigen Pegel vier Mal pro Sekunde. Der Strom ist 28 % der Zeit auf hohem Pegel und 72 % der Zeit auf niedrigem Pegel.

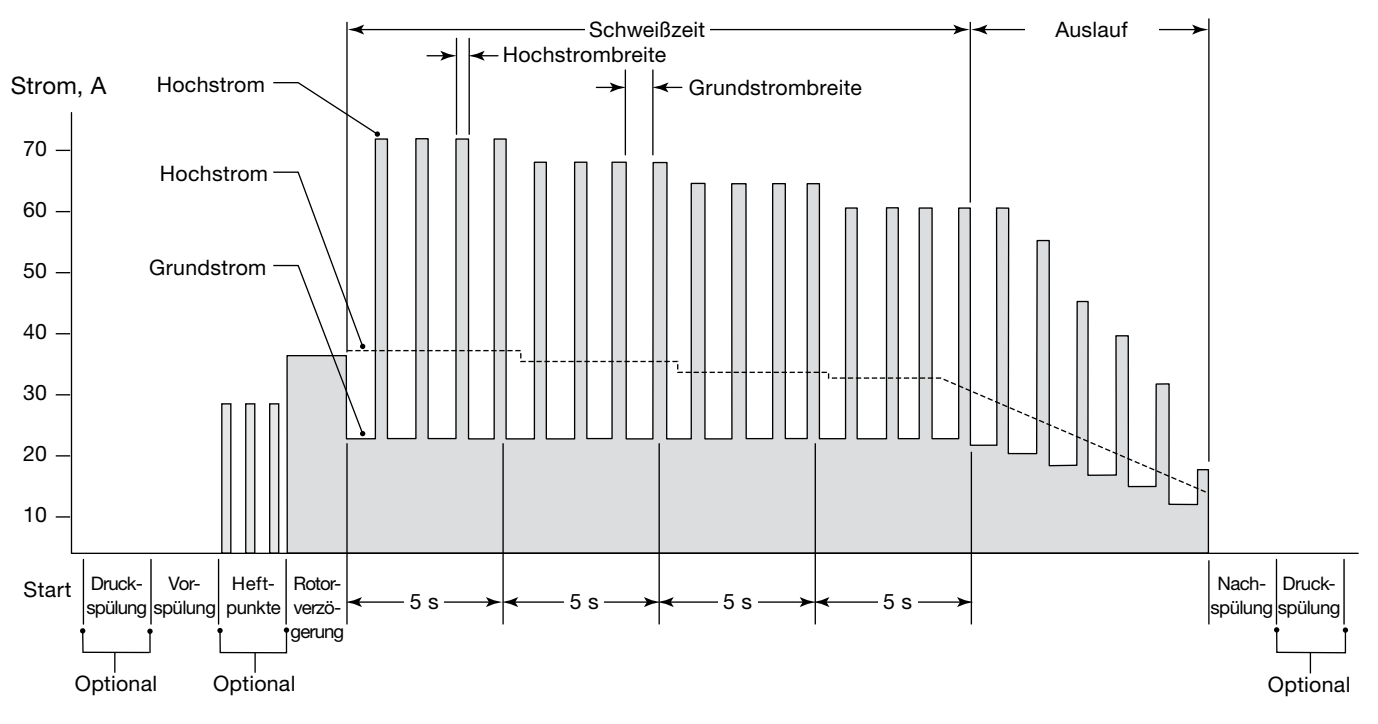

Zeit, s

Abb. 56: Stromkurve bei Schweißungen mit mehreren Sektionen

# Änderungen an Schweißparametern

Hochstrom, Hochstrombreite und Rotorgeschwindigkeit wirken sich auf die Durchdringungstiefe der Schweißung aus. Die Schweißdurchdringung lässt sich durch Einstellen dieser Parameter genau regulieren.

### Erstellen einer Schweißprogrammrichtlinie

Eine Schweißprogrammrichtlinie entspricht dem anfänglichen Satz von Schweißparametern, die bei der Programmierung des M200-Netzteils für einen bestimmten Schweißauftrag verwendet werden. Zur Erstellung des Schweißprogramms wird die Funktion "Automatisches Erstellen" des M200-Netzteils empfohlen. Wenn die Abmessungen des Werkstücks jedoch nicht in den Dropdown-Feldern des M200-Netzteils verfügbar sind oder ein Programm manuell erstellt werden soll, können die *Arbeitsblätter zur Schweißprogrammrichtlinie* ab Seite 54 verwendet werden, um die Arbeitsspezifikationen zu bestimmen und die Schweißparameter zu berechnen.

### Stumpfschweißungen

Anhand der Arbeitsblätter zu Stumpf-Schweißprogrammrichtlinien können Programmrichtlinien für Rohrstumpfschweißungen und für andere zylindrische Stumpfschweißungen aufgestellt werden.

Die Arbeitsblätter (zöllig auf Seite 54, metrisch auf Seite 58) enthalten alle Arbeitsschritte zur Erstellung einer Schweißprogrammrichtlinie. Neben jedem Schritt ist ein Beispiel zur Erstellung eines tatsächlichen Parameterwerts aufgeführt. Beide Beispiele gelten für Fusionsstumpfschweißungen von zwei 316L-Rohren. Im Beispiel mit zölligen Abmessungen beträgt die Rohrgröße 1/2 Zoll AD und 0,049 Zoll Wandstärke. Im Beispiel mit metrischen Abmessungen beträgt die metrische Rohrgröße 12,0 mm AD und 1,0 mm Wandstärke. Hinweis: Alle Programme, die manuell mithilfe der Arbeitsblätter zu den Schweißprogrammrichtlinien oder automatisch vom M200-Netzteil generiert wurden, stellen lediglich Richtlinien dar. Die endgültige Schweißqualität hängt von der Schweißerfahrung des Bedieners und dem richtigen Einsatz von Schweißtechniken ab. Zum Erzielen der gewünschten Schweißqualität müssen die Parameter ggf. angepasst und die Schweißqualität überprüft werden.

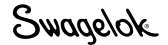

# Arbeitsblatt zur Schweißprogrammrichtlinie

Tabelle 16: Arbeitsblatt zur Stumpf-Schweißprogrammrichtlinie mit zölligen Abmessungen

| Schritt | Parameter                                                                                                    | Beispiel beruht auf 1/2 Zoll $	imes$ 0,049 Zoll Tube-Tube 316LV | Eingabebildschirm                                           |
|---------|----------------------------------------------------------------------------------------------------|-----------------------------------------------------------------|-------------------------------------------------------------|
| 1       | Programmierer                                                                                                    | Joe Welder                                                      | Schweißen/<br>Information/ Feld<br>"Programmierer"          |
| 2       | Nahttyp       Beispiel Rohr zu Rohr (Tube–Tube)         Seite 1       Rohr zu autom. Rohrschweißende (Tube–ATW)         Seite 2       Rohr zu autom. Muffenschweißende (Tube–Socket)                                                             | Seite 1 Tube<br>Seite 2 Tube                                    | Schweißen/<br>Schweißparameter/<br>Feld "Naht" (Joint)      |
| 3       | Material<br>Seite 1 ; Seite 2                                                                                                    | Seite 1 316LV<br>Seite 2 316LV                                  | Schweißen/<br>Schweißparameter/<br>Feld "Naht" (Joint)      |
| 4       | Durchmesser des Werkstücks Durchmesser (Seite 1) = ; Durchmesser (Seite 2) = ; Für künftige Berechnungen: AD = (größeren Wert von Seite 1 und Seite 2 verwenden)                                                                                 | Seite 1 0,5 Zoll<br>Seite 2 0,5 Zoll<br>0,5 Zoll                | Schweißen/<br>Schweißparameter/<br>Feld "Naht" (Joint)      |
| 5       | Wandstärke         Wandstärke (Seite 1) =       (Muffenwandstärke für<br>Muffenschweißung verwenden)         Wandstärke (Seite 2) =         Für künftige Berechnungen:         Wandstärke = (größeren Wert von Seite 1 und Seite 2<br>verwenden) | Seite 1 0,049 Zoll<br>Seite 2 0,049 Zoll<br>0,049 Zoll          | Schweißen/<br>Schweißparameter/<br>Feld "Naht" (Joint)      |
| 6       | Kopf (Schweißkopfmodell)                                                                                                    | 5H                                                              | Schweißen/<br>Schweißparameter/<br>Feld "Einstellungen"     |
| 7       | Elektrode (Teilenummer)<br>(siehe Benutzerhandbuch zum<br>Schweißkopf)                                                                                                    | CWS-C.040555-P                                                  | Schweißen/<br>Schweißparameter/<br>Feld "Einstellungen"     |
| 8       | Lichtbogenabstand (für Muffenschweißungen werden 0,010 Zoll<br>empfohlen)<br>(siehe Tabelle 25, Seite 80 für weitere<br>Schweißtypen)                                                                                                    | 0,035 Zoll                                                      | Schweißen/<br>Schweißparameter/<br>Feld "Einstellungen"     |
| 9       | Lichtbogen-Prüflehre<br>(siehe Benutzerhandbuch zum Schweißkopf)                                                                                                    | 0,907 Zoli                                                      | Schweißen/<br>Schweißparameter/<br>Feld "Einstellungen"     |
| 10      | Schutzgas<br>ID Gasfluss                                                                                                    | Argon                                                           | Schweißen/<br>Spülzeitparameter/<br>Feld "Gas Typ"          |
| 11      | VorspülzeitFür Micro-Schweißköpfe wird eine kontinuierliche<br>Spülung empfohlen; generell mindestens<br>20 Sekunden für alle anderen Köpfe.                                                                                                    | 20 s                                                            | Schweißen/<br>Spülzeitparameter/<br>Feld<br>"Normalspülung" |
|         | Nachspülzeit         20 Sekunden Spülzeit werden empfohlen; mehr als           20 Sekunden für Schweißvorgänge mit hohem           Durchschnittsstrom.                                                                                           | 20 s                                                            |                                                             |
| 12      | Schutzgasfluß (siehe Tabelle 25 auf Seite 80)                                                                                                    | 20 std ft <sup>3</sup> /h                                       | Schweißen/<br>Spülzeitparameter/<br>Feld<br>"Normalspülung" |
| 13      | Innen Durchfluss<br>(siehe Tabelle 26 auf Seite 81)<br>Innen Druck                                                                                                    | 15 std ft <sup>3</sup> /h                                       | Schweißen/<br>Spülzeitparameter/<br>Feld                    |
|         | (siehe Tabelle 26 auf Seite 81)                                                                                                    | 1,3 Zoll Wassersäule                                            | "ivormaispulung"                                            |

Swagelok

| Schritt | Parameter                                                                                                    | Beispiel beruht auf 1/2 Zoll $	imes$ 0,049 Zoll Tube-Tube 316LV                                                                      | Eingabebildschirm           |
|---------|----------------------------------------------------------------------------------------------------|----------------------------------------------------------------------------------------------------|-----------------------------|
| 14      | Für künftige Berechnungen:Hochstromfaktoren $F_1$ , $F_2$ und $F_3$ (siehe Tabelle 28 auf Seite 82) $F_1 = \; F_2 = \; F_3 = \$                                                                                                    | $F_1 = 2400$<br>$F_2 = 0$<br>$F_3 = 2,3$                                                                                             |                             |
| 15      | <i>Für künftige Berechnungen:</i><br>Breite = (320 × Wandstärke <i>[Schritt 5]</i> + 12) ÷ 100 =<br>(320 × + 12) ÷ 100 =                                                                                                    | (320 × 0,049 + 12)<br>÷ 100 = 0,28                                                                                                   |                             |
| 16      | Hochstrom für Sektion 1 = (F1 [Schritt 14] × Wandstärke [Schritt 5] + F2) $\div$ (F3 × Breite [Schritt 15] + 1) = $(\_\_$ × +) $\div$ $(\_\_$ × + 1) =                                                                                                    | $(2400 \times 0,049 + 0) \div (2,3 \times 0,28 + 1) = 71,7$ A                                                                        | Schweißen/<br>Sektionen (1) |
| 17      | Grundstrom f         ür alle Sektionen = Hochstrom Sektion 1 (Schritt 16) $\div$ (F <sub>3</sub> [Schritt 14] + 1) = $\div$ ( + 1) =                                                                                                    | 71,7 ÷ (2,3 + 1) = 21,7 A                                                                                                    | Schweißen/<br>Sektionen (1) |
| 18      | Für künftige Berechnungen<br>(zu diesem Zeitpunkt keine Spalten auf dem Bildschirm hinzufügen):<br>Anzahl der Sektionen für Programm mit mehreren Sektionen<br>N <sub>Sektionen</sub> = (typischerweise 4, zulässiger Bereich von 1 bis 99)                                                                                                    | 4                                                                                                    |                             |
| 19      | Für künftige Berechnungen:         Berechnung der Geschwindigkeit:         Geschwindigkeit basierend auf Wandstärke         Geschwindigkeit basierend auf AD         Geschwindigkeit basierend auf AD         Geschwindigkeit basierend auf AD         Geschwindigkeit basierend auf AD         Geschwindigkeit auf Seite 82)         Geschwindigkeit basierend auf AD         Geschwindigkeit auf Seite 82)         Geschwindigkeit auf Seite 82)         Geschwindigkeit 82)         Geschwindigkeit | Geschwindigkeit <sub>Wandstärke</sub> =<br>6 Zoll/min<br>Geschwindigkeit <sub>AD</sub> =<br>5 Zoll/min<br>(6 + 5) ÷ 2 = 5,5 Zoll/min |                             |
| 20      | Für künftige Berechnungen:Umfang des Werkstücks = AD (Schritt 4)× $\pi$ = × 3,1416 =                                                                                                    | 0,50 × 3,1416 = 1,571 Zoll                                                                                                    |                             |
| 21      | Hochstromgeschwindigkeit<br>(rpm) für alle Sektionen = Gesamtgeschwindigkeit (Schritt 19)<br>÷ Umfang (Schritt 20)<br>=<br>÷ =                                                                                                    | 5,5 ÷ 1,571 = 3,5 rpm                                                                                                    | Schweißen/<br>Sektionen (1) |
| 22      | Grundstromgeschwindigkeit<br>(rpm) für alle Sektionen = Gesamtgeschwindigkeit (Schritt 19)<br>÷ Umfang (Schritt 20)<br>=                                                                                                    |                                                                                                    | Schweißen/<br>Sektionen (1) |
| 23      | Für künftige Berechnungen:         Gesamtschweißzeit für einen Durchlauf:         Sekunden pro Umdrehung (spr) = 60 ÷ Hoch-/         Grundstromgeschwindigkeit =         60 ÷ =         Zusätzliche Schweißzeit für Überlappung Sektion 1         Überlappung = (Wandstärke [Schritt 5] × 2) ÷         (Gesamtgeschwindigkeit [Schritt 19] ÷ 60) =         ( × 2) ÷ ( ÷ 60) =         Zeit <sub>Gesamt</sub> = spr + Überlappung =                                                                                                    | $60 \div 3,5 = 17,1 \text{ spr}$<br>$(0,049 \times 2) \div (5,5 \div 60) = 1,1 \text{ s}$                                            |                             |
|         | + =                                                                                                    | 17,1 + 1,1 = 18,2 s                                                                                                    |                             |

### Tabelle 16: Arbeitsblatt zur Stumpf-Schweißprogrammrichtlinie mit zölligen Abmessungen

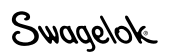

| Tabelle | 16: | Arbeitsblatt | zur Sturr | npf-Schweil | Boroarami | mrichtlinie | mit zölliaen | Abmessungen |
|---------|-----|--------------|-----------|-------------|-----------|-------------|--------------|-------------|
|         |     |              |           |             |           |             |              |             |

| Schritt | Parameter                                                                                                    | Beispiel beruht auf 1/2 Zoll $	imes$ 0,049 Zoll Tube-Tube 316LV                                                                                                    | Eingabebildschirm                                 |
|---------|----------------------------------------------------------------------------------------------------|----------------------------------------------------------------------------------------------------|---------------------------------------------------|
| 24      | Schweißzeit für alle Sektionen = Zeit <sub>Gesamt</sub> (Schritt 20) ÷ N <sub>Sektionen</sub><br>(Schritt 18) =<br>÷ =<br>Hinweis: Runden Sie auf die nächste halbe Sekunde oder, wenn<br>kleiner, auf die nächste ganze Zahl auf.                                                                                   | 18,2 ÷ 4 = 5,0<br>Hinweis: Der numerische Wert<br>für die Schweißzeit muss<br>immer auf "0,5" oder "0,0"<br>enden.                                                                                                    | Schweißen/<br>Sektionen (1)                       |
| 25      | Pulsrate für alle Sektionen = Gesamtgeschwindigkeit (Schritt 19) ÷                                                                                                    | 5,5 ÷ (30 × 0,049) = 4<br>Hinweis: Wenn der Wert für<br>die Schweißzeit<br>auf "0,5" endet,<br>muss die Pulsrate<br>gerade sein, um<br>eine Auslassung<br>zwischen Sektionen<br>zu vermeiden.<br>(Schweißzeit endet auf "0,0".) | Schweißen/<br>Sektionen (1)                       |
| 26      | Hochstrombreite = 320 × Wandstärke (Schritt 5) + 12 =       320 × + 12 =         Hinweis: Runden Sie auf die nächste ganze Zahl auf.       320 × + 12 =                                                                                                    | 320 × 0,049 + 12 = 28                                                                                                    | Schweißen/<br>Sektionen (1)                       |
| 27      | Fügen Sie nun Spalten für weitere Sektionen hinzu (Schritt 18).         Stromfaktor für mehrere Sektionen $F_{Sektion} = (Hochstrom_{Sektion 1} [Schritt 16] \times 0,2) \div N_{Sektionen} (Schritt 18)$ $= \_$ ( × 0.2) ÷ =         Hochstrom für Sektion 2 = Hochstrom_{Sektion 1} (Schritt 16) - F_{Sektion 2} = | $(71,7 \times 0,2) \div 4 = 3,6$<br>71.7 - 3.6 = 68.1 A                                                                                                    | Schweißen/<br>Sektionen (4)                       |
| 28      | Hochstrom         für Sektion 3 = Hochstrom         Sektion 2 (Schritt 27)           - F <sub>Sektion</sub> (Schritt 27) =                                                                                                    | 68,1 - 3,6 = 64,5 A                                                                                                    | Schweißen/<br>Sektionen (4)                       |
| 29      | Hochstrom für Sektion 4 = Hochstrom <sub>Sektion 3</sub> (Schritt 28)<br>– F <sub>Sektion</sub> (Schritt 27) =                                                                                                    | 64,5 - 3,6 = 60,9 A                                                                                                    | Schweißen/<br>Sektionen (4)                       |
| 30      | Verzögerungsstrom = (Hochstrom Sektion 1 [Schritt 16]           × Breite [Schritt 15]) + (Grundstrom [Schritt 17]           × [1 - Breite]) =           ( ×) + ( × [1]) =                                                                                                    | (71,7 × 0,28) + (21,7<br>× [1 − 0,28]) = 35,6 A                                                                                                    | Schweißen/<br>Grundeinstellungen/<br>Feld "Start" |
| 31      | Für Wandstärke ≤ 0,083 Zoll<br>Rotorverzögerungszeit = Wandstärke (Schritt 5) × 40 =<br>× 40 =<br>Für Wandstärke > 0,083 Zoll<br>Rotorverzögerungszeit = Überlappung (Schritt 23)<br>=                                                                                                    | 0,049 × 40 = 2,0 s<br>(Wandstärke < 0,083 Zoll)                                                                                                    | Schweißen/<br>Grundeinstellungen/<br>Feld "Start" |

① Durch diesen Schritt und das Runden der Schweißzeit auf die nächste halbe Sekunde werden aufeinander folgende Perioden mit niedrigem Strompegel beim Übergang von einer Sektion zur nächsten verhindert. Dies würde als Auslassung zwischen Schweißsektionen erscheinen. Beachten Sie, dass jede Sektion in Abb. 56 auf Seite 52 mit der Grundstromperiode des Impulszyklus beginnt. Die Schweißzeit multipliziert mit der Pulsrate:

Schweißzeit  $\times$  Pulsrate, d.h., die Anzahl der Sekunden pro Sektion  $\times$  Zyklen pro Sekunde muss einer ganzen Zahl von Zyklen pro Sektion entsprechen, um sicherzustellen, dass jede Sektion mit einem vollständigen Grundstrom-Hochstrom-Zyklus abgeschlossen wird, bevor die nächste Sektion beginnt.

Swagelok

| Schritt | Parameter                                                                                                    | Beispiel beruht auf 1/2 Zoll $	imes$ 0,049 Zoll Tube-Tube 316LV                                           | Eingabebildschirm                                   |
|---------|----------------------------------------------------------------------------------------------------|----------------------------------------------------------------------------------------------------|-----------------------------------------------------|
| 32      | Auslauf = Zeit <sub>Gesamt</sub> (Schritt 23) $\div$ Konstante =Konstante: $AD < 0.5 Zoll = 1.25$ $0.5 < AD < 1.0 Zoll = 2.5$ $1.0 Zoll \le AD = 15$ $\div$ =Wenn Auslauf < 10 $\div$ Pulsrate (Schritt 25)dann Auslauf = 10 $\div$ Pulsrate=(bewirkt mindestens 10 Impulse für den Auslauf) | $18,2 \div 2,5 = 7,3 \text{ s}$<br>(0,50 Zoll $\leq$ AD $< 1,0$ Zoll)<br>10 $\div 4 = 2,5$<br>(7,3 > 2,5) | Schweißen/<br>Grundeinstellungen/<br>Feld "Schluss" |

Tabelle 16: Arbeitsblatt zur Stumpf-Schweißprogrammrichtlinie mit zölligen Abmessungen

#### **HINWEIS**

Verwenden Sie beim Schweißen eines Außendurchmessers von 1/2 Zoll mit dem Schweißkopf 8 MRH nur Schweißprogramme mit einem einzelnen Durchlauf (eine Umdrehung).

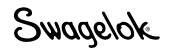

| Tabelle | 17: | Arbeitsblatt | zur Stu | npf-Sc | hweißpro | arammrich | tlinie mit | metrischen | Abmessunaen |
|---------|-----|--------------|---------|--------|----------|-----------|------------|------------|-------------|
|         |     |              |         |        |          | 9         |            |            |             |

| Schritt | Parameter                                                                                                    | Beispiel beruht auf 12,0 $\times$ 1,0 mm Tube-Tube 316LV | Eingabebildschirm                                           |
|---------|----------------------------------------------------------------------------------------------------|----------------------------------------------------------|-------------------------------------------------------------|
| 1       | Programmierer                                                                                                    | Joe Welder                                               | Schweißen/<br>Information/ Feld<br>"Programmierer"          |
| 2       | Nahttyp         Beispiel         Rohr zu Rohr (Tube–Tube)           Seite 1         Rohr zu autom. Rohrschweißende (Tube–ATW)           Seite 2         Rohr zu autom. Muffenschweißende (Tube–Socket)                                                                                                    | Seite 1 Tube<br>Seite 2 Tube                             | Schweißen/<br>Schweißparameter/<br>Feld "Naht" (Joint)      |
| 3       | Material<br>Seite 1 ; Seite 2                                                                                                    | Seite 1 316LV<br>Seite 2 316LV                           | Schweißen/<br>Schweißparameter/<br>Feld "Naht" (Joint)      |
| 4       | Durchmesser des Werkstücks<br>Durchmesser (Seite 1) = ;<br>Diameter (Seite 2) =<br>Für künftige Berechnungen:<br>AD = (größeren Wert von Seite 1 und Seite 2 verwenden)                                                                                                    | Seite 1 12,0 mm<br>Seite 2 12,0 mm<br>12,0 mm            | Schweißen/<br>Schweißparameter/<br>Feld "Naht" (Joint)      |
| 5       | Wandstärke         Wandstärke         Wandstärke         Wandstärke         Wandstärke         Wandstärke         Wandstärke         Wandstärke         Wandstärke         Wandstärke         Wandstärke         Wandstärke         Seite 2) =         Für künftige Berechnungen:         Wandstärke =         (größeren Wert von Seite 1 und Seite 2 verwenden) | 1,0 mm<br>1,0 mm<br>1,0 mm                               | Schweißen/<br>Schweißparameter/<br>Feld "Naht" (Joint)      |
| 6       | Kopf (Schweißkopfmodell)                                                                                                    | 5H                                                       | Schweißen/<br>Schweißparameter/<br>Feld "Einstellungen"     |
| 7       | Elektrode (Teilenummer)<br>(siehe Benutzerhandbuch zum<br>Schweißkopf)                                                                                                    | CWS-C.040555-P                                           | Schweißen/<br>Schweißparameter/<br>Feld "Einstellungen"     |
| 8       | Lichtbogenabstand (für Muffenschweißungen werden 0,25 mm<br>empfohlen)<br>(siehe Tabelle 25, Seite 80 für weitere<br>Schweißtypen)                                                                                                    | 0,76 mm                                                  | Schweißen/<br>Schweißparameter/<br>Feld "Einstellungen"     |
| 9       | Lichtbogen-Prüflehre<br>(siehe Benutzerhandbuch zum Schweißkopf)                                                                                                    | 22,56 mm                                                 | Schweißen/<br>Schweißparameter/<br>Feld "Einstellungen"     |
| 10      | Schutzgas<br>ID Gasfluss                                                                                                    | Argon<br>Argon                                           | Schweißen/<br>Spülzeitparameter/<br>Feld "Gas Typ"          |
| 11      | VorspülzeitFür Micro-Schweißköpfe wird eine kontinuierliche<br>Spülung empfohlen; generell mindestens 20<br>Sekunden für alle anderen Köpfe.Nachspülzeit20 Sekunden Spülzeit werden empfohlen; mehr als<br>20 Sekunden für Schweißvorgänge mit hohem<br>Durchschnittstrom.                                                                                       | 20 s<br>20 s                                             | Schweißen/<br>Spülzeitparameter/<br>Feld<br>"Normalspülung" |
| 12      | Schutzgasfluß (siehe Tabelle 25 auf Seite 80)                                                                                                    | 10,0 std l/min                                           | Schweißen/<br>Spülzeitparameter/<br>Feld<br>"Normalspülung" |
| 13      | Innen Durchfluss<br>(siehe Tabelle 27 auf Seite 81)<br>Innen Druck<br>(siehe Tabelle 27 auf Seite 81)                                                                                                    | 7,0 std l/min                                            | Schweißen/<br>Spülzeitparameter/<br>Feld<br>"Normalspülung" |
|         |                                                                                                    |                                                          |                                                             |

| Schritt | Parameter                                                                                                  | Beispiel beruht auf 12,0 $	imes$ 1,0 mm Tube-Tube 316LV      | Eingabebildschirm |
|---------|----------------------------------------------------------------------------------------------------|--------------------------------------------------------------|-------------------|
| 14      | Für künftige Berechnungen:                                                                                 |                                                              |                   |
|         | Hochstromfaktoren $F_1$ , $F_2$ und $F_3$ (siehe Tabelle 29 auf Seite 82)                                  | F <sub>1</sub> = 87                                          |                   |
|         | $F_1 = \_$ ; $F_2 = \_$ ; $F_3 = \_$                                                                       | $F_2 = 0$                                                    |                   |
|         |                                                                                                    | F <sub>3</sub> = 2,3                                         |                   |
| 15      | Für künftige Berechnungen:                                                                                 |                                                              |                   |
|         | Breite = (12,8 × Wandstärke [Schritt 5] + 12) ÷ 100 =                                                      |                                                              |                   |
|         | (12,8 × + 12) ÷ 100 =                                                                                      | (12,8 × 1,0 + 12) ÷ 100 =<br>0,25                            |                   |
| 16      | <b>Hochstrom</b> für Sektion 1 = ( $F_1$ [Schritt 14] × Wandstärke [Schritt 5] + $F_2$ )                   |                                                              | Schweißen/        |
|         | $\div (F_3 \times \text{Breite } [Schrift \ 15j + 1) = \_\_\_$                                             |                                                              | Sektionen (1)     |
|         | (X+) ÷ (X+ 1)                                                                                              | $(67 \times 1,0 \pm 0) \pm (2,3 \times 0,25 \pm 1) = 55.2$ A |                   |
| 17      | <b>Grundstrom</b> für alle Sektionen = Hochstrom o                                                         | .,                                                           | Schweißen/        |
| .,      | $\div (F_3 (Schritt 14) + 1) = \$                                                                          |                                                              | Sektionen (1)     |
|         | ÷ (+ 1) =                                                                                                  | 55,2 ÷ (2,3 + 1) = 16,7 A                                    |                   |
| 18      | Für künftige Berechnungen (zu diesem Zeitpunkt keine Spalten auf dem                                       |                                                              |                   |
|         | Bildschirm hinzufügen):                                                                                    |                                                              |                   |
|         | Anzahl der Sektionen für Programm mit mehreren Sektionen                                                   |                                                              |                   |
|         | N <sub>Sektionen</sub> = (typischerweise 4, zulassiger Bereich von 1 bis 99)                               | 4                                                            |                   |
| 19      | Für künftige Berechnungen                                                                                  |                                                              |                   |
|         | Berechnung der Geschwindigkeit:                                                                            | Casaburindiskait                                             |                   |
|         | Geschwindigkeit Dasierend auf Wandstarke                                                                   | 178 mm/min                                                   |                   |
|         | Geschwindigkeit basierend auf AD                                                                           |                                                              |                   |
|         | $Geschwindigkeit_{AD} = (Siehe Tabelle 29 auf Seite 82)$                                                   | Geschwindigkeit <sub>AD</sub> =                              |                   |
|         | Gesamtgeschwindigkeit =                                                                                    | 152 mm/min                                                   |                   |
|         | (Geschwindigkeit <sub>Wandstärke</sub> + Geschwindigkeit <sub>AD</sub> ) $\div$ 2 =                        | (170 150) . 0 105                                            |                   |
|         | (+) ÷ 2 =                                                                                                  | $(178 + 152) \div 2 = 165 \text{ mm/min}$                    |                   |
| 20      | Für künftige Berechnungen:                                                                                 |                                                              |                   |
|         | Umfang des Werkstücks = AD (Schritt 4) $\times \pi$ =                                                      |                                                              |                   |
|         | × 3,1416 =                                                                                                 | $12,0 \times 3,1416 = 37,7 \text{ mm}$                       |                   |
| 21      | Hochstromgeschwindigkeit (rpm) für alle Sektionen                                                          |                                                              | Schweißen/        |
|         | = Gesamtgeschwindigkeit (Schritt 19) ÷<br>Umfang (Schritt 20) =                                            |                                                              | Sektionen (1)     |
|         | ·                                                                                                    | 165 ÷ 37,7 = 4,38 rpm                                        |                   |
| 22      | Grundstromgeschwindigkeit (rom) für alle Sektionen =                                                       |                                                              | Schweißen/        |
|         | Gesamtgeschwindigkeit (Schritt 19) ÷                                                                       |                                                              | Sektionen (1)     |
|         | Umfang (Schritt 20) =                                                                                      | 405 07 7 400                                                 |                   |
|         | ÷=                                                                                                    | $165 \div 37,7 = 4,38$ rpm                                   |                   |
| 23      | Für künftige Berechnungen:                                                                                 |                                                              |                   |
|         | Gesamtschweißzeit für einen Durchlauf:                                                                     |                                                              |                   |
|         | Grundstromaeschwindigkeit =                                                                                |                                                              |                   |
|         |                                                                                                    | $60 \div 4.38 = 13.7$ spr                                    |                   |
|         | 60 ÷ =                                                                                                    | ······································                       |                   |
|         | Zusätzliche Schweißzeit für Überlappung Sektion 1                                                          |                                                              |                   |
|         | Uberlappung = (Wandstärke [Schritt 5]) $\times 2 \div$<br>(Gesamtgeschwindigkeit [Schritt 10] $\div$ 60) – |                                                              |                   |
|         | $( \times 2) \div ( \div 60) = t$                                                                          | $(1,0 \times 2) \div (165 \div 60) =$                        |                   |
|         | Zeit <sub>Gesamt</sub> = spr + Überlappung =                                                               | 0,73 s                                                       |                   |
|         | + =                                                                                                    |                                                              |                   |
|         |                                                                                                    | 10,1 + 0,10 = 14,4 S                                         |                   |

Tabelle 17: Arbeitsblatt zur Stumpf-Schweißprogrammrichtlinie mit metrischen Abmessungen

| Tabelle | 17: / | Arbeitsblatt | zur Stu | mpf-Sci | hweißpro | arammrichtli | nie mit | metrischen | Abmessungen |
|---------|-------|--------------|---------|---------|----------|--------------|---------|------------|-------------|
|         |       |              |         |         |          | 9            |         |            |             |

| Schritt | Parameter                                                                                                    | Beispiel beruht auf 12,0 $	imes$ 1,0 mm Tube-Tube 316LV                                                                                                    | Eingabebildschirm                                 |
|---------|----------------------------------------------------------------------------------------------------|----------------------------------------------------------------------------------------------------|---------------------------------------------------|
| 24      | Schweißzeit für alle Sektionen = Zeit <sub>Gesamt</sub> (Schritt 20) ÷<br>N <sub>Sektionen</sub> (Schritt 18) =<br>÷ =<br>Hinweis: Runden Sie auf die nächste halbe Sekunde oder, wenn<br>kleiner, auf die nächste ganze Zahl auf.                                                                                                    | 14,4 ÷ 4 = 4,0<br>Hinweis: Der numerische<br>Wert für die Schweißzeit<br>muss immer auf "0,5" oder<br>"0,0" enden.                                                                      | Schweißen/<br>Sektionen (1)                       |
| 25      | Pulsrate für alle Sektionen = Gesamtgeschwindigkeit (Schritt 19) ÷         (30 × Wandstärke [Schritt 5]) =         ÷ (30 ×) =         Hinweis: Runden Sie auf die nächste ganze Zahl auf.         Wenn der Wert für die Schweißzeit auf "0,5" endet und die Pulsrate eine ungerade Zahl ist <sup>①</sup> Pulsrate für alle Sektionen = Pulsrate = 1 (bewirkt, dass Pulsrate × Schweißzeit eine ganze Zahl ist) | 165 ÷ (30 × 1,0) = 6<br>Hinweis: Wenn der Wert für<br>die Schweißzeit<br>auf "0,5" endet,<br>muss die Pulsrate<br>gerade sein, um<br>einen Übersprung<br>der Sektionen zu<br>vermeiden. | Schweißen/<br>Sektionen (1)                       |
| 26      | Hochstrombreite = $12,8 \times$ Wandstärke (Schritt 5) + $12 = $                                                                                                    | (Schweißzeit endet auf "0,0".)<br>12,8 × 1,0 + 12 = 25                                                                                                    | Schweißen/<br>Sektionen (1)                       |
| 27      | Fügen Sie nun Spalten für weitere Sektionen hinzu (Schritt 18).         Stromfaktor für mehrere Sektionen $F_{Sektion} =$ (Hochstrom <sub>Sektion 1</sub> [Schritt 16] × 0,2) ÷ N <sub>Sektionen</sub> (Schritt 18) =         ( $\_$ × 0,2) ÷ =         Hochstrom für Sektion 2 = Hochstrom <sub>Sektion 1</sub> (Schritt 16) $ F_{Sektion} =   $                                                              | $(55,2 \times 0,2) \div 4 = 2,8$<br>55,2 - 2,8 = 52,4 A                                                                                                    | Schweißen/<br>Sektionen (4)                       |
| 28      | Hochstrom für Sektion 3 = Hochstrom <sub>Sektion 2</sub> (Schritt 27) – F <sub>Sektion</sub><br>(Schritt 27) =                                                                                                    | 52,4 - 2,8 = 49,6 A                                                                                                    | Schweißen/<br>Sektionen (4)                       |
| 29      | Hochstrom für Sektion 4 = Hochstrom <sub>Sektion 3</sub> (Schritt 28) – F <sub>Sektion</sub><br>(Schritt 27)=                                                                                                    | 49,6 - 2,8 = 46,8 A                                                                                                    | Schweißen/<br>Sektionen (4)                       |
| 30      | Verzögerungsstrom = (Hochstrom Sektion 1 [Schritt 16] × Breite           [Schritt 15]) + (Grundstrom [Schritt 17] ×           [1 - Breite]) =           (×) + (×[1]) =                                                                                                    | (52,9 × 0,25) + (16,0<br>× [1 − 0,25]) = 26,3 A                                                                                                    | Schweißen/<br>Grundeinstellungen/<br>Feld "Start" |
| 31      | Für Wandstärke ≤ 2,1 mm<br>Rotorverzögerungszeit = Wandstärke (Schritt 5) × 1,6 =<br>× 1,6 =<br>Für Wandstärke > 2,1 mm<br>Rotorverzögerungszeit = Überlappung (Schritt 23)<br>=                                                                                                    | 1,0 × 1,6 = 1,6 s<br>(Wandstärke < 2,1 mm)                                                                                                    | Schweißen/<br>Grundeinstellungen/<br>Feld "Start" |

① Durch diesen Schritt und das Runden der Schweißzeit auf die nächste halbe Sekunde werden aufeinander folgende Perioden mit niedrigem Strompegel beim Übergang von einer Sektion zur nächsten verhindert. Dies würde als Auslassung zwischen Schweißsektionen erscheinen. Beachten Sie, dass jede Sektion in Abb. 56 auf Seite 52 mit der Grundstromperiode des Impulszyklus beginnt. Die Schweißzeit multipliziert mit der Pulsrate:

Schweißzeit  $\times$  Pulsrate, d.h., die Anzahl der Sekunden pro Sektion  $\times$  Zyklen pro Sekunde

muss einer ganzen Zahl von Zyklen pro Sektion entsprechen, um sicherzustellen, dass jede Sektion mit einem vollständigen Grundstrom-Hochstrom-Zyklus abgeschlossen wird, bevor die nächste Sektion beginnt

Swagelok

| Schritt | Parameter                                                                                     | Beispiel beruht auf 12,0 $	imes$ 1,0 mm Tube-Tube 316LV | Eingabebildschirm                                   |
|---------|-----------------------------------------------------------------------------------------------|---------------------------------------------------------|-----------------------------------------------------|
| 32      | Auslauf = Zeit <sub>Gesamt</sub> (Schritt 23) ÷ Konstante =<br>Konstante: AD < 12,7 mm = 1,25 |                                                         | Schweißen/<br>Grundeinstellungen/<br>Feld, Schluss" |
|         | 12,7 < AD < 25,4 mm = 2,5<br>25.4 mm < AD = 15                                                |                                                         | Telu "Schluss                                       |
|         | ÷=                                                                                            | 14,4 ÷ 1,25 = 11,5 s                                    |                                                     |
|         | Wenn Auslauf < 10 ÷ Pulsrate (Schritt 24)                                                     | (OD < 12,7 mm)                                          |                                                     |
|         | <i>dann</i> Auslauf = 10 ÷ Pulsrate                                                           |                                                         |                                                     |
|         | =                                                                                             | $10 \div 6 = 1,7$                                       |                                                     |
|         | (bewirkt mindestens 10 Impulse für den Auslauf)                                               | (11,5 > 1,7)                                            |                                                     |

### Tabelle 17: Arbeitsblatt zur Stumpf-Schweißprogrammrichtlinie mit metrischen Abmessungen

### **HINWEIS**

Verwenden Sie beim Schweißen eines Außendurchmessers von 12,0 mm mit dem Schweißkopf 8 MRH nur Schweißprogramme mit einem einzelnen Durchlauf (eine Umdrehung).

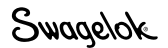

# Automatische Rohrschweißungen (ATW) und Muffenschweißungen

Die Arbeitsblätter zu Schweißprogrammrichtlinien können nicht nur zum Erstellen von Programmrichtlinien für Rohrstumpfschweißungen, sondern auch für automatische Rohrschweißungen (ATW) und Muffenschweißungen herangezogen werden. Bei diesen Schweißnähten sind teilweise andere Werte für die Schweißparameter als bei Rohr-zu-Rohr-Stumpfschweißungen erforderlich.

### ATW-Schweißungen

Da durch die ATW-Muffe mehr Material an der Schweißnaht zusammenläuft, muss die Wandstärke bei Stromberechnungen erhöht werden, um die zusätzlich erforderliche Hitze zu berücksichtigen. In diesem Fall wird der Fitting-Wandstärke häufig 40 % der ATW-Muffenstärke hinzugefügt (Abb. 57).

Die Funktion "Automatisches Erstellen" des M200-Netzteils berechnet dies automatisch. Dieser Schritt ist in den Arbeitsblättern aufgeführt.

Hinweis: Zentrieren Sie beim Einspannen zunächst das Rohr, und klemmen Sie es fest. Drücken Sie dann das ATW fest gegen das Rohr, und klemmen Sie es fest.

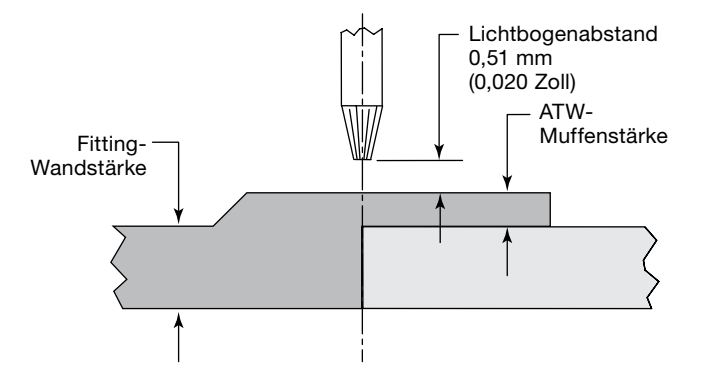

Abb. 57: Verbindungsnaht bei automatischer Rohrschweißung

| Tabelle 18: Arbeitsblatt zu Richtlinien für automatische |
|----------------------------------------------------------|
| Rohrschweißungen (ATW)                                   |

| Schritt in<br>Tabelle 16<br>(zöllig) oder<br>Tabelle 17<br>(metrisch) | Parameter                                                                                                    | Beispiel beruht auf<br>1/2 Zoll × 0,049 Zoll (zöllig)<br>bzw. 12,0 × 1,0 mm (metrisch)<br>TB-TB 316LV                                                                                                    | Eingabe-<br>bildschirm |
|-----------------------------------------------------------------------|----------------------------------------------------------------------------------------------------|----------------------------------------------------------------------------------------------------|------------------------|
|                                                                       | Für künftige Berechnungen:<br>ATW-Muffenstärke<br>ATW <sub>Muffe</sub> = (siehe Zeichnung)                                                                                                    | Zöllige Rohre:<br>ATW <sub>Muffe</sub> = 0,025 Zoll<br><i>Metrische Rohre:</i><br>ATW <sub>Muffe</sub> = 0,6 mm                                                                                                    |                        |
| 4                                                                     | Für künftige Berechnungen:Für ATW angepasster AD = (ATW<br>Muffe $\times$ 2) + AD =( $\times$ 2) + =                                                                                             | Zöllige Rohre:<br>(0,025 $\times$ 2) + 0,5 = 0,55 Zoll<br>Metrische Rohre:<br>(0,6 $\times$ 2) + 12,0 = 13,2 mm                                                                                                    |                        |
| 5                                                                     | Für künftige Berechnungen:         ATW-Muffenstärke         ATW $_{Muffe}$ = (siehe Abb, 55)         Für ATW angepasste Wandstärke = ATW $_{Muffe} \times 0,40 +$ Wandstärke = $\times 0,40 +$ = | $\label{eq:2.1} \begin{array}{l} \mbox{Zöllige Rohre:} \\ \mbox{ATW}_{Muffe} = 0,025 \mbox{ Zoll} \\ \mbox{0,025} \times 0,40 + 0,049 = 0,059 \mbox{ Zoll} \\ \mbox{Metrische Rohre:} \\ \mbox{ATW}_{Muffe} = 0,6 \mbox{ mm} \\ \mbox{0,6} \times 0,40 + 1,0 = 1,24 \mbox{ mm} \end{array}$ |                        |

### Muffenschweißungen

Alle Muffenschweißungen werden in in einem einzelnen Durchlauf ausgeführt. Bei den Parametern für den Lichtbogenabstand und den Elektrodenversatz wird als Bezugspunkt die Muffe verwendet. Der Lichtbogenabstand beträgt 0,25 mm (0,010 Zoll) vom Muffen-AD für alle Größen, und der Versatz beträgt 0,38 mm (0,015 Zoll) von der Muffenoberfläche (Abb. 58). Es können Anpassungen erforderlich sein.

- Hinweis: Schieben Sie die Muffenoberfläche beim Einspannen gegen eine Zentrierungslehre und einen 0,38 mm (0,015 Zoll)-Abstandhalter (z.B. eine Fühlerlehre). Spannen Sie die Muffen die Spannbacken ein. Schieben Sie das Rohr bis zum Boden der Muffe, und ziehen Sie es anschließend um mindestens 1,5 mm (1/16 Zoll) zurück. Klemmen Sie das Rohr fest.
- Hinweis: Beginnen Sie alle Muffenschwei-Bungen zwischen der 11- und der 12-Uhr-Position, um das Bilden eines Schweißbads zu unterstützen.

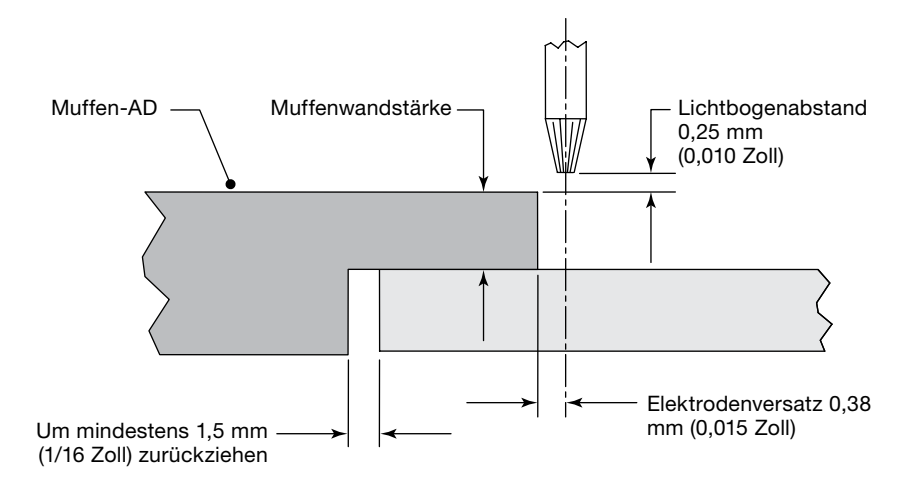

Abb. 58: Verbindungsnaht bei Muffenschweißung

Table 19- Socket Weld Guideline Worksheet

| Schritt in<br>Tabelle 16<br>(zöllig) oder<br>Tabelle 17<br>(metrisch) |                                                                                                    | Parameter                               | Beispiel beruht auf<br>1/2 Zoll × 0,049 Zoll (zöllig)<br>bzw. 12,0 × 1,0 mm (metrisch)<br>TB-TB 316LV | Eingabe-<br>bildschirm      |
|-----------------------------------------------------------------------|----------------------------------------------------------------------------------------------------|-----------------------------------------|----------------------------------------------------------------------------------------------------|-----------------------------|
| 4                                                                     | Für künftige Berechnungen:<br>Durchmesser Seite 1 = Muffen<br>AD = (siehe Zeich                                | -AD<br>nung)                            | Zöllige Rohre<br>0,73 Zoll<br><i>Metrische Rohre</i><br>18,5 mm                                       |                             |
| 16                                                                    | Hochstrom für Sektion 1 = 12<br>Zöllige Rohre<br>$1200 \times \_\_=$<br>Metrische Rohre<br>$47,2 \times \_\_=$ | 200 × Muffenwandstärke =                | Zöllige Rohre<br>1200 × 0,115 = 138,0 A<br>Metrische Rohre<br>47,2 × 3,2 = 151,0 A                    | Schweißen/<br>Sektionen (1) |
| 17                                                                    | <b>Grundstrom</b> = 0,33 × Hochstr<br>0,33 × =                                                                 | rom <sub>Sektion 1</sub> (Schritt 16) = | Zöllige Rohre<br>0,33 × 138,0 = 45,5 A<br>Metrische Rohre<br>0,33 × 151,0 = 49,8 A                    | Schweißen/<br>Sektionen (1) |
| 23                                                                    | Hochstrombreite =                                                                                              | (50 % der Breite empfohlen)             | Zöllige Rohre<br>50 %<br>Metrische Rohre<br>50 %                                                      | Schweißen/<br>Sektionen (1) |

# Erweiterte Schweißprogramme

Das M200-Netzteil bietet Funktionen zum Anpassen von Schweißprogrammen, die mit den Funktionen zur automatischen und manuellen Eingabe sowie durch Programmieren im Einstufenmodus erstellt wurden. Durch Ändern verschiedener Parameter des Schweißprogramms kann hierbei die Wärmezufuhr geregelt werden. Zudem ermöglichen Sie die Optimierung von Vorgängen wie dem Setzen von Heftpunkten und dem Hoch-/Runterfahren.

## Heftpunkte

Heftpunkte sind kleine Schweißpunkte, die die Wand nicht vollständig durchdringen. Sie werden verwendet, damit die Nahtausrichtung und Schweißfuge während des Schweißvorgangs nicht geändert werden.

Das M200-Netzteil lässt bei "Automatisches Erstellen" und "Manuelles Erstellen" bis zu 20 Heftpunkte zu (Abb. 59). Weitere Informationen finden Sie unten im *Arbeitsblatt zur Heftpunktparameter-Richtlinie*, das in Verbindung mit den *Arbeitsblättern zur Schweißprogrammrichtlinie* verwendet werden soll. Falls in den beiden Arbeitsblättern gemeinsame Parameter aufgeführt werden, verwenden Sie die Werte aus dem *Arbeitsblatt zur Heftpunktparameter-Richtlinie*.

- Wenn Heftpunkte während des Schweißens brechen:
  - Dauer f
    ür jeden Heftpunkt um 0,5 Sekunden erh
    öhen. Dadurch werden die Heftpunkte vergr
    ößert.
  - Die Anzahl der Heftpunkte vergrößern.
- Sollten die Heftpunkte nicht ganz von der Schweißung aufgenommen werden, verringern Sie die Zeit um 0,5 Sekunden für jeden Heftpunkt.
- Falls die Schweißung zu einem späteren Zeitpunkt ausgeführt werden soll, müssen die Heftpunkte vor dem Schweißen gebürstet werden, um die Oxidierung zu entfernen. Wenn die Oxidierung nicht entfernt wird, führt dies möglicherweise zu einem Meander in der Schweißnaht. Das Bürsten ist nicht erforderlich, wenn der Schweißvorgang sofort nach dem Setzen des Heftpunkts erfolgt.

| Programm<br>Bashroba<br>Brigateda<br>Programm | ng (                    | nor mar<br>1500 - J<br>10/08/20 | nual exam<br>049 33663<br>209 | iple in Locks<br>1 04 03 5H | Auf<br>Salaran<br>Salaran<br>Salaran<br>Salaran<br>Salaran | ins H   |       | Select Debut             |
|-----------------------------------------------|-------------------------|---------------------------------|-------------------------------|-----------------------------|------------------------------------------------------------|---------|-------|--------------------------|
| Silvedua                                      | -                       |                                 |                               |                             | Einheiten                                                  | r: Zoll |       | Atrodemsechnel           |
| Peramoler<br>Angare<br>Det (x)<br>Grad (*)    | 1<br>35.6<br>1.0<br>350 | 2<br>35.6<br>1.0<br>130         | 1<br>35.6<br>1.0<br>230       |                             | = 67                                                       |         | Linch | Rotor drei<br>Rotor Rici |
| Haltmat                                       | toài                    |                                 | Auro                          | •                           | 2                                                          |         |       | Schutzg                  |
| 1000                                          |                         | with the                        | 1                             | Concerne 1                  | Drucks                                                     | 3       | Stop  |                          |

Abb. 59: Registerkarte "Heftpunkte"

Hinweis: Beginnen Sie eine Schweißung nicht an einer Heftpunktposition.

#### HINWEIS

Heftpunktprogramme oder Programme, die Heftpunkte beinhalten, sollten nicht mit Swagelok-Micro-Schweißköpfen ausgeführt werden.

| Schritt | Parameter                                                                                                    | Beispiel beruht auf 1/2 Zoll $\times$ 0,049 Zoll (zöllig) bzw. 12,0 $\times$ 1,0 mm (metrisch) TB-TB 316LV | Eingabe-<br>bildschirm       |
|---------|----------------------------------------------------------------------------------------------------|----------------------------------------------------------------------------------------------------|------------------------------|
| 1       | Anzahl der Heftpunkte (bis zu 10)                                                                               |                                                                                                    |                              |
|         | N <sub>Heftpunkte</sub> =                                                                                       | 3                                                                                                    |                              |
| 2       | Ampere = Stromverzögerung (Arbeitsblatt zur Schweißprogramm-<br>richtlinie, Schritt 30)                         | 35,6 A                                                                                                    | Schweißen/<br>Heftpunkte (3) |
| 3       | Zeit                                                                                                    |                                                                                                    | Schweißen/                   |
|         | Zöllige Rohre                                                                                                   | Zöllige Rohre                                                                                              | Heftpunkte (3)               |
|         | Zeit = Wandstärke (Arbeitsblatt zur Schweißprogrammrichtlinie,<br>Schritt 5) × 30 =<br>× 30 =                   | 0,049 × 30 = 1,5 s                                                                                         |                              |
|         | Metrische Rohre                                                                                                 | Metrisch                                                                                                   |                              |
|         | <b>Zeit</b> = Wandstärke ( <i>Arbeitsblatt zur Schweißprogrammrichtlinie</i> ,<br>Schritt 5) × 1,1 =<br>× 1 1 = | 1,0 × 1,1 = 1,1 s                                                                                          |                              |
|         | Wenn Heftpunktzeit < Überlappung (Arbeitsblatt zur Schweißprogramm-<br>richtlinie, Schritt 20)                  |                                                                                                    |                              |
|         | Zeit = Überlappung<br>=                                                                                         | - (1,5 > 1,1)                                                                                              |                              |
| 4       | Winkel in Grad zwischen Heftpunkten                                                                             |                                                                                                    | Schweißen/                   |
|         | Grad = 360° ÷ N <sub>Heftpunkte</sub> =                                                                         |                                                                                                    | Heftpunkte (3)               |
|         | 360° ÷ =                                                                                                    | 360° ÷ 3 = 120 °                                                                                           |                              |

#### Tabelle 20: Arbeitsblatt zur Heftpunktparameter-Richtlinie

# Stufenzeit

Die Stufenzeit ist die Zeit zu Beginn einer Sektion, in der die Stromstärke sukzessiv von der Start-Stromstärke des Lichtbogens (erste Sektion) oder von den Einstellungen für "Grundstrom" und "Hochstrom" (alle anderen Sektionen) geändert wird.

Die Auswirkungen dieses Hoch-/Runterfahrens auf die Wärmezufuhr hängt von den Strompegeln der Sektionen direkt vor und direkt nach dem Hoch-/Runterfahren ab (siehe Abb. 60):

- Beim Runterfahren von einem höheren Strompegel zu einem niedrigeren erfolgt eine höhere Wärmezufuhr in der Sektion, indem der Strom schrittweise herabgesetzt wird, bis der Grundstrom für die Sektion erreicht ist.
- Beim Hochfahren von einem niedrigeren Strompegel zu einem höheren wird die Wärmezufuhr in der Stufe verringert, indem der Strom schrittweise heraufgesetzt wird, bis der Hochstrom für die Sektion erreicht ist.

Die Stufenzeit kann zwischen 0,1 Sekunden bis zur gesamten Schweißzeit für die Sektion liegen.

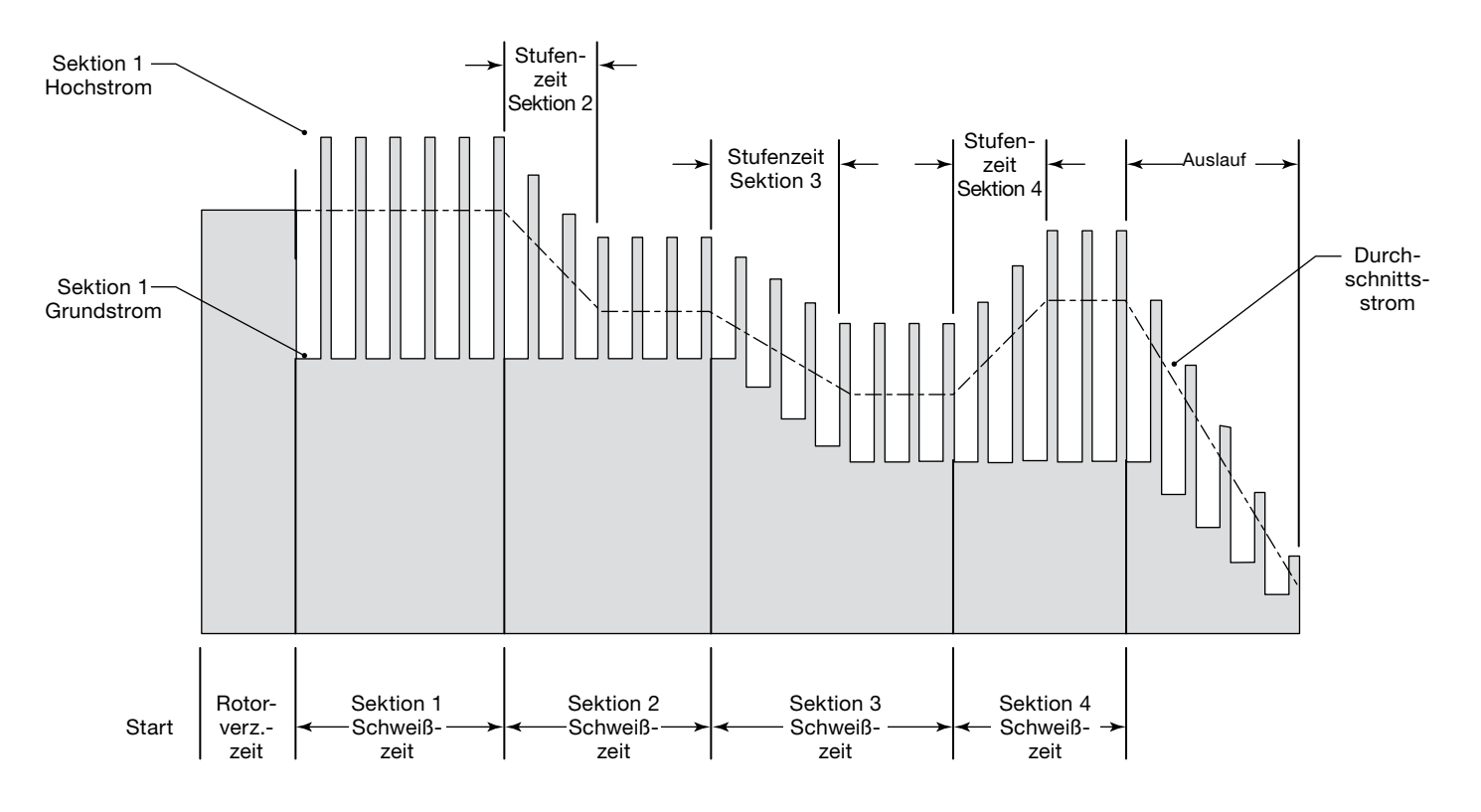

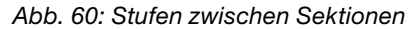

## Hochfahren in Sektion 1

Durch Hochfahren in der ersten Sektion kann der Beginn des Schweißvorgangs verlangsamt werden, um eine kontrollierte Wärmezufuhr zu erzielen. Dies ist für einige Materialien erforderlich.

Zwei Verfahren für die schrittweise zunehmende Wärmezufuhr in das Material in Sektion 1 sind die verzögerte Durchdringung während des Schweißvorgangs und die erhöhte Rotorverzögerungszeit vor dem Schweißvorgang.

### Verzögerte Durchdringung während des Schweißvorgangs

Bei dieser Methode wird während der Vorwärtsbewegung des Rotors Wärme zugeführt. Diese Schweißnaht erreicht wahrscheinlich erst während dieser ersten Sektion eine Durchdringung. Die Überlappungszeit muss erhöht werden, um eine gleichmäßige ID-Schweißnahtbreite über die gesamte erste Sektion sicherzustellen.

Weitere Informationen finden sich in Abb. 61 und Sektion 1 Hochfahren – Arbeitsblatt zur Richtlinie für verzögerte Durchdringung unten, das in Verbindung mit den Arbeitsblättern zur Schweißprogrammrichtlinie verwendet werden soll. Falls in den beiden Arbeitsblättern gemeinsame Parameter aufgeführt werden, verwenden Sie die Werte aus dem Sektion 1 Hochfahren – Arbeitsblatt zur Richtlinie für verzögerte Durchdringung.

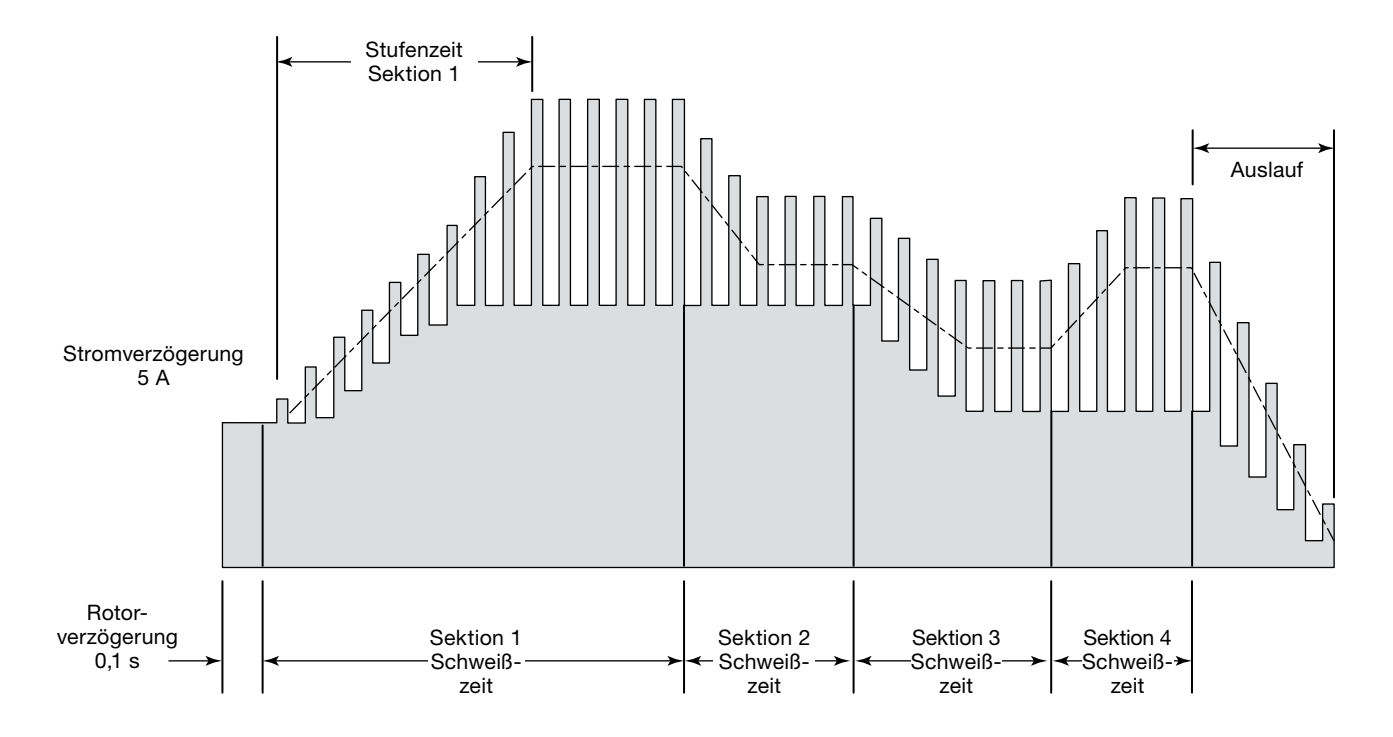

Abb. 61: Verzögerte Durchdringung während des Schweißvorgangs

| Schritt in<br>Tabelle 16<br>(zöllig) oder<br>Tabelle 17<br>(metrisch) | Parameter                                                                                                    | Beispiel beruht auf<br>1/2 Zoll × 0,049 Zoll (zöllig)<br>bzw. 12 mm × 1,0 mm (metrisch)<br>Tube-Tube 316LV<br>Zeit für Sektion 1<br>bei Hochfahren erhöhen           | Eingabe-<br>bildschirm                                 |
|-----------------------------------------------------------------------|----------------------------------------------------------------------------------------------------|----------------------------------------------------------------------------------------------------|--------------------------------------------------------|
|                                                                       | <b>Stufenzeit</b> für Sektion 1 =<br><i>Hinweis: Wählen Sie eine ganze Zahl oder 0,5 Sekunden.</i>                                                                                                    | 3,0 s                                                                                                    | Schweißen/<br>Sektionen (1)                            |
| 24                                                                    | Schweißzeit für Sektion 1<br>Schweißzeit <sub>Sektion 1</sub> = Schweißzeit (Arbeitsblatt zur<br>Schweißprogrammrichtlinie, Schritt 21) +<br>Stufenzeit =<br>= + =                                                                                                    | Zöllige Rohre $5,0 + 3,0 =$ $8,0$ s         Metrische Rohre $4,0 + 3,0 =$ $7,0$ s                                                                                    | Schweißen/<br>Sektionen (1)                            |
|                                                                       | Für künftige Berechnungen:<br>Prozentsatz von Sektion 1 für Überlappung für korrekte<br>ID-Schweißnahtbreite (Bereich erstreckt sich von 0 bis 100)<br>Stufe <sub>Überlappung</sub> =<br>Stufe <sub>Überlappung</sub> dezimal = Stufe <sub>Überlappung</sub> ÷ 100 =<br>÷ 100 =                                                                                                    | 40 %<br>40 ÷ 100 = 0,40                                                                                                    |                                                        |
| 24b                                                                   | Schweißzeit für verbleibende Sektionen + Stufe Überlappung<br>Schweißzeit <sub>Sektionen 2 bis 4</sub> = {Sekunden pro Umdrehung<br>(spr) ( <i>Arbeitsblatt zur</i><br>Schweißprogrammrichtlinie,<br>Schritt 20) – (Schweißzeit <sub>Sektion 1</sub><br>[Schritt 21] × [1 – Stufe <sub>Überlappung</sub><br>dezimal])} ÷ (N <sub>Stufen</sub> [Arbeitsblatt zur<br>Schweißprogrammrichtlinie, Schritt 18]<br>– 1) =<br>= { ( × [1 –])} ÷ ( – 1) =<br>Hinweis: Runden Sie auf die nächste halbe Sekunde oder, wenn kleiner,<br>auf die nächste ganze Zahl auf. | Zöllige Rohre<br>$\{17,1 - (8,0 \times [1 - 0,40])\}$<br>$\div (4 - 1) = 4,1$ s<br>Metrische Rohre<br>$\{13,7 - (7,0 \times [1 - 0,40])\}$<br>$\div (4 - 1) = 3,2$ s | Schweißen/<br>Sektionen (4)                            |
| 25                                                                    | Wenn die Pulsrate eine ungerade Zahl ist und die Schweißzeit auf die nächste halbe Sekunde gerundet wird         Pulsrate für Sektion 1         Pulsratesektion 1 = Pulsrate (Arbeitsblatt zur Schweißprogrammrichtlinie, Schritt 25) + 1                                                                                                    | <ul> <li>– (Schweißzeit für Sektion 1 wird<br/>auf eine ganze Zahl gerundet)</li> <li>– (Pulsrate aus der vorherigen<br/>Berechnung ist gerade)</li> </ul>           | Schweißen/<br>Sektionen (4)                            |
| 30                                                                    | Stromverzögerung = (5 A oder mehr)                                                                                                    | 5 A                                                                                                    | Schweißen/<br>Grundein-<br>stellungen/<br>Feld "Start" |
| 31                                                                    | Rotorverzögerungszeit = (0,1 Sekunde oder mehr)                                                                                                    | 0,1 s                                                                                                    | Schweißen/<br>Grundein-<br>stellungen/<br>Feld "Start" |

### Tabelle 21: Sektion 1 Hochfahren – Arbeitsblatt zur Richtlinie für verzögerte Durchdringung

# Zusätzliche Rotorverzögerungszeit vor dem Schweißen

Bei dieser Methode wird Wärme zugeführt, bevor die Vorwärtsbewegung des Rotors einsetzt. In diesem Fall ist eine volle Durchdringung erforderlich, bevor die Vorwärtsbewegung des Rotors einsetzen kann. Die Wärme muss jedoch schrittweise zugeführt werden.

Weitere Informationen finden sich in Abb. 62 und Sektion 1 Hochfahren – Arbeitsblatt zur Richtlinie für zusätzliche Rotorverzögerungszeit unten, das zusammen mit den Arbeitsblättern zur Schweißprogrammrichtlinie verwendet werden soll. Falls in den beiden Arbeitsblättern gemeinsame Parameter aufgeführt werden, verwenden Sie die Werte aus dem Sektion 1 Hochfahren – Arbeitsblatt zur Richtlinie für zusätzliche Rotorverzögerungszeit.

Sektion 1 wird nun ausschließlich zum Hochfahren und für die Rotorverzögerung eingesetzt. Die erste Sektion, in der die Schweißung stattfindet, ist Sektion 2. So passen Sie die Durchdringung an:

- Erhöhen Sie die Startdurchdringung, indem Sie die Schweißzeit von Sektion 1 erhöhen oder die Eingangsstromstärke der Schweißung mithilfe von "Einstellen" im Bildschirm "Schweißen" erhöhen.
- Verringern Sie die Startdurchdringung, indem Sie die Eingangsstromstärke der Schweißung mithilfe von "Einstellen" im Bildschirm "Schweißen" verringern.

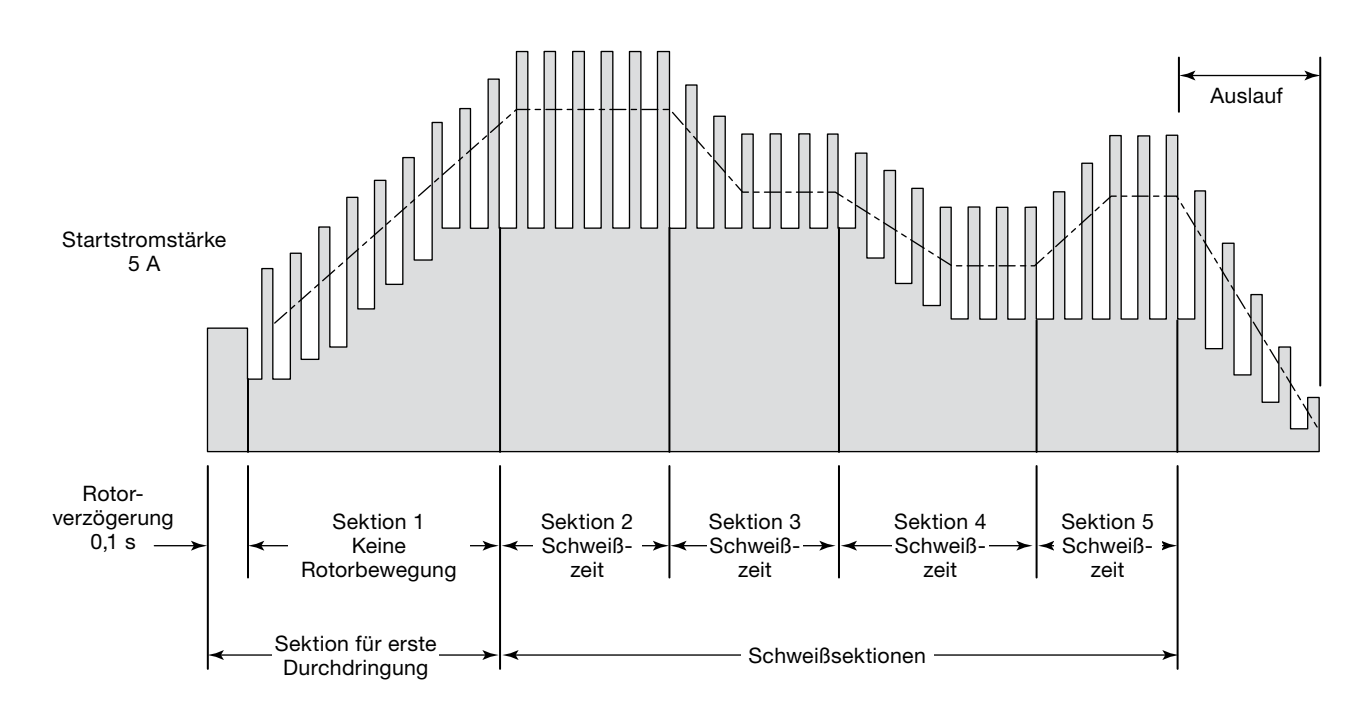

Abb. 62: Zusätzliche Rotorverzögerungszeit vor dem Schweißen

| Schritt in<br>Tabelle 16<br>(zöllig) oder<br>Tabelle 17<br>(metrisch) | Parameter                                                                                                    | Beispiel beruht auf 1/2 Zoll $\times$ 0,049 Zoll (zöllig) bzw. 12 mm $\times$ 1,0 mm (metrisch) Tube-Tube 316LV Rotor in Sektion 1 anhalten | Eingabe-<br>bildschirm                                 |
|-----------------------------------------------------------------------|----------------------------------------------------------------------------------------------------|----------------------------------------------------------------------------------------------------|--------------------------------------------------------|
|                                                                       | Stufenzeit für Sektion 1 =                                                                                                    | 3,0 s                                                                                                    | Schweißen/<br>Sektionen (1)                            |
|                                                                       | Für künftige Berechnungen:         Zusätzliche Rotorverzögerungszeit für vollständige Durchdringung         Verzögerung = (0,1 Sekunde oder mehr)                                                                                                    | 1,5 s                                                                                                    |                                                        |
| 21                                                                    | Schweißzeit für Sektion 1<br>Schweißzeit <sub>Sektion 1</sub> = Schweißzeit (Arbeitsblatt zur<br>Schweißprogrammrichtlinie, Schritt 21) +<br>Verzögerung + Stufenzeit =<br>+ + =<br>Hinweis: Runden Sie auf die nächste halbe Sekunde oder, wenn kleiner,<br>auf die nächste ganze Zahl auf.                            | Zöllige Rohre<br>5,0 + 1,5 + 3,0 = 9,5 s<br>Metrische Rohre<br>4,0 + 1,5 + 3,0 = 8,5 s                                                      | Schweißen/<br>Sektionen (1)                            |
| 22                                                                    | Wenn die Pulsrate eine ungerade Zahl ist und die Schweißzeit auf die nächste halbe Sekunde gerundet wird         Nur Pulsrate für Sektion 1         Pulsrate = Pulsrate (Arbeitsblatt zur Schweißprogrammrichtlinie, Schritt 22) + 1 =         (bewirkt, dass Pulsrate × Schweißzeit eine ganze Zahl ist)         + 1 = | — (Pulsrate aus der vorherigen<br>Berechnung ist gerade)                                                                                    | Schweißen/<br>Sektionen (1)                            |
| 25                                                                    | Hochstromgeschwindigkeit in rpm für Sektion 1 = 0                                                                                                    | 0                                                                                                    | Schweißen/<br>Sektionen (1)                            |
| 26                                                                    | Grundstromgeschwindigkeit in rpm für Sektion 1 = 0-                                                                                                    | 0                                                                                                    | Schweißen/<br>Sektionen (1)                            |
| 30                                                                    | Stromverzögerung = (5 A oder mehr)                                                                                                    | 5 A                                                                                                    | Schweißen/<br>Grundein-<br>stellungen/<br>Feld "Start" |
| 31                                                                    | Rotorverzögerungszeit = (0,1 Sekunde oder mehr)                                                                                                    | 0,1 s                                                                                                    | Schweißen/<br>Grundein-<br>stellungen/<br>Feld "Start" |

### Tabelle 22: Sektion 1 Hochfahren – Arbeitsblatt zur Richtlinie für zusätzliche Rotorverzögerungszeit
# Schrittprogramme für Schweißprogramme mit mehreren Sektionen

Mithilfe eines Schrittprogramms können Sie die Steuerung der Wärmezufuhr beim Schweißen verbessern. Ein Schrittprogramm wird meist beim Schweißen von Rohren mit dicken Wänden oder großen Durchmessern ausgeführt, um die Stromzufuhr bzw. die Verringerung der Rotorgeschwindigkeit besser steuern zu können.

In einem Schrittprogramm variiert die Rotorgeschwindigkeit zwischen Perioden mit Hochstrom und Grundstrom. Durch eine Verringerung der Rotorgeschwindigkeit wird die Wärmezufuhr vergrößert, und durch eine Erhöhung der Rotorgeschwindigkeit wird die Wärmezufuhr verringert. Die Rotorgeschwindigkeit kann zwischen null und der maximalen Rotorgeschwindigkeit des verwendeten Schweißkopfs liegen.

Die Berechnungen der Schweißzeit fallen bei einem Schrittprogramm wesentlich anders aus. Verwenden Sie die folgenden *Arbeitsblätter mit Richtlinien für Schrittprogrammparameter*, um die erforderlichen Werte für das M200-Netzteil zu ermitteln.

- Die Rohrgröße (zöllig) für das Beispiel beträgt 2,0 Zoll AD und 0,109 Zoll Wandstärke.
- Die Rohrgröße (metrisch) für das Beispiel beträgt 54,0 mm AD und 2,6 mm Wandstärke.

| Schritt | Parameter                                                                                                    | Beispiel beruht auf 2,0 Zoll $	imes$ 0,109 Zoll Tube-Tube 316LV | Eingabe-<br>bildschirm                                             |
|---------|----------------------------------------------------------------------------------------------------|-----------------------------------------------------------------|--------------------------------------------------------------------|
| 1       | Programmierer                                                                                                    | Joe Welder                                                      | Schweißen/<br>Information/<br>Feld<br>"Programmierer"              |
| 2       | Nahttyp         Beispiel Rohr zu Rohr (Tube–Tube)           Seite 1         Rohr zu autom. Rohrschweißende (Tube–ATW)           Seite 2         Rohr zu autom. Muffenschweißende (Tube–Socket)                                                                              | Seite 1 Tube<br>Seite 2 Tube                                    | Schweißen/<br>Schweiß-<br>parameter/<br>Feld "Naht"<br>(Joint)     |
| 3       | Material<br>Seite 1 ; Seite 2                                                                                                    | Seite 1 316LV<br>Seite 2 316LV                                  | Schweißen/<br>Schweiß-<br>parameter/<br>Feld "Naht"<br>(Joint)     |
| 4       | Durchmesser des Werkstücks Durchmesser (Seite 1) = ; Durchmesser (Seite 2) = ; Für künftige Berechnungen: AD = (größeren Wert von Seite 1 und Seite 2 verwenden)                                                                                                    | Seite 1 2,0 Zoll<br>Seite 2 2,0 Zoll<br>2,0 Zoll                | Schweißen/<br>Schweiß-<br>parameter/<br>Feld "Naht"<br>(Joint)     |
| 5       | Wandstärke Wandstärke (Seite 1) = (Muffenwandstärke für Muffenschweißung verwenden) Wandstärke (Seite 2) = Für künftige Berechnungen: Wandstärke =(größeren Wert von Seite 1 und Seite 2 verwenden)                                                                         | 0,109 Zoll<br>0,109 Zoll<br>0,109 Zoll                          | Schweißen/<br>Schweiß-<br>parameter/<br>Feld "Naht"<br>(Joint)     |
| 6       | Kopf (Schweißkopfmodell)                                                                                                    | 40H                                                             | Schweißen/<br>Schweiß-<br>parameter/<br>Feld<br>"Einstellungen"    |
| 7       | Elektrode (Teilenummer)<br>(siehe Benutzerhandbuch zum<br>Schweißkopf)                                                                                                    | SWS-C.094-2.365                                                 | Schweißen/<br>Schweiß-<br>parameter/<br>Feld<br>"Einstellungen"    |
| 8       | Lichtbogenabstand (für Muffenschweißungen werden 0,010 Zoll<br>empfohlen)<br>(siehe Tabelle 25, Seite 80 für weitere<br>Schweißtypen)                                                                                                    | 0,060 Zoll                                                      | Schweißen/<br>Schweiß-<br>parameter/<br>Feld<br>"Einstellungen"    |
| 9       | Lichtbogen-Prüflehre<br>(siehe Benutzerhandbuch zum Schweißkopf)                                                                                                    | 0,00 Zoll                                                       | Schweißen/<br>Schweiß-<br>parameter/<br>Feld<br>"Einstellungen"    |
| 10      | Schutzgas<br>ID Gasfluss                                                                                                    | Argon                                                           | Schweißen/<br>Spülzeit-<br>parameter/<br>Feld "Gas Typ"            |
| 11      | VorspülzeitFür Micro-Schweißköpfe wird eine kontinuierliche<br>Spülung empfohlen; generell mindestens<br>20 Sekunden für alle anderen Köpfe.Nachspülzeit20 Sekunden Spülzeit werden empfohlen; mehr als<br>20 Sekunden für Schweißvorgänge mit hohem<br>Durchschnittsstrom. | 45 s<br>45 s                                                    | Schweißen/<br>Spülzeit-<br>parameter/<br>Feld "Normal-<br>spülung" |
| 12      | Schutzgasfluß (siehe Tabelle 25 auf Seite 80)                                                                                                    | 50 std ft <sup>3</sup> /h                                       | Schweißen/<br>Spülzeit-<br>parameter/<br>Feld "Normal-<br>spülung" |

| Schritt | Parameter                                                                                       | Beispiel beruht auf 2,0 Zoll $	imes$ 0,109 Zoll Tube-Tube 316LV | Eingabe-<br>bildschirm |
|---------|-------------------------------------------------------------------------------------------------|-----------------------------------------------------------------|------------------------|
| 13      | Innen Durchfluss                                                                                |                                                                 | Schweißen/             |
|         | (siehe Tabelle 26 auf Seite 81)                                                                 | 170 std ft <sup>3</sup> /h                                      | Spülzeit-              |
|         | Innen Druck                                                                                     |                                                                 | Feld "Normal-          |
|         | (siehe Tabelle 26 auf Seite 81)                                                                 | 0,7 Zoll Wassersäule                                            | spülung"               |
| 14      | Für künftige Berechnungen:                                                                      |                                                                 |                        |
|         | Hochstromfaktoren $F_1$ , $F_2$ und $F_3$ (siehe Table 28 auf Seite 82)                         | F <sub>1</sub> = 460                                            |                        |
|         | $F_1 = $ ; $F_2 = $ ; $F_3 = $                                                                  | F <sub>2</sub> = 110                                            |                        |
|         |                                                                                                 | F <sub>3</sub> = 1,3                                            |                        |
| 15      | Für künftige Berechnungen:                                                                      |                                                                 |                        |
|         | Breite = $(320 \times \text{Wandstärke } [\text{Schritt 5}] + 12) \div 100 = \$                 |                                                                 |                        |
|         | (320 × + 12) ÷ 100 =                                                                            | $(320 \times 0,109 + 12) \div 100 = 0,47$                       |                        |
| 16      | <b>Hochstrom</b> für Sektion 1 = ( $F_1$ [Schritt 14] × Wandstärke [Schritt 5] + $F_2$ )        |                                                                 | Schweißen/             |
|         | $\div$ (F <sub>3</sub> × Breite [Schritt 15] + 1) =                                             | $(460 \times 0,109 + 110) \div (1,3 \times 0,47)$               | Sektionen (1)          |
|         | (X+) ÷ (X+ 1) =                                                                                 | + 1) = 99,4 A                                                   |                        |
| 17      | <b>Grundstrom</b> für alle Sektionen = Hochstrom Sektion 1 [Schritt 16] $\div$                  |                                                                 | Schweißen/             |
|         | $(F_3[Scnntt 14] + 1) = \$                                                                      | $99,4 \div (1,3 + 1) = 43,2$ A                                  | Sektionen (1)          |
|         |                                                                                                 |                                                                 |                        |
| 18      | Fur kunftige Berechnungen (zu diesem Zeitpunkt keine Spalten auf dem<br>Bildschirm hinzufügen): |                                                                 |                        |
|         | Anzahl der Sektionen für Programm mit mehreren Sektionen                                        | 4                                                               |                        |
|         | N <sub>Sektionen</sub> = (typischerweise 4, zulässiger Bereich von 1 bis 99)                    | 4                                                               |                        |
| 19      | Für künftige Berechnungen                                                                       |                                                                 |                        |
|         | Berechnung der Geschwindigkeit:                                                                 |                                                                 |                        |
|         | Geschwindigkeit basierend auf Wandstärke                                                        | Geschwindigkeit <sub>Wandstärke</sub> =                         |                        |
|         | Geschwindigkeit <sub>Wandstärke</sub> = (Siehe Tabelle 28 auf Seite 82)                         | 2,3 Zoll/min                                                    |                        |
|         | Geschwindigkeit basierend auf AD                                                                |                                                                 |                        |
|         | Geschwindigkeit <sub>AD</sub> = (Siehe Tabelle 28 auf Seite 82)                                 | Geschwindigkeit <sub>AD</sub> =                                 |                        |
|         | Gesamtgeschwindigkeit = (Geschwindigkeit <sub>Wandstärke</sub> +                                |                                                                 |                        |
|         | $\frac{\text{descriwindigkent}_{AD}}{(2 + 2) + 2} = \underline{\qquad}$                         | $(2.3 \pm 2) \div 2 = 2.15$ Zoll/min                            |                        |
|         |                                                                                                 | (2,0 + 2) · 2 - 2,10 200/1111                                   |                        |
| 20      | rur kunnige Berechnungen:<br>Limfang des Werkstücks – AD (Schritt 4) $\times \pi$ –             |                                                                 |                        |
|         | $\times$ 3 1416 =                                                                               | $2.0 \times 3.1416 = 6.283$ Zoll                                |                        |
| 01      | Loobstrom geochuindigkeit (rom) für elle Seldionen – Cocent                                     | 2,0 × 0,1410 - 0,200 201                                        | Sobwoißon/             |
| 21      | geschwindigkeit (Schritt 19) ÷ Umfang                                                           |                                                                 | Sektionen (1)          |
|         | (Schritt 20) =                                                                                  |                                                                 |                        |
|         | ÷=                                                                                              | 2,15 ÷ 6,283 = 0,34 rpm                                         |                        |
| 22      | Grundstromgeschwindigkeit (rpm) für alle Sektionen = Gesamtgeschwin-                            |                                                                 | Schweißen/             |
|         | digkeit (Schritt 19) ÷ Umfang (Schritt 20)                                                      |                                                                 | Sektionen (1)          |
|         | <br>÷ =                                                                                         | 2.15 ÷ 6.283 = 0.34 rpm                                         |                        |
|         | Prozentestz der Hochstrom- und Grundstrom-                                                      |                                                                 | Schweißen/             |
| 20      | Standardgeschwindigkeit für Schrittprogramm (Bereich von 0 bis                                  |                                                                 | Sektionen (1)          |
|         | 100 %. Es können nicht beide Einstellungen 0 sein.)                                             |                                                                 |                        |
|         | Hochstrom % =                                                                                   | 75 %                                                            |                        |
|         | Grundstrom % =                                                                                  | 100 %                                                           |                        |
|         | Hochstromgeschwindigkeit = (Hochstrom % ×                                                       |                                                                 |                        |
|         | ÷ 100 =                                                                                         | $(75 \times 0.34) \div 100$                                     |                        |
|         | (×) ÷ 100 =                                                                                     | = 0,26 rpm                                                      |                        |
|         | Grundstromgeschwindigkeit = (Grundstrom % $	imes$                                               |                                                                 |                        |
|         | Grundstromgeschwindigkeit [Schritt                                                              |                                                                 |                        |
|         | 22J) ÷ 100 =                                                                                    | $(100 \times 0.34) \div 100$                                    |                        |
|         | (X)÷ 100 =                                                                                      | = 0,34 rpm                                                      |                        |
|         | ninweis. Hunden Sie die Geschwindigkeit auf zwei Dezimaistellen.                                |                                                                 |                        |

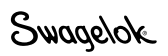

| Schritt | Parameter                                                                                                    | Beispiel beruht auf<br>2,0 Zoll × 0,109 Zoll<br>Tube-Tube 316LV | Eingabe-<br>bildschirm      |  |
|---------|----------------------------------------------------------------------------------------------------|-----------------------------------------------------------------|-----------------------------|--|
| 24      | Für künftige Berechnungen:                                                                                                    |                                                                 |                             |  |
|         | Gesamtschweißzeit für einen Durchlauf:                                                                                                    |                                                                 |                             |  |
|         | Durchschnittsgeschwindigkeit = (Hochstromgeschwindigkeit<br>[Schritt 23] × Breite [Schritt 15]) +<br>[Grundstromgeschwindigkeit [Schritt 23]<br>× (1 – Breite)] = rom | (0,26 × 0,47)<br>+ [0,34 × (1 - 0,47)] = 0,30                   |                             |  |
|         | Sekunden pro Umdrehung (spr) = $60 \div$ Durchschnittsgeschwindigkeit                                                                                                 |                                                                 |                             |  |
|         | =                                                                                                    | 60 ÷ 0,30 = 200,0 spr                                           |                             |  |
|         | Durchschnittsgeschwindigkeit = Durchschnittsgeschwindigkeit (rpm) ×<br>Umfang ( <i>Schritt 20</i> ) = Zoll/min                                                        | 0,30 × 6,283 = 1,88 Zoll/min                                    |                             |  |
|         | Zusätzliche Schweißzeit für Überlappung Sektion 1                                                                                                    |                                                                 |                             |  |
|         | Überlappung = (Wandstärke (Schritt 5) $\times$ 2) $\div$ (Durchschnitts-<br>geschwindigkeit (Zoll/min) $\div$ 60) =                                                   | (0,109 × 2) ÷ (1,88 ÷ 60) = 7,0 s                               |                             |  |
|         | $(\underline{\qquad} \times 2) \div (\underline{\qquad} \div 00) = \underline{\qquad}$                                                                                |                                                                 |                             |  |
|         |                                                                                                    | 200,0 + 7,0 = 207,0 s                                           |                             |  |
| 25      | Schweißzeit für alle Sektionen = Zeit <sub>Gesamt</sub> (Schritt 24) ÷ N <sub>Sektionen</sub><br>(Schritt 18) =                                                       |                                                                 | Schweißen/<br>Sektionen (1) |  |
|         |                                                                                                    | $207,0 \div 4 = 52,0$                                           |                             |  |
|         | Hinweis: Runden Sie auf die nachste nalbe Sekunde oder, wenn kleiner, auf die nächste ganze Zahl auf.                                                                 | die Schweißzeit muss                                            |                             |  |
|         |                                                                                                    | immer auf "0,5" oder "0,0"                                      |                             |  |
|         |                                                                                                    | enden.                                                          |                             |  |
| 26      | Pulsrate für alle Sektionen = Gesamtgeschwindigkeit (Schritt 19) ÷                                                                                                    |                                                                 | Schweißen/                  |  |
|         | (00 × Wandstante [00/mit 0]) =                                                                                                    | 2,15 ÷ (30 × 0,109) = 1                                         |                             |  |
|         | Hinweis: Runden Sie auf die nächste ganze Zahl auf.                                                                                                    |                                                                 |                             |  |
|         | Wenn der Wert für die Schweißzeit auf "0,5" endet und die Pulsrate                                                                                                    | Hinweis: Wenn der Wert für die                                  |                             |  |
|         | eine ungerade Zahl ist $\nabla$<br><b>Dulerete</b> für elle Sektionen – Dulerete i 1                                                                                  | Schweißzeit auf "0,5"<br>endet muss die Pulsrate                |                             |  |
|         | Schweißzeit eine ganze                                                                                                    | gerade sein, um eine                                            |                             |  |
|         | Zahl ist)                                                                                                    | Auslassung zwischen<br>Sektionen zu vermeiden                   |                             |  |
|         | + 1 =                                                                                                    | (Schweißzeit endet auf "0.0".)                                  |                             |  |
| 27      | <b>Hochstrombreite</b> = $320 \times$ Wandstärke (Schritt 5) + 12 =                                                                                                   |                                                                 | Schweißen/                  |  |
|         | 320 × + 12 =                                                                                                    | 320 × 0,109 + 12 = 47                                           | Sektionen (1)               |  |
|         | Hinweis: Runden Sie auf die nächste ganze Zahl auf.                                                                                                    |                                                                 |                             |  |
| 28      | Fügen Sie nun Spalten für weitere Sektionen hinzu (Schritt 18).                                                                                                    |                                                                 | Schweißen/                  |  |
|         | Stromfaktor für menfere Sektionen                                                                                                    |                                                                 | Certionen (+)               |  |
|         | [Schritt 18] =                                                                                                    |                                                                 |                             |  |
|         | ( × 0,2) ÷ =                                                                                                    | $(99,4 \times 0,2) \div 4 = 5,0$                                |                             |  |
|         | <b>Hochstrom</b> für Sektion 2 = Hochstrom <sub>Sektion 1</sub> (Schritt 16) – $F_{Sektion}$                                                                          |                                                                 |                             |  |
|         | - =                                                                                                    | 99.4 – 5.0 = 94.4 A                                             |                             |  |
| 29      | Hochstrom für Sektion 3 = Hochstromeetring 2 (Schritt 28) – Featring                                                                                                  |                                                                 | Schweißen/                  |  |
|         | (Schritt 28) =                                                                                                    |                                                                 | Sektionen (4)               |  |
|         | = =                                                                                                    | 94,4 - 5,0 = 89,4 A                                             |                             |  |
| 30      | Hochstrom für Sektion 4 = Hochstrom <sub>Sektion 3</sub> (Schritt 29) – F <sub>Sektion</sub>                                                                          |                                                                 | Schweißen/                  |  |
|         | (Scrinit 29) =                                                                                                    | 894 - 50 = 844                                                  | Sekuonen (4)                |  |
| 31      | Stromyerzögerung – (Hochstrome                                                                                                    |                                                                 | Schweißen/                  |  |
| 01      | [Schritt 15]) + [Grundstrom [Schritt 17] ×                                                                                                    |                                                                 | Grundein-                   |  |
|         | (1 – Breite)] =                                                                                                    | (94,4 × 0,47) + [43,2                                           | stellungen/                 |  |
|         | ( × ) + [ × (1 – )] =                                                                                                    | (1 - 0, 47) = 69, 6 A                                           | reiu "Start"                |  |

| Schritt | Parameter                                                                                                    | Beispiel beruht auf 2,0 Zoll $	imes$ 0,109 Zoll Tube-Tube 316LV                  | Eingabe-<br>bildschirm                                   |
|---------|----------------------------------------------------------------------------------------------------|----------------------------------------------------------------------------------|----------------------------------------------------------|
| 32      | Für Wandstärke $\leq 0,083 \ Zoll$ Rotorverzögerungszeit = Wandstärke (Schritt 5) × 40 =         × 40 =         Für Wandstärke > 0,083 Zoll         Rotorverzögerungszeit = Überlappung (Schritt 24) × [Durchschnitts-geschwindigkeit (rpm, Schritt 24)] ÷         Hochstromgeschwindigkeit [Schritt 21]) =         ( ×) ÷ = | 7,0 × (0,30 ÷ 0,34)<br>= 6,2 s<br>(Wandstärke > 0,083 Zoll)                      | Schweißen/<br>Grundein-<br>stellungen/<br>Feld "Start"   |
| 33      | Auslauf = Zeit <sub>Gesamt</sub> (Schritt 24) $\div$ Konstante =Konstante: $AD < 0.5 Zoll = 1.25$ $0.5 < AD < 1.0 Zoll = 2.5$ $1.0 Zoll \le AD = 15$ $\div$ =Wenn Auslauf < 10 $\div$ Pulsrate (Schritt 26)dann Auslauf = 10 $\div$ Pulsrate =(bewirkt mindestens 10 Impulse für den Auslauf)                                | $207,0 \times 15 = 13,8$ s<br>(AD > 1,0 Zoll)<br>$10 \div 1 = 10$<br>(13,3 > 10) | Schweißen/<br>Grundein-<br>stellungen/<br>Feld "Schluss" |

① Durch diesen Schritt und das Runden der Schweißzeit auf die nächste halbe Sekunde werden aufeinander folgende Perioden mit niedrigem Strompegel beim Übergang von einer Sektion zur nächsten verhindert. Dies würde als Auslassung zwischen Schweißsektionen erscheinen. Beachten Sie, dass jede Sektion in Abb. 56 auf Seite 52 mit der Grundstromperiode des Impulszyklus beginnt. Die Schweißzeit multipliziert mit der Pulsrate:

Schweißzeit imes Pulsrate, d.h., die Anzahl der Sekunden pro Sektion imes Zyklen pro Sekunde

muss einer ganzen Zahl von Zyklen pro Sektion entsprechen, um sicherzustellen, dass jede Sektion mit einem vollständigen Grundstrom-Hochstrom-Zyklus abgeschlossen wird, bevor die nächste Sektion beginnt.

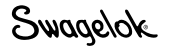

| Tabelle 24: Arbeitsblatt mit Richtlinien fü | r Schrittprogrammparameter ( | (metrisch) |
|---------------------------------------------|------------------------------|------------|
|---------------------------------------------|------------------------------|------------|

| Schritt | Parameter                                                                                                    | Beispiel beruht auf 54,0 mm $	imes$ 2,6 mm Tube-Tube 316LV | Eingabe-<br>bildschirm                                             |  |
|---------|----------------------------------------------------------------------------------------------------|------------------------------------------------------------|--------------------------------------------------------------------|--|
| 1       | Programmierer                                                                                                    | Joe Welder                                                 | Schweißen/<br>Information/<br>Feld "Pro-<br>grammierer"            |  |
| 2       | Nahttyp         Beispiel Rohr zu Rohr (Tube–Tube)           Seite 1         Rohr zu autom. Rohrschweißende (Tube–ATW)           Seite 2         Rohr zu autom. Muffenschweißende (Tube–Socket)                                                                              | Seite 1 Tube<br>Seite 2 Tube                               | Schweißen/<br>Schweiß-<br>parameter/<br>Feld "Naht"<br>(Joint)     |  |
| 3       | Material<br>Seite 1 ; Seite 2                                                                                                    | Seite 1 316LV<br>Seite 2 316LV                             | Schweißen/<br>Schweiß-<br>parameter/<br>Feld "Naht"<br>(Joint)     |  |
| 4       | Durchmesser des Werkstücks          Durchmesser (Seite 1) =       ;         Durchmesser (Seite 2) =       ;         Für künftige Berechnungen:       ;         AD =       (größeren Wert von Seite 1 und Seite 2 verwenden)                                                 | Seite 1 54,0 mm<br>Seite 2 54,0 mm<br>54,0 mm              | Schweißen/<br>Schweiß-<br>parameter/<br>Feld "Naht"<br>(Joint)     |  |
| 5       | Wandstärke Wandstärke (Seite 1) = (Muffenwandstärke für Muffenschweißung verwenden) Wandstärke (Seite 2) = Für künftige Berechnungen: Wandstärke =(größeren Wert von Seite 1 und Seite 2 verwenden)                                                                         | 2,6 mm<br>2,6 mm<br>2,6 mm                                 | Schweißen/<br>Schweiß-<br>parameter/<br>Feld "Naht"<br>(Joint)     |  |
| 6       | Kopf (Schweißkopfmodell)                                                                                                    | 40H                                                        | Schweißen/<br>Schweiß-<br>parameter/<br>Feld<br>"Einstellungen"    |  |
| 7       | Elektrode (Teilenummer)<br>(siehe Benutzerhandbuch zum<br>Schweißkopf)                                                                                                    | SWS-C.094-2.302                                            | Schweißen/<br>Schweiß-<br>parameter/<br>Feld<br>"Einstellungen"    |  |
| 8       | Lichtbogenabstand (für Muffenschweißungen werden 0,25 mm<br>empfohlen)<br>(siehe Tabelle 25, Seite 80 für weitere<br>Schweißtypen)                                                                                                    | 1,52 mm                                                    | Schweißen/<br>Schweiß-<br>parameter/<br>Feld<br>"Einstellungen"    |  |
| 9       | Lichtbogen-Prüflehre<br>(siehe Benutzerhandbuch zum Schweißkopf)                                                                                                    | 0,00 mm                                                    | Schweißen/<br>Schweiß-<br>parameter/<br>Feld<br>"Einstellungen"    |  |
| 10      | Schutzgas<br>ID Gasfluss                                                                                                    | Argon                                                      | Schweißen/<br>Spülzeit-<br>parameter/<br>Feld "Gas Typ"            |  |
| 11      | VorspülzeitFür Micro-Schweißköpfe wird eine kontinuierliche<br>Spülung empfohlen; generell mindestens<br>20 Sekunden für alle anderen Köpfe.Nachspülzeit20 Sekunden Spülzeit werden empfohlen; mehr als<br>20 Sekunden für Schweißvorgänge mit hohem<br>Durchschnittsstrom. | 45 s<br>45 s                                               | Schweißen/<br>Spülzeit-<br>parameter/<br>Feld "Nor-<br>malspülung" |  |
| 12      | Schutzgasfluß (siehe Tabelle 25 auf Seite 80)                                                                                                    | 24 std l/min                                               | Schweißen/<br>Spülzeit-<br>parameter/<br>Feld "Nor-<br>malspülung" |  |

| Schritt | Parameter                                                                                                    | Beispiel beruht auf 54,0 mm $	imes$ 2,6 mm Tube-Tube 316LV | Eingabe-<br>bildschirm                |
|---------|----------------------------------------------------------------------------------------------------|------------------------------------------------------------|---------------------------------------|
| 13      | Innen Durchfluss<br>(siehe Tabelle 27 auf Seite 81)                                                                                                    | 80 std l/min                                               | Schweißen/<br>Spülzeit-<br>parameter/ |
|         | (siehe Tabelle 27 auf Seite 81)                                                                                                    | 2,5 mbar                                                   | Feld "Nor-<br>malspülung"             |
| 14      | Für künftige Berechnungen:Hochstromfaktoren $F_1$ , $F_2$ und $F_3$ (siehe Table 29 auf Seite 82) $F_1 = \_\; F_2 = \_\; F_3 = \_\$                                                                                                    | $F_1 = 18$<br>$F_2 = 110$<br>$F_3 = 1,3$                   |                                       |
| 15      | Für künftige Berechnungen:         Breite = (12,8 × Wandstärke (Schritt 5) + 12 ÷ 100) =         (12,8 × + 12) ÷ 100 =                                                                                                    | (12,8 × 2,6 + 12) ÷ 100 = 0,45                             |                                       |
| 16      | Hochstrom für Sektion 1 = (F1 [Schritt 14] × Wandstärke [Schritt 5] +<br>F2) $\div$ (F3 × Breite [Schritt 15] + 1) =<br>( × + ) $\div$ ( × + 1) =                                                                                       | (18 × 2,6 + 110) ÷ (1,3 × 0,45 + 1)<br>= 98,9 A            | Schweißen/<br>Sektionen (1)           |
| 17      | Grundstrom für alle Sektionen = Hochstrom <sub>Sektion 1</sub> (Schritt 16) ÷           (F <sub>3</sub> [Schritt 14] + 1) =           ÷ ( + 1) =                                                                                        | 98,9 ÷ (1,3 + 1) = 43,0 A                                  | Schweißen/<br>Sektionen (1)           |
| 18      | Für künftige Berechnungen (zu diesem Zeitpunkt keine Spalten auf dem Bildschirm hinzufügen):<br>Anzahl der Sektionen für Programm mit mehreren Sektionen                                                                                |                                                            |                                       |
|         | N <sub>Sektionen</sub> = (typischerweise 4, zulässiger Bereich von 1 bis 99)                                                                                                    | 4                                                          |                                       |
| 19      | Für künftige Berechnungen         Berechnung der Geschwindigkeit:         Geschwindigkeit basierend auf Wandstärke         Geschwindigkeit <sub>Wandstärke</sub> =                                                                      | Geschwindigkeit <sub>Wandstärke</sub> =                    |                                       |
|         | Geschwindigkeit basierend auf AD         Geschwindigkeit <sub>AD</sub> =         (Siehe Tabelle 29 auf Seite 82)         Gesamtgeschwindigkeit = (Geschwindigkeit <sub>Wandstärke</sub> +         Geschwindigkeit <sub>AD</sub> ) ÷ 2 = | Geschwindigkeit <sub>AD</sub> = 51 mm/min                  |                                       |
|         | (+) ÷ 2 =                                                                                                    | $(58 + 51) \div 2 = 54,5 \text{ mm/min}$                   |                                       |
| 20      | Umfang des Werkstücks = AD (Schritt 4) $\times \pi$ =                                                                                                    | 54.0.24.0.4440 400.0.22                                    |                                       |
|         | $\underline{\qquad} \times 3,1416 = \underline{\qquad}$                                                                                                    | 54,0 × 3,1416 = 169,6 mm                                   | Coburoi0 on /                         |
| 21      | Gesamtgeschwindigkeit (pm) für alle Sektionen =<br>Gesamtgeschwindigkeit (Schritt 19) ÷<br>Umfang (Schritt 20) =                                                                                                    | 54,5 ÷ 169,6 = 0,32 rpm                                    | Sektionen (1)                         |
| 22      | Grundstromgeschwindigkeit (rpm) für alle Sektionen<br>= Gesamtgeschwindigkeit (Schritt 19) ÷<br>Umfang (Schritt 20) =                                                                                                    | 54,5 ÷ 169,6 = 0,32 rpm                                    | Schweißen/<br>Sektionen (1)           |
| 23      | Prozentsatz der Hochstrom- und Grundstrom-<br>Standardgeschwindigkeit für Schrittprogramm (Bereich von 0 bis<br>100 %. Es können nicht beide Einstellungen 0 sein.)                                                                     |                                                            | Schweißen/<br>Sektionen (1)           |
|         | Grundstrom % =                                                                                                    | 75 %                                                       |                                       |
|         | Hochstromgeschwindigkeit = (Hochstrom % ×                                                                                                    | 100 %                                                      |                                       |
|         | Hochstromgeschwindigkeit [Schritt 21])<br>$\div$ 100 =                                                                                                    | $(75 \times 0.32) \div 100$<br>= 0.24 rpm                  |                                       |
|         | Grundstromgeschwindigkeit = (Grundstrom % x                                                                                                    |                                                            |                                       |
|         | Grundstromgeschwindigkeit<br>[Schritt 22]) ÷ 100 =<br>( × )÷ 100 =                                                                                                    | $(100 \times 0.32) \div 100$<br>= 0.32 rpm                 |                                       |
|         | Hinweis: Runden Sie die Geschwindigkeit auf zwei Dezimalstellen.                                                                                                    |                                                            |                                       |

| Schritt | Parameter                                                                                                    | Beispiel beruht auf 54,0 mm $	imes$ 2,6 mm Tube-Tube 316LV                                                  | Eingabe-<br>bildschirm                 |
|---------|----------------------------------------------------------------------------------------------------|----------------------------------------------------------------------------------------------------|----------------------------------------|
| 24      | Für künftige Berechnungen:                                                                                                    |                                                                                                    |                                        |
|         | Gesamtschweißzeit für einen Durchlauf:                                                                                                    |                                                                                                    |                                        |
|         | Durchschnittsgeschwindigkeit = (Hochstromgeschwindigkeit [Schritt 23]<br>× Breite [Schritt 15])<br>+ [Grundstromgeschwindigkeit [Schritt 23]                                                                                             | (0,24 × 0,45) +<br>[0,32 × (1 − 0,45)]                                                                      |                                        |
|         | $\times$ (1 – Breite)] = rpm<br>Sekunden pro Umdrehung (spr) = 60 ÷ Durchschnittsgeschwindigkeit                                                                                                    | = 0,284                                                                                                    |                                        |
|         | =<br>60 ÷ -                                                                                                    | $60 \div 0.284 - 211.3 \text{ spr}$                                                                         |                                        |
|         | Durchschnittsgeschwindigkeit = Durchschnittsgeschwindigkeit (rpm) ×<br>Umfang ( <i>Schritt 20</i> ) = mm/min                                                                                                    | 00 · 0,204 – 211,0 Spi                                                                                      |                                        |
|         | Zusätzliche Schweißzeit für Überlappung Sektion 1                                                                                                    | 0,284 × 169,6 = 48,2 mm/min                                                                                 |                                        |
|         | Überlappung = (Wandstärke (Schritt 5) $\times$ 2) $\div$ (Durchschnitts-<br>geschwindigkeit (mm/min) $\div$ 60) =                                                                                                    |                                                                                                    |                                        |
|         | $(\_\_ \times 2) \div (\_\_ \div 60) = \_\_$                                                                                                    | $(2,6 \times 2) \div (48,2 \div 60) = 6,5 \text{ s}$                                                        |                                        |
|         | Zeit <sub>Gesamt</sub> = spr + Uberlappung =                                                                                                    | 211,3 + 6,5 = 217,8 s                                                                                       |                                        |
| 25      | Schweißzeit für alle Sektionen = Zeit <sub>Gesamt</sub> (Schritt 24) ÷ N <sub>Sektionen</sub><br>(Schritt 18) =                                                                                                    |                                                                                                    | Schweißen/<br>Sektionen (1)            |
|         | ÷=                                                                                                    | $217,8 \div 4 = 54,5$                                                                                       |                                        |
|         | kleiner, auf die nächste ganze Zahl auf.                                                                                                    | die Schweißzeit muss<br>immer auf "0,5" oder<br>"0,0" enden.                                                |                                        |
| 26      | Pulsrate für alle Sektionen = Gesamtgeschwindigkeit (Schritt 19) ÷<br>(30 × Wandstärke (Schritt 5)) =                                                                                                    |                                                                                                    | Schweißen/<br>Sektionen (1)            |
|         | ÷ (30 ×) =                                                                                                    | 54,5 ÷ (30 × 2,6) = 1                                                                                       |                                        |
|         | Hinweis: Runden Sie auf die nächste ganze Zahl auf.<br>Wenn der Wert für die Schweißzeit auf "0,5" endet und die Pulsrate<br>eine ungerade Zahl ist <sup>①</sup><br>Pulsrate für alle Sektionen = Pulsrate + 1 (bewirkt, dass Pulsrate × | Hinweis: Wenn der Wert für die<br>Schweißzeit auf "0,5"<br>endet, muss die Pulsrate<br>gerade sein, um eine |                                        |
|         | Schweißzeit eine ganze<br>Zahl ist)                                                                                                    | Sektionen zu vermeiden.                                                                                     |                                        |
|         | +1=                                                                                                    | 1 + 1 = 2                                                                                                   |                                        |
| 27      | Hochstrombreite = 12,8 × Wandstärke ( <i>Schritt 5</i> ) + 12 =<br>12,8 × + 12 =                                                                                                    |                                                                                                    | Schweißen/<br>Sektionen (1)            |
|         | Hinweis: Runden Sie auf die nächste ganze Zahl auf.                                                                                                    | $12,8 \times 2,6 + 12 = 45$                                                                                 |                                        |
| 28      | Fügen Sie nun Spalten für weitere Sektionen hinzu (Schritt 18).<br>Stromfaktor für mehrere Sektionen                                                                                                    |                                                                                                    | Schweißen/<br>Sektionen (4)            |
|         | $F_{\text{Sektion}} = (\text{Hochstrom}_{\text{Sektion 1}} [Schritt 16] \times 0,2) \div N_{\text{Sektionen}}$ $(Schritt 18) = \_\_\_$                                                                                                   | $(98,9 \times 0,2) \div 4 = 5,0$                                                                            |                                        |
|         | $(\_\_ \times 0,2) \div \_\_ = \_\_$                                                                                                    |                                                                                                    |                                        |
|         | =                                                                                                    | 989 - 50 - 939                                                                                              |                                        |
|         | =                                                                                                    | 90,9 - 3,0 = <u>93,9</u> A                                                                                  |                                        |
| 29      | Hochstrom für Sektion 3 = Hochstrom <sub>Sektion 2</sub> (Schritt 28) – F <sub>Sektion</sub><br>(Schritt 28) =                                                                                                    |                                                                                                    | Schweißen/<br>Sektionen (4)            |
|         |                                                                                                    | 93,9 – 5,0 = 88,9 A                                                                                         |                                        |
| 30      | Hochstrom für Sektion 4 = Hochstrom <sub>Sektion 3</sub> (Schritt 29) – F <sub>Sektion</sub><br>(Schritt 28) =                                                                                                    | 99 0 E 0 92 0 A                                                                                             | Schweißen/<br>Sektionen (4)            |
|         |                                                                                                    | 00,9 - 3,0 = 03,9 A                                                                                         | Oahoorito (                            |
| 31      | Stromverzogerung = (Hochstrom <sub>Sektion 1</sub> [Schritt 16] × Breite<br>[Schritt 15]) + [Grundstrom [Schritt 17] ×<br>(1 – Breite)] =                                                                                                | (98,9 × 0,45) + [43,0 ×                                                                                     | Schweißen/<br>Grundein-<br>stellungen/ |
|         | ( × ) + [ × (1 )] =                                                                                                    | (1 – 0,45)] = 68,2 A                                                                                        | Feld "Start"                           |

| Schritt | Parameter                                                                                                    | Beispiel beruht auf 54,0 mm $	imes$ 2,6 mm Tube-Tube 316LV | Eingabe-<br>bildschirm |
|---------|----------------------------------------------------------------------------------------------------|------------------------------------------------------------|------------------------|
| 32      | Für Wandstärke $\leq 2,1 \text{ mm}$                                                                                                    |                                                            | Schweißen /            |
|         | <b>Hotorverzogerungszeit</b> = Wandstarke ( <i>Schritt 5</i> ) $\times$ 1,6 =                                                                      |                                                            | Endfeld                |
|         | Für Wandstärke > 2,1 mm                                                                                                    |                                                            |                        |
|         | Rotorverzögerungszeit = Überlappung (Schritt 24) ×<br>[Durchschnittsgeschwindigkeit (rpm, Schritt 24)]<br>÷ Hochstromgeschwindigkeit (Schritt 21)) |                                                            |                        |
|         | =<br>(×)÷=                                                                                                    | 6,5 × (0,284 ÷ 0,32) = 5,8 s<br>(Wandstärke > 2,1 mm)      |                        |
| 33      | Auslauf = Zeit <sub>Gesamt</sub> (Schritt 24) ÷ Konstante =                                                                                        |                                                            | Schweißen /            |
|         | Konstante: AD < 12,7 mm = 1,25                                                                                                    |                                                            | Allgemein /            |
|         | 12,7 < AD < 25,4 mm = 2,5                                                                                                    |                                                            | Endfeld                |
|         | $25,4 mm \le AD = 15$                                                                                                    | 217,7 × 15 = 14,5 s                                        |                        |
|         | ÷=                                                                                                    | (AD > 25,4 mm)                                             |                        |
|         | Wenn Auslauf < 10 ÷ Pulsrate (Schritt 26)                                                                                                    |                                                            |                        |
|         | dann Auslauf = 10 ÷ Pulsrate =                                                                                                    | 10 ÷ 2 = 5                                                 |                        |
|         | (bewirkt mindestens 10 Impulse für den Auslauf)                                                                                                    | (14.5 > 5)                                                 |                        |

① Durch diesen Schritt und das Runden der Schweißzeit auf die n\u00e4chste halbe Sekunde werden aufeinander folgende Perioden mit niedrigem Strompegel beim \u00fcbergang von einer Sektion zur n\u00e4chsten verhindert. Dies w\u00fcrde als Auslassung zwischen Schweißsektionen erscheinen. Beachten Sie, dass jede Sektion in Abb. 56 auf Seite 52 mit der Grundstromperiode des Impulszyklus beginnt. Die Schweißzeit multipliziert mit der Pulsrate:

Schweißzeit  $\times$  Pulsrate, d.h., die Anzahl der Sekunden pro Sektion  $\times$  Zyklen pro Sekunde

muss einer ganzen Zahl von Zyklen pro Sektion entsprechen, um sicherzustellen, dass jede Sektion mit einem vollständigen Grundstrom-Hochstrom-Zyklus abgeschlossen wird, bevor die nächste Sektion beginnt.

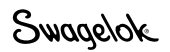

## Referenzdaten für das Arbeitsblatt zur Schweißparameter-Richtlinie

Tabelle 25: Wandstärke und Lichtbogenabstand

| Werkstoffdicke  |               | Lichtboge | enabstand |
|-----------------|---------------|-----------|-----------|
| Zoll            | mm            | Zoll      | mm        |
| 0,010 bis 0,020 | 0,03 bis 0,51 | 0,020     | 0,51      |
| 0,021 bis 0,030 | 0,52 bis 0,86 | 0,025     | 0,64      |
| 0,031 bis 0,045 | 0,87 bis 1,17 | 0,030     | 0,76      |
| 0,046 bis 0,055 | 1,18 bis 1,40 | 0,035     | 0,89      |
| 0,056 bis 0,064 | 1,41 bis 1,60 | 0,045     | 1,14      |
| 0,065 bis 0,082 | 1,61 bis 2,03 | 0,050     | 1,27      |
| 0,083 bis 0,154 | 2,04 bis 3,91 | 0,055     | 1,40      |

Tabelle 26: AD-Schutzgasflussraten (Argon)

| Swagolok         | Flus                   | srate                         |
|------------------|------------------------|-------------------------------|
| Schweißkopfserie | std ft <sup>3</sup> /h | std l/min                     |
| 4MH              | 8 bis 15               | 4,0 bis 7,1                   |
| 8HPH             | 10 bis 15              | 4,7 bis 7,1                   |
| 8MH              | 15 bis 20              | 7,1 bis 9,4                   |
| 5H               | 15 bis 25              | 7,1 bis 11,8                  |
| 10H              | 15 bis 25 <sup>①</sup> | 7,1 bis 11,8 <sup>①</sup>     |
| 20H              | 20 bis 40 <sup>①</sup> | 9,4 bis 18,8 <sup>①</sup>     |
| 40H              | 25 bis 50 <sup>①</sup> | 12 bis $24^{\textcircled{1}}$ |

 ${\rm \textcircled{O}}$  Legen Sie den Fluss beim Schweißen mit höheren Strompegeln auf die höhere Rate fest.

| Rohr-         |                    | Mindestflussrate                             | Druck <sup>23</sup> |              | Reduzierstück-                    |
|---------------|--------------------|----------------------------------------------|---------------------|--------------|-----------------------------------|
| größe<br>Zoll | Wandstärke<br>Zoll | gases <sup>1</sup><br>std ft <sup>3</sup> /h | Wassersäule Zoll    | Torr         | <b>größe</b> <sup>④</sup><br>Zoll |
| 1/16          | 0,015              | 0,2                                          | 7 bis 9             | 13 bis 16,8  | —                                 |
| 1/8           | 0,028              | 1,0                                          | 5 bis 9             | 9,3 bis 16,8 | 1/16                              |
| 1/4           | 0,035              | 6,0                                          | 2,8 bis 3,4         | 5,2 bis 6,3  | 1/8                               |
| 3/8           | 0,035              | 10                                           | 1,5 bis 2,5         | 2,8 bis 4,7  | 1/8                               |
| 1/2           | 0,049              | 15                                           | 1,0 bis 1,5         | 1,9 bis 2,8  | 1/4                               |
| 3/4           | 0,065              | 20                                           | 0,5 bis 1,1         | 1 bis 2      | 1/4                               |
| 1             | 0,065              | 40                                           | 0,5 bis 0,7         | 1 bis 1,3    | 1/4                               |
| 1 1/2         | 0,065              | 90                                           | 0,5 bis 0,7         | 1 bis 1,3    | 1/4                               |
| 2             | 0,065              | 170                                          | 0,4 bis 0,7         | 0,7 bis 1,3  | 3/8                               |
| 3             | 0,065              | 400                                          | 0,2 bis 0,5         | 0,4 bis 0,9  | 1/2                               |
| 4             | 0,083              | 720                                          | 0,2 bis 0,4         | 0,4 bis 0,7  | 3/4                               |

#### Tabelle 27: Flussrate und Druck des ID-Spülgases, zöllige Abmessungen

① Die angezeigten Spülraten sind für die Mindestfarblinie.

2 ATW-Schweißungen und Schweißringschweißungen erfordern in der Regel ca. 15 % mehr Spüldruck.

③ Die Druckstärken müssen wegen der ID-Beeinträchtigung von 0 bis + 10 % der Wandstärke an der Unterseite der Schweißung angepasst werden.

④ Reduzierstückgrößen sind Näherungswerte; kritische Parameter sind Spülrate und Druck.

#### Tabelle 28: Flussrate und Druck des ID-Spülgases, metrische Abmessungen

| Pohr-       |                  | Mindestflussrate                | Druc                      | <b>≿k</b> <sup>②③</sup> | Roduziorstück-           |
|-------------|------------------|---------------------------------|---------------------------|-------------------------|--------------------------|
| größe<br>mm | Wandstärke<br>mm | gases <sup>①</sup><br>std I/min | Wassersäule<br>Millimeter | mbar                    | größe <sup>®</sup><br>mm |
| 3           | 0,8              | 0,5                             | 130 bis 230               | 12,4 bis 22,4           | 1,5                      |
| 6           | 1,0              | 3,0                             | 71 bis 86                 | 7,0 bis 8,5             | 3                        |
| 10          | 1,0              | 5,0                             | 38 bis 64                 | 3,7 bis 6,2             | 3                        |
| 12          | 1,0              | 7,0                             | 25 bis 38                 | 2,5 bis 3,7             | 6                        |
| 20          | 1,5              | 10                              | 13 bis 28                 | 1,2 bis 2,7             | 6                        |
| 25          | 1,5              | 20                              | 13 bis 18                 | 1,2 bis 2,5             | 6                        |
| 38          | 1,5              | 43                              | 13 bis 18                 | 1,2 bis 1,7             | 6                        |
| 50          | 1,5              | 80                              | 13 bis 18                 | 1,0 bis 1,7             | 10                       |
| 75          | 1,5              | 190                             | 5 bis 13                  | 0,5 bis 1,2             | 12                       |
| 100         | 2,0              | 340                             | 5 bis 13                  | 0,5 bis 1,0             | 20                       |

① Die angezeigten Spülraten sind für die Mindestfarblinie.

② ATW-Schweißungen und Schweißringschweißungen erfordern in der Regel ca. 15 % mehr Spüldruck.

③ Die Druckstärken müssen wegen der ID-Beeinträchtigung von 0 bis + 10 % der Wandstärke an der Unterseite der Schweißung angepasst werden.

④ Reduzierstückgrößen sind Näherungswerte; kritische Parameter sind Spülrate und Druck.

Hinweis: Diese Tabellen beziehen sich nur auf Rohrstumpfschweißenden. Falls die Schweißkopfspülraten die Swagelok-Empfehlungen übersteigen, tritt möglicherweise ein Mäander in der Schweißnaht auf. Verwenden Sie zum Erzielen optimaler Ergebnisse die konstante Schweißkopfspülung zwischen den Schweißzyklen.

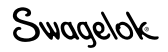

|                           |           |                  |            |                      | A                     | bll              |                               |
|---------------------------|-----------|------------------|------------|----------------------|-----------------------|------------------|-------------------------------|
| <b>Wandstärke</b><br>Zoll | Hoc<br>F1 | hstromfakt<br>F2 | oren<br>F3 | Geschwin-<br>digkeit | Nominale<br>Bohrgröße | Ist-Wert<br>Zoll | Nominale<br>Gewinde-<br>größe |
| 0.010 bis 0.020           | 1400      | 0                | 5.7        | 10                   | 1/16                  | 0.063 bis 0.124  |                               |
| 0,021 bis 0,034           | 5450      | -91              | 3,3        | 8                    | 1/8                   | 0,125 bis 0,249  | _                             |
| 0,035 bis 0,046           | 2200      | 0                | 2,3        | 7                    | 1/4                   | 2,50 bis 0,374   | _                             |
| 0,047 bis 0,055           | 2400      | 0                | 2,3        | 6                    | 3/8                   | 0,375 bis 0,499  | 1/8                           |
| 0,056 bis 0,065           | 2500      | 0                | 2,3        | 5                    | 1/2                   | 0,500 bis 0,624  | 1/4                           |
| 0,066 bis 0,070           | 2500      | 0                | 2,2        | 4,5                  | 5/8                   | 0,625 bis 0,749  | 3/8                           |
| 0,071 bis 0,075           | 900       | 110              | 2,2        | 4                    | 3/4                   | 0,750 bis 0,874  | _                             |
| 0,076 bis 0,080           | 900       | 100              | 2,0        | 3,6                  | 7/8                   | 0,875 bis 0,999  | 1/2                           |
| 0,081 bis 0,085           | 2000      | 0                | 1,8        | 3,3                  | 1                     | 1,0 bis 1,249    | 3/4                           |
| 0,086 bis 0,090           | 1800      | 0                | 1,6        | 3                    | 1 1/4                 | 1,250 bis 1,499  | 1                             |
| 0,091 bis 0,095           | 1800      | 0                | 1,6        | 2,6                  | 1 1/2                 | 1,500 bis 1,749  | 1 1/4                         |
| 0,096 bis 0,109           | 460       | 110              | 1,3        | 2,3                  | 1 3/4                 | 1,750 bis 1,999  | 1 1/2                         |
| 0,110 bis 0,120           | 460       | 110              | 1,3        | 2                    | 2                     | 2,000 bis 2,999  | _                             |

#### Tabelle 29: Hochstromfaktoren und -geschwindigkeiten (zöllige Abmessungen)

Tabelle 30: Hochstromfaktoren und -geschwindigkeiten (metrische Abmessungen)

|                  | Нос | hstromfakt | oren |                                | Außendurchmesser, mm  |                       |                                                     |  |  |
|------------------|-----|------------|------|--------------------------------|-----------------------|-----------------------|-----------------------------------------------------|--|--|
| Wandstärke<br>mm | F1  | F2         | F3   | Geschwin-<br>digkeit<br>mm/min | Nominale<br>Rohrgröße | <b>lst-Wert</b><br>mm | Nominale<br>Gewinde-<br>größe<br>(ISO/<br>metrisch) |  |  |
| 0,40 bis 0,51    | 55  | 0          | 5,7  | 254                            | 2,0 bis 3,0           | 1,60 bis 3,15         | -                                                   |  |  |
| 0,52 bis 0,88    | 215 | -91        | 3,3  | 203                            | 3,5 bis 6,0           | 3,18 bis 6,34         | —                                                   |  |  |
| 0,89 bis 1,17    | 84  | 0          | 2,3  | 178                            | 6,5 bis 9,5           | 6,35 bis 9,51         | —                                                   |  |  |
| 1,18 bis 1,40    | 94  | 0          | 2,3  | 152                            | 10,0 bis 12,5         | 9,52 bis 12,6         | —                                                   |  |  |
| 1,41 bis 1,65    | 98  | 0          | 2,3  | 127                            | 13,0 bis 15,5         | 12,7 bis 15,7         | —                                                   |  |  |
| 1,66 bis 1,78    | 98  | 0          | 2,2  | 114                            | 16,0 bis 18,5         | 15,8 bis 18,9         | 16                                                  |  |  |
| 1,79 bis 1,91    | 35  | 110        | 2,2  | 102                            | 19,0 bis 22,0         | 19,0 bis 22,1         | 20                                                  |  |  |
| 1,92 bis 2,00    | 35  | 100        | 2,0  | 91                             | 22,5 bis 25,0         | 22,2 bis 25,3         | 25                                                  |  |  |
| 2,10 bis 2,16    | 79  | 0          | 1,8  | 84                             | 25,5 bis 31,5         | 25,4 bis 31,6         | -                                                   |  |  |
| 2,17 bis 2,29    | 71  | 0          | 1,6  | 76                             | 32,0 bis 38,0         | 31,7 bis 38,0         | 32                                                  |  |  |
| 2,30 bis 2,41    | 71  | 0          | 1,6  | 66                             | 38,5 bis 44,0         | 38,1 bis 44,3         | 40                                                  |  |  |
| 2,42 bis 2,77    | 18  | 110        | 1,3  | 58                             | 44,5 bis 50,5         | 44,4 bis 50,7         | 50                                                  |  |  |
| 2,78 bis 3,00    | 18  | 110        | 1,3  | 51                             | 60,0 bis 76,0         | 50,8 bis 76,1         | 63                                                  |  |  |

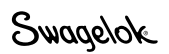

# Betrieb im Einstufenmodus

Im Einstufenmodus, können an bisherigen Netzteilen entwickelte Richtlinien für einstufige Schweißverfahren über den Touchscreen des Netzteils M200 eingegeben werden. Im Einstufenmodus kann der Benutzer Schweißverfahrensrichtlinien für Einzeldurchläufe oder für mehrere Durchläufe eingeben. Ein-Stufen-Verfahren können manuell oder über den Bildschirm "Programm" > "Autom. Erstellen" eingegeben werden, wobei im Feld "Sektoren/Heftpunkte" "Nur Sektoren", im Feld "Programm-Typ" 1-Level (1-Stufe) und im Feld Programm sichern Active (No-Save) (Aktiv (Nicht speichern)) eingebeben wird.

Im Einstufenmodus sind unter anderen die folgenden Funktionsmerkmale des M200-Netzteils verfügbar: integrierter Massedurchflussregler, Elektrodenpositionsanzeige, Schaltfläche "Elektrodenwechsel" und das Schweißprotokoll.

Auf dem Touchscreen werden der Schweißfortschritt und Meldungen angezeigt. Durch die Meldungen werden Fehler der Schweißparametereinrichtung, Netzteilstatus usw. ausgegeben. Die Statusleuchten auf dem Touchscreen geben den Ablauf des Schweißvorgangs an.

Die Statusleuchten auf dem Touchscreen geben den Ablauf des Schweißvorgangs an oder blinken, wenn das Netzteil erkennt, dass ein Schweißparameter nicht richtig eingestellt ist.

# Einstufen-Stromsteuerungsgruppe

Mit der Stromsteuerungsgruppe werden die Eigenschaften der Stromabgabe des Netzteils während des Schweißprozesses bestimmt. Die Steuerungen (Abb. 63) funktionieren folgendermaßen.

- Hochstrom legt die maximale Stromausgabe fest, die beim Schweißvorgang verwendet wird. Diese Einstellung beeinflusst die Durchdringungstiefe der Schweißung.
- Grundstrom legt die minimale Stromausgabe fest, die beim Schweißvorgang verwendet wird. Diese Stromstärke ist mindestens erforderlich, um den Lichtbogen aufrecht zu erhalten und ausreichend Hitze zu erzeugen, um das Schmelzbad flüssig zu halten.
- Pulsrate legt die Anzahl der Zyklen pro Sekunde mit Pegeln f
  ür Hochstrom und Grundstrom w
  ährend des Schwei
  ßvorgangs fest.
- Ampere Bandbreite legt den prozentualen Zeitanteil fest, in dem der Strom in den einzelnen Hochstrom / Grundstrom-Zyklen auf Hochstrompegel ausgegeben wird.
- Stromverzögerung legt den Strom während der Verzögerungszeit fest. Bei dieser Stromstärke wird der gezündete Lichtbogen stabilisiert und das Schmelzbad erzeugt.

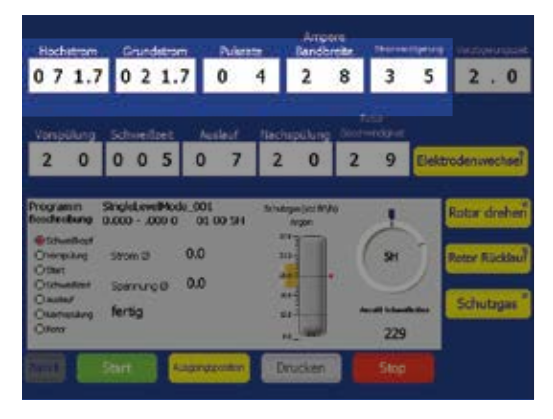

Abb. 63—Einstufen-Stromsteuerungsgruppe

# Einstufen-Zeitsteuerungsgruppe

Mit der Zeitsteuerungsgruppe wird der zeitliche Ablauf des Schweißprozesses bestimmt. Die Steuerungen (Abb. 64) funktionieren folgendermaßen.

Verzögerungszeit ist die Zeit in Sekunden zwischen der Lichtbogenerzeugung und der Rotorbewegung.

Die als Verzögerungsstrom festgelegte Stromstärke wird während dieser Zeit beibehalten.

Der Rotor bewegt sich während dieser Zeit nicht.

Vorspülung gibt die Zeitspanne in Sekunden wieder, in der AD-Schutzgas durch den Schweißkopf und um die Schweißnaht strömt, bevor der Lichtbogen gezündet wird.

> Hinweis: Für alle Swagelok-Schweißköpfe wird eine Mindestvorspülzeit von 10 Sekunden empfohlen. Bei der Verwendung von Verlängerungskabeln für den Schweißkopf muss pro 30 cm Kabel (1 Fuß) eine Sekunde Vorspülzeit hinzugefügt werden.

Schweißzeit gibt die tatsächliche Schweißzeit in Sekunden bei durchschnittlicher Stromstärke an. Während der Schweißzeit wechselt der Ausgangsstrom gemäß der eingegebenen Pulsrate und Ampere Bandbreite zwischen dem Hochstrom und dem Grundstrom.

Während dieser Zeit bewegt sich der Rotor mit der als Rotorgeschwindigkeit eingestellten Geschwindigkeit.

Während der Schweißzeit wird der Hauptteil der Schweißnaht erzeugt.

Auslauf gibt die Zeitspanne in Sekunden an, während der der durchschnittliche Schweißstrom gleichmäßig abnimmt, bis der Lichtbogen erlischt.

Während dieser Zeit bewegt sich der Rotor mit der als Rotorgeschwindigkeit eingestellten Geschwindigkeit.

Durch den Auslauf wird das Risiko von Schweißnahtrissen reduziert.

- Nachspülung ist die Zeitspanne in Sekunden, in der weiterhin AD-Schutzgas durch den Schweißkopf und um die Schweißnaht strömt, nachdem der Lichtbogen erlischt. Dieser Gasstrom verhindert Oxidation und Verunreinigungen der Schweißnaht und der Elektrode, während das Werkstück abkühlt.
- Rotor Geschwindigkeit wird als Prozentsatz der Höchstdrehzahl (rpm) angegeben, die der Rotor erreichen kann. Eine Rotorgeschwindigkeit von 99 ergibt die maximale Drehzahl für den Schweißkopf.

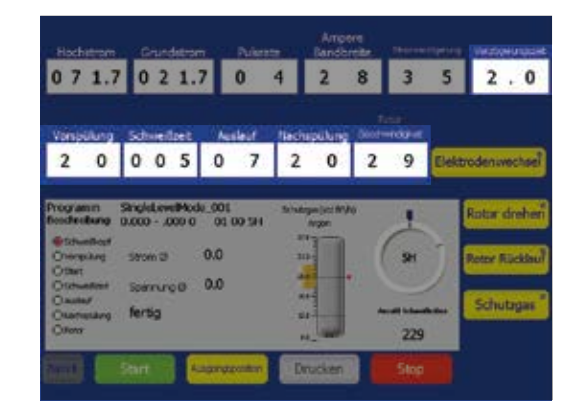

Abb. 64-Einstufen-Zeitsteuerungsgruppe

# Schaltflächen für den Schweißvorgang im Einstufenmodus

Die Schaltflächen unter "Schweißverfahren" (Abb. 65) steuern den Schweißbetrieb und bieten manuelle Steuerfunktionen für den Schweißkopf. Die Schaltflächen haben folgende Funktionen:

| Elektroden-<br>wechsel | Dreht den Rotor auf die Position für den<br>Elektrodenwechsel und unterbindet Schweißvorgänge<br>im M200-Netzteil.                                                                                                    |
|------------------------|----------------------------------------------------------------------------------------------------|
|                        | Anleitungen zum Wechseln der Elektrode erhalten Sie im<br>Benutzerhandbuch zum Schweißkopf. Drücken Sie nach<br>dem Wechseln der Elektrode erneut auf die Schaltfläche<br>"Elektrodenwechsel". Der Rotor bewegt die Elektrode<br>zurück an ihre echte Ausgangsposition.                                                                                                    |
| Rotor drehen           | Drücken Sie diese Schaltfläche, um den Rotor <i>im</i><br><i>Uhrzeigersinn</i> zu bewegen. Drücken Sie sie erneut, um<br>den Vorgang anzuhalten. Die Leuchte in der Ecke der<br>Schaltfläche blinkt, während der Rotor in Bewegung ist.<br>Der Rotor bewegt sich mit der als Rotorgeschwindigkeit<br>eingestellten Geschwindigkeit.                                                                                                    |
| Rotor<br>Rücklauf      | Drücken Sie diese Schaltfläche, um den Rotor <i>entgegen</i><br><i>dem Uhrzeigersinn</i> zu bewegen. Drücken Sie sie erneut,<br>um den Vorgang anzuhalten. Die Leuchte in der Ecke der<br>Schaltfläche blinkt, während der Rotor in Bewegung ist.<br>Der Rotor bewegt sich mit der als Rotorgeschwindigkeit<br>eingestellten Geschwindigkeit.                                                                                                    |
| (Abb. 65)              | Aktiviert den Mengendurchflussregler und beginnt den<br>Fluss von OD-Schutzgas zum Schweißkopf bis die<br>Schaltfläche erneut gedrückt wird. Die Schaltfläche<br>umgeht Vor- und Nachspül-Zeitschaltungen und<br>ermöglicht den ununterbrochenen Fluss von<br>OD-Schutzgas durch den Schweißkopf.<br>Verwenden Sie zum Einstellen des Schutzgases die<br><i>Arbeitsblätter für einstufige Schweißverfahrensrichtlinie</i> ,<br>ab Seite 89 und wählen Sie die OD-Schutzgasanzeige auf<br>dem Touchscreen aus. Verwenden Sie das Tastenfeld im<br>Einblendfenster zum Einstellen von Schutzgasfluss und<br>Spültoleranz. |
| Start                  | Startet den Schweißvorgang.                                                                                                    |
| Ausgangs-<br>position  | Drücken Sie auf diese Schaltfläche, um den Rotor an<br>seinen echten Ausgangspunkt zu versetzen. Der Rotor<br>bewegt sich unabhängig von der programmierten<br>Rotorgeschwindigkeit mit Höchstgeschwindigkeit an<br>seine Ausgangsposition.                                                                                                    |
| Drucken                | Druckt den letzten vollständigen Schweißprotokoll-<br>Datensatz.                                                                                                    |
| Stop                   | Wenn Sie während des Schweißvorgangs auf diese<br>Schaltfläche drücken, wird der Schweißvorgang<br>abgebrochen und der Rotor angehalten. Durch<br>Drücken auf "Stop" wird auch der AD-Schutzgasfluss                                                                                                    |

abgeschaltet.

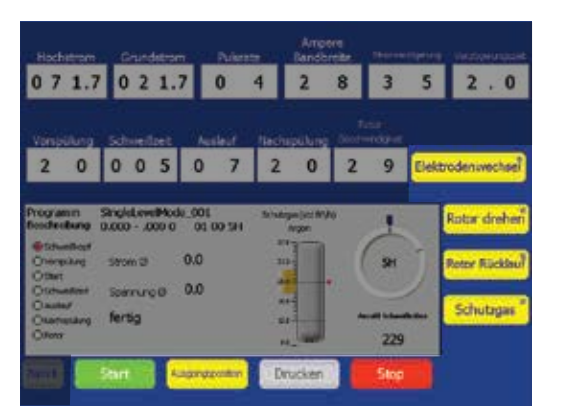

Abb. 65: Schaltflächen Einstufen-Schweißverfahren

Hinweis: Durch Drücken auf "Elektrodenwechsel" werden die meisten weiteren Schaltflächen des M200-Netzteils deaktiviert.

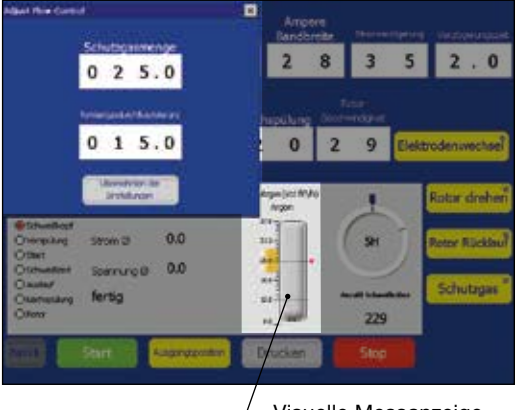

Visuelle Messanzeige des AD-Schutzgases

Abb. 66: Einblendfenster zum Einstellen des Einstufen-Schutzgasflusses

# Statusleuchten im Einstufenmodus

Die Statusleuchten (Abb. 67) entsprechen bestimmten Teilen des M200-Netzteilbetriebs.

Die von einigen Leuchten dargestellten Bedingungen sind unabhängig vom Schweißvorgang. Die meisten Leuchten geben während des Schweißvorgangs den vom M200-Netzteil ausgeführten Steuerablauf wieder. Der Steuerablauf wird von den Werten bestimmt, die mit den Einstellscheiben für die Zeitsteuerung eingestellt wurden.

- Schweisskopf gibt an, dass der Schweißkopf angeschlossen ist.
- Vorspülung gibt an, dass der Vorspülzyklus läuft.
- Start gibt an, dass sich das Netzteil in dem Abschnitt des Schweißzyklus befindet, in dem der Lichtbogen gezündet wird.
- Schweißzeit gibt an, dass der Schweißvorgang läuft.
- Auslauf gibt an, dass der Auslaufzyklus läuft.
- Nachspülung gibt an, dass der Nachspülungszyklus läuft. Es strömt weiterhin AD-Schutzgas zum Schweißkopf, und der Rotor bewegt sich in seine Ausgangsposition.
- Rotor gibt an, dass sich der Rotor bewegt.

Die Anzeige (Abb. 67) informiert über den Systembetrieb während des Schweißvorgangs und enthält Meldungen. Die Anzeige liefert folgende Informationen:

- Durchschnittlicher Strom gibt den durchschnittlichen Lichtbogenstrom an, der während des Schweißvorgangs gemessen wird.
- Durchschnittliche Spannung gibt die durchschnittliche Lichtbogenspannung an, die während des Schwei
  ßvorgangs gemessen wird.
- Schutzgas gibt den Gasstrom zum Schweißkopf an.

# Schweißstatusbedingungen im Einstufenmodus

Unter **Störungsbehebung** auf Seite 102 befindet sich eine Liste der Deaktivierungs-, Betriebs- und Schweißfehlerbedingungen.

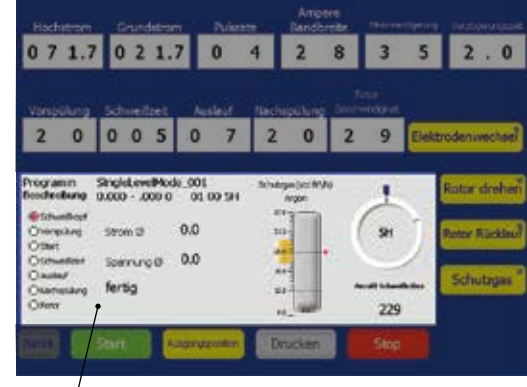

Content Statuszeile

Abb. 67: Statusleuchten und Anzeige im Einstufenmodus

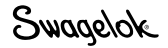

# Schweißprogrammrichtlinien im Einstufenmodus

Diese *Schweißprogrammrichtlinien im Einstufenmodus* enthalten empfohlene Schweißparametereinstellungen für folgende Bedingungen:

- verwendeter Swagelok-Schweißkopf
- Schweißnahttyp
- Werkstofftyp
- Außendurchmesser und Wandstärke der Schweißnaht

Diese Richtlinien geben lediglich Richtwerte an. Je nach den gewünschten Ergebnissen können abweichende Einstellungen erforderlich sein.

#### Hinweis zur Tabelle

Die Spalte Durchschnittsstrom enthält einen auf der Grundlage bestimmter Schweißparameter berechneten Wert. Dieser Wert sollte ungefähr dem Wert entsprechen, der während des Schweißvorgangs auf dem Touchscreen für durchschnittlicher Strom angezeigt wird. Da es sich um einen berechneten Wert handelt, sind Abweichungen je nach Schweißbedingungen möglich. Hinweis: Über die Funktion "Automatisches Erstellen" des M200-Netzteils kann ein einstufiges Schweißprogramm mit mehreren Durchläufen erstellt werden.

> Alle Programme, die manuell mithilfe der Schweißprogrammrichtlinien im Einstufenmodus oder automatisch v om M200-Netzteil generiert wurden, stellen lediglich Richtlinien dar. Die endgültige Schweißqualität hängt von der Schweißerfahrung des Bedieners und dem richtigen Einsatz von Schweißtechniken ab. Zum Erzielen der gewünschten Schweißqualität müssen die Parameter ggf. angepasst und die Schweißqualität überprüft werden.

| <b>ID-Spülgasfluss</b><br>std ft <sup>3</sup> /h |          | 1 bis 5  | 1 bis 5  | 1 bis 5  | 1 bis 5   | 1 bis 5  |
|--------------------------------------------------|----------|----------|----------|----------|-----------|----------|
| Schutzgasfluss<br>std ft <sup>3</sup> /h         | 8 bis 10 | 8 bis 10 | 8 bis 10 | 8 bis 10 | 8 bis 10  | 8 bis 10 |
| Durchschnittsstrom A                             | 10,0     | 13,7     | 17,1     | 16,8     | 19,5      | 20,7     |
| Rotorgeschwindigkeit,<br>%                       | 66       | 71       | 38       | 27       | 37        | 37       |
| Nachspülung, s                                   | 30       | 30       | 30       | 30       | 30        | 30       |
| Auslauf, s                                       | e        | 4        | 7        | 4        | 7         | 3        |
| Schweißzeit, s                                   | 5        | 2        | 13       | 12       | 13        | 6        |
| Vorspülung, s                                    | 10       | 10       | 10       | 10       | 10        | 10       |
| Rotorverzögerungszeit,<br>s                      | 0,3      | 0,3      | 0,3      | 0,8      | 0,3       | 0,8      |
| Strom bei<br>Rotorverzögerung, A                 | 20       | 20       | 20       | 35       | 20        | 35       |
| Hochstrombreite, %                               | 25       | 25       | 25       | 24       | 26        | 28       |
| Pulsrate<br>Impulse pro Sekunde                  | 10       | 10       | 10       | 10       | 10        | 10       |
| Grundstrom, A                                    | 6,0      | 8,0      | 10,0     | 10,0     | 11,0      | 11,0     |
| Hochstrom, A                                     | 22,0     | 30,8     | 38,5     | 38,5     | 43,5      | 43,5     |
| <b>Geschwindigkeit</b><br>Zoll/min               | 4,7      | 6,8      | 7,2      | 5,1      | 7,0       | 7,0      |
| Lichtbogen-Prüflehre,<br>Zoll                    | 0,364    | 0,405    | 0,473    | 0,468    | 0,468     | 0,468    |
| Lichtbogenabstand,<br>Zoll                       | 0,020    | 0,030    | 0,035    | 0,030    | 0,030     | 0,030    |
| Wandstärke, Zoll                                 | 0,020    | 0,028    | 0,035    | 0,035    | 1 mm      | 1 mm     |
| Durchmesser, Zoll                                | 0,062    | 0,125    | 0,250    | 0,250    | 0,250     | 0,250    |
| Anzahl der Durchläufe                            | Mehrere  |          |          | Einfach  | Mehrere   | Einfach  |
| Material                                         | 316L     |          |          |          | 6LV       |          |
| Nahttyp                                          | TB - TB  |          |          |          | JTB – JTB |          |

Tabelle 32: Schweißprogrammrichtlinien im Einstufenmodus mit Schweißköpfen der Serie 4MH, metrische Abmessungen

|                                     | ı           | 1           |             | I |
|-------------------------------------|-------------|-------------|-------------|---|
| <b>ID-Spülgasfluss</b><br>std I/min | 1 bis 2,4   | 1 bis 2,4   | 1 bis 2,4   |   |
| Schutzgasfluss<br>std I/min         | 3,8 bis 4,7 | 3,8 bis 4,7 | 3,8 bis 4,7 |   |
| Durchschnittsstrom A                | 15,2        | 20,6        | 20,0        |   |
| Rotorgeschwindigkeit,<br>%          | 06          | 28          | 28          |   |
| Nachspülung, s                      | 30          | 30          | 30          |   |
| Auslauf, s                          | e           | œ           | 4           |   |
| Schweißzeit, s                      | 9           | 18          | 12          |   |
| <b>Vorspülung</b> , s               | 10          | 10          | 10          |   |
| Rotorverzögerungszeit,<br>s         | 0,3         | 0,3         | 0,3         |   |
| Strom bei<br>Rotorverzögerung, A    | 20          | 20          | 35          |   |
| Hochstrombreite, %                  | 32          | 25          | 23          |   |
| Pulsrate<br>Impulse pro Sekunde     | 12          | 10          | 10          |   |
| Grundstrom, A                       | 7,8         | 13,0        | 13,0        |   |
| Hochstrom, A                        | 31,0        | 43,3        | 43,3        |   |
| <b>Geschwindigkeit</b><br>mm/s      | 3,4         | 2,1         | 2,1         |   |
| Lichtbogen-Prüflehre,<br>mm         | 10,08       | 11,70       | 11,0        |   |
| <b>Lichtbogenabstand,</b><br>mm     | 0,64        | 0,76        | 0,76        |   |
| Wandstärke, mm                      | 0,8         | 1,0         | 1,0         |   |
| Durchmesser, mm                     | e           | 6           | 9           |   |
| Anzahl der Durchläufe               | Mehrere     |             | Einfach     |   |
| Material                            | 316L        |             |             |   |
| Nahttyp                             | TB - TB     |             |             |   |

Bei 1/4-Zoll-, 3-mm- und 6-mm-Leitungen wurde ein Reduzierstück mit Manometer verwendet. Der Spülgasdruck wurde auf 2 bis 4 Zoll Wassersäule für 1/4-Zoll- und 6-mm-Leitungen und 6 bis 8 Zoll Wassersäule für 3-mm-Leitungen eingestellt. Anmerkungen: Zur maximalen Ausschöpfung der Lebensdauer des Micro-Schweißkopfes wird ein durchgehender AD-Schutzgasfluss empfohlen.

| 22         | M200 | Notztail | Benutzerbandbuch |
|------------|------|----------|------------------|
| <i>J Z</i> |      | Netzten  | Denutzemanupuch  |

| <b>ID-Spülgasfluss</b><br>std ft <sup>3</sup> /h | 4 bis 7 | 4 bis 7 | 4 bis 7 | 4 bis 7 | 4 bis 7   | 4 bis 7   | 4 bis 7   | 4 bis 7   | 4 bis 7   | 4 bis 7   | 4 bis 7 | 4 bis 7 | 4 bis 7 |
|--------------------------------------------------|---------|---------|---------|---------|-----------|-----------|-----------|-----------|-----------|-----------|---------|---------|---------|
| <b>Schutzgasfluss</b><br>std ft <sup>3</sup> /h  | 15      | 15      | 15      | 15      | 15 bis 20 | 15 bis 20 | 15 bis 20 | 15 bis 20 | 15 bis 20 | 12        | 12      | 12      | 12      |
| Durchschnittsstrom A                             | 17,1    | 17,1    | 19,4    | 18,6    | 32,3      | 20,6      | 23,5      | 22,1      | 24,2      | 22,1      | 24,0    | 22,7    | 24,5    |
| Rotorgeschwindigkeit, %                          | 36      | 25      | 27      | 18      | 13        | 32        | 22        | 23        | 16        | 36        | 22      | 36      | 22      |
| Nachspülung, s                                   | 30      | 30      | 30      | 30      | 30        | 30        | 30        | 30        | 30        | 30        | 30      | 30      | 30      |
| Auslauf, s                                       | 7       | 10      | 4       | 4       | 5         | 8         | 12        | 4         | 9         | 2         | 1       | e       | 4       |
| Schweißzeit, s                                   | 14      | 20      | 12      | 19      | 23        | 16        | 24        | 14        | 20        | 14        | 23      | 10      | 16      |
| Vorspülung, s                                    | 10      | 10      | 10      | 10      | 10        | 10        | 10        | 10        | 10        | 10        | 10      | 10      | 10      |
| Rotorverzögerungszeit, s                         | 0,3     | 0,3     | 0,8     | 0,8     | 0,8       | 0,3       | 0,3       | 0,8       | 0,8       | 0,3       | 0,3     | 0,8     | 0,8     |
| Strom bei<br>Rotorverzögerung, A                 | 20      | 20      | 35      | 35      | 50        | 21        | 21        | 35        | 35        | 34        | 22      | 35      | 35      |
| Hochstrombreite, %                               | 25      | 25      | 33      | 30      | 38        | 24        | 32        | 28        | 34        | 34        | 40      | 34      | 39      |
| Pulsrate<br>Impulse pro Sekunde                  | 10      | 10      | 5       | 2       | 4         | 100       | 8         | 9         | 8         | 10        | 8       | 10      | 8       |
| Grundstrom, A                                    | 10,0    | 10,0    | 10,0    | 10,0    | 18,0      | 12,0      | 12,0      | 12,0      | 12,0      | 11,0      | 11,0    | 11,0    | 11,0    |
| Hochstrom, A                                     | 38,5    | 38,5    | 38,5    | 38,5    | 58,8      | 48,0      | 48,0      | 48,0      | 48,0      | 43,5      | 43,5    | 43,5    | 43,5    |
| <b>Geschwindigkeit</b><br>Zoll/min               | 6,9     | 7,1     | 5,1     | 5,1     | 5,0       | 6,1       | 6,3       | 4,4       | 4,6       | 6,9       | 6,3     | 6,9     | 6,3     |
| Lichtbogen-Prüflehre,<br>Zoll                    | 0,566   | 0,629   | 0,566   | 0,629   | 0,691     | 0,585     | 0,678     | 0,585     | 0,648     | 0,561     | 0,629   | 0,561   | 0,629   |
| Lichtbogenabstand, Zoll                          | 0,035   | 0,035   | 0,035   | 0,035   | 0,035     | 0,035     | 0,035     | 0,035     | 0,035     | 0,030     | 0,035   | 0,030   | 0,035   |
| Wandstärke, Zoll                                 | 0,035   | 0,035   | 0,035   | 0,035   | 0,049     | 0,035     | 0,035     | 0,035     | 0,035     | 1 mm      | 1 mm    | 1 mm    | 1 mm    |
| Durchmesser, Zoll                                | 0,250   | 0,375   | 0,250   | 0,375   | 0,500     | 0,250     | 0,375     | 0,250     | 0,375     | 0,250     | 0,375   | 0,250   | 0,375   |
| Anzahl der Durchläufe                            | Mehrere |         | Einfach |         |           | Mehrere   |           | Einfach   |           | Mehrere   |         | Einfach |         |
| Material                                         | 316L    |         |         |         |           | 316L      |           |           |           | 316L      |         |         |         |
| Nahttyp                                          | TB - TB | _       | _       | _       | _         | NTW - TB  |           |           |           | ITB – JTB | _       | _       | _       |

Anmerkungen: Zur maximalen Ausschöpfung der Lebensdauer des Micro-Schweißkopfes wird ein durchgehender AD-Schutzgasfluss empfohlen. Das empfohlene Maximum bei 1/2 × 0,049-Zoll-Bauteilen beträgt 12 Schweißungen pro Stunde. Dies kann bei Bauteilen mit geringerem Durchmesser auf 15 Schweißungen pro Stunde erhöht werden.

# Tabelle 33: Schweißprogrammrichtlinien im Einstufenmodus mit Schweißköpfen der Serien 8MH und 8HPH, zöllige Abmessungen

| <b>ID-Spülgasfluss</b><br>std l/min | 1,9 bis 3,3 | 1,9 bis 3,3 | 1,9 bis 3,3 | 1,9 bis 3,3 | 1,9 bis 3,3 | 1,9 bis 3,3 | 1,9 bis 3,3 | 1,9 bis 3,3 | 1,9 bis 3,3 | 1,9 bis 3,3 | 1,9 bis 3,3 | 1,9 bis 3,3 | 1,9 bis 3,3 |
|-------------------------------------|-------------|-------------|-------------|-------------|-------------|-------------|-------------|-------------|-------------|-------------|-------------|-------------|-------------|
| Schutzgasfluss<br>std I/min         | 7,1         | 7,1         | 7,1         | 7,1         | 7,1         | 7,1         | 7,1 bis 9,4 | 7,1         | 7,1         | 7,1         | 7,1         | 7,1         | 7,1         |
| Durchschnittsstrom A                | 21,6        | 22,2        | 24,5        | 21,8        | 22,8        | 25,7        | 26,9        | 23,8        | 24,2        | 22,7        | 25,4        | 25,4        | 25,4        |
| Rotorgeschwindigkeit,<br>%          | 28          | 21          | 17          | 28          | 21          | 17          | 14          | 34          | 26          | 15          | 34          | 26          | 15          |
| Nachspülung, s                      | 30          | 30          | 30          | 30          | 30          | 30          | 30          | 30          | 30          | 30          | 30          | 30          | 30          |
| Auslauf, s                          | 8           | ÷           | 15          | 4           | 4           | 5           | 9           | 2           | 6           | 16          | 3           | 4           | 6           |
| Schweißzeit, s                      | 18          | 23          | 30          | 12          | 14          | 19          | 22          | 15          | 20          | 33          | 10          | 13          | 18          |
| Vorspülung, s                       | 10          | 10          | 10          | 10          | 10          | 10          | 10          | 10          | 10          | 10          | 10          | 10          | 10          |
| Rotorverzögerungszeit,<br>s         | 0,3         | 0,3         | 0,3         | 0,8         | 0,8         | 0,8         | 0,8         | 0,5         | 0,5         | 0,5         | 0,8         | 0,8         | 0,8         |
| Strom bei<br>Rotorverzögerung, A    | 20          | 20          | 20          | 35          | 35          | 35          | 35          | 32          | 32          | 32          | 35          | 35          | 35          |
| Hochstrombreite, %                  | 26          | 28          | 38          | 29          | 30          | 40          | 42          | 20          | 21          | 17          | 24          | 24          | 24          |
| Pulsrate<br>Impulse pro Sekunde     | ø           | 8           | 8           | œ           | 8           | œ           | œ           | 10          | 8           | 8           | 10          | 8           | 8           |
| Grundstrom, A                       | 14,0        | 14,0        | 13,0        | 13,0        | 14,0        | 14,0        | 16,0        | 16,2        | 16,2        | 16,2        | 16,2        | 16,2        | 16,2        |
| Hochstrom, A                        | 43,3        | 43,3        | 43,3        | 43,3        | 43,3        | 43,3        | 43,3        | 54,4        | 54,4        | 54,4        | 54,4        | 54,4        | 54,4        |
| Geschwindigkeit<br>mm/s             | 2,1         | 2,1         | 2,2         | 2,1         | 2,1         | 2,2         | 2,1         | 2,6         | 2,6         | 1,9         | 2,6         | 2,6         | 1,9         |
| Lichtbogen-Prüflehre, mm            | 14,08       | 15,08       | 16,21       | 14,08       | 15,08       | 16,21       | 17,21       | 14,58       | 15,58       | 16,71       | 14,58       | 15,58       | 16,71       |
| Lichtbogenabstand, mm               | 0,76        | 0,76        | 0,89        | 0,76        | 0,76        | 0,89        | 0,89        | 0,76        | 0,76        | 0,89        | 0,76        | 0,76        | 0,89        |
| Wandstärke, mm                      | 1,0         | 1,0         | 1,0         | 1,0         | 1,0         | 1,0         | 1,0         | 1,0         | 1,0         | 1,0         | 1,0         | 1,0         | 1,0         |
| Durchmesser, mm                     | 9           | 8           | 10          | 9           | 8           | 10          | 12          | 6           | 8           | 10          | 6           | 8           | 10          |
| Anzahl der Durchläufe               | Mehrere     |             |             | Einfach     |             |             |             | Mehrere     |             |             | Einfach     |             |             |
| Material                            | 316L        |             |             | 316L        |             |             |             | 316L        |             |             | 316L        |             |             |
| Nahttyp                             | TB - TB     |             |             |             |             |             |             | ATW – TB    |             |             |             |             |             |

Anmerkungen: Zur maximalen Ausschöpfung der Lebensdauer des Micro-Schweißkopfes wird ein durchgehender AD-Schutzgasfluss empfohlen. Das empfohlene Maximum bei 12 × 1,0-mm-Bauteilen beträgt 12 Schweißungen pro Stunde. Dies kann bei Bauteilen mit geringerem Durchmesser auf 15 Schweißungen pro Stunde erhöht werden.

| <b>ID-Spülgasfluss</b><br>std ft <sup>3</sup> /h | 1 bis 4 | 4 bis 7 | 5 bis 10 | 5 bis 10       | 5 bis 10 |
|--------------------------------------------------|---------|---------|----------|----------------|----------|
| Schutzgasfluss<br>std ft <sup>3</sup> /h         | 12      | 12      | 12       | 12             | 12       |
| Durchschnittsstrom A                             | 8,6     | 17,0    | 19,0     | 19,1           | 32,0     |
| Rotorgeschwindigkeit,<br>%                       | 66      | 77      | 50       | 37             | 37       |
| Nachspülung, s                                   | 30      | 30      | 30       | 30             | 30       |
| Auslauf, s                                       | 5       | 2       | 10       | 14             | 14       |
| Schweißzeit, s                                   | 10      | 13      | 20       | 27             | 27       |
| <b>Vorspülung</b> , s                            | 10      | 10      | 10       | 10             | 10       |
| Rotorverzögerungszeit, s                         | 0,3     | 0,3     | 0,3      | 0,3            | 0,5      |
| Strom bei<br>Rotorverzögerung, A                 | 20      | 20      | 40       | 20             | 32       |
| Hochstrombreite, %                               | 17      | 22      | 31       | 28             | 35       |
| Pulsrate<br>Impulse pro Sekunde                  | 25      | 10      | 10       | <del>1</del> 0 | 10       |
| Grundstrom, A                                    | 5,6     | 10,0    | 10,0     | 10,0           | 18,0     |
| Hochstrom, A                                     | 21,5    | 38,5    | 38,5     | 42,5           | 58,8     |
| <b>Geschwindigkeit</b><br>Zoll/min               | 4,7     | 7,0     | 7,0      | 7,0            | 7,0      |
| Lichtbogen-Prüflehre,<br>Zoll                    | 0,715   | 0,777   | 0,845    | 0,907          | 0,907    |
| Lichtbogenabstand, Zoll                          | 0,030   | 0,030   | 0,035    | 0,035          | 0,035    |
| Wandstärke, Zoll                                 | 0,028   | 0,035   | 0,035    | 0,035          | 0,049    |
| Durchmesser, Zoll                                | 0,125   | 0,250   | 0,375    | 0,500          | 0,500    |
| Anzahl der Durchläufe                            | Mehrere |         |          |                |          |
| Material                                         | 316L    |         |          |                |          |
| Nahttyp                                          | TB - TB |         |          |                |          |

| <b>ID-Spülgasfluss</b><br>std ft <sup>3</sup> /h | 4 bis 7   | 5 bis 10  | 5 bis 10  | 5 bis 10  | 5 bis 10  | 7 bis 15 | 7 bis 15  |
|--------------------------------------------------|-----------|-----------|-----------|-----------|-----------|----------|-----------|
| <b>Schutzgasfluss</b><br>std ft <sup>3</sup> /h  | 12 bis 15 | 12 bis 15 | 12 bis 15 | 12 bis 15 | 12 bis 15 | 15       | 15 bis 17 |
| Durchschnittsstrom A                             | 17,0      | 19,0      | 20,9      | 32,0      | 32,0      | 41,0     | 57,1      |
| Rotorgeschwindigkeit, %                          | 77        | 50        | 37        | 37        | 19        | 13       | 13        |
| Nachspülung, s                                   | 30        | 30        | 30        | 30        | 30        | 30       | 30        |
| Auslauf, s                                       | 7         | 10        | 14        | 14        | 13        | 19       | 19        |
| Schweißzeit, s                                   | 13        | 20        | 27        | 27        | 26        | 38       | 38        |
| <b>Vorspülung,</b> s                             | 20        | 20        | 20        | 20        | 20        | 20       | 20        |
| Rotorverzögerungszeit, s                         | 1,3       | 0,3       | 0,3       | 0,5       | 0,5       | 0,5      | 0,5       |
| Strom bei<br>Rotorverzögerung, A                 | 20        | 20        | 20        | 32        | 32        | 41       | 54        |
| Hochstrombreite, %                               | 25        | 29        | 34        | 35        | 35        | 35       | 39        |
| Pulsrate<br>Impulse pro Sekunde                  | 10        | 10        | 10        | 10        | 9         | 9        | 9         |
| Grundstrom, A                                    | 10,0      | 10,0      | 10,0      | 18,0      | 18,0      | 23,0     | 30,0      |
| Hochstrom, A                                     | 38,5      | 40,5      | 42,0      | 58,8      | 58,8      | 78,0     | 96,6      |
| <b>Geschwindigkeit</b><br>Zoll/min               | 7,0       | 7,0       | 7,0       | 7,0       | 5,5       | 5,0      | 5,0       |
| Lichtbogen-Prüflehre,<br>Zoll                    | 1,157     | 1,219     | 1,282     | 1,281     | 1,417     | 1,542    | 1,542     |
| Lichtbogenabstand, Zoll                          | 0,035     | 0,035     | 0,035     | 0,035     | 0,045     | 0,045    | 0,045     |
| Wandstärke, Zoll                                 | 0,035     | 0,035     | 0,035     | 0,049     | 0,049     | 0,065    | 0,083     |
| Durchmesser, Zoll                                | 0,250     | 0,375     | 0,500     | 0,500     | 0,750     | 1,000    | 1,000     |
| Anzahl der Durchläufe                            | Mehrere   |           |           |           | Einfach   |          |           |
| Material                                         | 316L      |           |           |           | 316L      |          |           |
| Nahttyp                                          | TB - TB   |           |           |           |           |          |           |

Tabelle 36: Schweißprogrammrichtlinien im Einstufenmodus mit Schweißköpfen der Serie 10H, zöllige Abmessungen

Tabelle 35: Schweißprogrammrichtlinien im Einstufenmodus mit Schweißköpfen der Serie 5H, zöllige Abmessungen

| ~            |
|--------------|
| 5            |
| æ            |
| 2            |
| 5            |
| ŝ            |
| ŝ            |
| ž            |
| 5            |
| Q            |
| $\checkmark$ |
| d)           |
| õ            |
| ŝ.           |
| ö            |
| Ñ            |
| ÷.           |
| Τ.           |
| 8            |
| ~ ~          |
| e.           |
| 5            |
| Š            |
| 5            |
| ř            |
| ž            |
| ž            |
| 5            |
| ĥ            |
| Q            |
| :0           |
| 3            |
| 1            |
| é            |
| ž            |
| ÷            |
| <sup>2</sup> |
| 0)           |
| ït           |
| 3            |
| ~            |
| 2            |
| れ            |
| ŏ            |
| ž            |
| 1            |
| 5            |
| Ĕ            |
| t            |
| ŝ            |
| 2            |
| ш            |
| ~            |
| 2            |
| 2            |
| 5            |
| ¥.           |
| 2.5          |
| t!           |
| ÷            |
| 2            |
| 3            |
| Ē            |
| 3            |
| g            |
| ž            |
| 2            |
| Ľ            |
| 0            |
| 9            |
| ē            |
| 3            |
| Ē            |
| Ö            |
| S            |
|              |
| 5            |
| 0            |
| e)           |
| 6            |
| Š.           |
| a.           |
| L.0          |

| <b>ID-Spülgasfluss</b><br>std ft <sup>3</sup> /h | 5 bis 10  | 5 bis 10  | 5 bis 10  | 5 bis 10  | 7 bis 15 | 7 bis 15 | 7 bis 15 | 7 bis 15 | 7 bis 15 | 10 bis 20 | 10 bis 20 | 10 bis 20 | 10 bis 20 |
|--------------------------------------------------|-----------|-----------|-----------|-----------|----------|----------|----------|----------|----------|-----------|-----------|-----------|-----------|
| <b>Schutzgasfluss</b><br>std ft <sup>3</sup> /h  | 12 bis 15 | 12 bis 15 | 12 bis 15 | 12 bis 15 | 15       | 15       | 15       | 15       | 15       | 15        | 15        | 15 bis 17 | 15 bis 20 |
| Durchschnittsstrom A                             | 18,0      | 28,0      | 35,0      | 42,0      | 54,0     | 42,0     | 54,0     | 47,0     | 64,8     | 42,0      | 42,0      | 57,8      | 78,5      |
| Rotorgeschwindigkeit, %                          | 74        | 65        | 36        | 26        | 21       | 21       | 17       | 18       | 14       | 12        | 13        | 11        | 11        |
| Nachspülung, s                                   | 30        | 30        | 30        | 30        | 30       | 30       | 30       | 30       | 30       | 30        | 30        | 30        | 30        |
| Auslauf, s                                       | 14        | 16        | 14        | 19        | 24       | 24       | 30       | 29       | 36       | 41        | 38        | 47        | 47        |
| Schweißzeit, s                                   | 28        | 31        | 28        | 38        | 47       | 47       | 59       | 57       | 71       | 82        | 75        | 94        | 94        |
| Vorspülung, s                                    | 30        | 30        | 30        | 30        | 30       | 30       | 30       | 30       | 30       | 30        | 30        | 30        | 30        |
| Rotorverzögerungszeit, s                         | 0,3       | 0,5       | 0,5       | 0,5       | 0,5      | 0,5      | 0,5      | 0,5      | 0,5      | 0,5       | 0,5       | 0,5       | 1,0       |
| Strom bei<br>Rotorverzögerung, A                 | 20        | 40        | 32        | 42        | 54       | 42       | 54       | 42       | 54       | 42        | 42        | 54        | 78        |
| Hochstrombreite, %                               | 27        | 25        | 43        | 35        | 35       | 35       | 35       | 43       | 50       | 35        | 39        | 40        | 50        |
| <b>Pulsrate</b><br>Impulse pro Sekunde           | 10        | 10        | 9         | 9         | 9        | 4        | 4        | 4        | 4        | 4         | 4         | 4         | 4         |
| Grundstrom, A                                    | 10,0      | 18,0      | 18,0      | 23,0      | 30,0     | 23,0     | 30,0     | 23,0     | 30,0     | 23,0      | 23,0      | 30,0      | 57,0      |
| Hochstrom, A                                     | 38,5      | 58,8      | 58,8      | 78,0      | 96,6     | 78,,0    | 96,6     | 78,0     | 96,6     | 78,0      | 78,0      | 96,6      | 99,9      |
| <b>Geschwindigkeit</b><br>Zoll/min               | 7,0       | 6,0       | 5,0       | 5,0       | 4,0      | 5,0      | 4,0      | 5,0      | 4,0      | 4,0       | 5,0       | 4,0       | 4,0       |
| Lichtbogen-Prüflehre, Zoll                       | 1,849     | 1,849     | 1,980     | 2,105     | 2,105    | 2,230    | 2,230    | 2,355    | 2,355    | 2,480     | 2,605     | 2,605     | 2,605     |
| Lichtbogenabstand, Zoll                          | 0,040     | 0,040     | 0,045     | 0,045     | 0,045    | 0,045    | 0,045    | 0,045    | 0,045    | 0,045     | 0,045     | 0,045     | 0,045     |
| Wandstärke, Zoll                                 | 0,035     | 0,049     | 0,049     | 0,065     | 0,083    | 0,065    | 0,083    | 0,065    | 0,083    | 0,065     | 0,065     | 0,083     | 0,109     |
| Durchmesser, Zoll                                | 0,500     | 0,500     | 0,750     | 1,000     | 1,000    | 1,250    | 1,250    | 1,500    | 1,500    | 1,750     | 2,000     | 2,000     | 2,000     |
| Anzahl der Durchläufe                            | Mehrere   |           | Einfach   |           |          |          |          |          |          |           |           |           |           |
| Material                                         | 316L      |           |           |           |          |          |          |          |          |           |           |           |           |
| Nahttyp                                          | TB - TB   |           |           |           |          |          |          |          |          |           |           |           |           |

| <b>ID-Spülgasfluss</b><br>std ft <sup>3</sup> /h | 90      | 90     | 130    | 130    | 170    | 170    | 170    | 170    | 280    | 280    | 280    | 280           | 400    | 400    | 400    | 400    | 560    | 560    | 560    | 560    | 720    | 720    | 720    | 720    |
|--------------------------------------------------|---------|--------|--------|--------|--------|--------|--------|--------|--------|--------|--------|---------------|--------|--------|--------|--------|--------|--------|--------|--------|--------|--------|--------|--------|
| Schutzgasfluss<br>std ft <sup>3</sup> /h         | Q       | q      | 9      | 9      | 9      | 9      | 9      | 9      | 0      | 01     | 9      | o             | 0      | 01     | 9      | 0      | 0      | 9      | 9      | q      | 9      | 9      | o      | 0      |
| Durchschnittsstrom A                             | 49,2 4  | 59,4 4 | 49,2 4 | 59,4 4 | 49,2 4 | 59,4 4 | 55,9 4 | 59,5 4 | 49,2 4 | 59,4 4 | 55,9 4 | <b>59,5</b> 4 | 49,2 4 | 59,4 4 | 55,9 4 | 59,5 4 | 49,2 4 | 59,4 4 | 35,9 4 | 59,5 4 | 49,2 4 | 59,4 4 | 55,9 4 | 59,5 4 |
| Rotorgeschwindigkeit, %                          | 32      | 25     | 26     | 20     | 22     | 17     | 15     | 14     | 18     | 14     | 12     | 1             | 15     | 11     | 10     | 6      | 13     | 10     | 8      | 8      | ÷      | 8      | 7      | 7      |
| Nachspülung, s                                   | 45      | 45     | 45     | 45     | 45     | 45     | 45     | 45     | 45     | 45     | 45     | 45            | 45     | 45     | 45     | 45     | 45     | 45     | 45     | 45     | 45     | 45     | 45     | 45     |
| Auslauf, s                                       | 5,0     | 6,5    | 6,1    | 8,0    | 7,3    | 9,6    | 11,1   | 12,0   | 0'6    | 12,0   | 13,8   | 14,9          | 10,8   | 14,3   | 16,6   | 17,8   | 12,6   | 16,7   | 19,3   | 20,7   | 14,4   | 19,0   | 22,0   | 23,5   |
| Schweißzeit, s                                   | 76,5    | 99,5   | 93,0   | 121,5  | 110,0  | 146,5  | 169,0  | 181,5  | 137,0  | 182,0  | 210,0  | 225,5         | 164,0  | 217,5  | 251,0  | 269,5  | 191,0  | 253,0  | 292,0  | 313,0  | 218,0  | 288,5  | 333,0  | 357,0  |
| Vorspülung, s                                    | 45      | 45     | 45     | 45     | 45     | 45     | 45     | 45     | 45     | 45     | 45     | 45            | 45     | 45     | 45     | 45     | 45     | 45     | 45     | 45     | 45     | 45     | 45     | 45     |
| Rotorverzögerungszeit, s                         | 2,6     | 3,4    | 2,6    | 3,6    | 2,6    | 3,8    | 5,0    | 6,1    | 2,6    | 3,8    | 5,0    | 6,1           | 2,6    | 3,8    | 5,0    | 6,1    | 2,6    | 3,8    | 5,0    | 6,1    | 2,6    | 3,8    | 5,0    | 6,1    |
| Strom bei<br>Rotorverzögerung, A                 | 49,2    | 59,3   | 49,2   | 59,3   | 49,2   | 59,3   | 65,8   | 69,6   | 49,2   | 59,3   | 65,8   | 69,6          | 49,2   | 59,3   | 65,8   | 69,6   | 49,2   | 59,3   | 65,8   | 69,6   | 49,2   | 59,3   | 65,8   | 69,6   |
| Hochstrombreite, %                               | 33      | 39     | 33     | 39     | 33     | 39     | 43     | 47     | 33     | 39     | 43     | 47            | 33     | 39     | 43     | 47     | 33     | 39     | 43     | 47     | 33     | 39     | 43     | 47     |
| Pulsrate<br>Impulse pro Sekunde                  | 2       | 2      | 2      | 2      | 2      | 2      | -      | 2      | 2      | 2      | -      | 2             | 2      | 2      | -      | 2      | 2      | 2      | -      | 2      | 2      | 2      | -      | 2      |
| Grundstrom, A                                    | 28,0    | 34,9   | 28,0   | 34,9   | 28,0   | 34,9   | 39,0   | 43,1   | 28,0   | 34,9   | 39,0   | 43,1          | 28,0   | 34,9   | 39,0   | 43,1   | 28,0   | 34,9   | 39,0   | 43,1   | 28,0   | 34,9   | 39,0   | 43,1   |
| Hochstrom, A                                     | 92,3    | 97,6   | 92,3   | 97,6   | 92,3   | 97,6   | 101,5  | 99,2   | 92,3   | 97,6   | 101,5  | 99,2          | 92,3   | 97,6   | 101,5  | 99,2   | 92,3   | 97,6   | 101,5  | 99,2   | 92,3   | 97,6   | 101,5  | 99,2   |
| <b>Geschwindigkeit</b><br>Zoll/min               | 3,82    | 2,97   | 3,63   | 2,80   | 3,52   | 2,64   | 2,32   | 2,14   | 3,53   | 2,67   | 2,28   | 2,12          | 3,49   | 2,64   | 2,26   | 2,17   | 3,52   | 2,64   | 2,31   | 2,20   | 3,52   | 2,64   | 2,26   | 2,14   |
| Lichtbogen-Prüflehre, Zoll                       | 1       | 1      | 1      | 1      | 1      | 1      | I      | Ι      | Ι      | Ι      | Ι      | Ι             | I      | Ι      | Ι      | Ι      | Ι      | 1      | 1      | Ι      | I      | Ι      | 1      | Ι      |
| Lichtbogenabstand, Zoll                          | 0,060   | 0,060  | 0,060  | 0,060  | 0,060  | 0,060  | 0,060  | 0,060  | 0,060  | 0,060  | 0,060  | 0,060         | 0,060  | 0,060  | 0,060  | 0,060  | 0,060  | 0,060  | 0,060  | 0,060  | 0,060  | 0,060  | 0,060  | 0,060  |
| Wandstärke, Zoll                                 | 0,065   | 0,083  | 0,065  | 0,083  | 0,065  | 0,083  | 0,095  | 0,109  | 0,065  | 0,083  | 0,095  | 0,109         | 0,065  | 0,083  | 0,095  | 0,109  | 0,065  | 0,083  | 0,095  | 0,109  | 0,065  | 0,083  | 0,095  | 0,109  |
| Durchmesser, Zoll                                | 1,50    | 1,50   | 1,75   | 1,75   | 2,00   | 2,00   | 2,00   | 2,00   | 2,50   | 2,50   | 2,50   | 2,50          | 3,00   | 3,00   | 3,00   | 3,00   | 3,50   | 3,50   | 3,50   | 3,50   | 4,00   | 4,00   | 4,00   | 4,00   |
| Anzahl der Durchläufe                            | Einfach |        |        |        |        |        |        |        |        |        |        |               |        |        |        |        |        |        |        |        |        |        |        |        |
| Material                                         | 316L    |        |        |        |        |        |        |        |        |        |        |               |        |        |        |        |        |        |        |        |        |        |        |        |
| Nahttyp                                          | TB - TB |        |        |        |        |        |        |        |        |        |        |               |        |        |        |        |        |        |        |        |        |        |        |        |

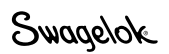

# Beurtellen der Schweißqualität

# Richtige Schweißungen identifizieren

Abbildung 68 zeigt eine akzeptable Schweißnaht: Sie weist eine stetige, volle Durchdringung vom Außendurchmesser (AD) zum Innendurchmesser (ID), eine Krone am AD und eine minimale Schweißnahtausbuchung am ID auf.

So bestimmen Sie, ob eine Schweißnaht akzeptabel oder inakzeptabel ist:

- 1. Untersuchen Sie die Schweißung an der *Außenseite* des Rohrs in Bezug auf Folgendes:
  - Gleichmäßigkeit.
  - Risse.
  - Gruben.
  - Übermäßige Oxidierung.
- 2. Untersuchen Sie die Schweißung an der *Innenseite* des Rohrs in Bezug auf Folgendes:
  - Gleichmäßigkeit, Risse, Gruben und übermäßige Oxidierung.
  - Volle Durchdringung.
  - Übermäßige Schwankungen der Schweißnahtbreite.
  - Übermäßige Schmelzbadüberlappung.

# Typische Unregelmäßigkeiten identifizieren

Abbildung 69 zeigt typische Schweißunregelmäßigkeiten.

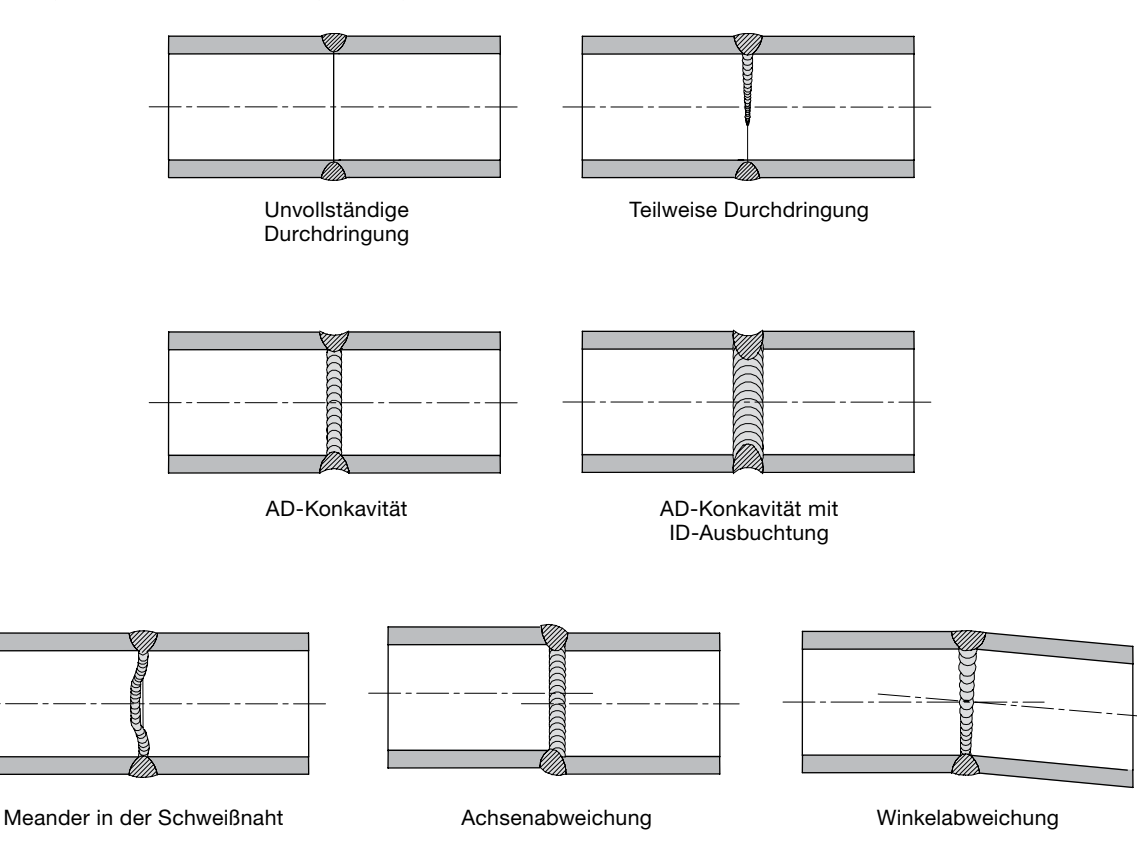

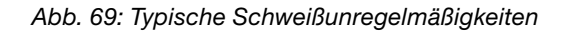

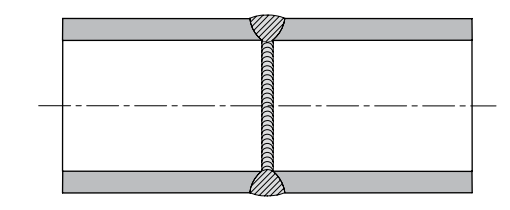

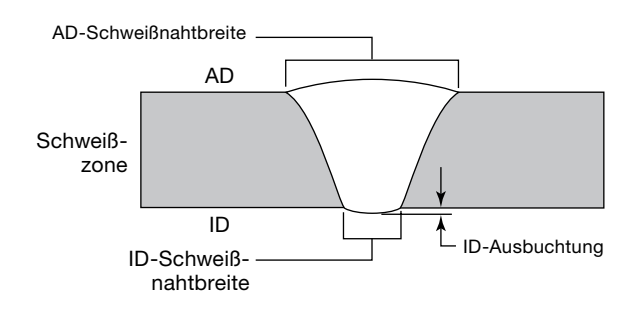

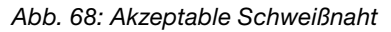

# Unzulässige Schweißnähte

Die folgenden Schweißbeispiele zeigen, wie sich Änderungen der Schweißparameter auf die Schweißform auswirken. Die Referenzschweißung (Abb. 70 und 71) wurde mit einem rostfreien 316L-Edelstahlrohr mit einem Außendurchmesser von 1/2 Zoll und einer Wandstärke von 0,049 Zoll entsprechend den unten aufgeführten Einstellungen für die Schweißparameter hergestellt:

| Parameter                           | 1    | 2    | 3    | 4    |
|-------------------------------------|------|------|------|------|
| Hochstrom, A                        | 71,7 | 68,1 | 64,5 | 60,9 |
| Grundstrom, A                       | 21,7 | 21,7 | 21,7 | 21,7 |
| Schweißzeit, s                      | 5,0  | 5,0  | 5,0  | 5,0  |
| Stufenzeit, s                       | 0,0  | 0,0  | 0,0  | 0,0  |
| Pulsrate, Hz                        | 4,0  | 4,0  | 4,0  | 4,0  |
| Hochstrombreite, %                  | 28,0 | 28,0 | 28,0 | 28,0 |
| Hochstromge-<br>schwindigkeit, rpm  | 3,5  | 3,5  | 3,5  | 3,5  |
| Grundstromge-<br>schwindigkeit, rpm | 3,5  | 3,5  | 3,5  | 3,5  |
| Durchschnittsstrom, A               | 35,7 | 34,7 | 33,7 | 32,7 |

Im Folgenden finden Sie Richtlinien, welche Aspekte Sie untersuchen müssen, wenn eine Schweißnaht den ID nicht durchdringt, eine übermäßige ID-Ausbuchtung und Schweißnahtbreite vorliegen oder eine zu geringe bzw. zu starke Schmelzbadüberlappung vorhanden ist. Wenn Sie die Parameter anpassen, vergleichen Sie sie mit den Werten unter "Automatisches Erstellen". Weitere Hinweise zum Korrigieren einer inakzeptablen Schweißung erhalten Sie auch unter **Erweiterte Schweißprogramme** auf Seite 64.

## Keine ID-Durchdringung

Eine mangelhafte ID-Durchdringung kann durch verschiedene unpassende Einstellungen für das Schweißprogramm verursacht werden.

Alle unten aufgeführten Beispiele sind auf eine verminderte Lichtbogenintensität und daher zu geringe Wärmezufuhr zurückzuführen, wodurch der ID nicht durchdrungen wird.

#### Hochstrombreite zu kurz (Abb. 72)

Die Einstellung für die Hochstrombreite wurde von 28 % in 24 % geändert. Dadurch wird der Durchschnittsstrom von 35,7 A auf 33,7 A verringert.

#### Hochstrom zu gering (Abb. 73)

Die Einstellung für den Hochstrom wurde von 71,7 A in 55,4 A geändert. Dadurch wird der Durchschnittsstrom von 35,7 A auf 34,1 A verringert.

## Grundstrom zu gering (Abb. 74)

Die Einstellung für den Grundstrom wurde von 21,7 A in 14,8 A geändert. Dadurch wird der Durchschnittsstrom von 35,7 A auf 30,7 A verringert.

## Rotorgeschwindigkeit zu hoch (Abb. 75)

Die Rotorgeschwindigkeit wurde von 3,5 rpm in 4 rpm geändert.

Dadurch wird die durchschnittliche Wärmezufuhr pro Zeiteinheit verringert. Auch wenn sich der Durchschnittsstrom für die Schweißung nicht ändert, verringert sich die Schweißzeit um 12,5 %, und die Wärmezufuhr verringert sich ebenfalls um 12,5 %.

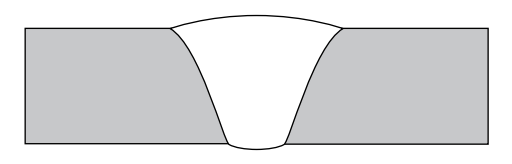

Abb. 70: Referenz-Schmelzbadquerschnitt

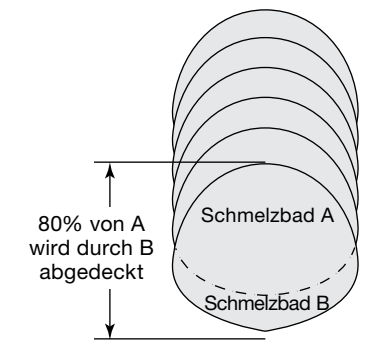

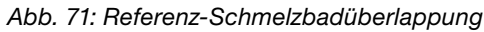

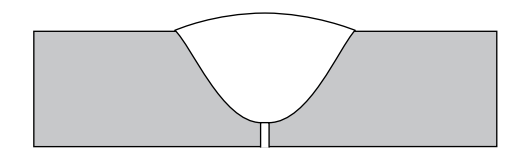

Abb. 72: Hochstrombreite zu kurz

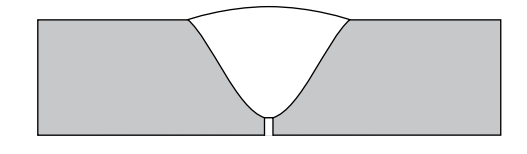

Abb. 73: Hochstrom zu gering

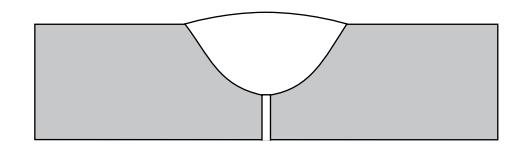

Abb. 74: Grundstrom zu gering

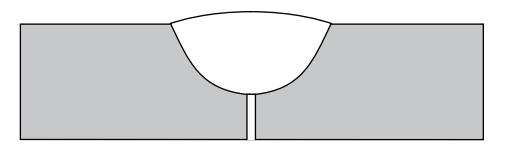

Abb. 75: Rotorgeschwindigkeit zu hoch

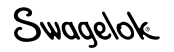

# Erhöhte ID-Ausbuchtung und übermäßige Schweißnahtbreite

Eine erhöhte ID-Ausbuchtung und eine übermäßige Schweißnahtbreite können durch verschiedene unpassende Einstellungen für das Schweißprogramm verursacht werden.

Alle unten aufgeführten Beispiele sind auf eine *erhöhte* Lichtbogenintensität und daher zu hohe Wärmezufuhr zurückzuführen, wodurch die ID-Ausbuchtung und die Schweißnahtbreite vergrößert werden.

#### Hochstrombreite zu lang (Abb. 76)

Die Einstellung für die Hochstrombreite wurde von 28 % in 33 % geändert.

Dadurch wird der Durchschnittsstrom von 35,7 A auf 38,1 A erhöht.

#### Hochstrom zu hoch (Abb. 77)

Die Einstellung für den Hochstrom wurde von 71,7 A in 80,6 A geändert. Dadurch wird der Durchschnittsstrom von 35,7 A auf 38,2 A erhöht.

#### Grundstrom zu hoch (Abb. 78)

Die Einstellung für den Grundstrom wurde von 21,7 A in 25,2 A geändert. Dadurch wird der Durchschnittsstrom von 35,7 A auf 38,2 A erhöht.

#### Rotorgeschwindigkeit zu gering (Abb. 79)

Die Rotorgeschwindigkeit wurde von 3,5 rpm in 2 rpm geändert.

Dadurch wird die durchschnittliche Wärmezufuhr pro Zeiteinheit erhöht. Auch wenn sich der Durchschnittsstrom für die Schweißung nicht ändert, erhöht sich die Schweißzeit um 75 %, und die Wärmezufuhr erhöht sich ebenfalls um 75 %.

Abb. 76: Hochstrombreite zu lang

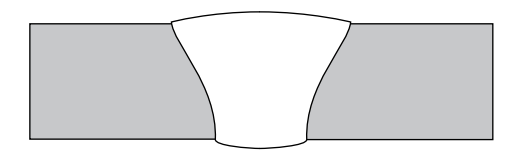

Abb. 77: Hochstrom zu hoch

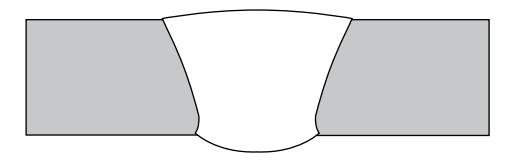

Abb. 78: Grundstrom zu hoch

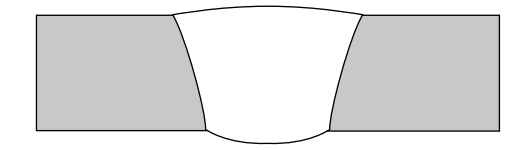

Abb. 79: Rotorgeschwindigkeit zu niedrig

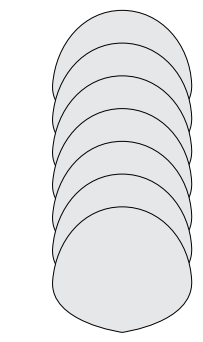

Abb. 80: Unzureichende Schmelzbadüberlappung

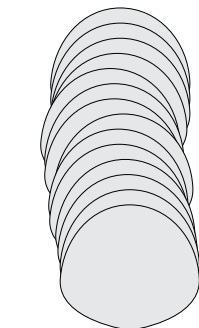

Abb. 81: Übermäßige Schmelzbadüberlappung

## Schmelzbadüberlappung

Die Pulsrate wird i. d. R. so eingestellt, dass jedes Schmelzbad das vorhergehende um ca. 80 % überlappt. Dies wird in Abb. 71 gezeigt. Eine Änderung in der Pulsrate kann sich auf die Schmelzbadüberlappung auswirken und eine fehlerhafte Schweißdurchdringung oder eine Verformung der Schweißnaht verursachen.

#### Unzureichende Schmelzbadüberlappung (Abb. 80)

Wenn die Schmelzbäder keine ausreichende Überlappung aufweisen, wird an einigen Stellen der Schweißung möglicherweise keine vollständige Durchdringung erzielt. Durch eine Erhöhung der Pulsrate von 10 auf 25 pro Sekunde vergrößert sich die Schmelzbadüberlappung, wodurch eine vollständige Durchdringung der Schweißnaht sichergestellt wird.

## Übermäßige Schmelzbadüberlappung (Abb.81)

Bei einer zu starken Schmelzbadüberlappung können Verformungen des Schmelzbadumkreises auftreten. Durch Absenken der Pulsrate von 10 auf 5 pro Sekunde verringert sich die Schmelzbadüberlappung, wodurch die Kanten der Schweißnaht ein gleichmäßigeres Aussehen annehmen.

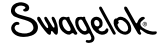

# Technische Daten

# Ausgangsleistung und Arbeitszyklus des M200-Netzteils

Tabelle 39: Ausgangsleistung des M200-Netzteils

| Bereich des<br>durchschnittlichen<br>Ausgangsstroms | Maximaler<br>Ausgangsstrom<br>(Spitze) | Maximale<br>Leerlaufspannung |
|-----------------------------------------------------|----------------------------------------|------------------------------|
| 2 bis 160 A                                         | 200 A                                  | 90 V                         |

Tabelle 40: Arbeitszyklus des M200-Netzteils bei 40 °C (104 °F)

| Arbeitszyklus | Eingangskreis | Ausgangsspannung | Durchschnittlicher<br>Ausgangsstrom |
|---------------|---------------|------------------|-------------------------------------|
| 100 %         | 100 V / 20 A  | 13,2 V           | 95 A                                |
| 100 %         | 115 V / 20 A  | 15,7 V           | 100 A                               |
| 25 %          | 230 V / 16 A  | 18,0 V           | 200 A                               |
| 60 %          | 230 V / 16 A  | 15,6 V           | 140 A                               |
| 100 %         | 230 V / 16 A  | 14,8 V           | 120 A                               |

#### M200-Netzteil mit Eingangsspannung von 115 V

Die Nennausgangsleistung des M200-Netzteils ist bei Anschluss an eine Leitung mit 230 V/20 A verfügbar. Beim Anschluss an eine Leitung mit einer geringeren Spannung müssen ein niedrigerer Schweißstrom und ein kürzerer Arbeitszyklus verwendet werden. Richtwerte für die Ausgangsleistung sind unten aufgeführt. Diese Werte sind Näherungswerte und müssen verringert werden, wenn die Sicherung bzw. der Trennschalter ausgelöst wird. Andere Verbraucher an derselben Leitung und die Eigenschaften der Sicherung bzw. des Trennschalters wirken sich auf die verfügbare Ausgabeleistung aus. Die folgenden Schweißbedingungen dürfen nicht überschritten werden:

| 15-A-Stecker an 15-A-Leitung | 20-A-Stecker an 20-A-Leitung |
|------------------------------|------------------------------|
| 10 % Arbeitszyklus<br>95 A   | 10 % Arbeitszyklus<br>120 A  |
|                              |                              |
| 15-A-Stecker an 20-A-Leitung |                              |

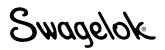

## Zykluszeiten des M200-Netzteils

Der Arbeitszyklus (ausgedrückt als Prozentsatz) entspricht der maximalen Schweißzeit, die über einen bestimmten Zeitraum zulässig ist. Der Rest des Zyklus wird zum Abkühlen benötigt. Der Industriestandard ist ein 10-Minuten-Arbeitszyklus. Die Schweiß- und Wartezeiten für verschiedene 10-Minuten-Arbeitszyklen sind in Tabelle 41 aufgeführt.

| Tabelle 41 <sup>.</sup> | 10-Minuten-Z     | vkluszeiten | des M20   | 0-Netzteils  |
|-------------------------|------------------|-------------|-----------|--------------|
|                         | IO-IVIIIIULEII-Z | yniuszenten | 063 10120 | U-INCLLICITS |

| Arbeitszyklus | Maximale<br>Schweißzeit | Erforderliche<br>Wartezeit |
|---------------|-------------------------|----------------------------|
| 25 %          | 2,5 min                 | 7,5 min                    |
| 60 %          | 6 min                   | 4 min                      |
| 100 %         | 10 min                  | 0 min                      |

Wenn der Arbeitszyklus kontinuierlich überschritten wird, kann dies zur Aktivierung eines internen Wärmeschutzes führen, durch den das Netzteil deaktiviert und eine Deaktivierungsbedingung auf dem Bildschirm ausgegeben wird.

# Abmessungen des M200-Netzteils

Tabelle 42: Abmessungen und Gewicht des M200-Netzteils

| Abmessungen                                                                            | Gewicht               |
|----------------------------------------------------------------------------------------|-----------------------|
| Höhe: 34,3 cm (13,5 Zoll)<br>Breite: 57,9 cm (22,8 Zoll)<br>Tiefe: 39,4 cm (15,5 Zoll) | 22,5 kg<br>(49,7 lbs) |

# Verwendung von Verlängerungskabeln mit dem M200-Netzteil

Je nach Länge des Verlängerungskabels kommt es zu einem gewissen Stromverlust. Bestimmen Sie den zu verwendenden Leitungsquerschnitt anhand von Tabelle 43.

Tabelle 43: Verlängerungskabel

| Netz-<br>spannung | Drahtstärke<br>0 bis 15 m<br>(0 bis 50 Fuß) | Drahtstärke<br>15 bis 30 m<br>(50 bis 100 Fuß) |  |  |  |  |
|-------------------|---------------------------------------------|------------------------------------------------|--|--|--|--|
| 115 V (AC)        | #12 AWG (2,5 mm)                            | #10 AWG (4,0 mm)                               |  |  |  |  |
| 230 V (AC)        | #12 AWG (2,5 mm)                            | #10 AWG (4,0 mm)                               |  |  |  |  |

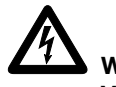

WARNUNG! Verwenden Sie niemals Verlängerungskabel, die in einem schlechten Zustand oder nicht für die erforderliche Stromstärke ausgelegt sind. Es besteht das Risiko eines Stromschlags.

#### HINWEIS

Der Spannungsabfall in einem Verlängerungskabel mit einer Länge von mehr als 30 m (100 Fuß) kann die Ausgangsleistung des M200-Netzteils beeinträchtigen.

# Störungsbehebung

In diesem Abschnitt finden Sie Richtlinien zur Störungsbehebung für das M200-Netzteil und die zugehörige Software. Hierzu zählen folgende Aspekte:

- Schweißstatusbedingungen
- Schweißsystemhardware und Probleme beim Schweißvorgang
- Reparatur des Netzteils

## Schweißstatusbedingungen

### Deaktivierung

Deaktivierungsbedingungen müssen behoben werden, bevor ein Schweißvorgang ausgeführt werden kann. Ein **D:** auf der Statuszeile gibt eine Deaktivierungsbedingung an (Abb. 82).

#### Tabelle 44: Deaktivierungsbedingungen

| Deaktivierungs-<br>meldung                                                     | Beschreibung                                                                                                    | Abhilfe                                                                                                    |
|--------------------------------------------------------------------------------|----------------------------------------------------------------------------------------------------|----------------------------------------------------------------------------------------------------|
| D: Modus<br>"Elektroden-<br>wechsel"<br>(Electrode<br>change mode)             | Der Modus<br>"Elektrodenwechsel" ist<br>immer noch aktiv.                                                                                                 | Drücken Sie erneut auf<br>"Elektrodenwechsel".                                                                                                    |
| D: Fehler bei<br>LCD-Hinter-<br>grundbe-<br>leuchtung (Fault<br>LCD backlight) | Die Hintergrundbeleuchtung<br>für den Bildschirm des M200-<br>Netzteils funktioniert nicht<br>ordnungsgemäß.                                              | Rufen Sie den<br>Kundendienst an.                                                                                                    |
| D: Spannblock<br>nicht gefunden<br>(Fixture not<br>found)                      | Das Werkstück ist nicht<br>in einen Spannblock<br>eingespannt.                                                                                            | Bauen Sie den korrekten<br>Spannblock an.                                                                                                    |
| D: Hohe<br>Rotorge-<br>schwindigkeit<br>(High Rotor<br>Speed)                  | Der Schweißkopf ist<br>nicht für die im aktiven<br>Schweißprogramm<br>festgelegte Geschwindigkeit<br>ausgelegt.                                           | Passen Sie die<br>Rotorgeschwindigkeit an,<br>oder wechseln Sie den<br>Schweißkopf aus.                                                                                                    |
| D: Ungültiges<br>Programm<br>(Invalid<br>Procedure)                            | Das ausgewählte<br>Schweißprogramm lässt sich<br>nicht ausführen.                                                                                         | Ein Parameterfeld auf dem<br>Bildschirm "Schweißen"<br>muss innerhalb der<br>zulässigen Toleranzen<br>ausgefüllt werden.                                                                                                    |
| D: Fehler bei<br>Initialisierung des<br>Motortreibers<br>(MD failed init)      | Der Motortreiber im<br>M200-Netzteil (der die<br>Schweißkopfbewegung<br>steuert) funktioniert nicht<br>ordnungsgemäß.                                     | Rufen Sie den<br>Kundendienst an.                                                                                                    |
| D: Kein<br>Durchfluss bei<br>Massedurch-<br>flussregler (MFC<br>no flow)       | Es ist kein AD-Schutzgasfluss<br>vorhanden. Der<br>Schweißvorgang wird<br>unmittelbar beendet,<br>um Beschädigungen<br>des Schweißkopfes zu<br>vermeiden. | Prüfen Sie die Gasleitung<br>und den Spülgasanschluss<br>am Schweißkopf auf<br>Verstopfungen im Flussweg.<br>Wenn die Flusssteuerung für<br>das AD-Schutzgas auf der<br>Registerkarte "Einstellungen<br>> Durchflussmesser"<br>deaktiviert ist, wird dieser<br>Fehler nicht angezeigt. |

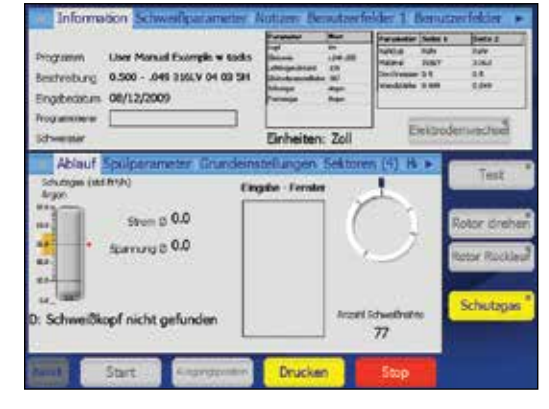

Abb. 82: Meldung zu Deakivierungsbedingung

#### Tabelle 44: Deaktivierungsbedingungen

| Deaktivierungs-<br>meldung                                                     | Beschreibung                                                                                                    | Abhilfe                                                                                                    |  |  |  |
|--------------------------------------------------------------------------------|----------------------------------------------------------------------------------------------------|----------------------------------------------------------------------------------------------------|--|--|--|
| D:<br>Schwankungen<br>bei Massedurch-<br>flussregler<br>(MFC oscillation)      | Der Gasfluss ist instabil, und<br>der Schweißvorgang wird<br>beendet.                                                                                              | Verringern Sie den<br>Eingangsdruck, bis sich der<br>Gasfluss stabilisiert hat.                                                                                             |  |  |  |
|                                                                                |                                                                                                    | Das Schweißverfahren<br>kann fortgesetzt werden,<br>nachdem das Netzteil<br>M200 zurückgesetzt wurde.<br>Eine Spannung von 230 V<br>(AC) würde diesen Fehler<br>verhindern. |  |  |  |
| D: Strom-<br>Eingangsfehler<br>(AC input error)                                | Es kam zu einem Strom-<br>Eingangsfehler. Die versuchte<br>Schweißung erfordert mehr<br>Spannung oder Strom von<br>der Steckdose.                                  | Das Netzteil M200 erfordert<br>mindestens 90 V für 115 V<br>und mindestens 180 V für<br>230 V.                                                                              |  |  |  |
|                                                                                |                                                                                                    | Kürzen Sie das<br>Verlängerungskabel<br>oder die Länge des<br>Schweißkopfkabels.<br>Oder verwenden Sie<br>ein Verlängerungskabel<br>mit größerem<br>Leitungsquerschnitt.    |  |  |  |
| D: Temperatur-<br>überschreitung<br>im Netzteil<br>(Power source<br>high temp) | Die zulässige Temperatur<br>des M200-Netzteils wurde<br>überschritten.                                                                                             | Das M200-Netzteil wird<br>automatisch zurückgesetzt,<br>wenn die Temperatur auf<br>einen zulässigen Wert<br>abgesunken ist.                                                 |  |  |  |
| D: Rotor<br>blockiert<br>(Rotor jam)                                           | Der Rotor ist während<br>des Schweißprogramms<br>angehalten.                                                                                                    | Beheben Sie die Blockierung<br>des Schweißkopfs,<br>und drücken Sie im<br>Hauptbildschirm auf<br>"Gewählter Ausgangspunkt".                                                 |  |  |  |
| D: Benutzerfelder<br>aktualisieren<br>(Update user<br>fields)                  | Ein erforderliches Feld wurde<br>nicht ausgefüllt.                                                                                                    | Geben Sie im Bildschirm<br>"Schweißen" auf<br>den Registerkarten<br>"Benutzerfelder 1" und<br>"Benutzerfelder 2" Werte in<br>allen erforderlichen Feldern<br>ein.           |  |  |  |
| D: USB-Flash-<br>Laufwerk<br>erforderlich<br>(USB flash drive<br>required)     | Wenn unter "Einstellungen<br>> Schweißbericht" die<br>Option "Speichern im USB<br>Laufwerk" aktiviert ist, muss<br>ein USB-Flash-Laufwerk<br>angeschlossen werden. | Schließen Sie ein USB-Flash-<br>Laufwerk an.                                                                                                    |  |  |  |
| D: Schweiß-<br>modul-DLL nicht<br>gefunden (Weld<br>engine DLL not<br>found)   | Das M200-Netzteil kann das<br>Betriebssystem nicht finden,<br>die Software wird nicht<br>geladen, oder die Software<br>wurde nicht ordnungsgemäß<br>aktualisiert.  | Rufen Sie den<br>Kundendienst an.                                                                                                    |  |  |  |
| D: Schweißkopf<br>nicht gefunden<br>(Weld head not<br>found)                   | Es ist kein Schweißkopf an<br>das Netzteil angeschlossen.                                                                                                    | Schließen Sie den korrekten<br>Schweißkopf an.                                                                                                    |  |  |  |

#### **Betrieb**

Betriebsbedingungen müssen vom Bediener zur Kenntnis genommen werden, der Schweißvorgang kann jedoch nach eigenem Ermessen fortgesetzt werden. Ein **W:** auf der Statuszeile gibt eine Betriebsbedingung an (Abb. 83). Betriebsbedingungen werden im Schweißbericht aufgezeichnet, wenn die jeweilige Bedingung vor Beginn des Schweißvorgangs nicht korrigiert wird.

#### Tabelle 45: Betriebsbedingungen

| Betriebs-<br>meldung                                                          | Beschreibung                                                                                                    | Behebung                                                                                                    |
|-------------------------------------------------------------------------------|----------------------------------------------------------------------------------------------------|----------------------------------------------------------------------------------------------------|
| W: Wechsel-<br>stromausfall (AC<br>power failure)                             | Die Wechselstromzufuhr<br>zum M200-Netzteil wurde<br>unterbrochen.                                                                             | Weitere Informationen finden<br>Sie unter <b>Technische Daten</b><br><b>des M200-Netzteils</b> auf<br>Seite 99.                          |
| W: Gleich-<br>stromausfall (DC<br>power failure)                              | Die Gleichstromzufuhr<br>zur internen Stromquelle<br>des M200-Netzteils wurde<br>unterbrochen.                                                 | Rufen Sie den<br>Kundendienst an.                                                                                                    |
| W: Schweiß-<br>kopfstrom<br>überschritten<br>(Exceeding weld<br>head current) | Der maximale Strom im<br>geladenen Schweißprogramm<br>überschreitet die Grenzwerte<br>des angeschlossenen<br>Schweißkopfs.                     | Verringern Sie den<br>Durchschnittsstrom,<br>oder verlängern Sie<br>die Schweißzeit des<br>Schweißprogramms.                             |
| W: Motortreiber<br>ausgelastet<br>(MD busy bit)                               | Der Motortreiber im<br>M200-Netzteil (der die<br>Schweißkopfbewegung<br>steuert) hat einen Befehl des<br>Schweißprogramms nicht<br>akzeptiert. | Das M200-Netzteil wird<br>automatisch zurückgesetzt.                                                                                     |
| W: Fehler bei<br>Motortreiber-<br>befehl (MD<br>command error)                | Der Motortreiber im<br>M200-Netzteil (der die<br>Schweißkopfbewegung<br>steuert) hat einen Befehl des<br>Schweißprogramms nicht<br>akzeptiert. | Dieser Zustand wird<br>behoben, indem Sie das<br>M200-Netzteil ausschalten<br>und anschließend wieder<br>einschalten.                    |
| W:<br>Aufwärmphase<br>für Massedurch-<br>flussregler (MFC<br>warming up)      | Die Aufwärmphase des<br>Massedurchflussreglers ist<br>noch nicht abgeschlossen.                                                                | Warten Sie 5 Minuten nach<br>dem Einschalten des M200-<br>Netzteils, um sicherzustellen,<br>dass der Gasfluss akkurat<br>gesteuert wird. |
| W: Druckkopf<br>angehoben<br>(Printer Head<br>Up)                             | Der Druckkopf ist zum<br>Beladen angehoben.                                                                                                    | Schließen Sie den Schneid-<br>kopf des Druckers.                                                                                         |
| W: Temperatur-<br>überschreitung<br>im Drucker<br>(Printer high<br>temp)      | Der Drucker ist überhitzt.<br>Vor dem Drucken muss der<br>Drucker abkühlen.                                                                    | Der Drucker funktioniert<br>nach dem Abkühlen wieder<br>ordnungsgemäß.                                                                   |
| W: Kein Papier<br>im Drucker<br>(Printer out of<br>paper)                     | Es ist kein Papier mehr im<br>Drucker.                                                                                                    | Legen Sie eine neue<br>Papierrolle ein.                                                                                                  |

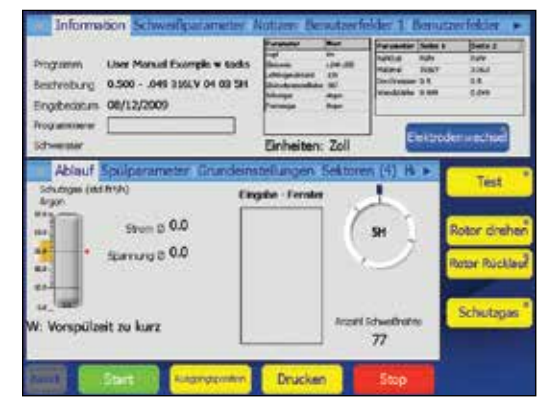

Abb. 83: Meldung zu Betriebsbedingung

#### Tabelle 45: Betriebsbedingungen

| Betriebs-<br>meldung                                                        | Beschreibung                                                                                                    | Behebung                                                                                                    |
|-----------------------------------------------------------------------------|----------------------------------------------------------------------------------------------------|----------------------------------------------------------------------------------------------------|
| W: Kurzes<br>Vorspülen (Short<br>prepurge)                                  | Die Vorspülzeit ist auf<br>weniger als 5 Sekunden<br>eingestellt. Wenn die<br>Schaltfläche "Schutzgas" auf<br>dem Bildschirm "Schweißen"<br>Aktivität anzeigt, wird diese<br>Betriebsbedingung nicht<br>ausgegeben. | Legen Sie eine längere<br>Vorspülzeit als 5 Sekunden<br>fest, oder drücken Sie im<br>Bildschirm "Schweißen" auf<br>die Schaltfläche "Schutzgas". |
| W: Nicht<br>unterstütztes<br>Gas<br>(Unsupported<br>gas)                    | Das AD-Schutzgas bzw.<br>ID-Spülgas im geladenen<br>Schweißprogramm wird<br>vom M200-Netzteil nicht<br>unterstützt.                                                                                                 | Ändern Sie die Angabe für<br>das Gas mithilfe des Menüs<br>"Manuelles Erstellen" in ein<br>unterstütztes Gas.                                    |
| W: Schweißkopf<br>nicht an<br>Ausgangs-<br>position (Weld<br>head not home) | Der Schweißkopf befindet<br>sich nicht am echten<br>Ausgangspunkt.                                                                                                    | Drücken Sie auf dem<br>Touchscreen auf<br>"Ausgangsposition".                                                                                    |
| W: Falscher<br>Schweißkopf<br>(Wrong weld<br>head)                          | Im aktiven Schweißprogramm<br>ist ein anderer Schweißkopf<br>angegeben.                                                                                                    | Schließen Sie den korrekten<br>Schweißkopf an.                                                                                                   |

#### Schweißfehler

Schweißfehler geben während des Schweißvorgangs aufgetretene Probleme an. Auf der Statuszeile und im Zusammenfassungsbildschirm (Abb. 84) wird "Weld completed" (Schweißung vollendet) bzw. "Schweißung nicht vollendet" angezeigt.

Eine Beschreibung des Fehlers wird in einem Dialogfeld angezeigt, und der Alarm ertönt, falls die Alarmfunktion eingeschaltet ist (siehe Tabelle 15, Seite 45). Der Zustand muss durch Drücken von OK im Dialogfeld bestätigt werden, bevor die nächste Schweißung durchgeführt werden kann. Schweißfehler werden im Schweißlog aufgezeichnet und in Rot angezeigt.

Tabelle 46: Schweißfehlerbedingungen

| Schweiß-<br>fehlermeldung                                          | Beschreibung                                                                                                    | Behebung                                                                                                    |
|--------------------------------------------------------------------|----------------------------------------------------------------------------------------------------|----------------------------------------------------------------------------------------------------|
| Wechselstrom-<br>ausfall (AC<br>power failure)                     | Die Wechselstromzufuhr<br>zum M200-Netzteil wurde<br>unterbrochen.                                                                                                    | Weitere Informationen finden<br>Sie unter <b>Technische Daten</b><br>des <b>M200-Netzteils</b> auf<br>Seite 100.                                                                                                    |
| Lichtbogen<br>erloschen<br>(Arc failed)                            | Der Lichtbogen ist während<br>der Schweißung erloschen.                                                                                                    | Überprüfen Sie die<br>Einstellung des<br>Lichtbogenabstands.                                                                                                    |
| Stromtoleranz<br>(Current<br>tolerance)                            | Die Schweißung wurde nicht<br>innerhalb der eingestellten<br>Stromtoleranz durchgeführt.<br>Die Toleranz wird im<br>Bildschirm "Schweißen"<br>auf der Registerkarte<br>"Grenzwerteinstellung"<br>festgelegt. | Überprüfen Sie die<br>Grenzwerte für die<br>Stromstärke.                                                                                                    |
| Gleichstrom-<br>ausfall (DC<br>power failure)                      | Die Gleichstromzufuhr<br>zur internen Stromquelle<br>des M200-Netzteils wurde<br>unterbrochen.                                                                                                    | Rufen Sie den<br>Kundendienst an.                                                                                                    |
| Elektroden-<br>berührung<br>(Electrode touch)                      | Die Elektrode hat während<br>des Schweißvorgangs<br>das Schmelzbad bzw. das<br>Werkstück berührt.                                                                                                    | In Tabelle 51 finden Sie<br>Informationen zur Behebung<br>der Störung, bevor Sie den<br>nächsten Schweißvorgang<br>durchführen.                                                                                                    |
| Motortreiber<br>ausgelastet<br>(MD busy bit)                       | Der Motortreiber im<br>M200-Netzteil (der die<br>Schweißkopfbewegung<br>steuert) hat einen Befehl des<br>Schweißprogramms nicht<br>akzeptiert.                                                               | Das M200-Netzteil wird<br>automatisch zurückgesetzt.                                                                                                    |
| Fehler bei<br>Motortreiber-<br>befehl (MD<br>command error)        | Der Motortreiber im<br>M200-Netzteil (der die<br>Schweißkopfbewegung<br>steuert) hat einen Befehl des<br>Schweißprogramms nicht<br>akzeptiert.                                                               | Dieser Zustand wird<br>behoben, indem Sie das<br>M200-Netzteil ausschalten<br>und anschließend wieder<br>einschalten.                                                                                                    |
| Kein Durchfluss<br>bei Massedurch-<br>flussregler (MFC<br>no flow) | Es ist kein AD-Schutzgasfluss<br>vorhanden. Der<br>Schweißvorgang wird<br>unmittelbar beendet,<br>um Beschädigungen<br>des Schweißkopfes zu<br>vermeiden.                                                    | Prüfen Sie die Gasleitung<br>und den Spülgasanschluss<br>am Schweißkopf auf<br>Verstopfungen im Flussweg.<br>Wenn die Flusssteuerung für<br>das AD-Schutzgas auf der<br>Registerkarte "Einstellungen<br>> Durchflussmesser"<br>deaktiviert ist, wird dieser<br>Fehler nicht angezeigt. |

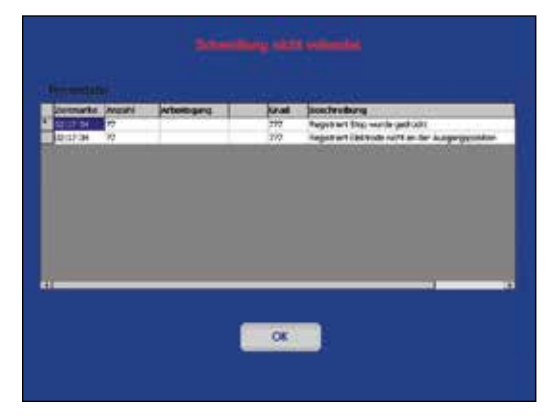

Abb. 84: Meldung zu Schweißfehler

#### Tabelle 46: Schweißfehlerbedingungen

| Schweiß-<br>fehlermeldung                                                   | Beschreibung                                                                                                    | Behebung                                                                                                    |
|-----------------------------------------------------------------------------|----------------------------------------------------------------------------------------------------|----------------------------------------------------------------------------------------------------|
| Schwankungen<br>bei Massedurch-<br>flussregler (MFC<br>oscillation)         | Der Gasfluss ist instabil, und<br>der Schweißvorgang wird<br>beendet.                                                                                                    | Verringern Sie den<br>Eingangsdruck, bis sich der<br>Gasfluss stabilisiert hat.                                                                                                    |
| Fehlzündung<br>(Misfire)                                                    | Der Lichtbogen kam nicht zustande.                                                                                                    | Überprüfen Sie die<br>Einstellung des<br>Lichtbogenabstands,<br>der Elektrode und des<br>Spannblocks.                                                                                                    |
| AC-Überstrom<br>von Stromquelle<br>(Power source<br>AC overcurrent)         | Der Eingangsstrom<br>(AC) liegt über dem<br>Nennwert des M200-<br>Netzteils von 11 V (AC).<br>Der Schweißvorgang wird<br>beendet.                                                                                         | Der Schweißvorgang kann<br>nach dem Zurücksetzen des<br>M200-Netzteils fortgesetzt<br>werden. Durch Verwenden<br>von 230 V (AC) wird dieser<br>Fehler vermieden.                                                                                            |
| Wechsel-<br>spannung von<br>Stromquelle<br>(Power source<br>AC voltage)     | Die Eingangswechsel-<br>spannung ist unzulässig.                                                                                                    | Das M200-Netzteil erfordert<br>mindestens 90 V für 115 V<br>und mindestens 180 V für<br>230 V.                                                                                                    |
| Temperatur-<br>überschreitung<br>im Netzteil<br>(Power source<br>high temp) | Das M200-Netzteil hat<br>sich überhitzt. Wenn diese<br>Situation während eines<br>Schweißvorgangs auftritt,<br>beendet das M200-Netzteil<br>die Schweißung unmittelbar.                                                   | Dieser Zustand wird nach<br>dem Abkühlen des M200-<br>Netzteils automatisch<br>zurückgesetzt. Beim<br>Schweißen dickwandiger<br>Rohre kann dieser Fehler<br>möglicherweise vermieden<br>werden, indem der Lüfter<br>kontinuierlich eingeschaltet<br>bleibt. |
| Überstrom von<br>Stromquelle<br>(Power source<br>overcurrent)               | Der durchschnittliche Aus-<br>gangsstrom (DC) liegt über<br>dem Nennwert des M200-<br>Netzteils, das einen Eingang<br>von 115 V (AC) fordert, und<br>der Schweißvorgang wird<br>beendet.                                  | Der Schweißvorgang kann<br>nach dem Zurücksetzen des<br>M200-Netzteils fortgesetzt<br>werden. Durch Verwenden<br>von 230 V (AC) wird dieser<br>Fehler vermieden.                                                                                            |
| Rotor blockiert<br>(Rotor jam)                                              | Der Rotor ist während<br>des Schweißprogramms<br>angehalten.                                                                                                    | Beheben Sie die Blockierung<br>des Schweißkopfs,<br>und drücken Sie im<br>Hauptbildschirm auf<br>"Gewählter Ausgangspunkt".                                                                                                    |
| Geschwindig-<br>keitstoleranz<br>(Speed<br>tolerance)                       | Die Schweißung wurde nicht<br>innerhalb der eingestellten<br>Geschwindigkeitstoleranz<br>durchgeführt. Die Toleranz<br>wird im Bildschirm<br>"Schweißen" auf der<br>Registerkarte "Grenz-<br>werteinstellung" festgelegt. | Schließen Sie den korrekten<br>Schweißkopf für das geladene<br>Schweißprogramm an.                                                                                                    |
| "Stop" wurde<br>gedrückt (Stop<br>Pressed)                                  | Der Bediener hat auf<br>"Stop" gedrückt, um<br>den Schweißvorgang<br>abzubrechen.                                                                                                    | Überprüfen Sie die Werkstücke<br>und Parameter. Beginnen Sie<br>einen neuen Schweißvorgang.                                                                                                    |
| Heftpunkte nicht<br>abgeschlossen<br>(Tacks not<br>complete)                | Mindestens ein Heftpunkt<br>wurde nicht erfolgreich<br>fertiggestellt.                                                                                                    | Überprüfen Sie die<br>Heftpunkte, und passen Sie<br>das Schweißprogramm an.                                                                                                    |
| Schweißkopf<br>nicht an Aus-<br>gangsposition<br>(Weld head not<br>home)    | Der Schweißkopf befindet<br>sich nicht am echten<br>Ausgangspunkt.                                                                                                    | Drücken Sie auf dem<br>Touchscreen auf<br>"Ausgangsposition".                                                                                                    |

Swagelok.
## Schweißsystemhardware und Probleme beim Schweißvorgang

# Anleitungen für Reparaturen und das Auswechseln von Komponenten

Bei bestimmten Maßnahmen müssen Bauteile, z. B. der Schweißkopf, auseinandergenommen, gereinigt oder ersetzt werden. Informationen zu entsprechenden Wartungsvorgängen für den Bediener finden Sie im Abschnitt Wartung des **Benutzerhandbuchs** für den Schweißkopf (www.swagelok.de). Wenden Sie sich bei Fragen an Ihren autorisierten Swagelok-Vertreter.

#### Tabelle 47: Netzteil

| Symptom                                                                                                    | Ursache                                                                                                    | Behebung                                                                                                    |
|----------------------------------------------------------------------------------------------------|----------------------------------------------------------------------------------------------------|----------------------------------------------------------------------------------------------------|
| Die visuelle<br>Messanzeige des<br>AD-Schutzgases<br>zeigt keinen<br>Durchfluss.                                                | Die an die Anschlüsse<br>"FROM SUPPLY" und<br>"TO WELD HEAD" an der<br>Seite des M200-Netzteils<br>angeschlossenen Leitungen<br>sind vertauscht. | Schließen Sie die Leitungen<br>an die korrekten Anschlüsse<br>am M200-Netzteil an.                            |
| Die visuelle<br>Messanzeige des<br>AD-Schutzgases<br>zeigt nicht den<br>gewünschten<br>Durchfluss.                              | Unzureichender<br>Eingangsdruck.                                                                                                    | Vergrößern Sie den<br>Eingangsdruck.                                                                          |
| Während des<br>Schweiß-<br>vorgangs<br>funktioniert<br>der Lüfter der<br>Stromversor-<br>gungseinheit<br>nicht.                 | Interner Komponentenfehler.                                                                                                    | Rufen Sie den<br>Kundendienst an.                                                                             |
| Der Touchscreen<br>ist leer.                                                                                                    | Der on/off-Netzschalter des<br>M200-Netzteils befindet<br>sich in der ausgeschalteten<br>Position.                                               | Versetzen Sie den on/<br>off-Netzschalter des M200-<br>Netzteils in die eingeschaltete<br>Position.           |
|                                                                                                    | Das Netzkabel des<br>M200-Netzteils ist nicht<br>angeschlossen.                                                                                  | Schließen Sie das Netzkabel<br>des M200-Netzteils an eine<br>Wandsteckdose an.                                |
| Der Touchscreen<br>funktioniert<br>nicht ordnungs-<br>gemäß./Der<br>Cursor folgt<br>nicht dem<br>entsprechenden<br>Fingerdruck. | Der Bildschirm ist feucht oder<br>anderweitig verschmutzt.                                                                                       | Lassen Sie den Bildschirm<br>trocknen, oder reinigen SIe ihn<br>(bei ausgeschaltetem M200-<br>Netzteil.)      |
|                                                                                                    | Der Touchscreen ist nicht<br>mehr kalibriert.                                                                                                    | Kalibrieren Sie den<br>Touchscreen über<br>"Einstellungen ><br>Touchscreen > Touchscreen<br>kalibrieren" neu. |

#### **HINWEIS**

Ein Eingangsdruck von 6,8 bar (100 psig) darf nicht überschritten werden. Andernfalls können Beschädigungen am Massedurchflussregler auftreten.

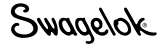

### Tabelle 48: Schweißkopf

| Symptom                                                                                    | Ursache                                                                                               | Behebung                                                                                                    |
|--------------------------------------------------------------------------------------------|----------------------------------------------------------------------------------------------------|----------------------------------------------------------------------------------------------------|
| Rotor kehrt nicht<br>an die echte<br>Ausgangs-<br>position zurück.                         | Der Stecker des<br>Schweißkopfanschluss sitzt<br>nicht korrekt.                                       | Stellen Sie sicher, dass<br>der Stecker des Schweiß-<br>kopfanschlusses am M200-<br>Netzteil fest und sicher sitzt.                                                                                                    |
|                                                                                            | Defektes Schweißkopf-<br>Anschlusskabel.                                                              | Ersetzen Sie das<br>Anschlusskabel des<br>Schweißkopfs.                                                                                                    |
|                                                                                            | Der Rotor befindet sich<br>beim Einschalten des<br>Netzteils nicht an der echten<br>Ausgangsposition. | Drücken Sie auf "Gewählter<br>Ausgangspunkt", um<br>den Rotor an seine echte<br>Ausgangsposition zu<br>versetzen.                                                                                                    |
|                                                                                            | Sensor für Ausgangsposition<br>verschmutzt.                                                           | Bauen Sie den Schweißkopf<br>auseinander, und überprüfen<br>Sie den Sensor für die<br>Ausgangsposition auf<br>Verschmutzung. Weitere<br>Informationen finden Sie in<br>der Zeichnung für die Motor-<br>und Antriebsblockbaugruppe<br>im Handbuch zum<br>Schweißkopf. Entfernen<br>Sie die Verschmutzung mit<br>Druckluft. |
|                                                                                            | Rotorritzel ist nicht an<br>der korrekten Stelle des<br>Sekundärritzels eingerastet.                  | Richten Sie den Rotor neu an der Schweißkopföffnung aus.                                                                                                    |
|                                                                                            | Stifte oder Drähte am<br>Schweißkopfanschluss<br>sind abgebrochen oder<br>beschädigt.                 | Rufen Sie den<br>Kundendienst an.                                                                                                    |
|                                                                                            | Der Sensor für die<br>Ausgangsposition ist<br>beschädigt oder nicht korrekt<br>ausgerichtet.          | Rufen Sie den<br>Kundendienst an.                                                                                                    |
| Der Rotor macht<br>beim Drehen<br>quietschende<br>Geräusche.                               | Verschmutzte oder<br>beschädigte Körperhälften<br>des Schweißkopfs.                                   | Bauen Sie den Schweißkopf<br>auseinander, und reinigen<br>oder ersetzen Sie die<br>Komponenten.                                                                                                    |
|                                                                                            | Die Ritzellager sind abgenutzt oder verschmutzt.                                                      | Reinigen oder ersetzen Sie<br>die Lagerbaugruppen.                                                                                                    |
|                                                                                            | Verschmutzte Kugellager im<br>Rotor.                                                                  | Bauen Sie den Rotor<br>auseinander, und reinigen<br>oder ersetzen Sie die<br>Kugellager.                                                                                                    |
| Der Rotor<br>bewegt sich<br>nicht oder macht<br>beim Drehen<br>ein klickendes<br>Geräusch. | Verschmutzte Ritzel.                                                                                  | Prüfen Sie, ob sich<br>Schweißspritzer oder<br>Schmutzpartikel an den<br>Ritzeln befinden.                                                                                                    |
|                                                                                            | Lose Antriebsschelle im<br>Micro-Schweißkopf.                                                         | Prüfen und ersetzen Sie ggf.<br>die Antriebsschelle.                                                                                                    |
|                                                                                            | Die Bürstenfeder wurde<br>nicht korrekt im Micro-<br>Schweißkopf installiert.                         | Setzen Sie die Bürstenfeder richtig ausgerichtet ein.                                                                                                    |
|                                                                                            | Verbogene Motorwelle.                                                                                 | Rufen Sie den<br>Kundendienst an.                                                                                                    |

Hinweis: Weitere Informationen zum Beheben von Problemen mit den Schweißköpfen finden Sie im Abschnitt "Wartung" des **Benutzerhandbuchs** zum jeweiligen Schweißkopf. Tabelle 48: Schweißkopf

| Symptom                                                    | Ursache                                                                              | Behebung                                                                                                    |
|------------------------------------------------------------|--------------------------------------------------------------------------------------|----------------------------------------------------------------------------------------------------|
| Rotorrehung/<br>Drehzahl-<br>steuerung<br>unregelmäßig.    | Schweißspritzer auf den<br>Ritzeln.                                                  | Prüfen Sie die Primär-,<br>Sekundär- und Antriebs-<br>ritzel des Rotors auf<br>Beschädigungen. Ersetzen<br>Sie beschädigte Ritzel.                                                                                                    |
|                                                            | Lichtbogenschäden an den<br>Zähnen des Rotorritzels.                                 | Untersuchen Sie den Rotor,<br>und ersetzen Sie ihn bei<br>Beschädigung.                                                                                                    |
|                                                            | Schweißkopf verschmutzt,<br>Schmutzpartikel auf<br>Encodersensor oder<br>Encoderrad. | Bauen Sie den Schweißkopf<br>auseinander, und reinigen Sie<br>ihn sorgfältig.                                                                                                    |
|                                                            | Schlupf des Encoderrads auf der Motorwelle.                                          | Rufen Sie den<br>Kundendienst an.                                                                                                    |
|                                                            | Abgebrochener Draht im<br>Schweißkopfanschluss.                                      | Rufen Sie den<br>Kundendienst an.                                                                                                    |
| Lichtbogen-<br>schäden am<br>Rotorritzel.                  | Lichtbogenübersprung vom Rotor.                                                      | Reinigen und ersetzen Sie<br>ggf. das Ritzel.                                                                                                    |
| Schäden an den<br>Körperhälften<br>des Schweiß-<br>kopfes. | Lichtbogenübersprung.                                                                | Bauen Sie den Schweißkopf<br>auseinander. Reinigen<br>und ersetzen Sie ggf. die<br>beschädigten Teile.                                                                                                    |
|                                                            | Übermäßige Hitzeeinwirkung<br>beim Schweißen.                                        | Prüfen Sie die<br>Schweißprogrammrichtlinie.<br>Verwenden Sie einen<br>größeren Schweißkopf, fügen<br>Sie Abkühlphase zwischen<br>den Schweißvorgängen<br>ein, oder verwenden<br>Sie beim Schweißen<br>einen ununterbrochenen<br>AD-Schutzgasfluss. |
|                                                            | Schweißkopf wurde fallen<br>gelassen.                                                | Prüfen Sie den Schweißkopf<br>auf Beschädigungen, und<br>ersetzen Sie ggf. beschädigte<br>Teile. Prüfen Sie den Rotor<br>auf gleichmäßigen Lauf.<br>Rufen Sie bei schweren<br>Beschädigungen den<br>Kundendienst an.                                |

Hinweis: Weitere Informationen zum Beheben von Problemen mit den Schweißköpfen finden Sie im Abschnitt "Wartung" des **Benutzerhandbuchs** zum jeweiligen Schweißkopf.

## Tabelle 49: Elektrode

| Symptom                                     | Ursache                                                                            | Behebung                                                                                                    |  |
|---------------------------------------------|------------------------------------------------------------------------------------|----------------------------------------------------------------------------------------------------|--|
| Material an der<br>Elektrodenspitze.        | Elektrode hat das<br>Schmelzbad berührt.                                           | Ersetzen Sie die Elektrode,<br>und prüfen Sie die Einstellung<br>des Lichtbogenabstands.<br>Prüfen Sie, ob Werkstücke<br>unrund sind.                                                                               |  |
|                                             | Ausbuchtung des<br>Schmelzbads.                                                    | Prüfen Sie, ob ein zu<br>hoher Gegendruck für die<br>Flussrate des ID-Spülgases<br>vorhanden ist.                                                                                                    |  |
|                                             | Schweißkopf wurde nicht<br>korrekt am Spannblock<br>angebaut.                      | Bauen Sie den Schweißkopf<br>erneut am Spannblock<br>an. Lassen Sie den<br>Arretierungshebel am<br>Schweißkopf einrasten.                                                                                           |  |
| Oxidationsfilm<br>auf der                   | Nicht genügend<br>AD-Schutzgas.                                                    | Vergrößern Sie den<br>AD-Schutzgasfluss.                                                                                                    |  |
| Elektrode.                                  | Nachspülzeit zu kurz.                                                              | Verlängern Sie die<br>Nachspülzeit.                                                                                                    |  |
|                                             | Gerissene oder<br>teilweise blockierte<br>AD-Schutzgasleitung.                     | Prüfen Sie, ob Lecks oder<br>Blockierungen vorliegen.<br>Ersetzen Sie ggf. die<br>Gasleitungen.                                                                                                    |  |
|                                             | O-Ring zwischen<br>Schweißkopf und<br>Motormodul fehlt (nur<br>Micro-Schweißkopf). | Prüfen Sie den O-Ring;<br>bauen Sie ggf. einen<br>O-Ring ein.                                                                                                    |  |
|                                             | AD-Schutzgasleitung<br>innerhalb des Schweißkopfes<br>getrennt.                    | Bauen Sie den Schweißkopf<br>ab, und schließen Sie die<br>Leitung erneut an.                                                                                                    |  |
| Verbogene oder<br>zerbrochene<br>Elektrode. | Elektrode war nicht am Rotor befestigt.                                            | Wechseln Sie die Elektrode<br>aus. Ziehen Sie die<br>Elektrodenklemmschrauben<br>fest.                                                                                                    |  |
|                                             | Schweißkopf wurde nicht<br>korrekt am Spannblock<br>angebaut.                      | Wechseln Sie die Elektrode<br>aus. Bauen Sie den<br>Schweißkopf erneut am<br>Spannblock an. Lassen Sie<br>den Arretierungshebel am<br>Schweißkopf einrasten.                                                        |  |
|                                             | Einstellung des<br>Lichtbogenabstands<br>ist nicht korrekt.                        | Prüfen Sie die Länge der<br>Elektrode, und ersetzen Sie<br>ggf. die Elektrode. Stellen<br>Sie den Lichtbogenabstand<br>neu ein.                                                                                     |  |
| Elektrode<br>geschmolzen.                   | Kein AD-Schutzgas.                                                                 | Prüfen Sie den<br>AD-Schutzgasfluss, und<br>stellen Sie die korrekte<br>Flussrate ein. Aktivieren Sie<br>die Schutzgasflusssteuerung<br>auf der Registerkarte<br>"Hauptmenü > Einstellungen<br>> Durchflussmesser". |  |

## Tabelle 50: Spannblock

| Symptom                                               | Ursache                                                                                  | Behebung                                                                                                    |
|-------------------------------------------------------|------------------------------------------------------------------------------------------|----------------------------------------------------------------------------------------------------|
| Beim Schließen<br>der Seitenplatte<br>des Spannblocks | Der Riegel wurde nicht<br>vollständig in die Seitenplatte<br>des Spannblocks eingeführt. | Führen Sie den Riegel in die<br>Seitenplatte ein, bis er am<br>Verriegelungsstift anliegt.                                             |
| nicht ein.                                            | Riegel verbogen.                                                                         | Ersetzen Sie den Riegel.                                                                                                    |
|                                                       | Rohrdurchmesser zu groß.                                                                 | Verwenden Sie Fittings/Rohre<br>der korrekten Größe.                                                                                   |
|                                                       | Falsche Spannfuttergröße.                                                                | Verwenden Sie ein<br>Spannfutter der korrekten<br>Größe.                                                                               |
|                                                       | Scharnier abgenutzt.                                                                     | Ersetzen Sie das Scharnier<br>und die Stifte.                                                                                          |
|                                                       | Riegelnocke abgenutzt.                                                                   | Ersetzen Sie die Riegelnocke.                                                                                                    |
| Riegel passt<br>nicht in den                          | Im Schlitz oder auf dem<br>Riegel befinden sich Grate.                                   | Entfernen Sie die Grate mit einer feinen Feile.                                                                                        |
| unteren Teil der<br>Seitenplatte des<br>Spannblocks.  | Riegel ist verbogen oder<br>beschädigt.                                                  | Bauen Sie den Riegel<br>aus, und ersetzen Sie alle<br>beschädigten Teile.                                                              |
| Spannblock<br>passt nicht<br>auf den<br>Schweißkopf.  | Lichtbogenabstand ist nicht korrekt.                                                     | Stellen Sie den<br>Lichtbogenabstand mit der<br>Lichtbogen-Prüflehre neu ein.                                                          |
|                                                       | Lasche des Halterings<br>ist abgebrochen oder<br>beschädigt.                             | Ersetzen Sie die Lasche des<br>Halterings.                                                                                             |
|                                                       | Schweißkopf ist nicht korrekt<br>zusammengebaut.                                         | Bauen Sie ihn mithilfe<br>der Anweisungen im<br>Abschnitt Wartung im<br><b>Benutzerhandbuch</b> zum<br>Schweißkopf wieder<br>zusammen. |
|                                                       | Lichtbogenschaden am<br>Spannblock.                                                      | Reinigen Sie den<br>Spannblock. Ersetzen Sie<br>alle beschädigten Teile.                                                               |

## Tabelle 51: Schweißvorgang

| Symptom                                                                       | Ursache                                                                | Behebung                                                                                                    |
|-------------------------------------------------------------------------------|------------------------------------------------------------------------|----------------------------------------------------------------------------------------------------|
| Lichtbogen kann<br>nicht gezündet<br>werden.                                  | Einstellung des Lichtbogen-<br>abstands ist nicht korrekt.             | Stellen Sie den<br>Lichtbogenabstand mit der<br>Lichtbogen-Prüflehre neu ein.                                                                                              |
|                                                                               | Zu starker Fluss des<br>Spülgases.                                     | Reduzieren Sie die Flussrate<br>auf den Wert in der<br>Schweißprogrammrichtlinie.                                                                                          |
|                                                                               | Ungenügender<br>AD-Schutzgasfluss oder<br>verunreinigtes AD-Schutzgas. | Prüfen Sie, ob der Druck<br>an der Schutzgasquelle<br>zu niedrig ist oder Lecks<br>vorliegen. Verwenden Sie<br>eine andere Gasquelle, oder<br>ersetzen Sie den Luftfilter. |
|                                                                               | Elektrode in schlechtem<br>Zustand.                                    | Ersetzen Sie die Elektrode.                                                                                                    |
|                                                                               | Beschädigte elektrische<br>Verbindungen im<br>Schweißkopf.             | Rufen Sie den<br>Kundendienst an.                                                                                                    |
|                                                                               | Schlechter Kontakt zwischen<br>Lasche des Halterings und<br>Masse.     | Prüfen und reinigen Sie alle<br>Kontaktflächen.                                                                                                    |
|                                                                               | Schlechter Kontakt zwischen Rotor und Bürste.                          | Prüfen und reinigen Sie alle<br>Kontaktflächen.                                                                                                    |
|                                                                               | Schlechter Kontakt zwischen<br>Rohr, Spannbacken und<br>Spannblock.    | Prüfen und reinigen Sie alle<br>Kontaktflächen.                                                                                                    |
|                                                                               | Startspannung zu niedrig<br>eingestellt.                               | Stellen Sie eine normale<br>Startspannung ein.                                                                                                    |
| Spannungs-<br>variationen<br>während des<br>Schweißzyklus<br>übersteigen 2 V. | Schweißkopf ist nicht<br>ordnungsgemäß am<br>Spannblock angebaut.      | Bauen Sie den Schweißkopf<br>erneut am Spannblock<br>an. Lassen Sie den<br>Arretierungshebel am<br>Schweißkopf einrasten.                                                  |
|                                                                               | Werkstücke sind unrund.                                                | Ersetzen Sie die Werkstücke,<br>wenn sie nicht den<br>Spezifikationen entsprechen.                                                                                         |
|                                                                               | Ungenügender<br>AD-Schutzgasfluss oder<br>verunreinigtes Gas.          | Prüfen Sie, ob der Druck<br>an der Schutzgasquelle<br>zu niedrig ist oder Lecks<br>vorliegen. Verwenden Sie<br>eine andere Gasquelle, oder<br>ersetzen Sie den Luftfilter. |
| Verfärbungen an<br>der Außenwand<br>des Werkstücks.                           | Unzureichender<br>AD-Schutzgasfluss.                                   | Erhöhen Sie die Flussrate,<br>und verlängern Sie die<br>Vorspülzeit.                                                                                                    |
|                                                                               | Verunreinigungen in der<br>Gaszufuhr.                                  | Prüfen Sie die Gasleitungen<br>auf Lecks. Verwenden Sie<br>eine andere Gasquelle, oder<br>ersetzen Sie den Luftfilter.                                                     |
|                                                                               | Falscher Gastyp verwendet.                                             | Verwenden Sie den korrekten<br>Gastyp.                                                                                                    |
|                                                                               | Verunreinigungen auf den<br>Werkstücken.                               | Reinigen Sie die Werkstücke vor dem Schweißen.                                                                                                    |
|                                                                               | Verunreinigungen im<br>Schweißkopf und den<br>Gasleitungen.            | Verlängern Sie die Vorspülzeit.<br>Prüfen Sie, ob der Druck<br>an der Schutzgasquelle zu<br>niedrig ist.                                                                   |
|                                                                               | AD-Schutzgasleitung<br>nicht am M200-Netzteil<br>angeschlossen.        | Schließen Sie die Gasleitung<br>neu an.                                                                                                    |

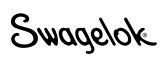

## Tabelle 51: Schweißvorgang

| Symptom Ursache                                     |                                                                                                    | Behebung                                                                                                    |  |
|-----------------------------------------------------|----------------------------------------------------------------------------------------------------|----------------------------------------------------------------------------------------------------|--|
| Verfärbungen an<br>der Innenwand<br>des Werkstücks. | Unzureichendes ID-Spülgas.                                                                                | Erhöhen Sie die Flussrate des<br>ID-Spülgases, und verlängern<br>Sie die Vorspülzeit.                                                                                                    |  |
|                                                     | Verunreinigungen in der<br>ID-Spülgasleitung.                                                             | Verlängern Sie die Vorspülzeit.<br>Prüfen Sie, ob der Druck<br>an der Schutzgasquelle zu<br>niedrig ist.                                                                                                    |  |
|                                                     | Sauerstoff gelangt von<br>der Auslassöffnung in<br>den Werkstücken für das<br>ID-Spülgas zur Schweißnaht. | Verkleinern Sie die<br>Gasauslassöffnung mit<br>einem Reduzierstück. Siehe<br>Hinweis.                                                                                                    |  |
|                                                     | Falscher Gastyp verwendet.                                                                                | Verwenden Sie den korrekten<br>Gastyp.                                                                                                    |  |
|                                                     | Verunreinigungen auf den<br>Werkstücken.                                                                  | Reinigen Sie die Werkstücke<br>vor dem Schweißen.                                                                                                    |  |
|                                                     | Schäden/Risse in der<br>ID-Spülgasleitung.                                                                | Ersetzen Sie die Gasleitung.                                                                                                    |  |
| Loch in der<br>Schweißnaht.                         | Lichtbogenabstand falsch<br>eingestellt.                                                                  | Stellen Sie den<br>Lichtbogenabstand mit der<br>Lichtbogen-Prüflehre neu ein.                                                                                                    |  |
|                                                     | Zu hoher Gegendruck oder<br>Druckspitze beim ID-Spülgas.                                                  | Entfernen Sie Blockierungen<br>aus der ID-Spülgasleitung,<br>oder reduzieren Sie den<br>Druck.                                                                                                    |  |
|                                                     | Unsachgemäße Vorbereitung<br>des Rohrs.                                                                   | Untersuchen Sie die Rohre,<br>und stellen Sie plane<br>Rohrenden her.                                                                                                    |  |
|                                                     | Inkorrekte Schweiß-<br>parametereinstellung<br>(Hochstrom).                                               | Prüfen und justieren Sie<br>die Einstellungen der<br>Schweißparameter.                                                                                                    |  |
|                                                     | Unterbrechung des<br>AD-Schutzgasflusses.                                                                 | Prüfen Sie, ob der Druck<br>an der Schutzgasquelle<br>zu niedrig ist oder Lecks<br>vorliegen. Verwenden Sie<br>eine andere Gasquelle, oder<br>ersetzen Sie den Luftfilter.                                                                                                    |  |
| Konkaves<br>AD-Schmelzbad.                          | Übermäßige<br>Hitzeentwicklung.                                                                           | Vergleichen Sie das Material,<br>die Wandstärke und den<br>Außendurchmesser der zu<br>schweißenden Werkstücke<br>mit der verwendeten<br>Schweißprogrammrichtlinie.<br>Stellen Sie sicher, dass die<br>Einstellungen der Richtlinie<br>entsprechen, und justieren<br>Sie ggf. die Einstellungen. |  |
|                                                     | Unzureichender Druck für<br>ID-Spülgas.                                                                   | Vergleichen Sie<br>die Einstellung des<br>Durchflussmessers<br>mit der verwendeten<br>Schweißprogrammrichtlinie.<br>Justieren Sie ggf. die<br>Einstellung.                                                                                                    |  |

Hinweis: Das Reduzierstück muss eine geeignete Größe aufweisen, um einen zu hohen Gegendruck an der Innenseite der Werkstücke zu verhindern.

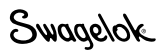

## Tabelle 51: Schweißvorgang

| Symptom                                                                            | Ursache                                                                                                    | Behebung                                                                                                    |
|------------------------------------------------------------------------------------|----------------------------------------------------------------------------------------------------|----------------------------------------------------------------------------------------------------|
| Elektrode berührt<br>das Werkstück.                                                | Lichtbogenabstand falsch<br>eingestellt.                                                                           | Stellen Sie den<br>Lichtbogenabstand mit der<br>Lichtbogen-Prüflehre neu ein.                                                                                                    |
|                                                                                    | Unzureichender<br>Lichtbogenabstand für<br>Werkstoff oder Hitzezufuhr.                                             | Vergrößern Sie die<br>Lichtbogenlänge um 0,13mm<br>(0,005 Zoll) über die Angaben<br>im Benutzerhandbuch zum<br>Schweißkopf.                                                                                       |
|                                                                                    | Werkstücke sind unrund.                                                                                            | Erhöhen Sie den<br>Lichtbogenabstand, oder<br>ersetzen Sie das Werkstück.                                                                                                    |
| Schweißnaht<br>dringt nicht ganz<br>zur Innenwand<br>vor.                          | Ungenügende Hitzezufuhr.                                                                                           | Vergleichen Sie die<br>Einstellungen des Netzteils<br>mit der verwendeten<br>Schweißprogrammrichtlinie.<br>Justieren Sie ggf. die<br>Schweißparameter.                                                            |
|                                                                                    | Inkorrekte<br>Schweißprogrammrichtlinie.                                                                           | Vergleichen Sie das Material,<br>die Wandstärke und den<br>Außendurchmesser der zu<br>schweißenden Werkstücke<br>mit der verwendeten<br>Schweißprogrammrichtlinie.<br>Justieren Sie ggf. die<br>Schweißparameter. |
|                                                                                    | Lichtbogenabstand falsch<br>eingestellt.                                                                           | Stellen Sie den<br>Lichtbogenabstand mit der<br>Lichtbogen-Prüflehre neu ein.                                                                                                    |
|                                                                                    | Spitze der Elektrode<br>abgenutzt oder nicht<br>ordnungsgemäß geschliffen.                                         | Ersetzen Sie die Elektrode.                                                                                                    |
|                                                                                    | Inkonsistente Materialposten<br>oder Änderungen der<br>Materialzusammensetzung.                                    | Klären Sie die Beständigkeit<br>des Werkstoffs mit dem<br>Werkstofflieferanten.<br>Justieren Sie ggf. die<br>Schweißparameter.                                                                                    |
|                                                                                    | Schweißnaht nicht zentriert<br>oder falsch ausgerichtet.                                                           | Prüfen Sie die gesamte<br>Nahtlänge im Spannblock vor<br>dem Schweißen.                                                                                                    |
| Nach dem<br>Schweißen ist<br>die Rohr-/Fitting-<br>Baugruppe nicht<br>mehr gerade. | Endflächen der zu<br>verschweißenden Werkstücke<br>sind nicht rechtwinklig<br>zu ihrer Längsachse<br>ausgerichtet. | Bereiten Sie die<br>Schweißenden der<br>Werkstücke ordnungsgemäß<br>vor. Siehe das<br>Benutzerhandbuch zum<br>Schweißkopf.                                                                                        |
|                                                                                    | Schrauben an den<br>Seitenplatten des<br>Spannblocks sind nicht fest<br>angezogen.                                 | Ziehen Sie die Schrauben<br>ggf. fest.                                                                                                    |
| Nach dem<br>Schweißen                                                              | Fitting/Rohr wurde nicht korrekt zentriert.                                                                        | Zentrieren Sie das Fitting/<br>Rohr.                                                                                                    |
| ist die Naht<br>zwischen den<br>Fittings bzw.<br>Rohren immer<br>noch sichtbar.    | Elektrode ist verbogen<br>oder wurde nicht korrekt<br>eingebaut.                                                   | Untersuchen Sie die<br>Elektrode, und ersetzen<br>Sie sie ggf. Stellen Sie den<br>Lichtbogenabstand mit der<br>Lichtbogen-Prüflehre neu ein.                                                                      |

Swagelok

# **Reparatur des Netzteils**

Wenn das M200-Netzteil repariert werden muss, wenden Sie sich an Ihren autorisierten Swagelok-Vertreter. Sie müssen folgende Daten angeben:

- Serien- und Modellnummer des Netzteils
- vollständige Beschreibung der Anwendung des Produkts
- ausführliche Beschreibung der aufgetretenen Störung

Eine ausführliche Beschreibung der Sachlage trägt dazu bei, die Störung zu identifizieren und eine schnelle Lösung zu finden.

# Glosser

| AD                                   | Außendurchmesser                                                                                                    |
|--------------------------------------|----------------------------------------------------------------------------------------------------|
| AD-Schutzgas                         | Das Gas, das die Elektrode und die Werkstücke<br>während des Schweißvorgangs schützt und den<br>Schweißkopf abkühlt.                                                                                                    |
| Aktives Programm                     | Das für den Schweißvorgang geladene Programm.<br>Wird auch als Schweißprogramm bezeichnet.                                                                                                    |
| Arbeitszyklus                        | Die Zeit (in Prozent) während eines Zeitraums von<br>10 Minuten, während der das M200-Netzteil bei<br>einem bestimmten Durchschnittsstrom und einer<br>bestimmten Spannungsausgabe betrieben werden<br>kann.                                                                 |
| Argon                                | Ein Inertgas, das beim Wolfram-Inertgasschweißen als AD-Schutzgas sowie als ID-Spülgas verwendet wird.                                                                                                    |
| Automatische<br>Rohrschweißung (ATW) | Eine Schweißung mit einem Fitting, bei dem<br>zusätzliches Material zum Einsatz kommt, das in<br>das Fitting an der Schweißnaht integriert ist.                                                                                                    |
| Dedizierte Leitung                   | Eine elektrische Leitung, die nur ein einziges Gerät<br>speist. Mit einer dedizierten Leitung wird das Gerät<br>von Störspannungen anderer Geräte abgeschirmt,<br>und es kann die volle Kapazität der Leitung nutzen.                                                        |
| Druckspülung                         | Die vor dem Vorspülen und/oder nach dem<br>Nachspülen verwendete Spüleinstellung. Hierbei<br>kann die insgesamt erforderliche Spülzeit verringert<br>werden, indem die Flussrate des Spülgases vor dem<br>Vorspülen und/oder nach dem Nachspülen erhöht<br>wird.             |
| Durchdringung                        | Die Tiefe der Schweißung an der Schweißnaht. Eine<br>Schweißung mit vollständiger Durchdringung reicht<br>vom Außendurchmesser bis zum Innendurchmesser<br>der Schweißnaht.                                                                                                  |
| Durchschnittsstrom                   | Beim Impulsstromschweißen wechseln die<br>Strompegel während des Schweißvorgangs<br>zwischen dem Hochstrom und dem<br>Grundstrom. Der Durchschnittsstrom basiert<br>auf dem Hochstrom, dem Grundstrom und<br>der Hochstrombreite.                                            |
|                                      | Der Durchschnittsstrom wird mit<br>der folgenden Formel berechnet:<br>(Hochstrom × Hochstrombreite) +<br>[Grundstrom × (1 – Hochstrombreite)] =<br>Durchschnittsstrom                                                                                                    |
| Einstufig                            | Ein Schweißverfahren, bei dem während des gesamten Schweißvorgangs eine einheitliche Stromstärke verwendet wird.                                                                                                    |
| Fehlzündung                          | Eine Aktion, die auftritt, wenn der Lichtbogen nicht gezündet werden kann.                                                                                                    |
| Geschwindigkeit                      | Die lineare Geschwindigkeit, mit der sich die<br>Elektrode über die Schweißnaht hinweg bewegt.<br>Die Geschwindigkeit wird in Zoll pro Minute<br>oder in Millimeter pro Sekunde ausgedrückt.<br>Die Geschwindigkeit kann auch in Umdrehungen<br>pro Minute angegeben werden. |
| Grundstrom                           | Der minimale Strompegel, der während des<br>Schweißvorgangs erzeugt wird. Wird auch als<br>Niedrigstrom bezeichnet.                                                                                                    |

Swagelok

| Grundstrom-<br>geschwindigkeit | Die Rotordrehzahl in Umdrehungen pro Minute<br>(rpm) während der Grundstromphase des<br>Schweißvorgangs.                                                                                                    |
|--------------------------------|----------------------------------------------------------------------------------------------------|
| Heftpunkt                      | Eine nicht durchdringende Schweißung, mit der die<br>Nahtausrichtung und Schweißfuge während des<br>Schweißvorgangs beibehalten werden. Heftpunkte<br>werden normalerweise an drei oder vier Stellen um<br>den Rohrumfang verteilt.   |
| Hochstrom                      | Der maximale Strompegel, der während des<br>Schweißvorgangs erzeugt wird. Wird auch als<br>Impulsstrom bezeichnet.                                                                                                    |
| Hochstrombreite                | Der prozentuale Zeitanteil während eines<br>Schweißzyklus, während dem sich der<br>Schweißstrom in der Hochstromphase befindet.                                                                                                    |
| Hochstrom-<br>geschwindigkeit  | Die Rotordrehzahl in Umdrehungen pro Minute (rpm)<br>während der Hochstromphase (Impulsphase) des<br>Schweißvorgangs.                                                                                                    |
| ID                             | Innendurchmesser.                                                                                                    |
| ID-Spülgas                     | Das Gas, das in einem Rohr bzw. am Ende einer<br>Schweißnaht verwendet wird, um Sauerstoff zu<br>entfernen und die Oxidierung zu verhindern. Wird<br>auch als Badsicherungsgas bezeichnet.                                            |
| Impulsschweißen                | Ein Schweißprogramm, bei dem der Schweißstrom<br>mit einer bestimmten Frequenz zwischen<br>einer hohen und einer niedrigen Stärke<br>umgeschaltet wird. Dieses Verfahren reduziert die<br>Wärmeeinwirkung auf die Schweißnaht.        |
| Konkavität                     | Ein Zustand, bei dem das Schweißprofil unterhalb der Oberfläche des Werkstücks liegt.                                                                                                    |
| Lichtbogen                     | Der Stromfluss zwischen einer Elektrode (Kathode) und dem Werkstück (Anode).                                                                                                    |
| Lichtbogenabstand              | Der Abstand zwischen der Elektrode<br>und dem Werkstück.                                                                                                    |
| Lichtbogenfehler               | Eine Situation, in der der Lichtbogen während des Schweißvorgangs nicht aufrecht erhalten werden kann.                                                                                                    |
| Lichtbogen-Prüflehre           | Ein Messgerät zum Einstellen des<br>Lichtbogenabstands im Schweißkopfrotor.                                                                                                    |
| Lichtbogenstart                | Im Schweißzyklus ist dies der Zeitraum nach der<br>Vorspülzeit. Während des Lichtbogenstarts (ca.<br>0,01 Sekunden) liegt eine hohe Spannung zwischen<br>der Elektrode und dem Werkstück an, wodurch der<br>Lichtbogen gezündet wird. |
| Millimeter Wassersäule         | Eine metrische Druckeinheit.<br>1 bar = $1,02 \times 10^{-4}$ Millimeter Wassersäule.                                                                                                    |
| Muffenschweißung               | Eine grundlegende, überlappende<br>Schweißnaht.                                                                                                    |
| Nachspülung                    | Der Zeitraum, über den das AD-Schutzgas nach<br>dem Schweißvorgang zum Abkühlen von Werkstück<br>und Elektrode zugeführt wird.                                                                                                    |
| Netzteil                       | Das Gerät, das den elektrischen Strom für den<br>Schweißvorgang liefert. Das M200-Netzteil ist eine<br>Konstantstromquelle.                                                                                                    |
| Normalspülung                  | Die während des Schweißvorgangs verwendete<br>Spüleinstellung. Die Spüleinstellung umfasst<br>Flussrate und Zeit.                                                                                                    |

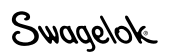

| Orbitalschweißen                     | Ein Schweißverfahren, bei dem der Lichtbogen kreisförmig um die Schweißnaht herumgeführt wird.                                                                                                    |
|--------------------------------------|----------------------------------------------------------------------------------------------------|
| Oxidation                            | Verfärbungen, die im Bereich der Schweißnaht<br>aufgrund von Sauerstoffeinwirkung auftreten.<br>Farbe und Intensität der Verfärbung hängen<br>von der Schweißtemperatur und der Menge des<br>vorhandenen Sauerstoffs ab. Die Oxidierung erhöht<br>das Risiko der Korrosion von Schweißnähten. |
| Programm mit einem<br>Durchlauf      | Ein Schweißverfahren, bei dem sich der Rotor<br>während des Schweißvorgangs um eine Umdrehung<br>dreht.                                                                                                    |
| Programm mit<br>mehreren Durchläufen | Ein Schweißverfahren, bei dem die Elektrode die<br>Schweißung in den kombinierten Sektionen des<br>Schweißprogramms über mehrere Umdrehungen<br>durchführt. Dieses Verfahren wird häufig beim<br>Schmelzschweißen von Werkstücken mit kleinem<br>Durchmesser angewendet.                      |
| Programm mit<br>mehreren Sektionen   | Ein Schweißverfahren, bei dem während des Schweißvorgangs mehrere Strompegel verwendet werden.                                                                                                    |
| Pulsrate                             | Die Frequenz, mit der der Ausgangsstrom zwischen<br>Hochstrom und Grundstrom umgeschaltet wird. Die<br>Rate wird in Impulsen pro Sekunde angegeben.                                                                                                    |
| Rotor                                | Die Vorrichtung, die die Elektrode festhält und beim<br>Orbitalschweißen um die Schweißnaht gefahren<br>wird.                                                                                                    |
| Rotor drehen                         | Die Aktion, bei der der Rotor zum Positionieren der<br>Elektrode im Uhrzeigersinn bewegt wird.                                                                                                    |
| Rotor Rücklauf                       | Die Aktion, bei der der Rotor zum Positionieren der<br>Elektrode gegen den Uhrzeigersinn bewegt wird.                                                                                                    |
| Rotorgeschwindigkeit                 | Die Geschwindigkeit der Rotorbewegung um das<br>Werkstück, gemessen in Umdrehungen pro Minute<br>(rpm). Schweißköpfe weisen eine spezifische<br>Rotorgeschwindigkeit auf. Technische Daten können<br>Sie dem Benutzerhandbuch zum Schweißkopf<br>entnehmen.                                   |
| Rotorverzögerungszeit                | Eine Verzögerung, die im Schweißprogramm auf<br>den Lichtbogenstart folgen kann. Dadurch wird eine<br>bessere Durchdringung des zu verschweißenden<br>Materials ermöglicht.                                                                                                    |
| Schmelzbad                           | Das geschmolzene Metall, aus dem die eigentliche<br>Schweißverbindung gebildet wird. Wird auch als<br>Schmelze oder Schweißbad bezeichnet.                                                                                                    |
| Schrittprogramm                      | Ein Schweißprogramm, bei dem während der<br>Hochstromphase eine andere Rotorgeschwindigkeit<br>als während der Grundstromphase verwendet wird.<br>Die Rotordrehzahl kann zwischen null und der<br>Maximaldrehzahl des Schweißkopfs variieren.                                                 |
| Schweißbericht                       | Im Schweißbericht wird eine Beschreibung jedes<br>Schweißprogramms aufgezeichnet und gespeichert,<br>darunter Informationen zu Eingaben und Ausgaben<br>und der Leistungsbestätigung.                                                                                                    |
| Schweißmuster                        | Ein Muster, das für Beurteilungszwecke geschweißt wird. Die hergestellte Schweißnaht wird optischen und physikalischen Prüfungen unterzogen.                                                                                                    |
| Schweißprogramm                      | Benutzerdefiniert festgelegte Schweißparameter für einen bestimmten Schweißauftrag.                                                                                                    |

Swagelok

| Schweißzeit                   | Der Teil des Schweißvorgangs, während dessen<br>sich der Strom auf einem Pegel befindet, der zum<br>vollständigen Durchdringen der Schweißnaht<br>erforderlich ist.                            |
|-------------------------------|----------------------------------------------------------------------------------------------------|
| Sektionsfaktor                | Ein Prozentsatz des Hochstroms in Sektion 1, mit<br>dem der Hochstromabfall in den nachfolgenden<br>Sektionen berechnet wird.                                                                  |
| Spülgas                       | Das Gas (AD-Schutzgas und ID-Spülgas), das an<br>einer Schweißnaht bzw. in einem Rohr verwendet<br>wird, um eine Oxidierung zu verhindern.                                                     |
| Strom bei<br>Rotorverzögerung | Der Strom, mit dem am Anfang einer Schweißung vor<br>der Rotorbewegung ein Schmelzbad erzeugt wird,<br>normalerweise der Durchschnittsstrom der ersten<br>Sektion eines Schweißprogramms.      |
| Stufe                         | Eine Zeit, die in eine Schweißsektion eingegeben<br>wird und eine sukzessive Änderung der Stromstärke<br>von der vorherigen Sektion bzw. vom Strom<br>während der Rotorverzögerung ermöglicht. |
| Stumpfschweißung              | Eine Schweißverbindung, bei der zwei<br>Werkstückflächen axial aneinander ausgerichtet<br>werden.                                                                                              |
| Vorspülung                    | Der Zeitraum, über den das AD-Schutzgas vor dem Lichtbogenstart zugeführt wird.                                                                                                    |
| Wärmezufuhr                   | Die Wärme, die während des Schweißzyklus an<br>die Schweißnaht übertragen wird. Die zugeführte<br>Wärme wird typischerweise in Joule bzw. Kilojoule<br>angegeben.                              |
| WIG                           | Wolfram-Inertgasschweißen.                                                                                                    |
| Wolfram                       | Das Material, aus dem die Elektrode gefertigt ist.                                                                                                    |
| Zentrierungslehre             | Ein Messwerkzeug zum Zentrieren von Werkstücken<br>im Spannblock.                                                                                                    |
| Zoll Wassersäule              | Eine in den USA gebräuchliche (zöllige)<br>Druckeinheit. 1 psi = 27,72 Zoll Wassersäule.                                                                                                    |

## SWAGELOK® EMBEDDED SYSTEM END USER LICENSE AGREEMENT

#### **GENERAL**

The Swagelok® Welding System M200 Power Supply ("Product") is being provided to Buyer/Customer/User ("USER") with embedded firmware and software ("Embedded System"). USER agrees that the terms and conditions identified in this document ("Agreement") govern the USER's purchase or use of the Embedded System. No modification to any of the terms and conditions of this document shall be binding upon Swagelok Company and its subsidiaries ("Swagelok") or its independent authorized distributors unless agreed to in writing and signed by Swagelok.

#### TRADEMARK AND TRADE NAMES

Nothing in this Agreement or with the sale of the Product to USER shall be deemed to give any rights in connection with any trademarks, service marks, or trade names of Swagelok or any third-party product subject to these terms and conditions. Swagelok is a registered trademark of the Swagelok Company.

#### SOFTWARE OWNERSHIP AND USE

The Embedded System shall be and remain the property of Swagelok or third parties which have granted Swagelok the right to license certain software or its use with the Embedded System, and USER shall have no rights or interests therein except as set forth in this Agreement. USER is granted a non-exclusive, non-transferable, worldwide perpetual right to use the Embedded System received with the Product solely in support of and for use with the Product. USER shall not: (a) install or use on the Embedded System either support software or additional software that provides functions in addition to the embedded application unless that support software or additional software was provided by Swagelok; and (b) access and use desktop functions other than through or in support of the Embedded System. USER may not modify, reverse engineer, decompile, create derivative works, or attempt to derive the composition or underlying information, structure, or ideas of the Embedded System technology. The software is not fault-tolerant and is not designed, manufactured or intended for any use requiring fail-safe performance in which the failure of the licensed software could lead to death, serious injury, severe physical or environmental damage.

#### SOFTWARE MODIFICATION, RECOVERY, AND UPDATES

Only Swagelok provided recovery or update software may be used on the Embedded System. USER agrees that any license terms provided with update or recovery software along with this License Agreement shall govern USER's use of the software. USER may use one copy of the update or recovery image for all USER purchased Product. USER must keep the update or recovery software and shall not provide, market, or otherwise distribute the updated recovery software which is a separate item from the Embedded System. USER shall either destroy or return to Swagelok any superseded update or recovery software provided to USER on external media.

#### WARRANTY

SWAGELOK HARDWARE: The standard Swagelok Limited Lifetime Warranty, incorporated herein by reference, applies to the Product hardware.

SOFTWARE AND FIRMWARE: Unless otherwise provided in a separate Swagelok or third-party license agreement, Swagelok warrants for a period of 1 year from the date of shipment that the media on which the Swagelok developed software or firmware is furnished shall be free from defects in material and workmanship and shall conform to the published or other written specifications issued by Swagelok when used with the Product. Swagelok makes no representation or warranty, expressed or implied, that the operation of the software or firmware will be uninterrupted or error free, or that the functions contained in the

software or firmware will meet or satisfy the USER's intended use or requirements.

Satisfaction of this warranty, consistent with other provisions herein, will be limited to the replacement, or repair, or modification of, or issuance of a credit for the Product involved, at Swagelok's option. This warranty shall not apply for (a) any alleged defect caused by misuse; neglect; improper installation, operation, maintenance, repair; alteration or modification; accident; or unusual deterioration or degradation of the software, firmware or parts thereof due to physical environment or due to electrical or electromagnetic noise environment; or (b) any use of the software on a program platform or application/assembly other than that originally supplied or specified with the Product. THIS WARRANTY IS IN LIEU OF ALL OTHER WARRANTIES WHETHER EXPRESS, IMPLIED, OR STATUTORY INCLUDING THE IMPLIED WARRANTIES OF MERCHANTABILITY OR FITNESS FOR A PARTICULAR PURPOSE.

#### LIMIT OF LIABILITY

In the event that USER should be enjoined in any suit or proceeding arising from a claim for infringement of intellectual property rights from using the Product, except any suit or proceeding based upon a design or modification incorporated in such Product at request of USER, Swagelok, at its option, shall promptly either (a) secure termination of the injunction and procure for USER the right to use such Product without any obligation or liability, or (b) replace such Product with non-infringing materials or modify same to become non-infringing, or (c) remove said Product at Swagelok' expense and refund the purchase price of the infringing Product to USER. THIS SHALL BE USER'S EXCLUSIVE REMEDY AGAINST SWAGELOK WITH RESPECT TO PATENT, COPYRIGHT, OR MASK WORK REGISTRATION INFRINGEMENT. The sale of Product does not convey or transfer copyright under any proprietary or patent rights of any manufacturer.

IN NO EVENT. REGARDLESS OF CAUSE SHALL SWAGELOK OR ITS AUTHORIZED DISTRIBUTORS ASSUME RESPONSIBILITY OR BE LIABLE FOR (a) PENALTIES OR PENALTY CLAUSES OF ANY DESCRIPTION, (b) TO THE EXTENT PERMITTED BY LAW, INDEMNIFICATION OF USER OR OTHERS FOR COSTS, DAMAGES, OR EXPENSES EACH ARISING OUT OF OR RELATED TO THE PRODUCT OR SERVICES OF THIS ORDER, (c) OTHERWISE SPECIFICALLY CERTIFICATION, UNLESS PROVIDED HERE WITH, OR (d) INDIRECT OR CONSEQUENTIAL DAMAGES UNDER ANY CIRCUMSTANCE, INCLUDING ANY LOST PROFITS, BUSINESS INTERRUPTION, OR OTHER DAMAGES. IN NO EVENT SHALL SWAGELOK LIABILITY EXCEED THE PURCHASE PRICE FOR THE PRODUCT REGARDLESS OF THE FORM OF ACTION, WHETHER IN CONTRACT OR TORT, INCLUDING NEGLIGENCE OR OTHER LEGAL BASIS.

#### EXPORT COMPLIANCE

USER shall comply with all applicable export laws at the point that the Product, its Embedded System or components thereof are transferred to USER's possession. USER agrees to indemnify and hold harmless Swagelok for any losses sustained as a result of USER's failure to comply with U.S. or foreign import and export laws, rules or regulations in connection with the Product, Embedded System or components thereof.

#### MISCELLANEOUS

The original English language version of this Agreement shall govern. Any translation is provided as a courtesy only. The United Nations Convention for the International Sale of Goods is specifically excluded.

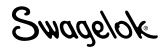

## ENDBENUTZER-LIZENZVERTRAG FÜR EINGEBETTETE SYSTEME VON SWAGELOK®

#### ALLGEMEINES

Das als Teil des Swagelok®-Schweißsystems erhältliche M200-Netzteil (das "Produkt") wird für den Käufer, Kunden bzw. Benutzer (den "BENUTZER") mit eingebetteter Firmware und Software ("Eingebettetes System") verfügbar gemacht. Der BENUTZER stimmt zu, dass die im vorliegenden Dokument (dem "Vertrag") enthaltenen allgemeinen Bedingungen und Bestimmungen den Kauf und die Nutzung des Eingebetteten Systems durch den BENUTZER regeln. Änderungen der allgemeinen Bedingungen und Bestimmungen dieses Dokuments sind für Swagelok Company und ihre Tochtergesellschaften ("Swagelok") sowie deren unabhängigen autorisierten Händler nicht bindend, es sei denn, diese wurden von Swagelok in schriftlicher Form genehmigt und unterzeichnet.

#### MARKEN UND HANDELSNAMEN

Weder die Bestimmungen im vorliegenden Vertrag noch der Verkauf des Produkts an den BENUTZER sind so auszulegen, dass dadurch Rechte in Bezug auf Marken, Dienstleistungsmarken oder Handelsnamen von Swagelok oder Produkte von Dritten gewährt werden, die diesen allgemeinen Bedingungen und Bestimmungen unterliegen. Swagelok ist eine registrierte Marke der Swagelok Company.

#### EIGENTUM AN DER SOFTWARE UND DEREN NUTZUNG

Das Eingebettete System ist und verbleibt Eigentum von Swagelok oder Dritten, die Swagelok das Recht an einer Lizenz für bestimmte Software bzw. deren Nutzung mit dem Eingebetteten System gewährt haben. Der BENUTZER hat außer wie im vorliegenden Vertrag dargelegt keine diesbezüglichen Rechte und Ansprüche. Dem BENUTZER wird ein nicht-exklusives, nicht übertragbares, weltweit geltendes und unbefristetes Recht auf die Nutzung des mit dem Produkt bereitgestellten Eingebetteten Systems gewährt, das ausschließlich in Bezug auf die Unterstützung des Produkts und für die Nutzung zusammen mit dem Produkt gilt. Dem BENUTZER ist Folgendes untersagt: (a) Installieren oder Verwenden von unterstützender bzw. zusätzlicher Software zusammen mit dem Eingebetteten System, die ergänzende Funktionen zur eingebetteten Anwendung bereitstellt, es sei denn, die unterstützende bzw. zusätzliche Software wurde von Swagelok zur Verfügung gestellt; und (b) Zugreifen auf und Verwenden von Desktop-Funktionen, die nicht über das Eingebettete System zugänglich sind oder dieses unterstützen. Dem BENUTZER ist es nicht gestattet, die Technologie des Eingebetteten Systems zu ändern, ein Reverse-Engineering auszuführen, das Eingebettete System zu dekompilieren, abgeleitete Produkte zu erstellen oder den Aufbau, die zugrunde liegenden Informationen sowie die Grundprinzipien des Eingebetteten Systems zu erschließen und aufzudecken. Die Software weist keinerlei Fehlertoleranz auf und ist nicht für einen Einsatz konzipiert, gefertigt oder bestimmt, der einen ausfallsicheren Betrieb erfordert und bei dem Fehler der lizenzierten Software zu Todesfällen, schwerwiegenden Verletzungen, Sachschäden oder Umweltschäden führen können.

#### ÄNDERN, WIEDERHERSTELLEN UND AKTUALISIEREN DER SOFTWARE

Für das Eingebettete System darf nur von Swagelok bereitgestellte Wiederherstellungs- oder Aktualisierungs-software verwendet werden. Der BENUTZER stimmt zu, dass sämtliche zusätzlich zu diesem Lizenzvertrag festgelegten Lizenzbestimmungen in Bezug auf Aktualisierungs- oder Wiederherstellungssoftware Gültigkeit für die Nutzung der Software durch den BENUTZER erlangen. Der BENUTZER darf eine Kopie des Aktualisierungsoder Wiederherstellungs-Images für alle vom BENUTZER erworbenen Produkte verwenden. Der BENUTZER ist verpflichtet, die Aktualisierungs- oder Wiederherstellungssoftware in seinem Besitz zu behalten und darf die aktualisierte Wiederherstellungssoftware nicht weitergeben, veräußern oder anderweitig verteilen, da es sich um ein separates Produkt neben dem Eingebetteten System handelt. Der BENUTZER ist verpflichtet, ihm auf externen Medien zur Verfügung gestellte veraltete Aktualisierungsoder Wiederherstellungssoftware entweder zu vernichten oder an Swagelok zurückzugeben.

Ansprüche aus dieser Gewährleistung beschränken sich in Übereinstimmung mit anderen Bestimmungen des vorliegenden Dokuments und nach ausschließlichem Ermessen von Swagelok auf den Ersatz, die Reparatur, die Modifikation oder die Ausstellung einer Gutschrift für das betreffende Produkt. Diese Gewährleistung gilt nicht (a) bei einem unterstellten Defekt, der auf Missbrauch, Unachtsamkeit, fehlerhafte Installation, unsachgemäßen Betrieb, falsche Wartungs- und Reparaturmaßnahmen sowie Änderungen oder Modifikationen zurückzuführen ist; bei Unfällen; bei außergewöhnlichem Verschleiß oder außergewöhnlicher Verschlechterung der Software und Firmware in ihrer Gesamtheit oder in Teilen, der bzw. die auf die Umgebung oder auf elektrische bzw. elektromagnetische Störungen im Umfeld zurückzuführen sind; und (b) bei einer Nutzung der Software zusammen mit einer anderen Programmplattform oder Anwendung/Baugruppe als der ursprünglich für das Produkt bereitgestellten oder vorgeschriebenen. DIE VORLIEGENDE GEWÄHRLEISTUNG ERSETZT ALLE ANDEREN AUSDRÜCKLICHEN, KONKLUDENTEN ODER STAATLICH VORGESCHRIEBENEN GEWÄHRLEISTUNGEN EINSCHLIESSLICH DER KONKLUDENTEN

GEWÄHRLEISTUNGEN DER HANDELSGÄNGIGKEIT UND DER EIGNUNG FÜR EINEN BESTIMMTEN ZWECK.

#### BESCHRÄNKTE HAFTUNG

Wenn gegen den BENUTZER ein Rechtsstreit oder Prozess wegen einer geltend gemachten Verletzung der Rechte am geistigen Eigentum im Zusammenhang mit der Nutzung des Produkts durch den BENUTZER angestrengt wird (mit Ausnahme eines Rechtsstreits oder Prozesses, bei dem eine Klage aufgrund von Entwicklungen oder Änderungen vorgebracht wird, die auf ausdrücklichen Wunsch des BENUTZERS am Produkt vorgenommen wurden), muss Swagelok nach eigenem Ermessen entweder (a) die Beendigung der Verfügung sowie das Recht auf die Nutzung des Produkts ohne weiterführende Verpflichtungen und Auflagen für den BENUTZER erwirken, oder (b) die Materialien im Produkt, die Rechte am geistigen Eigentum verletzen, durch Materialien ersetzen, die keine Rechte verletzen, bzw. diese Materialien derart modifizieren, dass diese keine Rechte mehr verletzen, oder (c) das betreffende Produkt auf eigene Kosten aus dem Verkehr ziehen und dem BENUTZER den Kaufpreis für das Produkt, das die Rechte am geistigen Eigentum verletzt hat, erstatten. DIESE BESTIMMUNG STELLT DAS EINZIGE RECHTSMITTEL DES BENUTZERS IN BEZUG AUF DIE VERLETZUNG VON PATENTRECHTEN, COPYRIGHT-BESTIMMUNGEN ODER GESCHÜTZTEN TOPOGRAFIEN VON HALBLEITERERZEUGNISSEN GEGENÜBER SWAGELOK DAR. Durch den Verkauf des Produkts werden keine Urheber-, Eigentums- oder Patentrechte irgendeines Herstellers an Dritte übertragen.

IN KEINEM FALLE, UNGEACHTET DER URSACHE, ÜBERNEHMEN SWAGELOK ODER DIE VON SWAGELOK AUTORISIERTEN HÄNDLER DIE VERANTWORTUNG ODER DIE HAFTUNG FÜR (a) GELDSTRAFEN ODER KONVENTIONALSTRAFEN JEGLICHER ART, (b) IM GESETZLICH ZULÄSSIGEN UMFANG DIE SCHADLOSHALTUNG DES BENUTZERS ODER DRITTER IN BEZUG AUF KOSTEN, ENTSCHÄDIGUNGEN ODER AUSGABEN, DIE AUS DEM ODER IN BEZUG AUF DAS PRODUKT UND DIE DIENSTLEISTUNGEN DIESES AUFTRAGS ENTSTEHEN, (c) ZERTIFIZIERUNGEN, ES SEI DENN, DAS VORLIEGENDE DOKUMENT ENTHÄLT DIESBEZÜGLICH SPEZIELLE FESTLEGUNGEN, ODER (d) INDIREKTE SCHÄDEN ODER FOLGESCHÄDEN, DARUNTER ENTGANGENE GEWINNE, UNTERBRECHUNG DER GESCHÄFTSTÄTIGKEIT UND SONSTIGE SCHÄDEN, DIE UNTER BELIEBIGEN UMSTÄNDEN ENTSTEHEN. IN KEINEM FALLE ÜBERSCHREITET DIE HAFTUNG VON SWAGELOK DEN FÜR DAS PRODUKT ENTRICHTETEN KAUFPREIS, UNABHÄNGIG DAVON, OB DER KLAGEGEGENSTAND VERTRAGS- ODER STRAFRECHTLICHER NATUR IST UND OB FAHRLÄSSIGKEIT ODER EINE SONSTIGE RECHTLICHE BEGRÜNDUNG VORGEBRACHT WIRD.

#### **GEWÄHRLEISTUNG**

SWAGELOK-HARDWARE: Für die Hardware des Produkts gilt die reguläre eingeschränkte Nutzungsdauergarantie, die hiermit zu einem Bestandteil des vorliegenden Vertrags wird.

SOFTWARE UND FIRMWARE: Soweit keine anderweitigen Bestimmungen eines separaten Lizenzvertrags von Swagelok oder eines Dritten gelten, gewährleistet Swagelok für einen Zeitraum von einem (1) Jahr ab dem Lieferdatum, dass die Medien, auf denen die von Swagelok entwickelte Software bzw. Firmware bereitgestellt wurde, frei von Material- und Verarbeitungsfehlern sind und den veröffentlichten oder sonstigen von Swagelok herausgegebenen schriftlichen Spezifikationen entsprechen, wenn diese mit dem Produkt verwendet werden. Swagelok macht weder ausdrückliche noch konkludente Zusicherungen, dass der Betrieb der Software oder der Firmware frei von Unterbrechungen und Fehlern ist und dass die in der Software oder der Firmware enthaltenen Funktionen dem beabsichtigten Einsatzzweck und den Anforderungen des BENUTZERS gerecht werden.

#### EINHALTUNG VON EXPORTBESTIMMUNGEN

Der BENUTZER ist verpflichtet, die Bestimmungen sämtlicher Exportgesetze einzuhalten, die zum Zeitpunkt des Übergangs des Produkts, des Eingebetteten Systems und deren Komponenten in den Besitz des BENUTZERS gelten. Der BENUTZER stimmt zu, Swagelok für sämtliche Schäden schadlos zu halten und abzufinden, die aus der Nichteinhaltung von Import- und Exportgesetzen der USA und anderer Länder sowie von Regeln und Vorschriften in Bezug auf das Produkt, das Eingebettete System und deren Komponenten durch den BENUTZER entstehen.

#### SONSTIGE BESTIMMUNGEN

In allen Zweifelsfällen ist die ursprüngliche Fassung des vorliegenden Vertrags in englischer Sprache maßgeblich. Die Übersetzung des Vertragstexts wird lediglich aus Gefälligkeit bereitgestellt. Das Übereinkommen der Vereinten Nationen über Verträge über den internationalen Warenkauf wird ausdrücklich ausgeschlossen.

## Garantieinformationen

Swagelok Produkte fallen unter die eingeschränkte Swagelok Nutzungsdauergarantie. Eine Kopie erhalten Sie auf der Website swagelok.de oder von Ihrem autorisierten Swagelok-Vertreter.

> Swagelok—TM Swagelok Company Microsoft, Excel, Access—TM Microsoft Corporation © 2007-2022 Swagelok Company Gedruckt in der Tschechischen Republik, AGS MS-13-212DE, RevE, April 2022